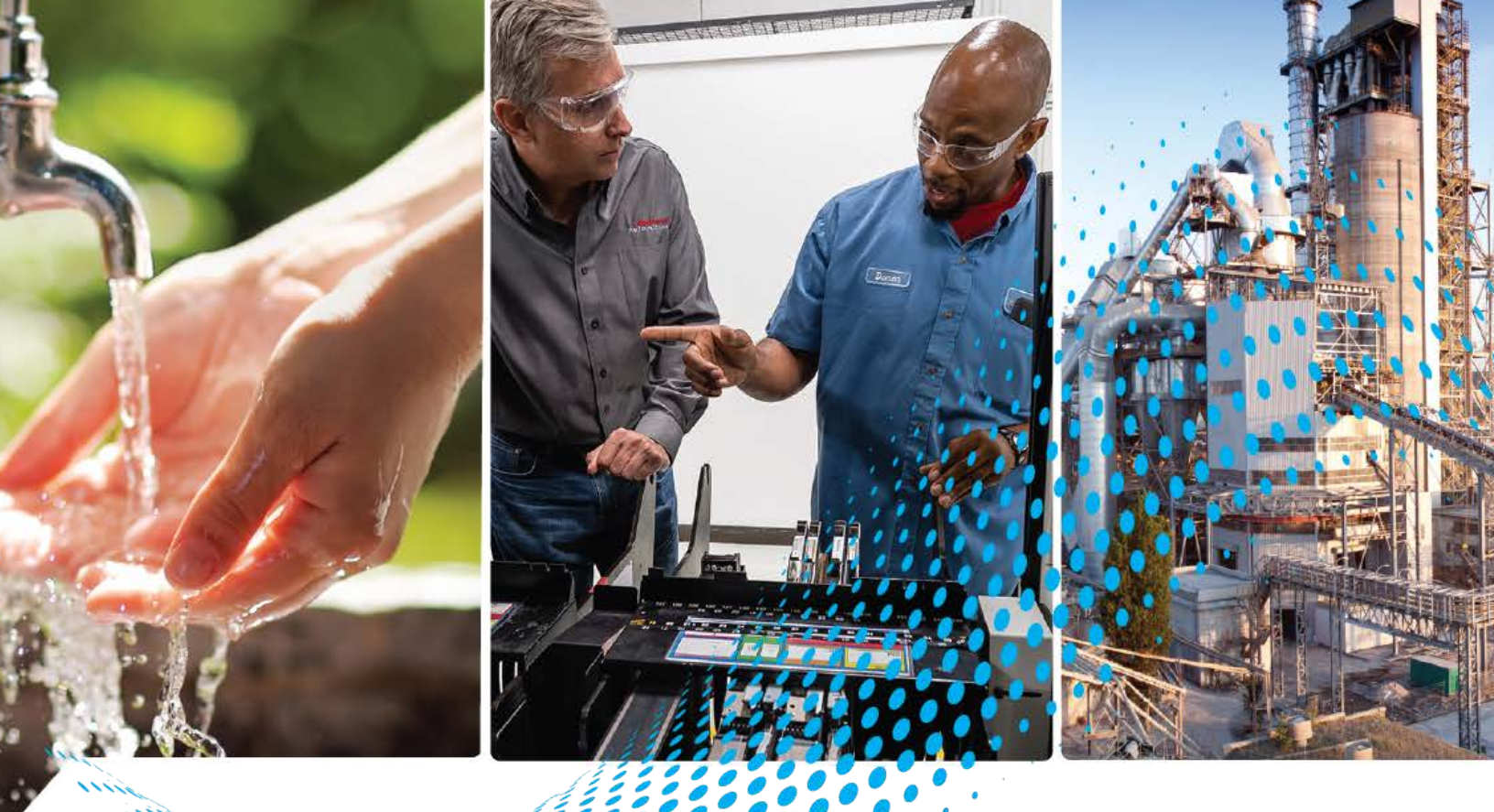

# GuardShield 450L POC und 450L-Sicherheitslichtgitter für Zugangsabsicherungen

Bestellnummern 450L-B4FNxYD, 450L-B4HNxYD, 450L-E4FLxYD, 450L-E4HLxYD, 450L-E4AxLxYD

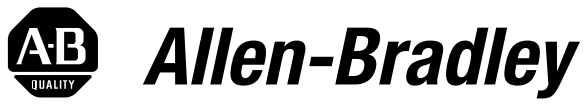

by **ROCKWELL AUTOMATION** 

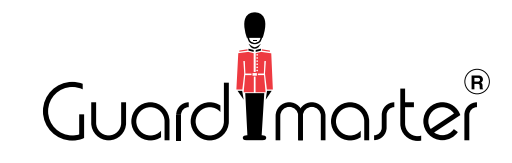

Benutzerhandbuch

Übersetzung der Originalbetriebsanleitung

## Wichtige Hinweise für den Anwender

Lesen Sie dieses Dokument sowie die im Abschnitt "Weitere Informationen" aufgelisteten Dokumente zu Installation, Konfiguration und Betrieb dieser Ausrüstung, bevor Sie dieses Produkt installieren, konfigurieren, bedienen oder warten. Anwender müssen sich neben den Bestimmungen aller anwendbaren Vorschriften, Gesetze und Normen zusätzlich mit den Installations- und Verdrahtungsanweisungen vertraut machen.

Arbeiten im Rahmen der Installation, Anpassung, Inbetriebnahme, Verwendung, Montage, Demontage oder Instandhaltung dürfen nur durch ausreichend geschulte Mitarbeiter und in Übereinstimmung mit den anwendbaren Ausführungsvorschriften vorgenommen werden.

Wenn diese Ausrüstung nicht wie vom Hersteller angegeben verwendet wird, sind die Schutzeinrichtungen der Ausrüstung möglicherweise beeinträchtigt.

Rockwell Automation ist in keinem Fall verantwortlich oder haftbar für indirekte Schäden oder Folgeschäden, die durch den Einsatz oder die Anwendung dieses Geräts entstehen.

Die in diesem Handbuch aufgeführten Beispiele und Abbildungen dienen ausschließlich zur Veranschaulichung. Aufgrund der unterschiedlichen Anforderungen der jeweiligen Anwendung kann Rockwell Automation keine Verantwortung oder Haftung für den tatsächlichen Einsatz der Produkte auf der Grundlage dieser Beispiele und Abbildungen übernehmen.

Rockwell Automation übernimmt keine patentrechtliche Haftung in Bezug auf die Verwendung von Informationen, Schaltkreisen, Geräten oder Software, die in dieser Publikation beschrieben werden.

Die Vervielfältigung des Inhalts dieser Publikation, ganz oder auszugsweise, bedarf der schriftlichen Genehmigung von Rockwell Automation.

In dieser Publikation werden folgende Hinweise verwendet, um Sie auf bestimmte Sicherheitsaspekte aufmerksam zu machen.

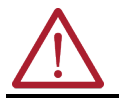

**WARNUNG:** Dieser Hinweis macht Sie auf Vorgehensweisen und Zustände aufmerksam, die in Gefahrenbereichen zu einer Explosion und damit zu Körperverletzungen oder Tod, Sachschäden oder wirtschaftlichen Verlusten führen können.

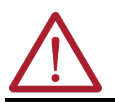

**ACHTUNG:** Dieser Hinweis macht Sie auf Vorgehensweisen und Zustände aufmerksam, die zu Körperverletzungen oder Tod, Sachschäden oder wirtschaftlichen Verlusten führen können. Achtungshinweise helfen Ihnen, eine Gefahr zu erkennen, die Gefahr zu vermeiden und die Folgen abzuschätzen.

WICHTIG Dieser Hinweis enthält Informationen, die für den erfolgreichen Einsatz und das Verstehen des Produkts besonders wichtig sind.

Diese Etiketten an oder in der Ausrüstung weisen auf spezifische Vorsichtsmaßnahmen hin.

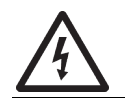

**STROMSCHLAGGEFAHR:** Etiketten am oder im Gerät, beispielsweise an einem Antrieb oder Motor, weisen darauf hin, dass möglicherweise eine gefährliche Spannung anliegt.

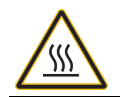

VERBRENNUNGSGEFAHR: Etiketten am oder im Gerät, beispielsweise an einem Antrieb oder Motor, weisen darauf hin, dass die Oberflächen möglicherweise gefährliche Temperaturen erreichen können.

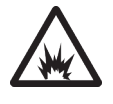

**GEFAHR DURCH LICHTBÖGEN:** Etiketten am oder im Gerät, beispielsweise an einem Motor Control Center, weisen auf die Möglichkeit der Lichtbogenbildung hin. Ein Lichtbogen kann zu schweren Verletzungen oder zum Tod führen. Tragen Sie eine ordnungsgemäße persönliche Schutzausrüstung. Befolgen Sie ALLE gesetzlichen Vorschriften hinsichtlich sicherer Arbeitsmethoden und persönlicher Schutzausrüstung.

In diesem Dokument erscheint an manchen Stellen dieses Symbol.

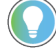

Hilfreiche Informationen, mit denen ein Prozess einfacher durchgeführt bzw. verstanden werden kann.

|                     | Vorwort                                                                                                    |
|---------------------|----------------------------------------------------------------------------------------------------|
|                     | Zielgruppe dieses Handbuchs                                                                                                    |
|                     | Weitere Information                                                                                                    |
|                     | Kapitel 1                                                                                                    |
| Produktübersicht    | Allgemeine Beschreibung                                                                                                    |
|                     | Kapitel 2                                                                                                    |
| Sicherheitskonzepte | Für GuardShield geltende Sicherheitsstandards17Daten zur funktionalen Sicherheit17Sicherheitszertifizierung18Installationsanforderungen19Mögliche Fehlanwendung19                                                                                                    |
|                     | Kapitel 3                                                                                                    |
| Betrieb             | Funktionsprinzip 21<br>Laserausrichtung 23                                                                                                    |
|                     | Kapitel 4                                                                                                    |
| Sicherheitsfunktion | Startmodi25Automatischer (Neu-)Start (Standardeinstellung)25Manueller (Neu-)Start26Manueller Kaltstart26Manueller (Neu-)Start mit Abschaltfunktion26Aus- und Einschalten der Versorgungsspannung26Externe Geräteüberwachung (EDM)27Niedriger Betriebsbereich27Strahlcodierung27 |
|                     | Störungsunterdrückung                                                                                                    |
|                     | Teach-In Fixed Blanking.       29         Teach-In Blanking-Verfahren       30         Konfigurationsprozess       31                                                                                                    |
|                     | Reduzierte Auflösung (Objektanzahl begrenzt)                                                                                                    |
|                     | Auflosung bei Ausbiendung                                                                                                    |
|                     | Muting-Sensoren                                                                                                    |
|                     | Muting-abhängige Überbrückungsfunktion (MDO)                                                                                                    |
|                     | T-Typ-Muting mit zwei Sensoren                                                                                                    |
|                     | L-Typ-Muting mit zwei Sensoren                                                                                                    |
|                     | Zwei-Sensor-T-Typ-Muting mit Aktivierung                                                                                                    |
|                     | Mutting mitt vier Sensoren 41                                                                                                    |

Systemkonfiguration

| Kaskadierung                                           |           |
|--------------------------------------------------------|-----------|
| Kaskadierung und Ausblendung                           |           |
| Ansprechzeit                                           |           |
| Standard-Ansprechzeit, T <sub>s</sub>                  |           |
| Ansprechzeit für erweiterte Funktionen, T <sub>a</sub> |           |
| Mehrfachabtastung                                      |           |
| Kurze Unterbrechungszeit                               |           |
| Ansprechzeit bei Kaskadierung, Tc                      |           |
| Ansprechzeit in Connected Components Wor               | kbench 51 |
| Produktetiketten                                       |           |
|                                                        |           |
|                                                        |           |

### Kapitel 5

| DIP-Schaltereinstellungen bei Empfänger-Steckmodulen 54 |
|---------------------------------------------------------|
| Anschluss-Steckmodul 450L-APR-ON-5                      |
| Anschluss-Steckmodul 450L-APR-ED-855                    |
| Anschluss-Steckmodul 450L-APR-BL-5 56                   |
| Anschluss-Steckmodul 450L-APR-MU-8 56                   |
| Anschluss-Steckmodul 450L-APR-UN-8 58                   |
| Bestätigung einer neuen Systemkonfiguration 59          |
| Bestätigung 59                                          |
| Konfigurationsverfahren 59                              |

### Kapitel 6

| Installation und Verdrahtung | Bestimmen des Sicherheitsabstands                           |
|------------------------------|-------------------------------------------------------------|
|                              | US-Formel für den Sicherheitsabstand                        |
|                              | OSHA-Formel für den Sicherheitsabstand 63                   |
|                              | ANSI-Formel für den Sicherheitsabstand63                    |
|                              | Europäische Formel für den Sicherheitsabstand               |
|                              | Mindestabstand zu reflektierenden Oberflächen 66            |
|                              | Spiegel                                                     |
|                              | Installation und Montage 68                                 |
|                              | Korrekte Installation                                       |
|                              | Unsachgemäße Installation 71                                |
|                              | Montage mehrerer GuardShield-Sicherheitslichtgitter 450L 72 |
|                              | 450L-Sicherheitslichtgitter mit Störungsunterdrückung 75    |
|                              | Montagehalterungen                                          |
|                              | Oberer/unterer Standard-Montagesatz                         |
|                              | Seitliche Montagehalterung                                  |
|                              | Stoßdämpfender Montagesatz 79                               |
|                              | Austausch-Montagesatz 80                                    |
|                              | Elektrische Installation                                    |
|                              | Steckmodule                                                 |
|                              | Installation der Steckmodule82                              |
|                              | Sender-Steckmodul                                           |
|                              | Empfänger-Steckmodul 83                                     |
|                              | Kaskadierung                                                |
|                              | Sender-Kabelanschluss                                       |
|                              | Empfänger-Kabelanschluss88                                  |
|                              | Kaskadierender Kabelanschluss                               |

| Netzteil                                         |
|--------------------------------------------------|
| Erdung                                           |
| Anschluss für externe Geräteüberwachung (EDM) 91 |
| Neustart-Taste                                   |
| OSSD-Ausgang                                     |
| OSSD-Signalverarbeitung92                        |
| OSSD-Neustartzeit (von AUS zu EIN)               |
| Testimpulse                                      |
| Typischer Verdrahtungsplan94                     |
| Direkt mit Schützen 94                           |
| Guardmaster SI-Sicherheitsrelais95               |
| T-Anschluss                                      |
| GuardLink-Anschlüsse                             |
| 1732 ArmorBlock-Anschlüsse 97                    |
| Zwei-Sensor-Muting mit Muting-Steckmodul         |
| Vier-Sensor-Muting mit Muting-Steckmodul         |
|                                                  |
| Kapitel 7                                        |

| Statusanzeigen und<br>Fehlerbehebung | Statusanzeigen103Systemstatusanzeigen103Statusanzeige für Normalbetrieb104Optische Drucktaste105Fehlerbehebung105Fehler-Statusanzeige105Optische Schnittstelle (OID)108Fehlerbehebung mit Connected Component109 |
|--------------------------------------|----------------------------------------------------------------------------------------------------|
|                                      |                                                                                                    |

### Kapitel 8

Sicherheitsbefehle

**Connected Components** Workbench-Software

| Instandhaltung                | 111 |
|-------------------------------|-----|
| Regelmäßige Inspektion        | 111 |
| Überprüfen von 450L-PAC       | 113 |
| Saubere optische Frontscheibe | 113 |
| Entsorgung                    | 113 |
| Produktetiketten              | 113 |
| Etiketten für Stäbe           | 114 |
| Etikett für Steckmodul        | 115 |

### Kapitel 9

| •                              |     |
|--------------------------------|-----|
| Überblick                      | 117 |
| Mehrere Unterkonfigurationen   | 117 |
| Ein neues Projekt beginnen 117 |     |
| Workbench-Layout 120           |     |
| Project Organizer              | 121 |
| Allgemein                      | 121 |
| Hardware                       | 122 |
| DIP-Schalter                   | 122 |
| USB-Status                     | 123 |
|                                |     |

| Unterkonfigurationen                             | ••  | 123 |
|--------------------------------------------------|-----|-----|
| Allgemeine Einstellungen                         |     | 123 |
| GPIO                                             |     | 125 |
| Diagnosefenster                                  |     | 129 |
| Export                                           |     | 129 |
| Rückstellung                                     |     | 130 |
| Sperren                                          |     | 130 |
| Modus                                            |     | 130 |
| Teach                                            |     | 130 |
| Laser                                            |     | 131 |
| Strahlenstatus                                   |     | 131 |
| Beispielschaltnlan für Zwei-Sensor-Muting        | ••  | 132 |
| Muting-Art und -Finstellungen                    | ••  | 122 |
| GPIO-Auswahl und -Finstellungen                  | ••  | 125 |
| Baisnielschaltnan für Vier-Sensor-Muting         | ••  | 125 |
|                                                  | ••  | 127 |
| Muting Art und Finstellungen                     | ••  | 127 |
| CDIO Augurahlund Einstellungen                   | ••  | 13/ |
| Blanking Übergight                               | ••  | 130 |
|                                                  | ••  | 141 |
|                                                  | ••  | 141 |
|                                                  | ••  | 142 |
| Konfigurationsoptionen                           | ••  | 144 |
| Blanking (Fixed)                                 | ••  | 144 |
| Einstellungen                                    | ••  | 144 |
| Regeln für Fixed Blanking.                       | ••  | 145 |
| Einlernen von Blanking-Zonen                     | ••  | 145 |
| Einzelheiten zur Vorgehensweise.                 | ••  | 146 |
| Floating Blanking                                | ••  | 150 |
| Einstellungen                                    | ••  | 150 |
| Regeln für Floating Blanking                     | ••  | 152 |
| Objekthöhe                                       | ••  | 152 |
| Ausblendung mit reduzierter Auflösung            | ••  | 153 |
| Einstellungen                                    | ••  | 153 |
| Regeln für Ausblendung mit reduzierter Auflösung | ••  | 154 |
| Objekthöhe                                       | ••• | 155 |
| Konfigurationen herunter- und hochladen          | ••  | 156 |
| Hardware ändern                                  | ••  | 159 |
| Projekt teilen (Export/Import)                   | ••  | 161 |
| Projekt ins Archiv der Connected Components      |     |     |
| Workbench-Software exportieren                   | ••  | 161 |
| Projekt vom Archiv der Connected Components      |     |     |
| Workbench-Software importieren                   |     | 162 |
| Gerät in Zip-Datei exportieren                   |     | 163 |
| Zip-Datei importieren                            |     | 165 |
| Firmware aktualisieren                           |     | 165 |
|                                                  |     |     |

### Anhang A

### 

| Eingänge Empfänger-Steckmodul, Kaskaden-Steckmodul    |
|-------------------------------------------------------|
| und Universal-Steckmodul 168                          |
| Sicherheitsausgänge (OSSDs): Empfänger-Steckmodul 169 |
| Statusausgänge 169                                    |
| Umgebungs- und allgemeiner Schutz 169                 |
| Elektrischer Schutz 169                               |
| Allgemein 170                                         |
| Zertifizierungen 170                                  |
| Übereinstimmung mit EURichtlinien 171                 |
| Ungefähre Abmessungen 171                             |
| Produktauswahl 173                                    |
| Stäbe 173                                             |
| Erläuterung der Bestellnummern für 450L PAC           |
| Steckmodule                                           |
| Optionales Zubehör 176                                |
| Eckspiegel                                            |
| Montagesäulen 179                                     |
| Ausrichtungswerkzeug und Halterung                    |
| Schweißschilde                                        |
| Kabel                                                 |
|                                                       |

### Anhang B

Typische Installationen

| Vertikal montiertes Sicherheitslichtgitter   | 183 |
|----------------------------------------------|-----|
| Horizontal montiertes Sicherheitslichtgitter | 183 |
| Fixed Blanking-Anwendung                     | 184 |
| Kaskadenanwendung                            | 185 |
|                                              |     |

| Index | ••• | ••• | ••• | ••  | •• | ••  | •   | •• |     | • | ••• | •• | • • | •• | • • |     | •   |     | • | ••  | • |     | • | ••• | • | • |     | • | • | •• | •• | 18 | 7 |
|-------|-----|-----|-----|-----|----|-----|-----|----|-----|---|-----|----|-----|----|-----|-----|-----|-----|---|-----|---|-----|---|-----|---|---|-----|---|---|----|----|----|---|
| maex  | ••• |     | ••• | ••• | •• | ••• | ••• | •• | ••• | • | ••• | •• | ••• | •• | • • | ••• | • • | ••• | • | ••• | • | ••• | • | ••• | • | • | ••• | • | • | •• | •• | .0 | • |

### Notizen:

Dieses Handbuch ist ein Referenzleitfaden für die GuardShield<sup>™</sup>-Sicherheitslichtgitter 450L PAC und 450L-B und 450L-E. Es enthält eine Beschreibung der Verfahren für die Installation, Verdrahtung und Fehlerbehebung der Sicherheitslichtgitter.

### Zielgruppe dieses Handbuchs

Zusammenfassung der Änderungen

Verwenden Sie dieses Handbuch zum Entwickeln, Installieren, Programmieren oder Entstören von Systemen, die das GuardShield-Sicherheitslichtgitter 450L verwenden.

Grundlegende Kenntnisse im Umgang mit elektrischen Schaltungen und sicherheitsbezogenen Systemen werden vorausgesetzt. Ist dies nicht der Fall, lassen Sie sich vor der Verwendung dieses Produkts entsprechend schulen.

Alle Überprüfungen müssen von qualifiziertem Personal durchgeführt werden. Für die Qualifikation muss die Person folgende Voraussetzungen erfüllen:

- Sie hat eine entsprechende technische Ausbildung
- Sie wurde durch den verantwortlichen Maschinenbetreiber über die Bedienung der Maschine und die aktuell gültigen Sicherheitsrichtlinien belehrt.
- Sie hat das Benutzerhandbuch gelesen und hat Zugriff darauf.

Das Lichtgitter muss von qualifiziertem Personal installiert werden und das Lichtgitter darf nur an der jeweiligen Maschine eingesetzt werden.

| Thema                                                                  | Seite                          |
|------------------------------------------------------------------------|--------------------------------|
| Informationen zum Sicherheitslichtgitter 450L PAC wurden hinzugefügt   | In der gesamten<br>Publikation |
| Informationen zur Störungsunterdrückung wurden hinzugefügt             | In der gesamten<br>Publikation |
| Aktualisierung der <u>Weitere Information</u> .                        | <u>10</u>                      |
| Aktualisierte <u>Tabelle 19</u>                                        | <u>50</u>                      |
| Aktualisierte Montage mehrerer GuardShield-Sicherheitslichtgitter 450L | <u>72</u>                      |
| Aktualisiertes Etikett für Steckmodul                                  | <u>115</u>                     |
| Aktualisiertes <u>Optionales Zubehör</u>                               | <u>176</u>                     |
| Aktualisierte Tabelle 77                                               | <u>169</u>                     |
| Aktualisierte <u>Tabelle 81</u>                                        | <u>177</u>                     |
| Aktualisierte <u>Tabelle 82</u>                                        | <u>178</u>                     |

### Terminologie

| Abkürzung | Definition                                                                                                    |
|-----------|----------------------------------------------------------------------------------------------------|
| DoC       | Declaration of Conformity (Konformitätserklärung)                                                                                                    |
| EDM       | External Device Monitoring (Externe Geräteüberwachung)                                                                                                    |
| ESPE      | Electro-sensitive protective equipment (Berührungslos wirkende Schutzeinrichtungen, BWS)                                                                                                    |
| FSD       | Final switching device (Endschaltgerät)                                                                                                    |
| NC        | Not connected (Nicht angeschlossen)                                                                                                    |
| NEC       | National Electric Code (U.S.)                                                                                                    |
| OID       | Optical Interface Device (Optische Schnittstelle)                                                                                                    |
| OSSD      | Output Signal Switching Device (Ausgangsschaltelement): In der Regel ein elektronisches<br>Signalpaar, das bis zur DC-Quelle hochgezogen wird. Die Signale werden auf Kurzschlüsse an<br>der DC-Stromquelle, am gemeinsamen DC-Bus sowie zwischen den Signalen überprüft.                                                                                                    |
| PAC       | Perimeter Access Control (Zugangsabsicherung): Ein Sicherheitslichtgitter, das für die<br>Ganzkörperdetektion ausgelegt ist, um einen Sicherheitsbereich um eine Maschine herum zu schaffen.                                                                                                    |
| POC       | Point of Operation Control (Gefahrstellenabsicherung): Ein Sicherheitslichtgitter, das für die<br>Installation in der Nähe der Gefahrenstelle vorgesehen ist, an der das Personal im Rahmen des<br>Prozesses häufig mit der Maschine interagieren könnte. Diese Sicherheitslichtgitter sind daher<br>für die Erkennung von Körperteilen ausgelegt. Die Familie der Sicherheitslichtgitter 450L bietet<br>Finger- und Handerkennung. |
| PL        | Performance Level (Leistungsstufe)                                                                                                    |
| QD        | Quick Disconnect (Steckverbinder)                                                                                                    |
| RB        | Restart button (Neustart-Taste)                                                                                                    |
| Rx        | Receiver (Empfänger)                                                                                                    |
| SIL       | Safety integrity level (Sicherheits-Integritätslevel)                                                                                                    |
| Tx        | Transmitter (Sender)                                                                                                    |

### **Weitere Information**

In den unten aufgeführten Dokumenten finden Sie weitere Informationen zu verwandten Produkten von Rockwell Automation.

| Quelle                                                                                                    | Beschreibung                                                                                                    |
|----------------------------------------------------------------------------------------------------|----------------------------------------------------------------------------------------------------|
| 450L GuardShield-Sicherheitslichtgitter Schnellstart,<br>Publikation <u>450L-0S001</u>                                              | Bietet Informationen zum Schnellstart für die<br>Konfiguration und den Betrieb eines Systems mit 450L<br>Sicherheitslichtgittern. |
| GuardShield 450L-B Sicherheitslichtgitter<br>Lieferumfang, Publikation <u>450L-PC001</u>                                            | Liefert Informationen zur Installation von Ersatz-<br>Sicherheitslichtgitter 450L.                                                |
| Schweißschild für 450L GuardShield-Lichtgitter –<br>Installationsanleitung, Publikation <u>450L-IN001</u>                           | Enthält Informationen zur Installation von<br>Schweißschildbausätzen.                                                             |
| Installationsanleitung für GuardShield-Lichtgitter mit seitlicher Montagehalterung, Publikation <u>450L-IN002</u>                   | Enthält Informationen zur Installation von Halterungen<br>für die Seitenmontage.                                                  |
| Installationsanleitung für GuardShield-Lichtgitter<br>für optische Schnittstellengeräte, Publikation<br><u>450L-IN003</u>           | Liefert Informationen zur Installation der optischen<br>Schnittstelle.                                                            |
| Installationsanleitung für GuardShield-<br>Sicherheitslichtgitter, Publikation <u>450L-IN004</u>                                    | Liefert Informationen zur Installation von 450L-B<br>und 450L-E POC Sicherheitslichtgitter.                                       |
| Installationsanleitung für GuardShield Muting-<br>Verteilerblock, Publikation <u>450L-IN005</u>                                     | Liefert Informationen zur Installation des 450L<br>Muting-Verteilerblocks.                                                        |
| Installationsanleitung für GuardShield-<br>Sicherheitslichtgitter-Statusleuchte, Publikation<br>450L-IN007                          | Liefert Informationen zur Installation der<br>450L-Statusleuchte.                                                                 |
| Installationsanleitung für GuardShield 450L PAC-<br>Sicherheitslichtgitter, Publikation <u>450L-IN009</u>                           | Liefert Informationen zur Installation der<br>450L PAC-Sicherheitslichtgitter.                                                    |
| Safety Book 5, Safety-related Control Systems for Machinery, Publikation <u>SAFEBK-RM002</u>                                        | Liefert Informationen zu Prinzipien, Normen<br>und Implementierung von sicherheitsbezogenen<br>Steuerungssystemen für Maschinen.  |
| Richtlinien zur störungsfreien Verdrahtung und<br>Erdung von industriellen Automatisierungssystemen,<br>Publikation <u>1770-4.1</u> | Enthält allgemeine Leitlinien zur Installation eines<br>Industriesystems von Rockwell Automation®.                                |
| Website zu Produktzertifizierungen: <u>rok.auto/</u><br><u>certifications</u>                                                       | Stellt Konformitätserklärungen, Zertifikate und weitere<br>Zertifizierungsinformationen bereit.                                   |

Publikationen können unter <u>rok.auto/literature</u> angezeigt oder heruntergeladen werden.

### Produktübersicht

### Allgemeine Beschreibung

Die Familie der GuardShield<sup>™</sup>-Sicherheitslichtgitter 450L besteht aus universell einsetzbaren Objektsensoren, die für den Einsatz an gefährlichen Maschinen für Zugangsabsicherung (PAC) und die Gefahrstellenabsicherung (POC) vorgesehen sind. Die Produktfamilie ist als berührungslos wirkende Schutzeinrichtung (ESPE) vom Typ 4 (gemäß EN 61496-1 und IEC 61496-2) zertifiziert. Mit dieser Zertifizierung kann dieses Produkt in Anwendungen eingesetzt werden, die PLe-Kategorie 4 nach EN ISO 13849-1 erfordern.

Die Sicherheitslichtgitter 450L PAC basieren auf den Sicherheitslichtgitter-Modellen 450L-E POC und werden in Einstrahl- (Bereichsabsicherung [AAC]), Zweistrahl-, Dreistrahl- und Vierstrahlausführung angeboten und reichen in der Länge von 150...1050 mm (5,91...41,34 Zoll).

Die Sicherheitslichtgitter 450L POC werden in verschiedenen Längen von 150 bis 1950 mm in Schritten von 150 mm angeboten. Jede Länge ist in Finger-(14 mm) oder Handauflösung (30 mm) mit einer Reihe von grundlegenden Sensorfunktionen erhältlich.

Die Familie der Sicherheitslichtgitter 450L POC besteht aus zwei Produktlinien:

- 450L-B (Basis)
- 450L-E (Erweitert)

Während die Ausführung 450L-B für einfache EIN/AUS-Anwendungen geeignet ist, bietet die Sicherheitslichtgitter-Ausführung 450L-E erweiterte Funktionen für anspruchsvollere Anwendungen. <u>Tabelle 1</u> gibt einen Überblick über die Unterschiede zwischen den beiden Produktausführungen:

| Beschreibung                                       | 450L-B                                                          | 450L-E und 450L PAC                                                                                                    |
|----------------------------------------------------|-----------------------------------------------------------------|----------------------------------------------------------------------------------------------------|
| Ausrichthilfe                                      | Leuchtdiode (LED)<br>für Zwei-Zonen-Anzeige                     | Integrierte Laserausrichtung<br>und Zwei-Zonen-Anzeige-LED                                                                                              |
| Betriebsbereich<br>Fingerauflösung,<br>minmax      | 0,5 bis 4 m (1,6 bis 13,12 Fuß)                                 | 0,5 bis 9,0 m (1,64 bis 29,53 Fuß) <sup>(1)</sup>                                                                                                    |
| Betriebsbereich<br>Handauflösung,<br>min. bis max. | 0,9 bis 7,0 m (2,95 bis 22,97 Fuß)                              | 0,9 bis 16,2 m (2,95 bis 53,15 Fuß)                                                                                                    |
| Funktionalität                                     | Startmodi<br>Externe Geräteüberwachung (EDM)<br>Betriebsbereich | Startmodi<br>EDM<br>Betriebsbereich<br>Beam coding (Strahlcodierung)<br>Ausblendung (Blanking) <sup>2)</sup><br>Muting (Stummschaltung)<br>Kaskadierung |
| CIP-Sicherheit™-<br>Funktionalität <sup>(3)</sup>  | Ja                                                              | Ja                                                                                                    |

Tabelle 1 – Unterschiede zwischen den Sicherheitslichtgittersystemen 450L-B und 450L-E/450L PAC

(1) Nicht zutreffend für 450L PAC, basierend auf der 450L-E-Handauflösung.

2) Bei den Modellen des Sicherheitslichtgitters 450L PAC ist eine Ausblendung nicht verfügbar.

(3) Nur mit entsprechendem Steckmodul und Modul. CIP-Sicherheit ist bei den 450L PAC-Modellen nicht verfügbar

Die beiden 450L-Sicherheitslichtgitter-Ausführungen unterscheiden sich nicht im Querschnitt, in den Schutzfeldhöhen und Auflösungen, in der Abdichtung, in der Betriebs- und Lagertemperatur und in der Länge der passiven Zonen an den Enden jedes Stabs sowie in den Montagemöglichkeiten. Auch das Sicherheitslichtgitter 450L PAC verfügt über den gleichen Querschnitt, die gleiche Abdichtung, die gleichen Betriebs- und Lagertemperaturen sowie die gleichen Montagemöglichkeiten.

Was jedes GuardShield-Lichtgittersystem von anderen Sicherheitslichtgitter-Sender- und -Empfängerlösungen unterscheidet, ist, dass es aus zwei identischen Transceiver-Stäben besteht. Diese Sicherheitslichtgitter sind nicht von vornherein als Sender oder Empfänger konzipiert. Die Konfiguration eines Stabs als Sender oder Empfänger erfolgt durch Anschließen:

- Eines speziellen Sender- oder Empfänger-Steckmoduls an den Transceiver-Stäben
- Eines universellen Steckmoduls an jedem Transceiver-Stab, wodurch die Auswahl der Sender- oder Empfängerfunktion über die Verdrahtung ermöglicht wird.

Die GuardShield-Sicherheitslichtgitter 450L POC sind als zweiteiliges System ohne inaktiven Erfassungsbereich bzw. tote/blinde Zonen am oberen und unteren Ende jedes Stabs konzipiert. Dieser Aufbau ermöglicht eine perfekte und einfache Integration in individuelle Maschinenkonzepte.

Die GuardShield Sicherheitslichtgitter 450L PAC sind ebenfalls als zweiteiliges System konzipiert. Konstruktionsbedingt werden PAC-Systeme mit mehreren Einstrahl-Lichtschranken oder bei den Sicherheitslichtgittern 450L PAC mit einer Kombination aus aktiven und passiven Elementen gemäß EN ISO 13855 [2010] hergestellt.

#### Abbildung 1 – 450L PAC Vorderansicht – Aktive und passive Zonen (Abbildung zeigt das Modell mit zwei Lichtstrahlen)

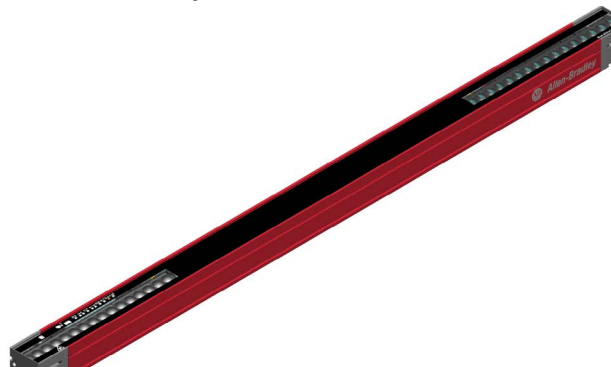

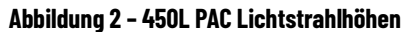

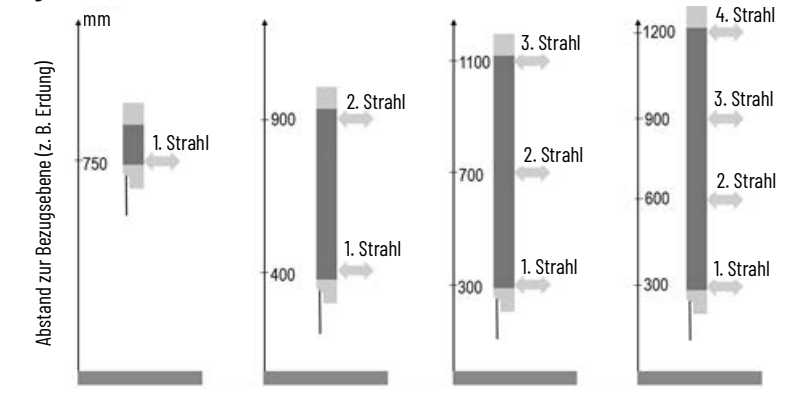

Die Funktionsauswahl hängt vom installierten Empfänger-Steckmodul ab, das mit dem Transceiver-Stab eines GuardShield-Sicherheitslichtgitters verbunden werden kann. Über den DIP-Schalter an den Empfänger-Steckmodulen können verschiedene Betriebsarten gewählt werden. Je nach Art des Steckmoduls, das in einem GuardShield-Stab installiert wird, bietet das System:

- Konnektivität mit ArmorBlock<sup>®</sup> Guard I/O<sup>™</sup> (5-poliger M12-Steckverbinder) für die Netzwerk-Verbindungsfähigkeit zur Bereitstellung von CIP Safety<sup>™</sup> über DeviceNet<sup>™</sup> oder EtherNet/IP<sup>™</sup> (nicht zutreffend für die Modelle des Sicherheitslichtgitters 450L PAC).
- Automatische oder manuelle Startmodi
- Externe Geräteüberwachung (EDM)
- Beam coding (Strahlcodierung)
- Muting-, Blanking- und Kaskadierungs-Funktionen (nur für das Sicherheitslichtgitter 450L-E)

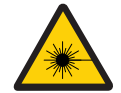

**LASERLICHT DER GEFAHRENKLASSE 2:** Nicht in den Lichtstrahl schauen. Die Sicherheitslichtgitter 450L-E sind mit einer integrierten Laserausrichthilfe ausgestattet (siehe <u>Laserausrichtung auf Seite 23</u>).

Die Entwicklung und Produktion von Allen-Bradley<sup>®</sup> GuardShield-Produkten erfolgt unter sorgfältiger Anwendung anerkannter technischer Richtlinien und Verfahren zur Qualitätssicherung gemäß ISO 9001.

**WICHTIG** Der Transceiver-Stab des Sicherheitslichtgitters 450L-B kann nicht mit einem Transceiver-Stab des Sicherheitslichtgitters 450L-E betrieben werden. Der Transceiver-Stab des Sicherheitslichtgitters 450L PAC kann nicht zusammen mit einem Transceiver-Stab des Sicherheitslichtgitters 450L POC betrieben werden, unabhängig von der Art.

#### Abbildung 3 – Einschränkungen der Kompatibilität

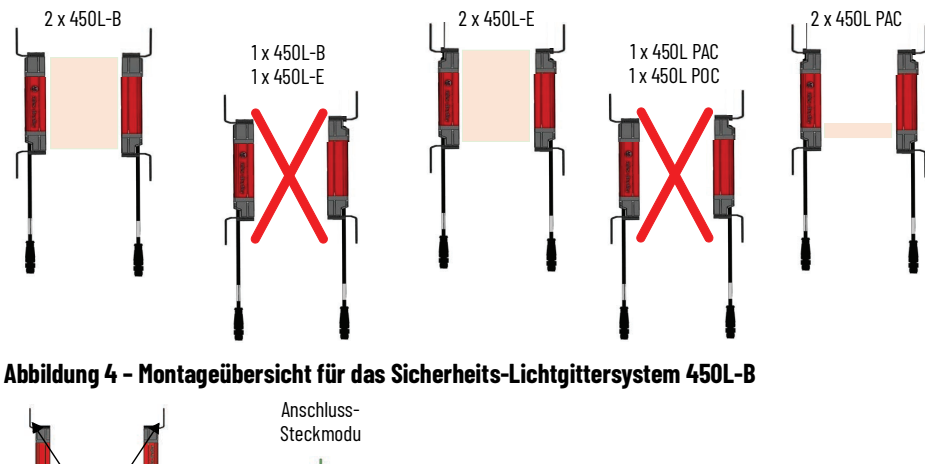

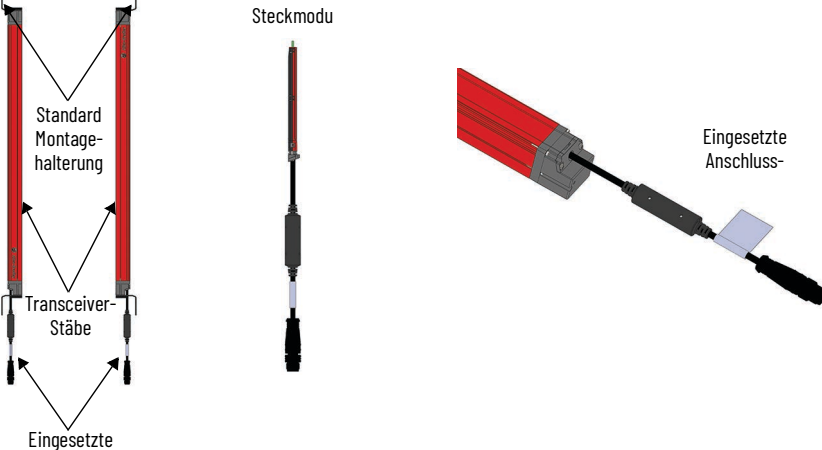

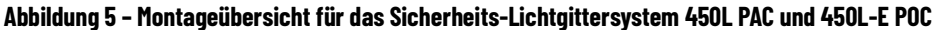

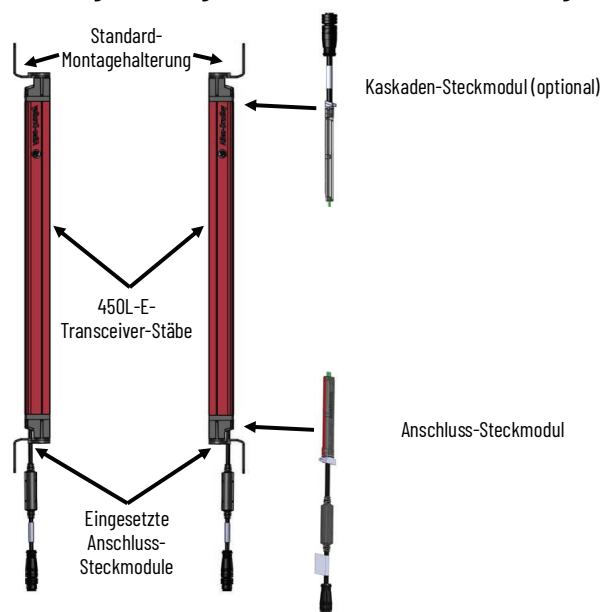

Ein Sicherheitslichtgitter 450L-E und 450L PAC bietet zusätzlich die Möglichkeit, ein Kaskaden-Steckmodul am gegenüberliegenden Ende des Stabs an der grauen Steckplatzabdeckung einzusetzen (siehe <u>Kaskadierung</u> <u>auf Seite 43</u> und <u>Abbildung 7 auf Seite 15</u>).

### Lieferumfang

Ein GuardShield-Sicherheitslichtgitter wird normalerweise als Einzelkomponente (einzelner Transceiver) ausgeliefert. Ein funktionsfähiges System umfasst vier einzelne Kisten.

#### Tabelle 2 – Liste für ein komplettes System

| Pos. | Erforderliche Menge | Beschreibung                                                    | Anmerkung                                                                                                    |
|------|---------------------|-----------------------------------------------------------------|----------------------------------------------------------------------------------------------------|
| 1    | 2                   | 450L GuardShield-<br>Sicherheitslichtgitter<br>Transceiver-Stab | Jede Kiste enthält:<br>• Einen Stab<br>• Montagesatz (oben und unten)<br>• Prüfstab<br>• Kurze Bedienungsanleitung |
| 2    | 1                   | Sender-Steckmodul                                               | 150-mm-Anschlusskabel mit M12 QD-Steckverbinder<br>(Stecker)                                                       |
| 3    | 1                   | Empfänger-<br>Steckmodul                                        | 150-mm-Anschlusskabel mit M12 QD-Steckverbinder<br>(Stecker)                                                       |

#### Abbildung 6 - Lieferumfang 450L POC Sicherheitslichtgitter-Transceiver-Stab

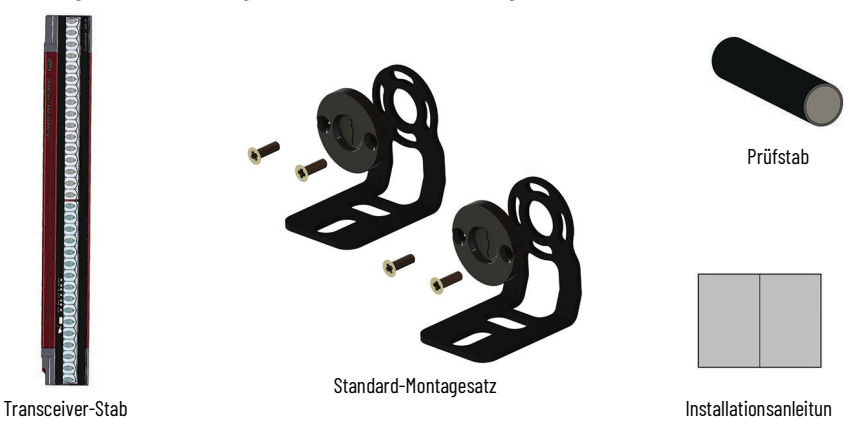

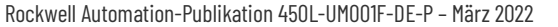

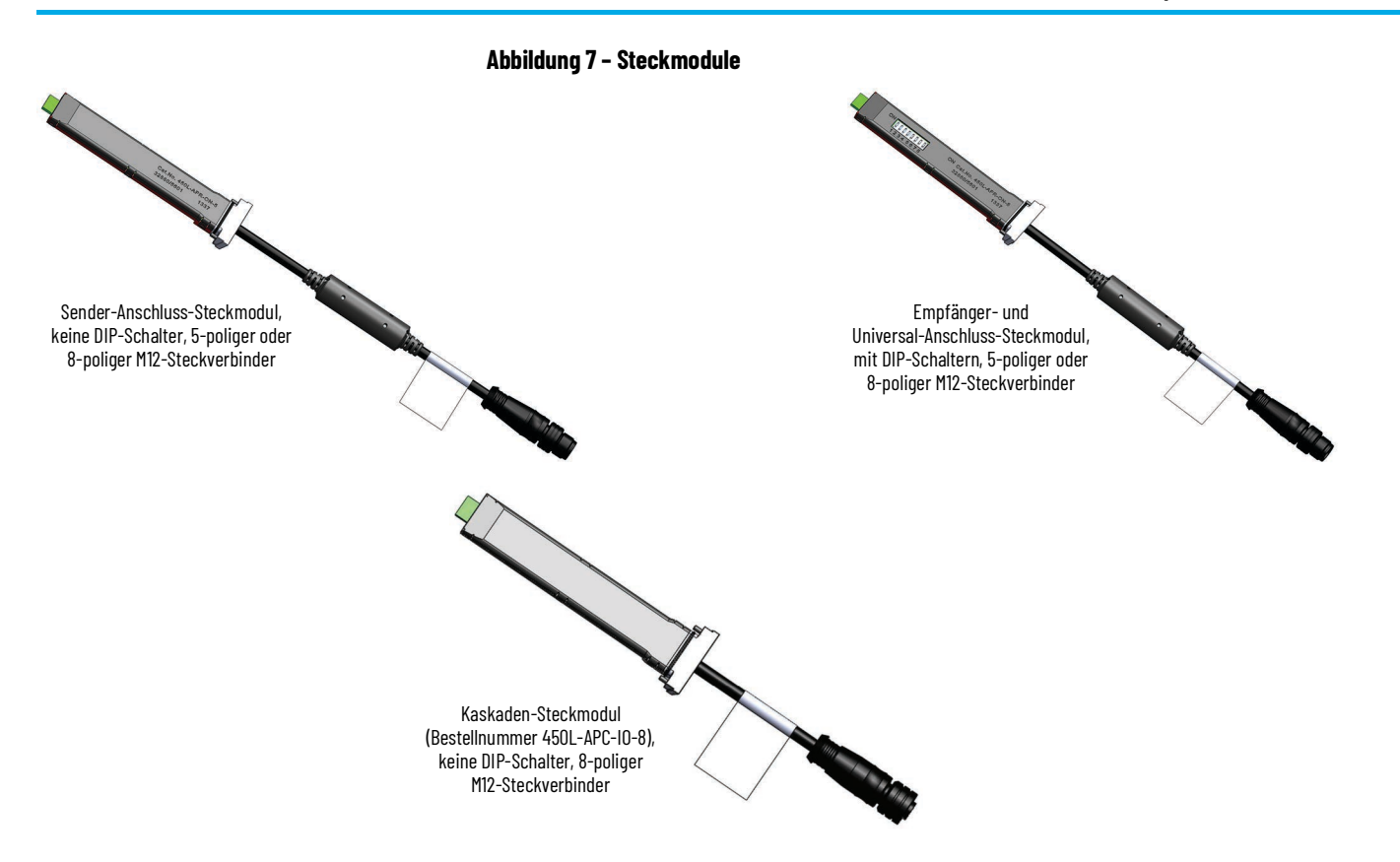

### Pirmwareversionen

Der Funktionsumfang des Sicherheitslichtgitters 450L-B und 450L-E wird ständig erweitert. <u>Tabelle 3 auf Seite 16</u> führt die Komponenten auf, die über Firmware verfügen, die mit der ControlFLASH<sup>™</sup>-Software aktualisiert werden kann.

| Tabelle 3 - Firmwareversionen der | 450L-Sicherheitslichtgitter |
|-----------------------------------|-----------------------------|
|-----------------------------------|-----------------------------|

| Familie       | Version | Beschreibung                                                                                                    |  |  |
|---------------|---------|----------------------------------------------------------------------------------------------------|--|--|
| (50) 5        | 1.001   | Erste Version. Unterstützt nicht die Software Connected Components Workbench™.                                                                                                    |  |  |
|               | 2.001   | Unterstützt die Diagnose über die Connected Components<br>Workbench-Software und die Verbindung mit dem T-Anschluss Kann als<br>letztes Kaskaden-Paar verwendet werden.                                                                                                    |  |  |
|               | 3.001   | Gleiche Funktion wie 2.001, aber 4K-Sicherheitsschlüssel.<br>Nur Engineering-Version – nicht für Anwender freigegeben.                                                                                                    |  |  |
| 400L-D        | 4.001   | Unterstützt die Diagnose über die Connected Components Workbench-Software.                                                                                                    |  |  |
|               | 5.001   | Gleiche Funktion wie 4.001, aber 4K-Sicherheitsschlüssel.                                                                                                    |  |  |
|               | 5.002   | Erste Version zur Unterstützung der CIP-Sicherheitsfunktion.                                                                                                    |  |  |
|               | 5.003   | Nur Engineering-Version – nicht für Anwender freigegeben.                                                                                                    |  |  |
|               | 5.004   | Einführung der Störungsunterdrückungsoption.                                                                                                    |  |  |
|               | 2.001   | Erste Version und unterstützt die Diagnose über die Connected Components<br>Workbench-Software. Unterstützt Sicherheitsüberbrückung, potenzialfreien<br>Kontaktschalter und NOT-AUS. Auf der Tx-Seite kaskadierter Lichtgitter<br>dürfen keine Universal-Steckmodule eingesetzt werden; für die Host-Paare<br>dürfen jedoch Universal-Steckmodule genutzt werden. |  |  |
|               | 3.001   | Gleiche Funktion wie 2.001. Nur Engineering-Version – nicht für Anwender<br>freigegeben.                                                                                                    |  |  |
| 450L-E        | 4.001   | Jnterstützt die Diagnose und Konfiguration über die Connected Components<br>Norkbench-Software. Nicht kompatibel mit älteren 450L-APC-IO-8.                                                                                                    |  |  |
|               | 5.001   | Gleiche Funktion wie 4.001, aber 4K-Sicherheitsschlüssel.                                                                                                    |  |  |
|               | 5.002   | Erste Version zur Unterstützung der CIP-Sicherheitsfunktion.                                                                                                    |  |  |
|               | 5.003   | Nur Engineering-Version – nicht für Anwender freigegeben.                                                                                                    |  |  |
|               | 5.004   | Einführung der Störungsunterdrückungsoption.                                                                                                    |  |  |
| 450L PAC      | 1.001   | 101 Erste Version. Die Connected Components Workbench-Software,<br>oder Studio 5000® (CIP Safety) wird nicht unterstützt.                                                                                                    |  |  |
|               | 1.001   | Erste Version.                                                                                                    |  |  |
|               | 2.001   | Ermöglicht den Einsatz von 450L-APU-UN-8 als Sender in einem<br>kaskadierten Stab.                                                                                                    |  |  |
| 450L-APC-10-8 | 3.001   | Gleiche Funktion wie 2.001.                                                                                                    |  |  |
|               | 4.001   | Kompatibel mit älteren LG.                                                                                                    |  |  |
|               | 5.001   | Gleiche Funktion wie 4.001, aber 4K-Sicherheitsschlüssel.                                                                                                    |  |  |
| 450L-0ID      | 1.001   | Erste Version, unterstützt nicht das Sicherheitslichtgitter 450L-E. Wenn Sie<br>die Meldung "Die Verbindung zum Sicherheitslichtgitter 450L wird aufgrund<br>von wiederholt nicht übereinstimmenden Quersummenberechnungsfehlern<br>abgebrochen" erhalten, aktualisieren Sie die FW auf 1.002 oder höher.                                                         |  |  |
|               | 1.002   | Unterstützt LG-Diagnose und FW-Update.                                                                                                    |  |  |
|               | 3.001   | Kompatibel mit älteren LG. Unterstützt Diagnose von LG mit FW 3.001,<br>FW-Update, Rückstellung, Bestätigung und Blanking-Einlernbefehl.<br>Unterstützung für 4K-Schlüssel-Zertifikat hinzugefügt.                                                                                                    |  |  |
|               | 4.001   | Kompatibel mit älteren LG. Beispiel: LG 2.001, 3.001, 4.001 können mit OID 5.001 arbeiten, aber OID 3.001, 4.001 können nicht mit LG 5.001 arbeiten.                                                                                                    |  |  |
|               | 5.001   | Kompatibilität mit älteren Produkten mit LC 4K-Sicherheitsschlüssel.                                                                                                    |  |  |

Aus Wartungsgründen kann ein 450L Sicherheitslichtgitter-Stab mit einer alten Firmwareversion mit einem 450L Sicherheitslichtgitter-Stab mit neuerer Firmware betrieben werden.

### Sicherheitskonzepte

In diesem Abschnitt wird das Performance Level-Sicherheitskonzept beschrieben und erläutert, wie die Sicherheitslichtgitter 450L die Anforderungen für SIL 3 und PLe für Kategorie 4-Architekturen erfüllen.

Das Sicherheitslichtgitter 450L erfüllt die anwendbaren Anforderungen der folgenden Normen in Bezug auf die funktionale und die Maschinenmontage:

- IEC 61496-1/-2 (Typ 4)
- IEC 61508 (SIL 3)
- IEC 62061 (SIL CL 3)
- EN/ISO 13849-1 (Performance Level e (PLe), Kategorie 4)
- UL 508

Das Sicherheitslichtgitter 450L-E erfüllt die anwendbaren Anforderungen, die in der Norm IEC 60825-1 für die integrierte Laserausrichthilfe vorgesehen sind (siehe <u>Laserausrichtung auf Seite 23</u>).

Erscheinungsdaten der einzelnen Normen sind in der Konformitätserklärung angegeben (siehe <u>rok.auto/certifications</u>).

### Daten zur funktionalen Sicherheit

Die Daten zur funktionalen Sicherheit sind in <u>Tabelle 72 auf Seite 167</u> aufgeführt. Diese Werte beziehen sich auf die größte Lichtgittersystemlänge (1950 mm) mit der kleinsten Auflösung (14 mm).

Bei kaskadierten 450L-E-Sicherheitslichtgitteranwendungen ergibt sich der endgültige PFH-Wert des Gesamtsystems aus der Summe der einzelnen PFH-Werte jedes Paars plus der Summe der PFH-Werte des Kaskaden-Steckmoduls.

Das folgende Beispiel (<u>Abbildung 8</u>) zeigt die Berechnung der PFH (Wahrscheinlichkeit eines Ausfalls pro Stunde) eines kaskadierten Systems mit einem Sicherheitslichtgitter 450L-E und zwei Kaskaden-Steckmodulen.

#### Abbildung 8 – Beispiel und PFH-Berechnung für kaskadierte Systeme

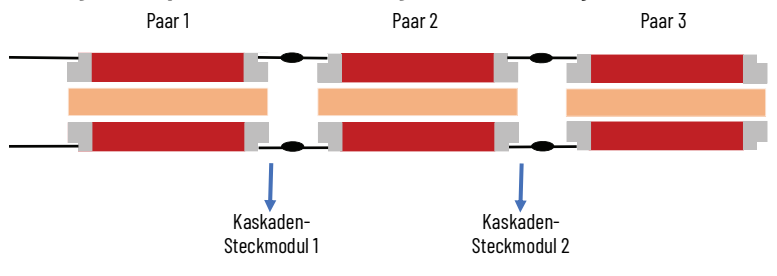

PFH (gesamt) = 3 x PFH (450L-Paar) + 2 x PFH (Kaskaden-Steckmodul)

**WICHTIG** Bei Sicherheitslichtgittern 450L-E muss bei Kaskadierung die PFH jeder Kaskade und jedes Kaskaden-Steckmoduls berücksichtigt werden.

### Für GuardShield geltende Sicherheitsstandards

### Sicherheitszertifizierung

Jedes Sicherheitslichtgitter der Serie 450L ist eine berührungslos wirkende Schutzeinrichtung (ESPE) vom Typ 4 gemäß IEC 61496-1 und CLC/TS 61496-2. Die Sicherheitslichtgitter sind für die Verwendung mit Steuerungen in Übereinstimmung mit diesen Zertifizierungen zugelassen.

- PLe (in einer Architektur der Kategorie 4) nach EN ISO 13849
- SIL CL3 entsprechend EN 62061
- SIL 3 entsprechend IEC 61508

Die Sicherheitsanforderungen basieren auf den zum Zeitpunkt der Zertifizierung geltenden Normen mit einem Intervall für die Wiederholungsprüfung von 20 Jahren.

Das Gerät ist für Folgendes geeignet:

- Gefahrstellenabsicherung durch Finger- und Handerkennung
- Absicherung von Gefahrenbereichen
- Zugangsschutz

Der Zugang zur Gefahrenstelle darf nur über das Schutzfeld möglich sein. Die Maschine bzw. das System darf nicht starten, solange sich Personen innerhalb des gefährlichen Bereichs befinden (siehe <u>Korrekte Installation auf Seite 70</u>).

Je nach Anwendung sind eventuell zusätzlich zum Sicherheitslichtgitter mechanische Schutzeinrichtungen erforderlich.

Der TÜV Rheinland hat die GuardShield™-Sicherheitslichtgitter der Serie 450L für den Einsatz in sicherheitsbezogenen Anwendungen zugelassen, bei denen Performance Level (PL) bis e und Sicherheits-Integritätslevel bis SIL 3 erforderlich sind.

Der TÜV Rheinland hat bestätigt, dass die integrierte Laserausrichthilfe in GuardShield-Sicherheitslichtgittern 450L-E der Klassifizierung der Laserklasse zwei gemäß IEC 60825-1 entspricht.

| WICHTIG | Beachten Sie die folgenden Richtlinien, Regeln und Vorschriften, |
|---------|------------------------------------------------------------------|
|         | um eine ordnungsgemäße und sichere Verwendung des GuardShield-   |
|         | Sicherheitslichtgitters zu gewährleisten.                        |

Die folgenden nationalen/internationalen Regeln und Vorschriften gelten für die Installation, Verwendung und für regelmäßige technische Überprüfungen des Sicherheitslichtgitters:

- Maschinenrichtlinie
- Niederspannungsrichtlinie
- Arbeitsmittelbenutzungsrichtlinie
- Bestimmungen zur Arbeitssicherheit/Sicherheitsrichtlinien
- Weitere relevante Gesundheits- und Sicherheitsrichtlinien

Erscheinungsdaten der einzelnen Normen sind in der Konformitätserklärung angegeben (siehe Übereinstimmung mit EU--Richtlinien auf Seite 171).

Hersteller und Bediener der Maschine, mit der das Sicherheitslichtgitter eingesetzt wird, sind für die Einhaltung und die Beachtung aller geltenden Sicherheitsrichtlinien und -bestimmungen verantwortlich:

- Die Hinweise, insbesondere die Prüfanweisungen in diesem Benutzerhandbuch (z. B. bei Verwendung, Montage, Installation oder Integration in die bestehende Maschinensteuerung), müssen beachtet werden.
- Die Prüfungen werden durch Fachpersonal oder eigens qualifiziertes und autorisiertes Personal ausgeführt und müssen aufgezeichnet und dokumentiert werden, um sicherzustellen, dass sie jederzeit nachvollziehbar und rückverfolgbar sind.
- Das Benutzerhandbuch muss dem Bediener der Maschine dort zur Verfügung stehen, wo das GuardShield-Sicherheitslichtgitter installiert ist. Der Maschinenbediener ist durch Fachpersonal in die Verwendung des Geräts einzuweisen.

### Installationsanforderungen

Die GuardShield-Sicherheitslichtgitter müssen in Übereinstimmung mit den geltenden Vorschriften und Normen installiert werden.

Die GuardShield-Sicherheitslichtgitter können zwar für SIL 3-, PLe- und Kategorie 4-Anwendungen eingesetzt werden, der Installierende muss jedoch die Anforderungen an einen (sicheren) Mindestabstand einhalten. Zum Beispiel gemäß EN ISO 13855, wenn die Installation in der Europäischen Union erfolgt.

Das installierte System muss einschließlich des Sicherheitssteuerungssystems und der Einrichtungen zum Stoppen der Maschine das erforderliche Performance Level für Sicherheit erfüllen. Die GuardShield-Sicherheitslichtgitter sind nur ein Element des Sicherheitssystems. Weitere Leitlinien finden Sie in der Publikation <u>SAFEBK-RM002</u>.

### Mögliche Fehlanwendung

GuardShield-Sicherheitslichtgitter werden als berührungslos wirkende Schutzeinrichtungen im Sinne der Maschinenrichtlinie eingesetzt. Diese Geräte kommen nur in Anwendungen zum Einsatz wie:

- Gefahrstellenabsicherung
- Zugangskontrolle
- Kontrolle von Gefahrenbereichen

 $\triangle$ 

**ACHTUNG:** Die folgenden Anwendungen und/oder Umgebungseinflüsse können zu einer unsachgemäßen Verwendung führen und schwere oder tödliche Verletzungen verursachen (weitere Informationen siehe IEC 62046).

- Maschinen mit Auswurfmaterialien, Feinstaub oder Komponententeilen
- Verletzungsgefahr durch Wärme- oder andere Strahlung
- Unzulässige Geräuschpegel
- Erkennung transparenter Objekte
- Eine Umgebung, die außerhalb der Spezifikation liegt; Grenzwerte finden Sie in den <u>Spezifikationen auf Seite 167</u>.

Zu den möglichen einschränkenden Faktoren gehören elektrostatische Entladung, Funkfrequenzstörungen, Vibration/Stöße, Umgebungslicht, Verschmutzung, Temperatur und Luftfeuchtigkeit.

Ohne zusätzliche Maßnahmen (IEC 62998) sind GuardShield-Sicherheitslichtgitter nicht für folgende Anwendungen geeignet:

- Anwendungen im Freien
- Anwendungen unter Wasser
- Anwendungen in explosionsfähiger Atmosphäre
- Anwendungen in Höhen über 3000 m (1.86 Meilen) über NN
- Anwendungen mit starker ionisierender oder Radarstrahlung.

### Notizen:

### Betrieb

Dieses Kapitel enthält Informationen zu den speziellen Leistungsmerkmalen und Eigenschaften des Sicherheitslichtgitters 450L. Es enthält auch eine Beschreibung der Struktur und Funktionen der Einheit, insbesondere der verschiedenen Betriebsarten.

### Funktionsprinzip

Ein funktionsfähiges GuardShield<sup>™</sup>-Sicherheits-Lichtgittersystem umfasst:

- Zwei Transceiver-Stäbe (gleiches Modell, Länge und Auflösung)
- Ein Sender-Steckmodul
- Ein Empfänger-Steckmodul

Die Art des Steckmoduls bestimmt die Funktionsweise des Transceiver-Stabs: als Sender-Stab oder als Empfänger-Stab. Die maximale Entfernung zwischen Sender- und Empfänger-Stäben wird als Schaltabstand oder Betriebsbereich bezeichnet (siehe <u>Abbildung 9</u>). Für die GuardShield-Systeme ist ebenfalls ein Mindestschaltabstand erforderlich. Wenn dieser Abstand bei der Installation eines Systems unterschritten wird, schalten sich die Sicherheitsausgänge nicht ein. Der maximale Betriebsbereich wird durch die Verwendung von Umlenkspiegeln und/oder Schweißschilden reduziert.

Die Schutzfeldhöhe eines GuardShield-Sicherheitslichtgitters entspricht der Gesamtlänge des Stabs.

#### Abbildung 9 – Funktionsprinzip eines 450L-Sicherheits-Lichtgittersystems

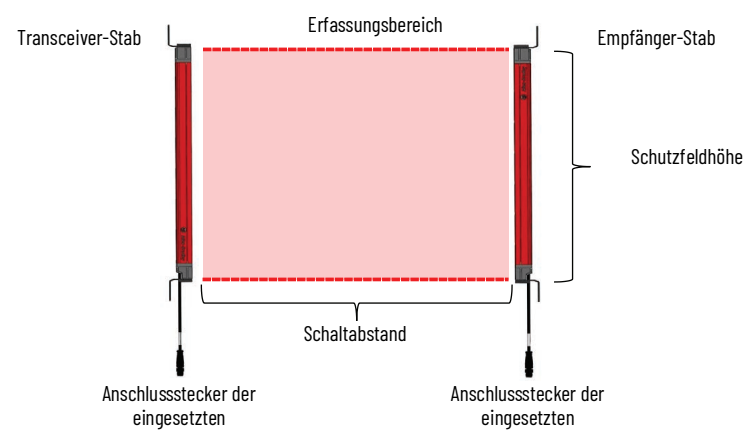

Kurze Zeit nach dem Einschalten und Ausrichten eines Systems bauen nicht sichtbare Infrarot-Lichtstrahlen eine Erfassungsebene (Schutzfeld) zwischen den beiden Stäben auf. Die Achse des Erfassungsbereichs ist senkrecht zur Frontscheibe des Lichtgitterstabs.

Sequenzielle Infrarotlichtimpulse werden zwischen den beiden Stäben gesendet. Die Analyse des Strahlenstatus und die Verarbeitung werden vom Empfänger durchgeführt. Wenn ein Lichtstrahl oder mehrere Lichtstrahlen unterbrochen werden, schalten die beiden Ausgangsschaltelemente (OSSDs) ab. Eine Sicherheitssteuerung, ein Sicherheitsrelais oder ein Sicherheitsschütz wertet das Signal aus, um den gefährlichen Zustand der Maschine zu stoppen. Der erste oder der letzte Lichtstrahl in der Nähe des Stab-Endes synchronisiert optisch den Zeitpunkt der Aussendung und des Empfangs von Infrarotlichtimpulsen. Diese Lichtstrahlen werden auch als Synchronisierungsstrahlen bezeichnet. Da die GuardShield-Systeme optisch synchronisiert werden, ist keine elektrische Verbindung zwischen Sender und Empfänger erforderlich.

Das einzigartige Design der GuardShield-Plattform ermöglicht es jedem 450L-Sicherheitslichtgitter-Transceiver, Infrarotlicht zu senden und zu empfangen. Im Gegensatz zur klassischen Architektur von herkömmlichen reinen Sender- und Empfänger-Lichtgittersystemen tauschen die GuardShield-Transceiver-Stäbe Schutzfeldinformationen über Infrarotlicht aus. Infrarotlicht wird daher nicht nur von einem als Sender fungierenden Transceiver zu einem Empfänger gesendet. Wie in <u>Abbildung 10</u> gezeigt, sendet ein als Empfänger konfigurierter Transceiver-Stab etwas Infrarotlicht an den Sender. Die gestrichelten Linien in <u>Abbildung 10</u> stellen die Synchronisierungsstrahlen dar.

#### Abbildung 10 - Schematische Darstellung der Strahlmittellinien

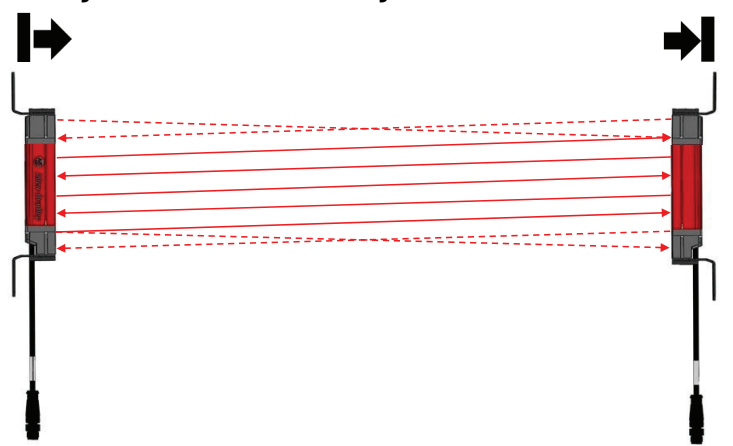

Die leicht schrägen Lichtstrahlen und der maximale Betriebswinkel des IR-Lichts erfordern, dass ein Sender- und ein Empfänger-Stab unter Einhaltung eines Mindestschaltabstands installiert werden. Das 450L-Sicherheits-Lichtgittersystem ist manipulationssicher, da ein Sender-Stab nicht direkt vor einem Empfänger-Stab installiert werden kann.

Ein GuardShield-Transceiver, der als Empfänger fungiert, verfügt über zwei OSSD-Sicherheitsausgänge und, je nach verwendetem Steckmodul, über einen zusätzlichen nicht sicherheitsrelevanten Hilfsausgang. Wenn GuardShield-Sender und -Empfänger ordnungsgemäß mit Strom versorgt werden, ausgerichtet sind, keine Hindernisse vorhanden sind und der Start-/ Neustartmodus korrekt initiiert wurde, sind sowohl die OSSDs als auch der Hilfsausgang eingeschaltet (Ausgangsspannung = +24 V DC). Die beiden Sicherheits-OSSDs überwachen sich gegenseitig und sind kurzschlussgeschützt.

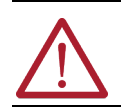

**ACHTUNG:** Der Hilfsausgang ist nur ein Statusausgang für Diagnosezwecke, zum Beispiel zum Anschließen einer Anzeigeleuchte. Verwenden Sie diesen Ausgang nicht für Sicherheitszwecke.

Bei einer Unterbrechung des Schutzfelds schaltet das Empfänger-OSSD aus (Quellenstrom 0 mA DC, Quellenspannung 0 V DC).

Für den automatischen Neustart: Weist das GuardShield-Schutzfeld kein Hindernis auf, führt dies dazu, dass die beiden Sicherheitsausgänge (OSSD) in den High-aktiv-Zustand (Ein) schalten (+24 V DC).

Mit der entsprechenden Auflösung bietet das GuardShield-Sicherheits-Lichtgittersystem Finger- oder Handschutz. Die Auflösung entspricht dem Durchmesser des mit dem Sicherheitslichtgitter gelieferten Prüfstabs. Der Prüfstab wird bei Positionierung im Schutzfeld sicher erkannt. Die Auflösung eines GuardShield-Stabs ist auf dem Produktetikett aufgedruckt.

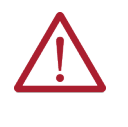

**ACHTUNG:** Die Auflösung eines Sicherheits-Lichtgittersystems 450L-E, das mit Ausblendung (Blanking) konfiguriert ist, ändert sich je nach Konfiguration (siehe <u>Ausblendung und reduzierte Auflösung auf Seite 28</u>). Jede Änderung der Auflösung muss bei der Berechnung des Sicherheitsabstands und bei der Installation berücksichtigt werden (siehe <u>Bestimmen des Sicherheitsabstands auf Seite 62</u>).

<u>Abbildung 11</u> zeigt die aktiven Linsen für die beiden Auflösungen des Sicherheitslichtgitters.

#### Abbildung 11 – Aktive Linsen für unterschiedliche Auflösungen

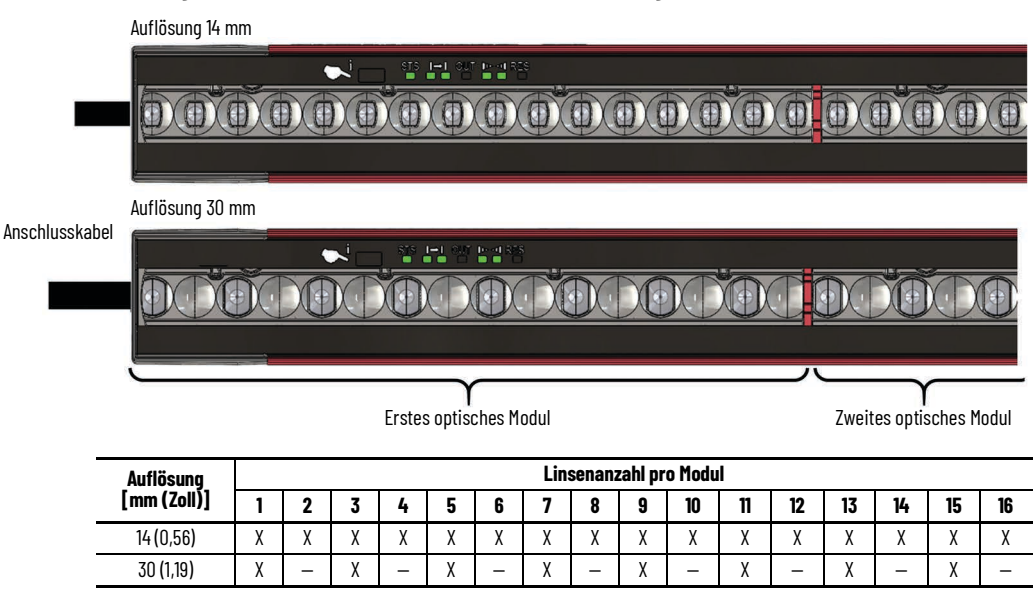

WICHTIG Die Lücke (ca. 1,5 mm) zwischen benachbarten Modulen, die rot markiert sind (gezeigt in <u>Abbildung 11</u> für die Handund Fingerauflösung), hat keinen Einfluss auf die Auflösung.

### Laserausrichtung

Alle Sicherheitslichtgitter-Transceiver-Stäbe der Serie 450L-E und 450L PAC verfügen über ein integriertes Laserausrichtungssystem (ILAS). Der Laser arbeitet mit sichtbarem Licht, was die Ausrichtung eines Sicherheits-Lichtgittersystems 450L-E und 450L PAC erheblich erleichtert.

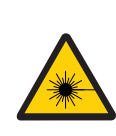

**GEFAHR DURCH LASERLICHT:** Nicht in den Lichtstrahl schauen. Jedes Sicherheitslichtgitter 450L-E und 450L PAC verfügt über ein integriertes Laserausrichtungssystem. LASERKLASSE 2 (IEC 60825-1). Entspricht 21 CFR 1040.10.

Das ILAS kann durch einfaches Auflegen eines Fingers auf die optische Drucktaste, die sich in der Nähe des Handsymbols auf der Frontscheibe befindet, ein- und ausgeschaltet werden (siehe <u>Abbildung 33 auf Seite 59</u>). Sobald der Laser aktiviert ist, werden mehrere rote Laserstrahlen von einer Quelle ausgesendet (siehe <u>Abbildung 12 auf Seite 24</u>), die sich in der Nähe der optischen Drucktaste befindet.

Abbildung 12 auf Seite 24 zeigt das Funktionsprinzip des ILAS. Der hellste Strahl wird senkrecht zur Frontscheibe ausgesendet, also parallel zum Infrarotlicht des Stabs. Der hellste Strahl muss am gegenüberliegenden Stab in der gleichen Höhe positioniert werden, wie mit Abstand A in <u>Abbildung 12</u> <u>auf Seite 24</u> dargestellt. Die anderen schrägen Laserstrahlen müssen ebenfalls zwischen der Optikmitte und dem Gehäuse des gegenüberliegenden Stabs auf der Frontscheibe ausgerichtet werden. Die Anzahl der schrägen Strahlen am gegenüberliegenden Stab hängt vom Installationsabstand ab. Für eine optimale Ausrichtung des Sicherheits-Lichtgittersystems 450L-E und 450L PAC muss der Laser jedes Stabs mit dem gegenüberliegenden Stab ausgerichtet werden.

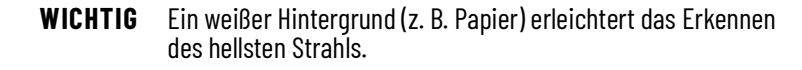

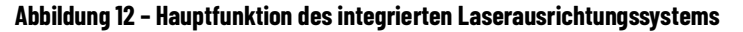

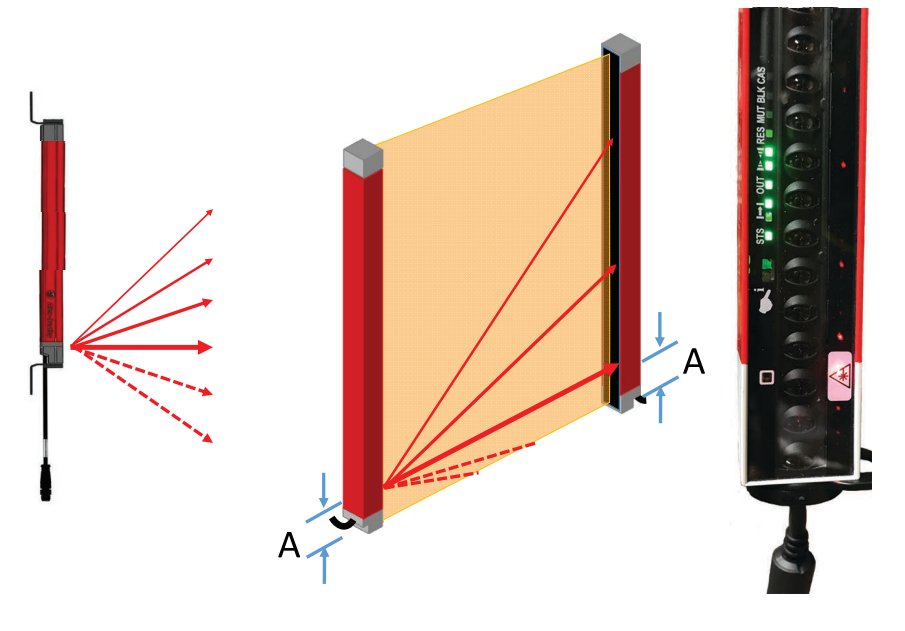

**WICHTIG** Abbildung 12 zeigt weitere sichtbare Laserstrahlen (gestrichelt) zum Anschlussende des Stabs. Solche Strahlen müssen bei der Ausrichtung nicht berücksichtigt werden.

In einem Kaskadensystem arbeitet jedes integrierte Lasersystem unabhängig und kann einzeln ein- oder ausgeschaltet werden.

Die Stäbe des Sicherheitslichtgitters 450L-B sind nicht mit einem integrierten Laserausrichtungssystem ausgestattet. Für diese Stäbe wird eine optionale externe Ausrichthilfe (siehe <u>Abbildung 188 auf Seite 180</u>) mit einer Montageklemme (<u>Abbildung 189 auf Seite 180</u>) bereitgestellt.

### Sicherheitsfunktion

Das Sicherheitslichtgitter 450L bietet eine Reihe von Funktionen, die in das Sicherheitssystem integriert sind. Die Auswahl der Funktionen erfolgt über DIP-Schaltereinstellungen am Empfänger-Steckmodul.

Die Bestätigung einer neuen Konfiguration am Empfänger-Stab ist nur dann erforderlich, wenn der Stab zuvor mit einer anderen DIP-Schaltereinstellung oder mit einem anderen Steckmodul betrieben wurde (siehe <u>Bestätigung einer</u> <u>neuen Systemkonfiguration auf Seite 59</u>).

Die Bestätigung einer neuen Konfiguration am Sender-Stab ist nur erforderlich, wenn der Stab zuvor mit einer anderen Strahlcodierung betrieben wurde (siehe <u>Strahlcodierung auf Seite 27</u>).

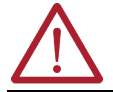

ACHTUNG: Das Schutzsystem muss nach jeder Konfigurationsänderung auf ordnungsgemäßen Betrieb getestet werden.

Einige Sicherheitsfunktionen können nur mit dem Sicherheitslichtgitter 450L-E ausgewählt werden. Eine vollständige Übersicht finden Sie in <u>Tabelle 1</u> <u>auf Seite 11</u>.

### Startmodi

Die vier Startmodi sind für alle GuardShield<sup>™</sup>-Produktreihen (450L PAC und beide 450L-B und 450L-E POC-Sicherheitslichtgitter-Produktreihen) konfigurierbar. Optionen zur manuellen Rückstellung sind nur bei 8-poligen Anschluss-Steckmodulen verfügbar. 5-polige Steckmodule bieten nur die Option des automatischen (Neu-)Starts.

WICHTIG Die Start-Taste kann auch zum Aus- und Wiedereinschalten eines Empfänger-Stabs verwendet werden, wenn eine Verriegelung vorliegt. Ein Empfänger-Stab führt den Aus-/Einschaltzyklus durch, wenn der Eingang der Start-Taste für mindestens 10 Sekunden, aber nicht länger als 20 Sekunden aktiviert wird. Diese Funktion ist auch verfügbar, wenn der automatische Start für Empfänger-Steckmodule konfiguriert ist, die eine Auswahl des Startmodus erlauben, siehe <u>Neustart-Taste</u> <u>auf Seite 91</u> für zusätzliche Installationshinweise.

### Automatischer (Neu-)Start (Standardeinstellung)

In der Betriebsart "Automatischer Start" (auch als Nur-Schutz-Modus bezeichnet) übernimmt das Lichtgitter die Funktion eines Ein/Aus-Geräts. Die OSSD-Ausgänge schalten bei einer Unterbrechung des Schutzfelds ab und automatisch wieder ein, sobald das Schutzfeld frei ist. Die GuardShield-Paare, die mit bodenseitigen Steckmodulen und werkseitig voreingestellten DIP-Schaltern ausgestattet sind, arbeiten im Modus "Automatischer Start".

#### Manueller (Neu-)Start

Die Betriebsart "Manueller Start" (auch Wiederanlaufsperre genannt) verhindert, dass die OSSD-Ausgänge nach der Unterbrechung und den Freiräumen des Schutzfelds oder nach dem Einschalten automatisch auf EIN schalten. Das GuardShield-System muss manuell gestartet werden. Der Systemstart erfolgt über eine tastende Schließer-Drucktaste oder einen Schlüsselschalter. Eine orangefarbene Statusanzeige (RES) am 450L-Sicherheitslichtgitter-Empfänger zeigt an, dass das System für den manuellen Neustart bereit ist.

Ein manueller Start ist bei GuardShield-Lichtgittern mit ArmorBlock® Guard I/O™-Konnektivität (bodenseitiges 5-poliges Steckmodul) nicht verfügbar.

Die Start-Taste muss mindestens 50 ms lang gedrückt werden. Die maximale Zeit für die Annahme des Startimpulses beträgt 5 Sekunden. Bei einer zu langen oder zu kurzen Impulsdauer wird die Start-Funktion nicht ausgeführt. Der Start reagiert auf die fallende Flanke des Startimpulses.

#### **Manueller Kaltstart**

Der manuelle Kaltstart (auch Anlaufsperre genannt) verhindert, dass die OSSD-Ausgänge nach dem Einschalten des Systems auf EIN schalten, auch wenn das Schutzfeld nicht blockiert ist. Nach jedem Einschalten ist ein einmaliger manueller Start des Systems erforderlich, damit die OSSD-Ausgänge des GuardShield-Systems in den EIN-Zustand übergehen.

Die Start-Taste muss mindestens 50 ms lang gedrückt werden. Die maximale Zeit für die Annahme des Startimpulses beträgt 5 Sekunden. Bei einer zu langen oder zu kurzen Impulsdauer wird die Start-Funktion nicht ausgeführt. Der Start reagiert auf die fallende Flanke des Startimpulses.

Nach dem ersten Einschalten und dem manuellen Start arbeitet das Lichtgittersystem im automatischen Startmodus. Die Aktivierung dieser Betriebsart und die Auswahl der Startmethode erfolgt über DIP-Schaltereinstellungen. Eine orangefarbene Statusanzeige (RES) am GuardShield-Empfänger zeigt an, dass das System für den manuellen Start bereit ist.

Ein manueller Kaltstart ist bei GuardShield-Lichtgittern mit ArmorBlock Guard I/O-Konnektivität (bodenseitiges 5-poliges Steckmodul) nicht verfügbar.

#### Manueller (Neu-)Start mit Abschaltfunktion

Mit diesem Startmodus können die OSSD-Ausgänge (wenn das Schutzfeld frei ist) manuell eingeschaltet und manuell abgeschaltet werden. Die OSSD-Ausgänge können unter Verwendung der gleichen tastenden Schließer-Drucktaste oder des gleichen Schlüsselschalters wie für den manuellen Start manuell abgeschaltet werden. Wenn die OSSDs aufgrund einer Schutzfeldunterbrechung abgeschaltet wurden, muss das Schutzfeld freigeräumt und die Drucktaste oder der Schlüsselschalter erneut betätigt werden

Die Konfiguration und Aktivierung dieser Betriebsart erfolgt über DIP-Schaltereinstellungen. Eine orangefarbene Statusanzeige (RES) am GuardShield-Empfänger zeigt an, dass das System für den manuellen Start bereit ist.

Aus- und Einschalten der Versorgungsspannung

Wenn ein GuardShield-Empfänger verriegelt, muss die Stromversorgung ausund wieder eingeschaltet werden, nachdem die Ursache für die Verriegelung behoben wurde. Das Start-Eingangssignal und die optische Drucktaste können zum Aus- und Wiedereinschalten verwendet werden. Halten Sie die Start-Taste oder die optische Drucktaste 10 bis 20 Sekunden lang gedrückt. Die Aus- und Einschalt-Funktion steht für alle Startmodi zur Verfügung, auch für den automatischen Start.

| Externe<br>Geräteüberwachung (EDM) | Die externe Geräteüberwachung (External Device Monitoring, EDM)<br>ist für beide GuardShield-Produktlinien konfigurierbar.                                                                                                    |
|------------------------------------|----------------------------------------------------------------------------------------------------|
|                                    | EDM ist ein Eingangssignal für den GuardShield-Empfänger. Es dient zur<br>Überwachung des Zustands der Primärsteuerungsschütze der geschützten<br>Maschinen oder anderer Endschaltgeräte (FSD). Der EDM-Eingang sucht nach<br>einer Zustandsänderung der Schütze/Endschaltgeräte innerhalb eines Zeitraums<br>von 300 ms vor dem Auftreten des Systemfehlers. Ein Fehler führt dazu, dass das<br>Sicherheitslichtgitter in einen Verriegelungszustand übergeht (OSSDs AUS und<br>Fehleranzeige). Ein Grund für die Auswahl der EDM-Funktion kann die Erkennung<br>eines unsicheren Zustands wie z. B. verschweißte Kontakte in einem der<br>Endschaltgeräte sein. Die Aktivierung dieses Betriebsmodus erfolgt über die<br>DIP-Schaltereinstellung am GuardShield-Empfänger-Steckmodul oder durch<br>Aktivierung dieser Funktion über die allgemeinen Einstellungen in der Connected<br>Components Workbench™-Software. |
|                                    | Die externe Geräteüberwachung (EDM) ist bei GuardShield-<br>Sicherheitslichtgittern mit ArmorBlock Guard I/O-Konnektivität<br>(Steckmodul mit 5-poligem M12-Steckverbinder) nicht verfügbar.                                                                                                    |
| Niedriger Betriebsbereich          | Der niedrige Betriebsbereich dient dazu, den Einfluss benachbarter optischer<br>Sensoren auf die Leistung des 450L-Sicherheitslichtgitters zu minimieren. Dieses<br>Leistungsmerkmal ist für alle GuardShield-Sicherheitslichtgitter der Serie 450L<br>verfügbar. Ein niedriger Betriebsbereich begrenzt den Schaltabstand. Der maximale<br>Schaltabstand wird verringert und der minimale Schaltabstand erhöht.                                                                                                    |
|                                    | Der niedrige Betriebsbereich wird durch Aktivieren des entsprechenden DIP-<br>Schalters am Empfänger-Steckmodul oder durch Aktivieren der Funktion über<br>die allgemeinen Einstellungen in der Connected Components Workbench-<br>Software konfiguriert. In der Standardeinstellung ist die Auswahl deaktiviert.                                                                                                    |
|                                    | Die Statusanzeigen für die lokale Intensität an Sender und Empfänger zeigen<br>die Aktivierung der Funktion für den niedrigen Betriebsbereich an.                                                                                                    |
| Strahlcodierung                    | Die Strahlcodierung ist nur für das Sicherheitslichtgitter 450L-E- und 450L<br>PAC-Sicherheitslichtgitter konfigurierbar.                                                                                                    |
|                                    | Werden mehrere Sicherheitslichtgitter in unmittelbarer Nähe zueinander<br>betrieben, kann es passieren, dass ein Sicherheitslichtgittersystem 450L-E/450L<br>PAC das Sender-Infrarotlicht eines anderen 450L-E/450L PAC-<br>Sicherheitslichtgitter-Empfängers erkennen kann. Diese Situation wird auch<br>optischer Crosstalk genannt (siehe <u>Montage mehrerer GuardShield-</u><br><u>Sicherheitslichtgitter 450L auf Seite 72</u> ) und kann zu einer unsicheren<br>Installation führen. Um die Wahrscheinlichkeit einer solchen Situation zu<br>verringern, ist das Sicherheitslichtgitter 450L-E/450L PAC in der Lage, die<br>Adressen der gekoppelten Stäbe auszutauschen und unterschiedliche Sender-<br>Impulsmuster zu erzeugen. Dieses Verfahren wird als Strahlcodierung bezeichnet.                                                                                                    |
|                                    | Für das Sicherheitslichtgitter 450L-E und 450L PAC stehen zwei Einstellungen zur<br>Verfügung – nicht codiert und codiert. Die Werkseinstellung ist nicht codiert.                                                                                                    |
|                                    | Wenn die Strahlcodierung gewählt ist, muss für die Kopplung der beiden Stäbe<br>einmalig ein Einlernvorgang (Teach-In) am Sender und am dazugehörigen<br>Empfänger durchgeführt werden.                                                                                                    |
|                                    | Das Kopplungsverfahren für gebrauchsfertige Systeme ist am Rx- und am<br>Tx-Transceiver-Stab nur dann erforderlich, wenn die Strahlcodierungsfunktion<br>ausgewählt ist. Es muss nur einmal nach dem ersten Einschalten durchgeführt werden.                                                                                                    |
|                                    | Stellen Sie die Strahlcodierung mit dem entsprechenden DIP-Schalter am<br>Steckmodul des Empfänger-Stabs (Rx) ein und schalten Sie das System ein. Wenn<br>der Rx-Stab zuvor in Betrieb war, kann zunächst eine Bestätigung der Konfiguration<br>am Empfänger (Rx) erforderlich sein. Führen Sie in diesem Fall zuerst die<br>Bestätigung der Konfiguration am Rx und dann die der Kopplung durch.                                                                                                    |

Wenn die STS-Statusanzeige am Sender rot/grün blinkt, zeigt dies an, dass die Strahlcodierung des Tx-Stabs mit dem Rx-Stab gekoppelt werden muss. Gehen Sie dazu wie in <u>Bestätigung einer neuen Systemkonfiguration auf</u> Seite 59 beschrieben vor.

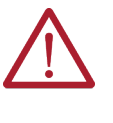

**ACHTUNG:** Wenn sich mehrere Systeme in dem Bereich befinden, darf nur ein einzelner Sender mit einem bestimmten Empfänger gekoppelt werden. Stellen Sie sicher, dass jedes andere in der Nachbarschaft installierte Sicherheits-Lichtgittersystem während des Kopplungsvorgangs abgeschaltet ist. Die Einstellungen der Strahlcodierung wirken sich auf die Ansprechzeit aus (siehe <u>Ansprechzeit auf Seite 47</u>).

| Störungsunterdrückung                   | Die Störungsur<br>konfigurierbar                                                                                                    | nterdrückung ist nur für das 450L-E-Sicherheitslichtgitter<br>und für das Sicherheitslichtgitter 450L PAC dauerhaft aktiviert                                                                                                    |
|-----------------------------------------|----------------------------------------------------------------------------------------------------|----------------------------------------------------------------------------------------------------|
|                                         | Die Störungsun<br>optische Interfe<br>denen die Aktiv<br>Störungsuntere<br>werden, um da<br>benachbarten 4<br>Stellen Sie die S<br>Schalter <sup>(a)</sup> am S | nterdrückung ist eine Verbesserung der Strahlcodierung, um<br>erenzen und Crosstalk zu mindern. In Anwendungen, bei<br>vierung der Strahlcodierung allein keine<br>drückung bewirkt, kann die Störungsunterdrückung aktiviert<br>s Abtastmuster so zu ändern, dass Streulicht von einem<br>50L-E Sicherheitslichtgitter den Betrieb nicht beeinträchtigt.<br>Störungsunterdrückung mit dem entsprechenden DIP-<br>Steckmodul des Empfängers ein.                                                                                                    |
|                                         | Eine weitere Ar<br>Systeme, da die<br>Mindestabstän                                                                                                    | wendung für die Störungsunterdrückung sind kaskadierte<br>Stäbe dicht an dicht montiert werden können, ohne dass die<br>de eingehalten werden müssen.                                                                                                    |
|                                         | WICHTIG                                                                                                    | Die Verwendung der Störungsunterdrückung beeinträchtigt die Ansprechzeit,<br>was sich auf den Sicherheitsabstand auswirken kann. Überprüfen Sie immer<br>den Sicherheitsabstand, wenn Sie diese Funktion verwenden.                                                                                                    |
|                                         |                                                                                                    |                                                                                                    |
| Ausblendung und reduzierte<br>Auflösung | Ausblendung (I<br>Sicherheitslich                                                                                                    | Blanking) und reduzierte Auflösung sind nur für das<br>tgitter 450L-E konfigurierbar.                                                                                                    |
| -                                       | In der Regel wi<br>dass Objekte, d<br>Normalbetriebs<br>dass ein Fehler<br>Ausblendung si                                                                       | rd durch Ausblendung und reduzierte Auflösungen erreicht,<br>ie breiter als die optische Auflösung sind, während des<br>s im Schutzfeld verbleiben oder es durchqueren können, ohne<br>oder eine Stoppbedingung ausgelöst wird (für angewandte<br>ehe <u>Fixed Blanking-Anwendung auf Seite 184</u> ).                                                                                                    |
|                                         | Beide Betriebsa                                                                                                    | urten sind im Sicherheitslichtgitter 450L-E per DIP-                                                                                                    |
|                                         | Fixed Tea                                                                                                    | ch-In Blanking (siehe Abbildung 195 auf Seite 184)                                                                                                    |
|                                         | <ul> <li>Reduziert<br/>begrenzt)</li> </ul>                                                                                                    | e Auflösung (siehe <u>Reduzierte Auflösung (Objektanzahl</u><br>auf Seite <u>32</u> ).                                                                                                    |
|                                         | WICHTIG                                                                                                    | Sie müssen für alle Ausblendungs- und reduzierten Auflösungsmodi<br>sicherstellen, dass über die gesamte Schutzfeldbreite (auch links und rechts<br>vom ausgeblendeten Objekt) kein unerkanntes Betreten des Gefahrenbereichs<br>über das ausgeblendete Schutzfeld möglich ist. Dies kann z. B. durch den<br>Einsatz zusätzlicher mechanischer Barrieren gewährleistet werden.<br>Die Blanking-Einstellungen wirken sich auf die Ansprechzeit aus (siehe<br><u>Ansprechzeit auf Seite 47</u> ).<br>Muting und Blanking können nicht gleichzeitig konfiguriert werden. Es ist<br>möglich, Fixed Blanking und eine reduzierte Auflösung gleichzeitig zu aktivieren. |

(a) Die Einstellung der Störungsunterdrückung per DIP-Schalter geht vom ungünstigsten Fall des Schutzes durch einen benachbarten 1950 mm (76,78 Zoll) langen Stab mit Fingerauflösung aus, unabhängig von der tatsächlichen Länge oder Auflösung der Stäbe. Siehe <u>Tabelle 18</u> <u>auf Seite 49</u>. Sie können die Ansprechzeit durch die Konfiguration der Störungsunterdrückung in der Software verfeinern und erheblich reduzieren, siehe <u>Tabelle 19 auf Seite 50</u>.

### **Teach-In Fixed Blanking**

Die Lichtstrahlen werden angelernt, bis zu vier statische Objekte im Erfassungsfeld zu ignorieren. Die ausgeblendeten Vorrichtungen oder Objekte müssen im Erfassungsfeld verbleiben; ansonsten geht das Sicherheitslichtgitter 450L-E in einen Fehlerzustand über (OSSDs aus).

Theoretisch kann der maximal ausgeblendete Umfang nahezu die gesamte Länge des Schutzfelds einnehmen. Lediglich die ersten beiden aktiven Linsen am Anschlussende oder die letzten beiden aktiven Linsen am Kaskadenende müssen frei sein (<u>Tabelle 4 auf Seite 29</u>).

**WICHTIG** Ausgeblendete Bereiche können eine zusätzliche Risikoanalyse erfordern. Wird keine mechanische oder sonstige trennende Schutzeinrichtung verwendet, um den Zugang zur Gefahrenquelle zu begrenzen, muss der ausgeblendete Bereich bei der Berechnung des Sicherheitsabstands berücksichtigt werden.

Der Fixed Teach-In Blanking-Betriebsmodus wird durch DIP-Schaltereinstellungen an folgenden Steckmodulen aktiviert:

- 450L-APR-BL-5 (<u>Tabelle 25 auf Seite 56</u>) oder
- 450L-APR-MU-8 (Tabelle 26 auf Seite 56)

Beim Teach-In Blanking werden die auszublendenden Lichtstrahlen eingelernt, indem die optische Einlerntaste, die in der Nähe des Handsymbols an der Frontscheibe des Sicherheitslichtgitters 450L-E angeordnet ist (siehe <u>Abbildung 14 auf Seite 31</u>), in einer bestimmten Abfolge (siehe <u>Abbildung 15 auf</u> <u>Seite 31</u>) betätigt wird, während sich das Objekt im Erfassungsfeld des Sicherheitslichtgitters 450L-E befindet. Der Betriebsmodus für die feste Ausblendung (Fixed Blanking) des Sicherheitslichtgitters wird erst nach Abschluss des Einlernvorgangs aktiviert.

Der Fixed Blanking-Betriebsmodus wird immer überwacht. Wenn ein Teil oder alle ausgeblendeten Objekte aus dem Schutzfeld entfernt werden, gehen die OSSD-Ausgänge des Sicherheitslichtgitters 450L-E in den AUS-Zustand über und der Rx-Stab zeigt einen Blanking-Fehler an (siehe Tabelle 56 auf Seite 106).

Aufgrund von Vibrationen, die in Industrieanwendungen häufig auftreten, darf die Anzahl der physisch unterbrochenen Lichtstrahlen um einen Strahl geringer als die angegebene Strahlenanzahl sein. Eine lokale Einstellung dieses Toleranzwertes –1 ist mit DIP-Schaltern nicht möglich.

Wenn das ausgeblendete unbewegliche Objekt nur einen Strahl blockiert hat, ist der Toleranzwert Null. Dieser Wert bedeutet, dass mindestens ein Strahl blockiert sein muss; es gibt keine Toleranz.

Das Sicherheitslichtgitter 450L-E kann eine feste Ausblendung eines oder mehrerer benachbarter Strahlen durchführen. Mindestens einer der beiden Synchronisierungsstrahlen (<u>Abbildung 10 auf Seite 22</u>) muss vor und während des Teach-In-Verfahrens frei sein.

Zu einem Teach-In-Fehler kommt es, wenn einer der Fälle auftritt, die in <u>Tabelle 4</u> (siehe zur Veranschaulichung <u>Abbildung 13</u>) beschrieben sind:

#### Tabelle 4 - Teach-In-Fehler und Verhalten

| Fall | Beschreibung                                                     | Verhalten                                                                                                    |
|------|------------------------------------------------------------------|----------------------------------------------------------------------------------------------------|
| 1    | Mehr als vier unabhängige Objekte<br>befinden sich im Schutzfeld | In diesem Fall werden die ersten vier unterbrochenen Objekte<br>ab dem Anschluss-Steckmodul eingelernt, alle anderen Objekte<br>werden nicht eingelernt. Dadurch verbleiben die OSSDs im AUS-<br>Zustand, solange sich die zusätzlichen Objekte im Schutzfeld<br>befinden. |
| 2    | Die Lichtstrahlen oben und unten<br>sind gleichzeitig blockiert  | In diesem Fall wird der Teach-In-Befehl ignoriert und das<br>Sicherheitslichtgitter 450L-E setzt den Betrieb mit den zuvor<br>eingelernten Objekten fort.                                                                                                    |
| 3    | Ein Objekt war während des Teach-<br>In-Vorgangs in Bewegung     | In diesem Fall wird der Teach-In-Befehl abgeschlossen, aber<br>der Bediener wird durch eine Fehleranzeige am Ende des<br>Teach-In-Vorgangs gewarnt, dass die eingelernten Grenzwerte<br>zu sporadischen OSSD-Schaltungen führen können.                                    |

Zwei Anordnungen, die einen Fehler beim Teach-In-Blanking verursachen:

- Fall A: Anzahl der Objekte > 4
  - Fall B: Oberes und unteres Ende unterbrochen.

#### Abbildung 13 - Fehler beim Teach-In Blanking

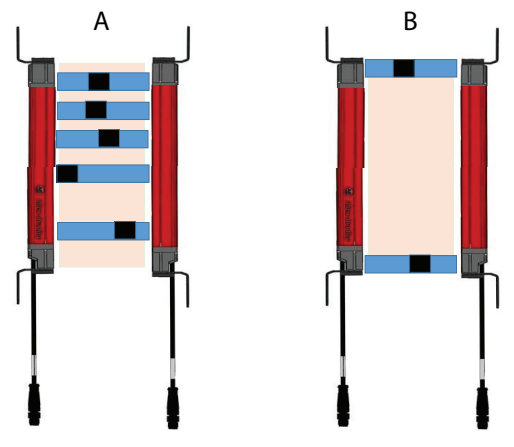

WICHTIG Testen Sie das Schutzfeld vollständig mit den mitgelieferten Prüfstäben entsprechend den Anweisungen in <u>Regelmäßige Inspektion auf Seite 111</u>. Durch die Konfiguration und Aktivierung von Fixed Blanking wird links und/oder rechts vom Objekt im Schutzfeld eine Lücke erzeugt. (Objekte sind in <u>Abbildung 13 auf Seite 30</u> schwarz dargestellt.) Wenn das unbewegte Objekt, das sich im Schutzfeld befindet, den Bereich zwischen GuardShield-Sender und -Empfänger nicht vollständig ausfüllt, ist es erforderlich, den Zugang zum Gefahrenbereich mit zusätzlichen Vorkehrungen zu versperren. Eine feststehende trennende Schutzeinrichtung für den offenen Bereich kann den Zugang verhindern. Offene Bereiche sind in <u>Abbildung 13 auf Seite 30 blau dargestellt.</u> Mit feststehenden trennenden Schutzeinrichtungen sind mechanische Barrieren gemeint.

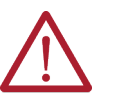

**ACHTUNG:** Eine Fixed Blanking-Zone verändert die Auflösung des Sicherheitslichtgitters 450L-E (siehe <u>Auflösung bei Ausblendung auf Seite 34</u>). Diese Änderung muss bei der Berechnung des Sicherheitsabstands berücksichtigt werden.

In <u>Tabelle 6 auf Seite 33</u> sind die Reaktionen der OSSD-Ausgänge bei deaktiviertem und aktiviertem Fixed Blanking für verschiedene Anwendungsfälle aufgeführt.

### **Teach-In Blanking-Verfahren**

Die Vorgehensweise zum Einlernen eines neuen unbewegten Objekts, das ausgeblendet werden soll (Fixed Blanking), ist ähnlich wie die Vorgehensweise zum Bestätigen einer geänderten Konfiguration (<u>Bestätigung einer neuen</u> <u>Systemkonfiguration auf Seite 59</u>) mithilfe der optischen Drucktaste.

Die optische Drucktaste (<u>Abbildung 14 auf Seite 31</u>) muss zwei Mal für 5 Sekunden aktiviert werden (<u>Abbildung 15 auf Seite 31</u>). Zwischen den beiden Betätigungen ist eine Pause von maximal 2 Sekunden erlaubt. Die folgenden beiden Beschreibungen beziehen sich auf den gleichen Vorgang, der in <u>Abbildung 15 auf Seite 31</u> dargestellt ist.

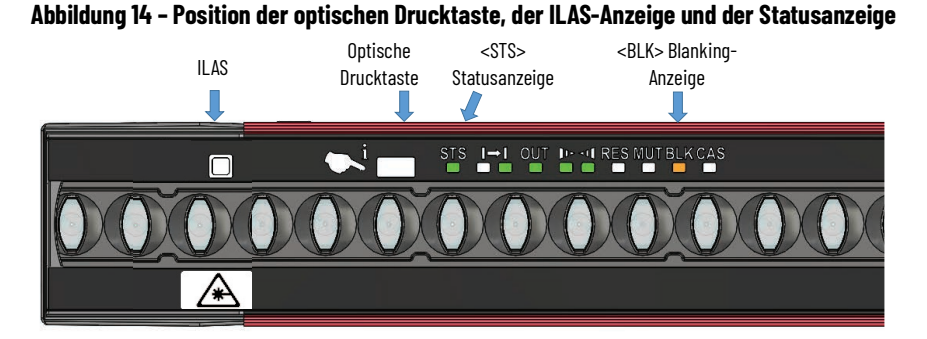

Abbildung 15 – Konfigurationsprozess für Teach-In Blanking

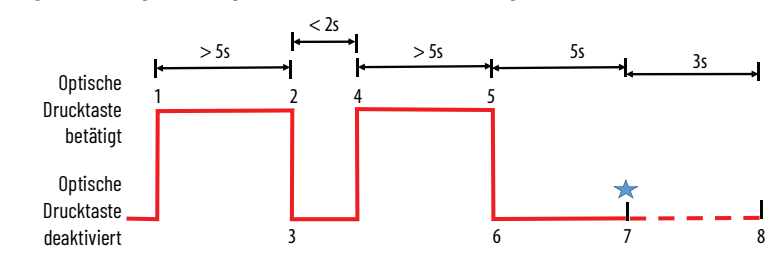

### Konfigurationsprozess

- 1. Die Statusanzeige STS leuchtet grün, was einen normalen Betrieb (keine Störung) anzeigt.
- 2. Betätigen Sie die optische Drucktaste (Abbildung 14) für 5 Sekunden.
- 3. Die STS leuchtet dauerhaft grün.
- 4. Sobald die Statusanzeige STS grün zu blinken beginnt, lassen Sie die optische Drucktaste los.
- 5. Daraufhin wird eine Frequenzänderung von 10 auf 1 Hz angezeigt (Statusanzeige STS grün/aus blinkend und Arbeitszyklus von 50:50).
- 6. Betätigen Sie innerhalb von 2 Sekunden die optische Drucktaste.
- 7. Die Statusanzeige STS zeigt die Aktivierung durch grünes Blinken an und die Statusanzeige BLK zeigt die Aktivierung durch oranges Blinken mit einer Frequenz von 10 Hz und einem Arbeitszyklus von 50 % an.
- 8. Betätigen Sie die optische Drucktaste für mindestens 5 Sekunden.
- 9. Sobald die Statusanzeige und die Blanking-Anzeige die Frequenz von 10 zu 1 Hz ändern, lassen Sie die optische Drucktaste los.
- 10. Nach dem Loslassen der optischen Drucktaste leuchtet die Statusanzeige STS konstant grün und die Anzeige BLK blinkt 5 Sekunden lang weiter (orange/aus).
- 11. Entfernen Sie in diesen 5 Sekunden Ihre Hand und alle Objekte, die nicht eingelernt werden sollen.
- 12. Nach Ablauf dieser 5 Sekunden lernt das Sicherheitslichtgitter 450L-E alle unterbrochenen Strahlen ein.
- 13. Ein erfolgreiches Teach-In wird durch ein 3 Sekunden langes Blinken der BLK-Anzeige (orange/aus) und eine dauerhaft grün leuchtende STS angezeigt.
- 14. Ein fehlgeschlagenes Teach-In wird durch ein 3 Sekunden langes Blinken der BLK-Anzeige (orange/aus) und eine grün/rot leuchtende STS-Anzeige angezeigt.

| WICHTIG | Bei einem fehlerhaften Einlernvorgang werden die neuen Fixed<br>Blanking-Zonenbegrenzungen nicht übernommen und das Lichtgitter<br>arbeitet mit den zuvor eingelernten Zonengrenzen weiter. |
|---------|----------------------------------------------------------------------------------------------------|
|         | Wenn die Konfigurationsbestätigung abgeschlossen ist, überprüfen<br>Sie die geänderte Auflösung.                                                                                            |

Ein Teach-In-Verfahren kann auch über die Rockwell Automation Connected Components Workbench-Software und eine installierte optische Schnittstelle durchgeführt werden (siehe <u>Optische Schnittstelle (OID) auf Seite 108</u>).

Diese Optionen führen zum Löschen von eingelernten Fixed Blanking-Bereichen:

- DIP-Schaltereinstellung ändern und neue DIP-Einstellung bestätigen.
- Einen anderen Steckmodultyp einsetzen und bestätigen.

### Reduzierte Auflösung (Objektanzahl begrenzt)

Reduzierte Auflösung ist eine Art der Ausblendung, bei der nicht überwacht wird, ob die Strahlen unterbrochen sind. Die vergleichbare Ausblendfunktion mit Überwachung wird als Floating Blanking (bewegliche Ausblendung) bezeichnet. Floating Blanking und reduzierte Auflösung haben also eine ähnliche Funktionalität, der Unterschied besteht gemäß der Norm IEC 61496 in der Objektüberwachung.

Reduzierte Auflösung wird immer in Kombination mit einer Anzahl von Lichtstrahlen angegeben Es gibt verschiedene Arten der reduzierten Auflösung:

- Alle ausgeblendeten Lichtstrahlen müssen nebeneinander liegen. Die maximale Objektgröße ist gleich dem Strahlenwert. Dieser Typ ist nur für ein einzelnes Objekt geeignet (reduzierte Auflösung, Einzelobjekt).
- Ausgeblendete Strahlen können, müssen aber nicht benachbart sein. Die Summe der Größe aller Objekte im Schutzfeld ist nicht größer als der Strahlenwert (reduzierte Auflösung, mehrere Objekte, Objektanzahl begrenzt).
- Ausgeblendete Strahlen können, müssen aber nicht benachbart sein. Die Größe jedes Objekts im Schutzfeld ist nicht größer als der Strahlenwert (reduzierte Auflösung, mehrere Objekte, Objektanzahl begrenzt).

Die reduzierte Auflösung, die mit einem DIP-Schalter an einem Sicherheitslichtgitter 450L-E aktiviert werden kann, bezieht sich auf die Definition (b) mehrere Objekte, Objektanzahl begrenzt.

Bei den Sicherheitslichtgittern 450L PAC ist eine reduzierte Auflösung nicht verfügbar.

**WICHTIG** Die Ausblendungsmodi, die mit den DIP-Schaltern in einem 450L-E-Sicherheits-Lichtgittersystem aktiviert werden können, entsprechen den Ausblendungsmodi, die in einem 440L-Sicherheits-Lichtgittersystem aktiviert werden können.

Der Betriebsmodus "Reduzierte Auflösung" wird über DIP-Schaltereinstellungen aktiviert, die auf den folgenden Steckmodulen vorgenommen werden können:

- 450L-APR-BL-5 (Tabelle 32 auf Seite 79) oder
- 450L-APR-MU-8 (Tabelle 26 auf Seite 56)

Die reduzierte Auflösung eines Lichtstrahls oder die reduzierte Auflösung von zwei Lichtstrahlen ermöglicht es, einen oder zwei Strahlen, die sich an einer beliebigen Stelle im Schutzfeld befinden, auszublenden. Es können z. B. blockierte Lichtstrahlen ignoriert werden, sodass die OSSD-Ausgänge des Sicherheitslichtgitters 450L-E aktiviert bleiben. Die reduzierte Auflösung ermöglicht es, ein Objekt im Schutzfeld des Sicherheitslichtgitters 450L-E zu bewegen (innerhalb des Schutzfelds oder in dieses hinein und aus diesem heraus), ohne dass die Ausgänge des Lichtgitters in den AUS-Zustand wechseln. Einzelheiten finden Sie in Tabelle 7 auf Seite 33 und in Tabelle 8 auf Seite 34.

Bei der reduzierten Auflösung mit begrenzter Objektanzahl entspricht die maximale Anzahl der ausgeblendeten Objekte der Anzahl der Lichtstrahlen (siehe Tabelle 6 auf Seite 33). Bei Aktivierung mit dem DIP-Schalter ist die reduzierte Auflösung über das gesamte Schutzfeld aktiv, mit Ausnahme der bereits mit einer anderen Ausblendungsart eingelernten Zonen.

**WICHTIG** Bei aktivierter reduzierter Auflösung können links und/oder rechts vom Schutzfeld Lücken entstehen. Dies bedeutet, dass zu Zeiten, in denen kein Objekt das Schutzfeld blockiert, die Gefahr besteht, dass der Bediener durch das Schutzfeld greifen kann, ohne die Maschine zu deaktivieren.

#### Tabelle 5 - Nomenklatur für <u>Tabelle 6</u> bis <u>Tabelle 8</u>

| Symbol      | Beschreibung                                                        |
|-------------|---------------------------------------------------------------------|
| 0           | Lichtstrahl nicht unterbrochen                                      |
| Ø           | Lichtstrahl unterbrochen                                            |
|             | Lichtstrahl ist für Fixed Blanking aktiviert und nicht unterbrochen |
| $\boxtimes$ | Lichtstrahl ist für Fixed Blanking aktiviert und unterbrochen       |

#### Tabelle 6 - Zustand der OSSDs in verschiedenen Situationen im Fall von Fixed Teach-In Blanking

| Fall          | 1                    | 2                       | 3           | 4           | 5           | 6   | 7           | 8           |  |  |
|---------------|----------------------|-------------------------|-------------|-------------|-------------|-----|-------------|-------------|--|--|
| IR-Strahl     | Keine<br>Ausblendung | Fixed Teach-In Blanking |             |             |             |     |             |             |  |  |
| Ν             | 0                    | 0                       | 0           | 0           | 0           | 0   | 0           | 0           |  |  |
| N+1           | 0                    | $\boxtimes$             | $\boxtimes$ |             | $\boxtimes$ |     | $\boxtimes$ | $\boxtimes$ |  |  |
| N+2           | Ø                    | $\boxtimes$             |             | $\boxtimes$ |             |     |             |             |  |  |
| N+3           | 0                    | 0                       | 0           | 0           | 0           | 0   | 0           | 0           |  |  |
| N+4           | 0                    | 0                       | 0           | 0           | Ø           | 0   | $\boxtimes$ | $\boxtimes$ |  |  |
| N+5           | 0                    | 0                       | 0           | 0           | 0           | 0   | 0           | Ø           |  |  |
| N+6           | 0                    | 0                       | 0           | 0           | 0           | 0   | 0           | 0           |  |  |
| Zustand OSSDs | AUS                  | EIN                     | EIN         | EIN         | AUS         | AUS | EIN         | AUS         |  |  |

**WICHTIG** In Fall 3 und Fall 4 in <u>Tabelle 6</u> bleiben die OSSDs eingeschaltet, weil die Toleranz -1 ist.

#### Tabelle 7 - Zustand der OSSDs in verschiedenen Fällen mit reduzierter Auflösung

| Fall             | 1                                      | 2                                               | 3           | 4           | 5           | 6   | 7        | 8        | 9           | 10          | 11          | 12  |
|------------------|----------------------------------------|-------------------------------------------------|-------------|-------------|-------------|-----|----------|----------|-------------|-------------|-------------|-----|
| IR-<br>Strahl    | Reduzierte<br>Auflösung<br>deaktiviert | Reduzierte Auflösung 1<br>Lichtstrahl aktiviert |             |             |             | Re  | duzierte | e Auflös | ung 2 Li    | chtstral    | nl aktivi   | ert |
| Ν                | 0                                      | 0                                               | 0           | 0           | 0           | 0   | 0        | 0        | 0           | 0           | 0           | 0   |
| N+1              | 0                                      | 0                                               | $\boxtimes$ | $\boxtimes$ | $\boxtimes$ | 0   | Ø        | Ø        | $\boxtimes$ | Ø           | Ø           | Ø   |
| N+2              | Ø                                      | 0                                               | 0           | 0           | $\boxtimes$ | 0   | 0        | 0        | $\boxtimes$ | $\boxtimes$ | $\boxtimes$ | 0   |
| N+3              | 0                                      | 0                                               | 0           | $\boxtimes$ | 0           | 0   | 0        | Ø        | 0           | $\boxtimes$ | 0           | Ø   |
| N+4              | 0                                      | 0                                               | 0           | 0           | 0           | 0   | 0        | 0        | 0           | 0           | Ø           | 0   |
| N+5              | 0                                      | 0                                               | 0           | 0           | 0           | 0   | 0        | 0        | 0           | 0           | 0           | Ø   |
| N+6              | 0                                      | 0                                               | 0           | 0           | 0           | 0   | 0        | 0        | 0           | 0           | 0           | 0   |
| Zustand<br>OSSDs | AUS                                    | EIN                                             | EIN         | AUS         | AUS         | EIN | EIN      | EIN      | EIN         | AUS         | AUS         | AUS |

| Fall             | 1                                      | 2                                                                    | 3           | 4           | 5   | 6           | 7           | 8                | 9                     | 10                 | 11          | 12          |
|------------------|----------------------------------------|----------------------------------------------------------------------|-------------|-------------|-----|-------------|-------------|------------------|-----------------------|--------------------|-------------|-------------|
| IR-<br>Strahl    | Reduzierte<br>Auflösung<br>deaktiviert | Reduzierte Auflösung 1<br>Lichtstrahl und Fixed Teach-In<br>Blanking |             |             |     | Redu        | zierte A    | uflösun<br>Teach | g 2 Lich<br>I-In Blai | itstrahle<br>nking | en und l    | Fixed       |
| Ν                | 0                                      | 0                                                                    | 0           | 0           | 0   | 0           | 0           | 0                |                       | 0                  | 0           | 0           |
| N+1              | 0                                      | 0                                                                    | Ø           | Ø           | Ø   | 0           | Ø           | $\boxtimes$      | $\boxtimes$           | Ø                  | $\boxtimes$ | $\boxtimes$ |
| N+2              | $\boxtimes$                            | $\boxtimes$                                                          | $\boxtimes$ | $\boxtimes$ |     | $\boxtimes$ | $\boxtimes$ | $\boxtimes$      | $\boxtimes$           | $\boxtimes$        |             | $\boxtimes$ |
| N+3              | 0                                      | 0                                                                    | 0           | $\boxtimes$ | 0   | 0           | 0           | $\boxtimes$      | 0                     | 0                  | 0           | $\boxtimes$ |
| N+4              | 0                                      | 0                                                                    | 0           | 0           | 0   | 0           | 0           | 0                | 0                     | 0                  | Ø           | 0           |
| N+5              | 0                                      | 0                                                                    | 0           | 0           | 0   | 0           | 0           | 0                | 0                     | 0                  | 0           | $\boxtimes$ |
| N+6              | 0                                      | 0                                                                    | 0           | 0           | 0   | 0           | 0           | 0                | 0                     | $\boxtimes$        | 0           | 0           |
| Zustand<br>OSSDs | EIN                                    | EIN                                                                  | EIN         | AUS         | AUS | EIN         | EIN         | EIN              | EIN                   | AUS                | AUS         | AUS         |

#### Tabelle 8 – Zustand der OSSDs in verschiedenen Fällen mit reduzierter Auflösung in Kombination mit Fixed Teach-In Blanking

### Auflösung bei Ausblendung

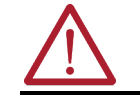

**ACHTUNG:** Durch Aktivierung des Modus "Reduzierte Auflösung" wird die Auflösung des Sicherheitslichtgitters 450L-E geändert.

<u>Tabelle 9</u> zeigt die Auflösung eines Sicherheitslichtgitters 450L-E bei verschieden kombinierten Arten der Ausblendung.

#### Tabelle 9 - Auflösung

| GuardShield-<br>Auflösung<br>(Keine Ausblendung) | Konfigurierte Art der Ausblendung                                                      | Konfigurierte Auflösung                                                   |  |  |  |  |
|--------------------------------------------------|----------------------------------------------------------------------------------------|---------------------------------------------------------------------------|--|--|--|--|
|                                                  | Keine Ausblendung                                                                      | 14 mm (0,56 Zoll)                                                         |  |  |  |  |
|                                                  | Fixed Blanking                                                                         | Einzelnes Objekt: 28 mm (1,11 Zoll)<br>Mehrere Objekte: 42 mm (1,66 Zoll) |  |  |  |  |
|                                                  | Reduzierte Auflösung ein Lichtstrahl                                                   | 23 mm (0,91 Zoll)                                                         |  |  |  |  |
| 14 mm (0,56 Zoll)                                | Reduzierte Auflösung, ein Lichtstrahl in<br>Kombination mit Fixed Teach-In Blanking    | 42 mm (1,66 Zoll)                                                         |  |  |  |  |
|                                                  | Reduzierte Auflösung, zwei Lichtstrahlen                                               | 33 mm (1,30 Zoll)                                                         |  |  |  |  |
|                                                  | Reduzierte Auflösung, zwei Lichtstrahlen in<br>Kombination mit Fixed Teach-In Blanking | 52 mm (2,05 Zoll)                                                         |  |  |  |  |
|                                                  | Keine Ausblendung                                                                      | 30 mm (1,19 Zoll)                                                         |  |  |  |  |
|                                                  | Fixed Blanking                                                                         | Einzelnes Objekt: 53 mm (2,09 Zoll)<br>Mehrere Objekte: 82 mm (3,2 Zoll)  |  |  |  |  |
|                                                  | Reduzierte Auflösung ein Lichtstrahl                                                   | 44 mm (1,74 Zoll)                                                         |  |  |  |  |
| 30 mm (1,19 Zoll)                                | Reduzierte Auflösung, ein Lichtstrahl in<br>Kombination mit Fixed Teach-In Blanking    | 82 mm (3,23 Zoll)                                                         |  |  |  |  |
|                                                  | Reduzierte Auflösung, zwei Lichtstrahlen                                               | 63 mm (2,49 Zoll)                                                         |  |  |  |  |
|                                                  | Reduzierte Auflösung, zwei Lichtstrahlen in<br>Kombination mit Fixed Teach-In Blanking | 100 mm (3,94 Zoll)                                                        |  |  |  |  |

WICHTIG Nach jeder Konfiguration oder Neukonfiguration eines GuardShield-Sicherheitslichtgitters wird die Konfiguration des Sicherheitslichtgitters mit einem geeigneten Teststück überprüft.

Besonders kritisch für die Auflösungen sind die Grenzen zwischen zwei benachbarten Ausblendungszonen. <u>Tabelle 9</u> gibt die größte Auflösung für ein komplettes Lichtgittersystem bei verschiedenen DIP-Schaltereinstellungen an.

Zur Ausblendung bei Kaskadierung siehe <u>Kaskadierung und Ausblendung auf</u> Seite 46.

### **Muting**

Die Kaskadierungsfunktion ist nur beim Sicherheitslichtgitter 450L-E und 450L PAC verfügbar. Um die Muting-Funktionalität zu aktivieren, muss das Empfänger-Steckmodul 450L-APR-MU-8 installiert sein.

WICHTIG Eine detaillierte Beschreibung zum Muting und zu Muting-Einschränkungen sowie Hinweise für die Installation finden Sie in der Norm IEC 62046. Weitere Hinweise enthält Anhang A7 der Norm IEC 61496-1. Die Muting-Funktion ist nur nach einer gründlichen Sicherheitsanalyse gemäß EN 13849-1 und ISO EN 12100 zulässig.

Bestimmte praktische Anwendungen erfordern, dass das Schutzfeld des Sicherheitslichtgitters 450L-E und 450L PAC automatisch stummgeschaltet wird, ohne dass die Sicherheitsausgänge abschalten. Ein typisches Beispiel für eine solche Anwendung ist ein Förderband. Es ist möglich, Ware auf einer Palette durch das Schutzfeld zu transportieren, ohne die Bewegung der Palette zu stoppen.

Muting ist die vorübergehende automatische Aufhebung der Schutzfunktion einer Schutzeinrichtung wie z. B. eines Lichtgitters. Die Muting-Funktion ermöglicht den Transport von Material durch ein Lichtgitter, ohne das Förderband anzuhalten. Um zwischen Material und Personen zu unterscheiden, wird eine bestimmte Reihenfolge von Ereignissen und Zeitpunkten verwendet. Muting-Sensoren werden in einem bestimmten Muster montiert, und das Material muss innerhalb bestimmter Zeitgrenzen an den Sensoren und dem Lichtgitter vorbeigeführt werden. Wenn die Muting-Sensor-Reihenfolge nicht korrekt ist oder die Timing-Parameter verletzt werden, stoppt die Sicherheitseinrichtung das Förderband. Ein Überbrückungssignal ermöglicht nach einem Verstoß die Beförderung des Materials durch das Lichtgitter.

Das Sicherheitslichtgitter 450L-E oder 450L PAC bietet drei verschiedene Arten von Muting, die es erlauben, dass über die Reihenfolge und das Timing der vom Lichtgitter überwachten Signale Objekte das Lichtgitter passieren können, ohne dass die Maschine abgeschaltet wird. Die drei verfügbaren Arten sind:

- Zwei Sensoren, T-Typ-Muting (bidirektionaler Betrieb)
- Vier Sensoren, T-Typ-Muting (bidirektionaler Betrieb)
- Zwei Sensoren, L-Typ-Muting (unidirektionaler Betrieb)

Die Zwei-Sensor-Muting-Typen können mit dem Anschluss-Steckmodul (siehe <u>Abbildung 74 auf Seite 96</u>) oder am Kaskaden-Steckmodul 450L-APC-IO-8 (siehe <u>Abbildung 80 auf Seite 101</u>) verbunden werden. Der Vier-Sensor-Muting-Typ kann nur mit dem Kaskaden-Steckmodul 450L-APC-IO-8 verbunden werden.

Zum Aktivieren der gewünschten Muting-Funktionalität wählen Sie die DIP-Schalter des Empfänger-Steckmoduls 450L-APR-MU-8 gemäß <u>Tabelle 26 auf</u> <u>Seite 56</u> und <u>Tabelle 28 auf Seite 58</u>.

Jede dieser Funktionen kann mit manueller oder automatischer Rückstellung konfiguriert werden.

**WICHTIG** Der Sicherheitsfunktionsblock für Muting muss auf Rückstellung von Hand eingestellt sein. Falls das Sicherheitslichtgitter auf automatischen Start eingestellt ist, verwaltet das Sicherheitsrelais oder die Sicherheits-SPS die Rückstellung von Hand.

#### **Muting-Leuchte**

Je nach Gefährdungsbeurteilung der Anwendung ist eine Muting-Leuchte erforderlich, um einen Bediener zu warnen, wenn das Lichtgitter stummgeschaltet ist (siehe Details in IEC 62046). Die Muting-Leuchte ist an, wenn das Lichtgitter stummgeschaltet ist.

Kommt es zu einem Fehler bei der Muting-Reihenfolge, zeigt die Muting-Leuchte durch Blinken (siehe <u>Fehlerbehebung auf Seite 105</u>) an, dass die Muting-Bedingung nicht initiiert oder unterbrochen wurde.

#### **Muting-Sensoren**

**WICHTIG** Detaillierte Informationen zu den Muting-Sensoren (z. B. zur Positionierung) finden Sie in der Norm IEC 62046.

Mechanische Muting-Sensoren müssen einen Öffnerkontakt haben. Für einen ordnungsgemäßen Betrieb sind die Muting-Sensoren eingeschaltet (Öffner), wenn das Sicherheitslichtgitter nicht stummgeschaltet ist.

Das Sicherheitsrelais, das Sicherheitslichtgitter 450L-E oder 450L PAC und die Muting-Sensoren müssen für einen ordnungsgemäßen Betrieb ein gemeinsames Bezugspotenzial haben (24 V Com).

Optoelektronische Muting-Sensoren müssen nicht gemäß Sicherheitstyp 2 oder 4 der Norm IEC 61496-1/-2 zertifiziert werden. Der Erfassungsbereich der Muting-Sensoren muss innerhalb von 30° der Horizontalen liegen und sich in einer Höhe befinden, die geeignet ist, das Bein einer Person zu erkennen (siehe IEC 62046).

Durch verschiedene Positionen und Größen von Materialien auf der Palette kann es schwierig sein, ein ununterbrochenes Muting-Signal während der gesamten Durchquerung des gesicherten Bereichs zu gewährleisten. Aus diesem Grund ist eine Abschaltverzögerungszeit t(msdel) für die Muting-Sensoreingänge und das Lichtgitter von 50 ms eingestellt.

**WICHTIG** Die Muting-Sensoren erkennen das Material auf einer Palette und nicht die Palette selbst.

#### Muting-abhängige Überbrückungsfunktion (MDO)

Die normale Betätigung der Taste für den manuellen Start ist nur zulässig, wenn keine Muting-Sensoren aktiviert sind und das Lichtgitter nicht unterbrochen ist.

Ein Fehler in der Muting-Reihenfolge lässt eine Muting-Bedingung nicht zu. Wird das Sicherheitslichtgitter unterbrochen, schalten die OSSD-Sicherheitsausgänge des Sicherheitslichtgitters 450L-E ab. Dieser Fehler führt typischerweise zum Ende der Bewegung.

In einem solchen Fall ist es möglicherweise nicht einfach, das Material aus dem geschützten Bereich zu entfernen. Wenn diese Situation zu erwarten ist (ein Fehler in der Muting-Reihenfolge oder im Timing), ermöglicht die Reset-Taste eine Muting-abhängige Überbrückung (abhängig von den DIP-Schaltereinstellungen). Die OSSD-Sicherheitsausgänge können durch Betätigen der Reset-Taste vorübergehend wieder aktiviert werden (manueller Start). Die für die einzelnen Muting-Typen maximal zulässige Dauer t<sub>mdo</sub> der Muting-abhängigen Überbrückung finden Sie in <u>Tabelle 10 auf Seite 38</u>, in <u>Tabelle 11 auf Seite 39</u> und in <u>Tabelle 13 auf Seite 43</u>.

WICHTIG Vergewissern Sie sich, ob die Muting-abhängige Überbrückung entsprechend der Gefährdungsbeurteilung der Anwendung möglich ist. Bei einigen Anwendungen kann ein federbelasteter Schlüsselschalter für die Rückstellung erforderlich sein.

Wenn der automatische Start konfiguriert ist, kann die Muting-abhängige Überbrückung am gleichen Stift erfolgen. In diesem Fall führt das angeschlossene Sicherheitsrelais oder die Sicherheitslogik die Rückstellung von Hand durch.

#### **WICHTIG** Bei Muting-Anwendungen muss die Rückstellung des Muting-Funktionsblocks von Hand erfolgen. Die manuelle Rückstellung erfolgt entweder durch das Lichtgitter und/oder das Sicherheitsrelais, das am Lichtgitter angeschlossen ist.
Die Muting-abhängige Überbrückung wird über eine Drucktaste oder einen federbelasteten Schlüsselschalter aktiviert. Die Drucktaste/der Schlüsselschalter ist an einer Stelle montiert, von der aus der Gefahrenbereich eingesehen werden kann.

Die Muting-abhängige Überbrückungsfunktion wird automatisch nach Ablauf der Muting-abhängigen Überbrückungsdauer (t<sub>mdo</sub>) beendet oder, wenn das Sicherheitslichtgitter nicht mehr unterbrochen ist, egal was zuerst eintritt.

Die Muting-Funktionalität wirkt sich nicht auf die Ansprechzeit des Sicherheitslichtgitters 450L-E oder 450L PAC aus.

### T-Typ-Muting mit zwei Sensoren

Die Sensoren und das Lichtgitter bilden, von der Seite betrachtet, die Form eines umgedrehten "T". Die Muting-Sensoren (MS) sind so montiert, dass sie ein "X"-förmiges Abtastmuster bilden, bei dem sich die Sensorstrahlen nahe der Mitte des Lichtgitters (LG) kreuzen.

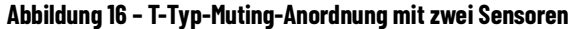

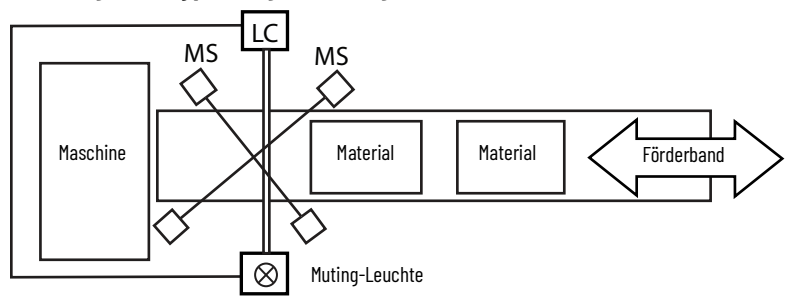

Die Muting-Sensoren können symmetrisch (gleicher Abstand zum Lichtgitter) oder asymmetrisch (ungleicher Abstand zum Lichtgitter) montiert werden.

Das Material kann entweder zuerst MS1 (oder zuerst MS2), dann den anderen Sensor und dann das Lichtgitter unterbrechen. Wenn das Material das Lichtgitter passiert, muss es zuerst MS2 (oder MS1) und dann den anderen Sensor freigeben. Die Muting-Leuchte schaltet sich kurz nachdem der zweite Sensor blockiert wird ein, und das Lichtgitter wird stummgeschaltet.

Jedes dieser beiden Muster ist akzeptabel:

- $MS_1\uparrow MS_2\downarrow LG\downarrow LG\uparrow MS_2\uparrow MS_1\uparrow$
- MS2 $\downarrow$  MS1 $\uparrow$  LG $\downarrow$  LG $\uparrow$  MS1 $\uparrow$  MS2 $\uparrow$

Der Kreuzungspunkt der beiden Lichtstrahlen befindet sich hinter dem Erfassungsfeld des Sicherheitslichtgitters in Richtung des Gefahrenbereichs.

Die Höhe des Kreuzungspunktes der beiden Muting-Sensoren liegt auf gleicher Höhe wie oder höher als der unterste Strahl des Lichtgitters.

Achten Sie darauf, dass der Abstand zwischen dem Kreuzungspunkt und dem Schutzfeld des Sicherheitslichtgitters so gering wie möglich ist.

Während des Muting-Vorgangs ist es für eine Person nicht möglich, den unerkannten Gefahrenbereich links oder rechts vom Objekt zu betreten.

Bei richtiger Anordnung der Sensoren kann sich das Förderband in Vorwärtsoder Rückwärtsrichtung bewegen, ohne die Integrität der Schutzeinrichtung zu beeinträchtigen.

Zum Verbinden der Sensoren siehe <u>Tabelle 39 auf Seite 84</u> und <u>Tabelle 43 auf</u> Seite 86 für das Kaskaden-Steckmodul.

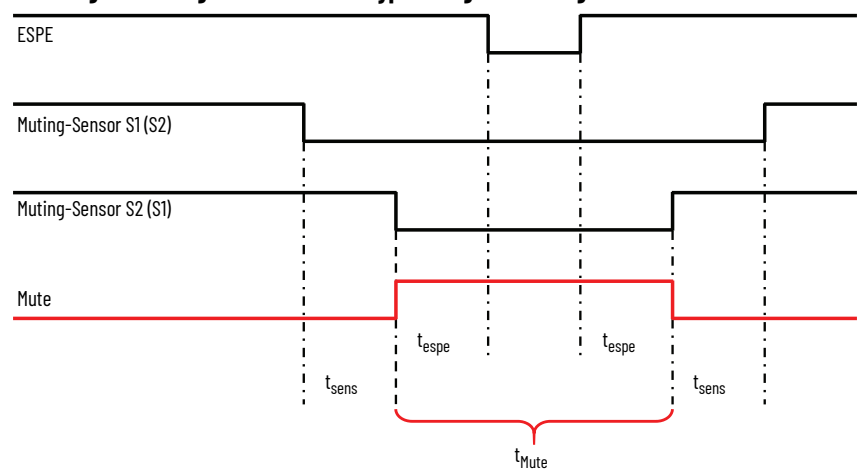

Abbildung 17 – Muting-Dauer für die T-Typ-Muting-Anordnung mit zwei Sensoren

Für den ordnungsgemäßen Betrieb müssen MS1 und MS2 innerhalb der Zeit (t<sub>sens</sub>) aktiviert/deaktiviert werden, und das Lichtgitter muss vor Ablauf der Muting-Dauer (t<sub>Mute</sub>) wieder frei sein.

Das Muting des Sicherheitslichtgitters wird nur erreicht, wenn Muting-Sensor MS1 und MS2 innerhalb der vorgegebenen Zeit (t<sub>sens</sub>) aktiviert werden. Da dieser Muting-Modus bidirektional ist, funktioniert die Muting-Reihenfolge auch in umgekehrter Richtung (z. B. Muting von Sensor eins vor Muting von Sensor zwei oder Sensor zwei vor Sensor eins ist beides zulässig). Beide Signale dürfen jedoch nicht gleichzeitig eintreffen (t<sub>sens</sub> Minimum). Die Muting-Bedingung endet, wenn einer der Muting-Sensoren nicht aktiviert ist oder wenn die maximale Muting-Dauer (t<sub>Mute</sub>) überschritten wird (Muting-Timeout).

Die Mindestdauer zwischen den Sensoren (t<sub>sens</sub> Minimum) ist abhängig von der Position der Muting-Sensoren und der Geschwindigkeit des Objekts, das stummgeschaltet werden soll. Sie müssen für einen zuverlässigeren Betrieb mindestens eine Verzögerung von t<sub>sens</sub> Minimum einhalten.

In <u>Tabelle 10</u> sind die Standard-Timing-Werte für T-Typ-Muting angegeben. Diese Werte können über die Connected Components Workbench-Software angepasst werden.

| Parameter             | Standardwert | Parameter         | Standardwert |  |
|-----------------------|--------------|-------------------|--------------|--|
| t <sub>sens</sub>     | 4 s          | t <sub>mdo</sub>  | 20 s         |  |
| t <sub>sens</sub> min | 50 ms        | t <sub>espe</sub> | 5 s          |  |
| t <sub>Mute</sub>     | 5 Minuten    |                   |              |  |

Tabelle 10 – Standardeinstellungen für T-Typ-Muting mit zwei Sensoren

Werden  $t_{sens}$ ,  $t_{espe}$  oder  $t_{Mute}$  überschritten, blinken die Anzeigen STS und MUT (<u>Tabelle 56 auf Seite 106</u>). Der Ausgang der Muting-Leuchte hat die gleichen Eigenschaften wie die MUT-Anzeige. Wenn das Material von den Sensoren wegbefördert wird, wird der Fehler gelöscht und die Muting-Leuchte schaltet sich aus. Wenn das Material weiter durch das Lichtgitter hindurch befördert wird, schaltet sich der OSSD-Ausgang aus. Die STS- und MUT-Anzeige blinken weiter. Verwenden Sie den Befehl zur Muting-Überbrückung, um die OSSD-Ausgänge vorübergehend einzuschalten und das Material aus dem Schutzfeld zu entfernen.

**WICHTIG** Es darf nicht möglich sein, dass eine Person während des Muting-Vorgangs unbemerkt links oder rechts am Objekt vorbeigeht.

## L-Typ-Muting mit zwei Sensoren

Die Sensoren und das Lichtgitter bilden, von der Seite betrachtet, die Form des Buchstaben "L". Die Muting-Sensoren (MS) werden auf einer Seite des Lichtgitters montiert.

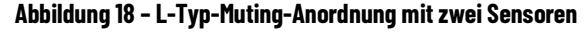

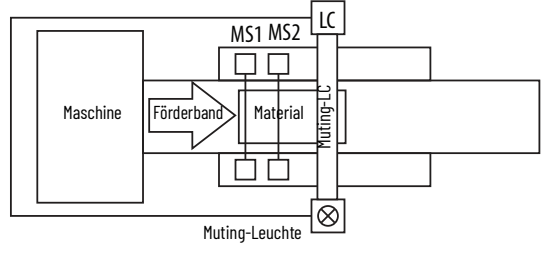

Mit diesem Muting-Modus wird ermöglicht, dass eine Last den Gefahrenbereich verlässt, während gleichzeitig der Zugang zum Gefahrenbereich von außen verhindert wird. Das aus dem Gefahrenbereich kommende Objekt unterbricht die beiden Muting-Sensoren, wodurch das Muting des Sicherheitslichtgitters eingeleitet wird. Während sich das Objekt weiter durch das Schutzfeld bewegt, bleibt die Muting-Funktion aktiv, bis das Lichtgitter nicht mehr unterbrochen ist.

Zum Verbinden der Sensoren siehe <u>Tabelle 39 auf Seite 84</u> und <u>Tabelle 43 auf</u> Seite 86 für das Kaskaden-Steckmodul.

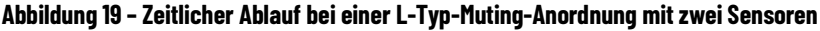

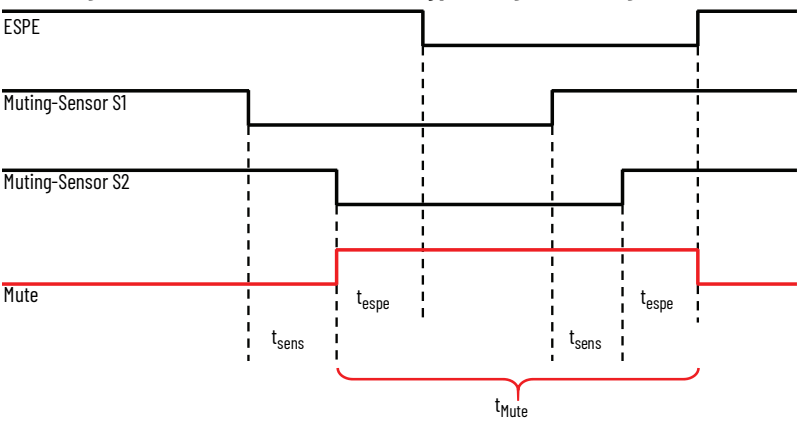

Das Muting des Sicherheitslichtgitters erfolgt erst, nachdem Muting-Sensor MS1 und MS2 innerhalb der vorgegebenen Zeit (t<sub>sens</sub>) aktiviert wurden. Die Muting-Bedingung endet, wenn t<sub>espe</sub> überschritten wird, das Lichtgitter nicht mehr unterbrochen ist oder die maximale Muting-Dauer (t<sub>Mute</sub>) abgelaufen ist (Muting-Timeout), unabhängig davon, was zuerst eintritt.

Tabelle 11 zeigt die Standard-Muting- und Synchronisierungszeiten an. Diese Werte können über die Connected Components Workbench-Software angepasst werden.

Tabelle 11 - Standardeinstellungen für L-Typ-Muting mit zwei Sensoren

| Parameter             | Standardwert | Parameter         | Standardwert |
|-----------------------|--------------|-------------------|--------------|
| t <sub>sens</sub>     | 3 s          | t <sub>mdo</sub>  | 20 s         |
| t <sub>sens</sub> min | 50 ms        | t <sub>espe</sub> | 3 s          |
| t <sub>Mute</sub>     | 5 min        |                   |              |

Die L-Typ-Muting-Anordnung mit zwei Sensoren darf nur für Material verwendet werden, das den Gefahrenbereich verlässt. Sie darf nicht für das Einführen von Material in den Gefahrenbereich verwendet werden. Es darf nicht möglich sein, dass eine Person während des Muting-Vorgangs unbemerkt links oder rechts am Objekt vorbeigeht.

### Zwei-Sensor-T-Typ-Muting mit Aktivierung

Dieser Muting-Modus kann nur mit der Connected Components Workbench-Software konfiguriert werden. Dieser Muting-Modus eignet sich für Anwendungen, bei denen Muting nur zu bestimmten Zeiten möglich sein soll, z. B. nur bei laufendem Förderband. Er kommt auch in Betracht, wenn die Ladung auf der Palette unterschiedlich groß oder unregelmäßig verteilt ist oder die Palette wesentlich kleiner ist als die Breite des Förderbands. Da sich nur ein optischer Sensor auf jeder Seite des Lichtgitters befindet, ist in diesem Modus ein zusätzliches Aktivierungssignal erforderlich, um die Muting-Abfolge einzuleiten (z. B. ein Signal für den Förderbandbetrieb). Nur bei einem Low-Signal kann das Muting eingeleitet werden.

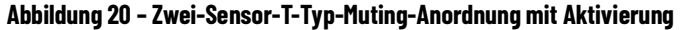

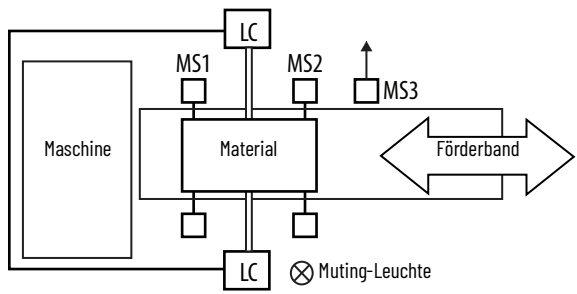

Die beiden Muting-Sensoren müssen sich auf gleicher Höhe mit dem untersten Lichtstrahl des Lichtgitters befinden oder höher sein.

Der Abstand der Sensoren S1 oder S2 zum Lichtgitter muss so groß sein, dass sie nicht gleichzeitig durch das Bein einer Person aktiviert werden können (>250 mm [9,8 Zoll]).

Es darf nicht möglich sein, dass eine Person während des Muting-Vorgangs unbemerkt links oder rechts am Objekt vorbeigeht. <u>Abbildung 21</u> zeigt die entsprechende Zeitfolge für eine solche Anordnung.

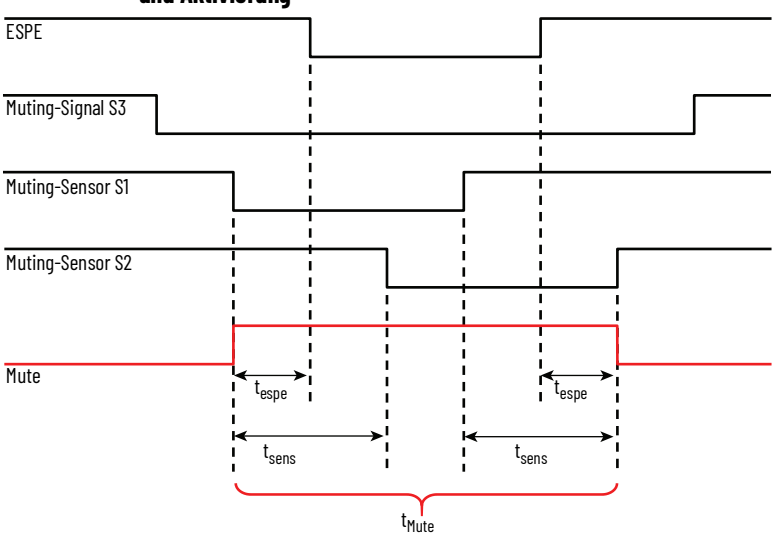

Abbildung 21 – Zeitlicher Ablauf bei einer T-Typ-Muting-Anordnung mit zwei Sensoren und Aktivierung

Das Muting des Lichtgitters ist nur aktiv, wenn gleichzeitig das Aktivierungssignal S3 und der Sensor S1 in einer Richtung oder das Aktivierungssignal S3 und der Sensor S2 in der Gegenrichtung aktiviert werden. Es gibt keine zeitlichen Beschränkungen zwischen dem Zeitpunkt, an dem das S3-Signal auf LO geht, und dem Zeitpunkt, an dem der entsprechende Muting-Sensor auf LO schaltet.

Das Objekt muss so lang sein, dass es beide Sensoren blockiert.

Der Muting-Zustand bleibt nur erhalten, wenn Muting-Sensor S1 und S2 innerhalb der vorgegebenen Zeit ( $t_{sens}$ ) aktiviert werden und die Muting-Dauer ( $t_{Mute}$ ) nicht überschritten wird.

Der Muting-Zustand wird beendet, wenn eine der folgenden Bedingungen eintritt:

- S3 und S1 sind nicht mehr aktiviert (eine Richtung)
- S3 und S2 sind nicht mehr aktiviert (andere Richtung)
- Die maximale Muting-Dauer (t<sub>Mute</sub>) wird überschritten (Muting-Timeout)

Erst nachdem eine Muting-Reihenfolge beendet ist, darf eine neue Muting-Reihenfolge gestartet werden. Das Aktivierungssignal S3 muss zuerst auf HI gehen, bevor es auf LO zurückkehrt, damit ein zweites Objekt das Lichtgitter passieren kann (z. B. das Äquivalent zu einem Förderbandstopp und -wiederanlauf).

In <u>Tabelle 12</u> sind die Standardeinstellungen für das Zwei-Sensor-L-Typ-Muting mit Aktivierung angegeben. Über die Connected Components Workbench-Software können Sie die Einstellungen ändern.

Tabelle 12 – Standardeinstellungen für T-Typ-Muting mit zwei Sensoren und Aktivierung

| Parameter         | Standardwert |
|-------------------|--------------|
| t <sub>sens</sub> | 4 s          |
| t <sub>Mute</sub> | 5 min        |
| t <sub>mdo</sub>  | 20 s         |
| t <sub>espe</sub> | 4 s          |

Bei einem Timing-Fehler blinkt die Muting-Leuchte mit 1 Hz und der Muting-Timing-Fehlerausgang wird eingeschaltet.

Wenn das Objekt vor dem ersten Sensor anhält und das Lichtgitter nicht blockiert, wechselt der Muting-Timing-Fehler zu HI und die Muting-Leuchte blinkt mit 1 Hz. Die OSSD-Ausgänge bleiben eingeschaltet, wodurch Sie das Förderband umkehren und die Muting-Abfolge neu starten können.

Verwenden Sie das Muting-Signal S3, um die Fehler zu löschen. Wenn S3 auf HI geht, löscht es den Muting-Timing-Fehler, den Muting-Abfolge-Fehler und die Muting-Fehlerausgänge.

### Muting mit vier Sensoren

Die Sensoren und das Lichtgitter bilden, von der Seite betrachtet, die Form eines umgedrehten "T". Die Muting-Sensoren (MS) werden auf beiden Seiten des Lichtgitters montiert.

### Abbildung 22 – Muting mit vier Sensoren

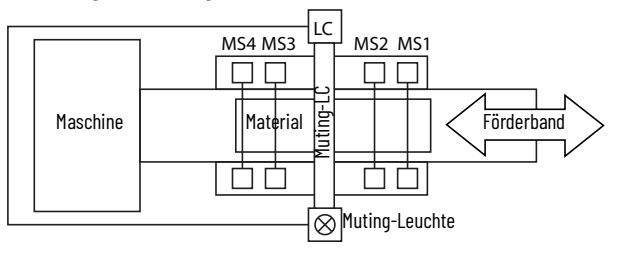

Das Material kann sich in beide Richtungen bewegen und dabei zuerst MS1 und zuletzt MS4 durchbrechen oder zuerst MS4 und zuletzt MS1. Die Muting-Leuchte schaltet sich ein und das Lichtgitter wird stummgeschaltet, sobald der zweite Sensor blockiert wurde. Das Objekt muss groß genug sein, um alle vier Sensoren zu unterbrechen.

Zum Verbinden der Muting-Sensoren siehe Tabelle 44 auf Seite 87.

Dieser Muting-Modus kommt in Betracht, wenn die Ladung auf der Palette unterschiedlich groß oder unregelmäßig verteilt ist oder die Palette wesentlich kleiner ist als die Breite des Förderbands. Dieser Modus kann mehr Platz erfordern als der T-Typ-Muting-Modus mit zwei Sensoren und Aktivierungssignal.

Die Sensoren zwei und drei (am nächsten zum Lichtgitter) werden innerhalb von 200 mm (7,87 Zoll) vom Lichtgitter montiert. Diese Position erschwert es einer Person, unerkannt in die Gefahrenzone einzudringen, indem sie die Gefahrenzone vor einem Lastsystem betritt oder diesem in die Gefahrenzone folgt.

Der Abstand zwischen zwei beliebigen Muting-Sensoren muss größer als 250 mm (9,84 Zoll) sein, damit diese nicht gleichzeitig durch das Bein einer Person aktiviert werden können.

Der Abstand zwischen den Sensoren MS1 und MS4 ist so gewählt, dass ein zylindrisches Objekt mit einem Durchmesser von 500 mm (19,68 Zoll) mit seiner Achse parallel zum Schutzfeld die Muting-Funktion nicht auslösen kann, wenn es an einem beliebigen Punkt des Schutzgitters mit einer Geschwindigkeit von bis zu 1,6 m/s bewegt wird (siehe IEC 62064).

Die Muting-Sensoren MS1 bis MS4 erkennen die Objekte auf den Paletten und nicht die Palette selbst. Wenn dieses Vorgehen nicht praktikabel ist, können zusätzliche Maßnahmen erforderlich sein, um Personen davon abzuhalten, in die Zone einzudringen, indem sie sich auf die Palette setzen.

Abbildung 23 – Zeitlicher Ablauf beim Muting mit vier Sensoren

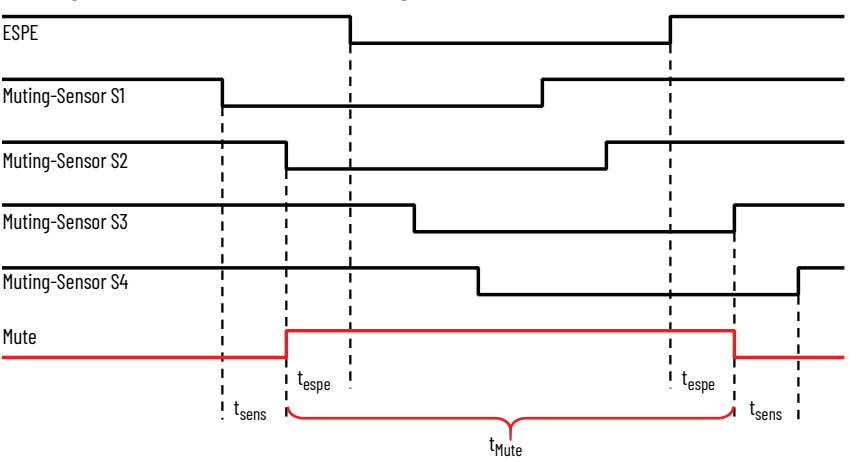

Das Muting des Sicherheitslichtgitters 450L-E wird nur erreicht, wenn Muting-Sensor MS1 und MS2 innerhalb der vorgegebenen Zeit (t<sub>sens</sub>) aktiviert werden. Die Verzögerung zwischen den Sensoren muss größer sein als t<sub>sens</sub> Minimum. Für eine erfolgreiche Muting-Abfolge müssen alle vier Sensoren gleichzeitig für eine bestimmte Zeitspanne aktiviert werden.

Der Muting-Zustand endet, wenn entweder der Sensor MS3 oder MS4 deaktiviert wird oder die maximale Muting-Dauer (t<sub>Mute</sub>) überschritten wird (Muting-Timeout). Da dieser Muting-Modus bidirektional ist, funktioniert die Muting-Sensorfolge auch in umgekehrter Richtung (z. B. MS4 =>MS1).

<u>Tabelle 13</u> zeigt die Standardzeitbegrenzungen an. Diese Werte können über die Connected Components Workbench-Software angepasst werden.

| Parameter             | Standardwert |
|-----------------------|--------------|
| t <sub>sens</sub>     | 4 s          |
| t <sub>sens</sub> min | 50 ms        |
| t <sub>Mute</sub>     | 5 Minuten    |
| t <sub>mdo</sub>      | 20 s         |
| t <sub>espe</sub>     | 5 s          |

Tabelle 13 – Standardmäßige Zeitbegrenzungseinstellungen für T-Typ-Muting mit vier Sensoren

Eine ( $t_{sens}$ )-Dauer von 4 s wird in der Norm IEC 62046 empfohlen.

Die Muting-Leuchte verhält sich analog zu dem in <u>T-Typ-Muting mit zwei</u> Sensoren auf Seite 37 beschriebenen Verhalten.

Es ist nicht möglich, dass eine Person während des Muting-Vorgangs unbemerkt links oder rechts am Objekt vorbeigeht.

# Kaskadierung

Die Kaskadierungsfunktion ist nur beim Sicherheitslichtgitter 450L-E und 450L PAC verfügbar. Ein Sicherheitslichtgitter 450L-B kann nur als letztes Paar eines kaskadierten 450L-E-Sicherheits-Lichtgittersystems verwendet werden.

Das Einsetzen eines zusätzlichen Kaskaden-Steckmoduls (450L-APC-IO-8) am oberen Kaskadenende des Stabs ermöglicht die Kaskadierung. Je nach Konfiguration der DIP-Schalter am Anschluss-Steckmodul können die Funktionen der E/A am Kaskaden-Steckmodul verändert werden (z. B. für Muting-Anwendungen). Die verschiedenen Einstellungen für die Stifte des Kaskaden-Steckmoduls finden Sie in <u>Tabelle 41 auf Seite 85</u>...<u>Tabelle 44 auf Seite 87</u>.

 WICHTIG Sofern Sie nicht die 450L-E-Firmware 5.004 (min) mit aktivierter Schnittstellenunterdrückung oder 450L PAC verwenden, erfordert die Kaskadierung mit dem 450L-APC-I0-8-Kaskaden-Steckmodul einen Mindestabstand zwischen zwei benachbarten kaskadierten Paaren (Abbildung 26 auf Seite 45).
 Weitere Informationen zur Störungsunterdrückung finden Sie unter 450L-Sicherheitslichtgitter mit Störungsunterdrückung auf Seite 75.

Sobald das Kaskaden-Steckmodul 450L-APC-IO-8 eingesetzt ist, bieten die E/A des Kaskaden-Steckmoduls die Möglichkeit, ein weiteres Sicherheitslichtgitter der Serie 450L mit 8-poligem Anschluss in Reihe zu schalten (siehe <u>Abbildung 25 auf Seite 44</u>). Mit dieser Funktion können bis zu vier Sender- und Empfängerpaare des Sicherheitslichtgitters 450L-E oder 450L PAC in Reihe geschaltet werden.

<u>Abbildung 24</u> und <u>Abbildung 25 auf Seite 44</u> geben die Nomenklatur an, die für kaskadierte Systeme verwendet wird.

#### Abbildung 24 - Verwendete Nomenklatur für einen nicht kaskadierten Aufbau

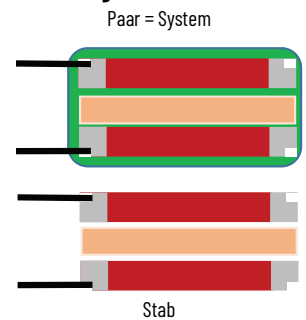

### Abbildung 25 - Nomenklatur für kaskadierten Aufbau

Nomenklatur, die für einen kaskadierten Aufbau verwendet wird (Beispiel eines kaskadierten Systems mit drei kaskadierten Paaren).

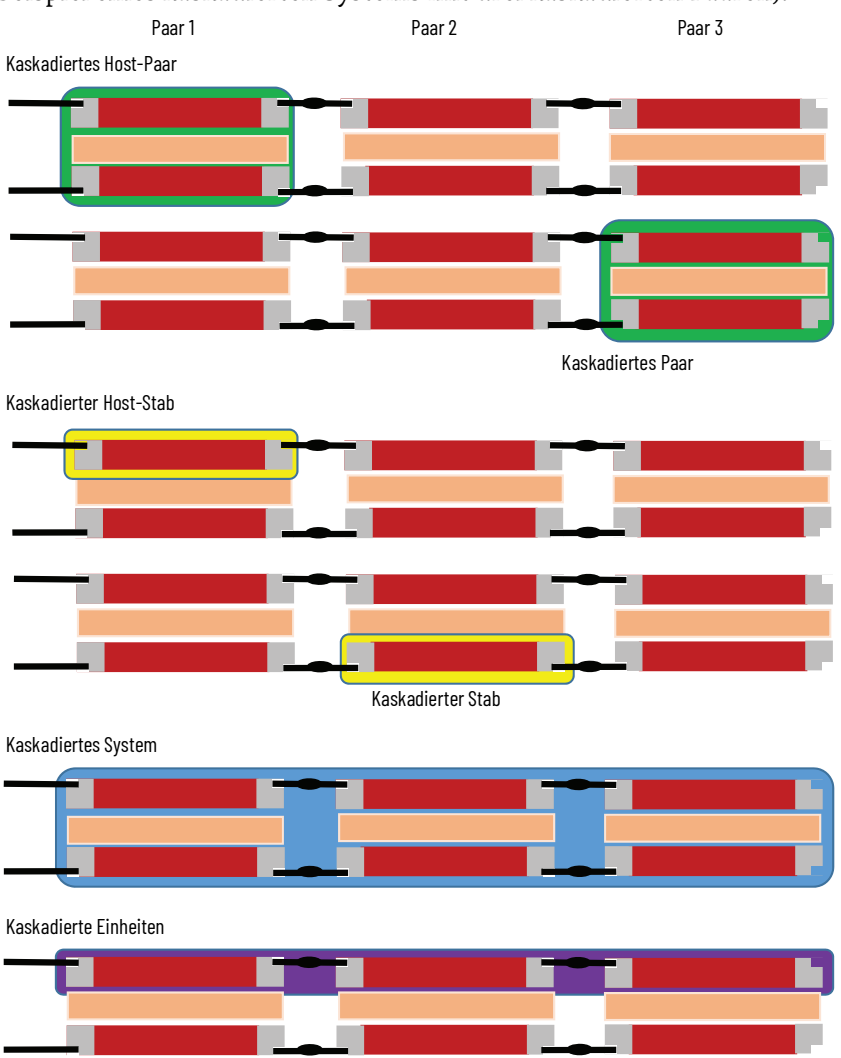

Das erste Paar in einem kaskadierten System wird als Host-Paar bezeichnet. Die OSSD-Ausgänge des Host-Paares werden mit Sicherheitsschützen, einem Sicherheitsrelais oder einer Sicherheits-SPS verbunden.

Durch Kaskadierung kann das Sicherheitslichtgitter 450L-E oder 450L PAC zur Absicherung mehrerer Seiten einer Maschine genutzt werden und die komplette Konstruktion über nur zwei OSSD-Sicherheitsausgänge an die Sicherheitssteuerung der Maschine anschließen.

Siehe <u>Kaskadenanwendung auf Seite 185</u> für eine typische Anwendung mit Kaskadierung.

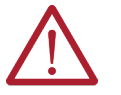

**ACHTUNG:** Sofern Sie nicht entweder die 450L-E-Firmware 5.004 (min) mit aktivierter Schnittstellenunterdrückung oder 450L PAC verwenden, muss zur Vermeidung von optischem Crosstalk (siehe <u>Montage mehrerer</u>. <u>GuardShield-Sicherheitslichtgitter 450L auf Seite 72</u>) oder optischer Störung zwischen den beiden benachbarten Paaren ein Mindestabstand eingehalten werden. Dieser Mindestabstand ist eine Funktion des Schaltabstands D zwischen Sender und Empfänger. Der Abstand, S, muss größer sein als 0,026 x D. <u>Abbildung 26</u> zeigt den Mindestabstand und den Schaltabstand eines kaskadierten Paares. <u>Tabelle 14</u> zeigt Beispiele für den Abstand, S, bei typischen Schaltabständen, wenn keine zusätzlichen optischen Barrieren zwischen den Paaren installiert sind. Weitere Informationen zur Störungsunterdrückung finden Sie unter <u>450L-Sicherheitslichtgitter mit Störungsunterdrückung auf Seite 75</u>. Der Mindestabstand gilt nicht für 450L-E mit aktivierter Störungsunterdrückung oder 450L PAC.

<u>Abbildung 26</u> zeigt den Mindestabstand und den Schaltabstand eines kaskadierten Lichtgitterpaares.

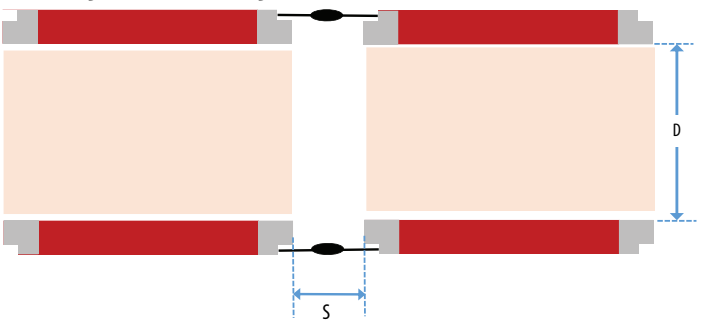

Abbildung 26 – Bestimmung von Mindestabstand (S) und Schaltabstand (D)

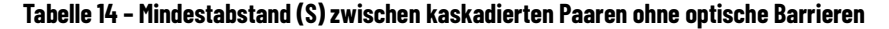

| D<br>[m (Fuß)] | S<br>[mm (Zoll)] |
|----------------|------------------|
| 1 (3,28)       | 26 (1,02)        |
| 5 (16,4)       | 132 (5,2)        |
| 10 (32,8)      | 264 (10,4)       |
| 15 (49,2)      | 393 (15,5)       |

Die Kaskadenfunktion ist ab einer Schutzfeldhöhe von 300 mm (11,81 Zoll) verfügbar. 450L-Sicherheitslichtgitter-Transceiver-Stäbe mit einer Länge von 150 mm (5,9 Zoll) können nicht als Host-Paar oder als mittleres Paar in einem kaskadierten System verwendet werden. Ein 150 mm (5,95 Zoll) langes Ein 450L-E oder 450L PAC-Sicherheitslichtgitter kann jedoch als letztes Paar eines kaskadierten Systems verwendet werden.

Es können maximal vier 450L-E- oder 450L PAC-Sicherheitslichtgitter mit einem gemeinsamen OSSD-Paar verbunden werden. Bei POC-Systemen kann jedes kaskadierte Paar eine Auflösung von 14 mm (0,56 Zoll) oder 30 mm (1,19 Zoll) und eine Schutzfeldhöhe von bis zu 1950 mm (76,77 Zoll) haben. Alle PAC-Systeme haben eine Auflösung von 30 mm (1,19 Zoll) und alle 4 Ausführungen (Einstrahl-, Zweistrahl-, Dreistrahl- und Vierstrahldetektoren) können kaskadiert werden. Eine Ausnahme gilt für einen einzelnen Lichtstrahl, der nur als letztes Paar in einem kaskadierten System verwendet werden kann. Jedes Kaskadenpaar dient als unabhängiges Lichtgitter.

Die Kabellänge zwischen zwei kaskadierten Stäben darf 10 m (32,8 Zoll) nicht überschreiten. Wenn der Transceiver eines Sicherheitslichtgitters 450L-E oder 450L PAC mit einem installierten Kaskaden-Steckmodul 450L-APC-IO-8 als eigenständiges Lichtgitterpaar oder als letztes Segment in einem kaskadierten System eingesetzt wird, muss das Kaskaden-Steckmodul einen Abschluss erhalten:

- Verwenden Sie den Abschlussstecker 898D-81CU-DM<sup>(a)</sup> am Kaskaden-Steckmodul eines Transceivers, der als Rx genutzt wird.
- Verwenden Sie den Abschlussstecker 898D-81CU-DM oder die M12-Dichtungskappe (1485A-M12) am Kaskaden-Steckmodul eines Transceivers, der als Tx arbeitet.

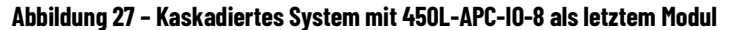

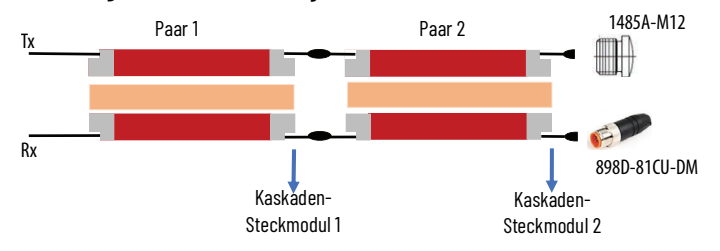

Wenn ein 450L-E- oder 450L PAC-Stab als Empfänger mit einem Kaskaden-Steckmodul 450L-APC-IO-8 eingesetzt wird, kann für den entsprechenden Sender ein Kaskaden-Steckmodul 450L-APC-IO-8 installiert werden (siehe <u>Abbildung 28</u>); dies muss jedoch nicht sein.

### Abbildung 28 - Kaskadiertes System

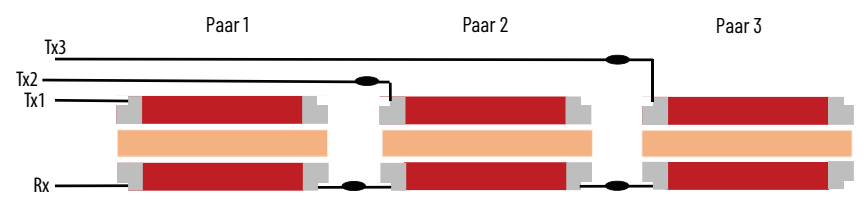

Ein kaskadiertes System mit drei Paaren und nur zwei 450L-APC-IO-8 versorgt alle Sender, die separat verdrahtet sind, mit Strom.

Manuelle Startmodi und Relaisüberwachung (EDM) sind bei kaskadierten Mittel- und Endpaaren eines 450L-Sicherheitslichtgitter-Kaskadensystems mit DIP-Schalterkonfiguration nicht verfügbar. Es ist jedoch möglich, diese Betriebsarten am Empfänger des Host-Paares zu konfigurieren und das gesamte Kaskadensystem in diesen Modi zu betreiben.

Für Funktionen wie Strahlcodierung oder Ausblendung muss jedes kaskadierte Paar separat konfiguriert werden.

Bei Zwei-Sensor-Muting-Anwendungen gilt die Muting-Funktion für das kaskadierte System. Vier-Sensor-Muting kann nicht auf kaskadierte Systeme angewendet werden.

### Kaskadierung und Ausblendung

Wenn ein Sicherheitslichtgitter 450L-E kaskadierend installiert wird, fungiert jedes 450L-E-Kaskadenpaar als eigenständiges Sicherheitslichtgitterpaar, dessen OSSDs mit den OSSDs des Host-Paars in Reihe geschaltet sind. Daher ist es erforderlich, falls gewünscht, in jedem kaskadierten Paar eine feste Ausblendung (Fixed Blanking) und/oder eine reduzierte Auflösung zu konfigurieren. Diese Konfiguration wird erreicht, indem in jeden 450L-E-Sicherheitslichtgitter-Empfänger ein 8-poliges Steckmodul 450L-APR-MU-8 eingesetzt wird, das die Ausblendfunktionalität bereitstellt. Stellen Sie zunächst die DIP-Schalter für die gewünschte Ausblendfunktion ein.

<sup>(</sup>a) Der Abschlussstecker verfügt über drei Stifte, die miteinander kurzgeschlossen sind (Stifte 2, 5 und 6). Sie werden nur auf der Empfängerseite benötigt.

bevor Sie mit der Montage der Lichtgitterstäbe beginnen. Richten Sie dann alle Paare aus und befestigen Sie die Halterungen. Anschließend ist es möglich, jeden Lichtgitterpaar-Empfänger mit dem Teach-In-Verfahren anzulernen. Ein erfolgreicher Abschluss des Einlernvorgangs ändert nur die Betriebsart dieses Paares. Während des Teach-In-Vorgangs sind die OSSDs dieses Paares und die OSSDs des Host-Segments ausgeschaltet (o V). Die Ausblendfunktion jedes kaskadierten Paares kann auch über die Connected Components Workbench-Software konfiguriert werden.

Die Ausblendfunktion ist bei 450L PAC-Sicherheitslichtgittern nicht verfügbar.

# Ansprechzeit

Die Ansprechzeit, (T<sub>r</sub>) des Lichtgitters ist die Zeit von der Unterbrechung des Schutzfelds des Lichtgitters bis zum Abschalten der Sicherheitsausgänge. Die in der Anwendung verwendeten Lichtgitterfunktionen beeinflussen die Ansprechzeit.

### Standard-Ansprechzeit, T<sub>s</sub>

Die Standard-Ansprechzeit ist die Ansprechzeit für eine standardmäßige Ein/Aus-Anwendung. Die Standardanwendung umfasst Folgendes:

- Einen beliebigen Startmodus
- Alle Betriebsbereiche
- Alle Einstellungen für die externe Geräteüberwachung (EDM)

In der Standardanwendung sind die folgenden erweiterten Funktionen nicht enthalten:

- Beam coding (Strahlcodierung)
- Störungsunterdrückung
- Blanking (Fixed oder Floating)
- Kaskadierung
- Mehrere Zonen
- Muting (Stummschaltung)
- Reduzierte Auflösung
- Mehrfachabtastung
- Kurze Ignorierzeit bei Unterbrechungen

Bei der Bestimmung der Ansprechzeit entspricht die bewegliche Ausblendung (Floating Blanking) einer reduzierten Auflösung.

Obwohl Muting als erweiterte Funktion gilt, wirkt sich Muting nicht auf die Ansprechzeit aus.

Die Standard-Ansprechzeit hängt ab von:

- der Art des Lichtgitter-Typs (PAC oder POC [B oder E])
- der Auflösung (Finger oder Hand)
- der Schutzfeldhöhe

Die Standard-Ansprechzeit für das 450L-B-Sicherheitslichtgitter ist in <u>Tabelle 15 auf Seite 48</u> angegeben. Die Standard-Ansprechzeit für das Sicherheitslichtgitter 450L-E ist in <u>Tabelle 16 auf Seite 48</u> angegeben. In diesen Tabellen, Tr = Ts.

| Schutzfeldhöhe<br>[mm (Zoll)] | Ansprechzeit (T <sub>s</sub> )<br>Finger [14 mm (0,55 Zoll)] Auflösung [ms] | Ansprechzeit (T <sub>s</sub> )<br>Hand [30 mm (1,18 Zoll)] Auflösung [ms] |
|-------------------------------|-----------------------------------------------------------------------------|---------------------------------------------------------------------------|
| 150 (5,91)                    | 14                                                                          | 14                                                                        |
| 300 (11,81)                   | 14                                                                          | 14                                                                        |
| 450 (17,72)                   | 14                                                                          | 14                                                                        |
| 600 (23,62)                   | 14                                                                          | 14                                                                        |
| 750 (29,53)                   | 14                                                                          | 14                                                                        |
| 900 (35,43)                   | 14                                                                          | 14                                                                        |
| 1050 (41,34)                  | 16                                                                          | 14                                                                        |
| 1200 (47,24)                  | 17                                                                          | 14                                                                        |
| 1350 (53,15)                  | 19                                                                          | 14                                                                        |
| 1500 (59,06)                  | 20                                                                          | 14                                                                        |
| 1650 (64,96)                  | 22                                                                          | 14                                                                        |
| 1800 (70,87)                  | 23                                                                          | 14                                                                        |
| 1950 (76,77)                  | 25                                                                          | 15                                                                        |

#### Tabelle 15 - Standard-Ansprechzeit für 450L-B

### Tabelle 16 - Standard-Ansprechzeit für 450L-E

| Schutzfeldhöhe<br>[mm (Zoll)] | Ansprechzeit (T <sub>s</sub> )<br>Finger [14 mm (0,55 Zoll)] Auflösung [ms] | Ansprechzeit (T <sub>s</sub> )<br>Hand [30 mm (1,18 Zoll)] Auflösung [ms] |
|-------------------------------|-----------------------------------------------------------------------------|---------------------------------------------------------------------------|
| 150 (5,91)                    | 9                                                                           | 8                                                                         |
| 300 (11,81)                   | 10                                                                          | 9                                                                         |
| 450 (17,72)                   | 11                                                                          | 9                                                                         |
| 600 (23,62)                   | 12                                                                          | 10                                                                        |
| 750 (29,53)                   | 14                                                                          | 11                                                                        |
| 900 (35,43)                   | 14                                                                          | 11                                                                        |
| 1050 (41,34)                  | 14                                                                          | 12                                                                        |
| 1200 (47,24)                  | 15                                                                          | 12                                                                        |
| 1350 (53,15)                  | 16                                                                          | 13                                                                        |
| 1500 (59,06)                  | 17                                                                          | 13                                                                        |
| 1650 (64,96)                  | 18                                                                          | 13                                                                        |
| 1800 (70,87)                  | 19                                                                          | 13                                                                        |
| 1950 (76,77)                  | 20                                                                          | 13                                                                        |

### Tabelle 17 - Standard-Ansprechzeit für 450L PAC

| Anzahl der<br>Lichtstrahlen | Schutzfeldhöhe [mm (Zoll)] | Ansprechzeit (T <sub>s</sub> )<br>Auflösung [ms] |
|-----------------------------|----------------------------|--------------------------------------------------|
| 1                           | 150 (5,91)                 | <20                                              |
| 2                           | 600 (23,62)                | <20                                              |
| 3                           | 900 (35,43)                | <20                                              |
| 4                           | 1050 (41,34)               | <20                                              |

# Ansprechzeit für erweiterte Funktionen, Ta

Die Ansprechzeit für erweiterte Funktionen erfordert einen komplexen Algorithmus. Die Ansprechzeit hängt auch davon ab, ob die Funktionen über die DIP-Schalter am Steckmodul oder über die Connected Components Workbench-Software konfiguriert werden. Tabelle 18 zeigt die Ansprechzeiten, wenn die DIP-Schalter am Steckmodul zur Einstellung der erweiterten Funktionen verwendet werden. Die Beschreibung der einzelnen Säulen lautet:

| Säule | Beschreibung                                                    | Säule |  |
|-------|-----------------------------------------------------------------|-------|--|
| 1     | Standardbetrieb mit Strahlcodierung                             | 8     |  |
| 2     | Fixed Blanking, bis zu vier Zonen                               | 9     |  |
| 3     | Fixed Blanking, bis zu vier Zonen mit Strahlcodierung           | 10    |  |
| 4     | Reduzierte Auflösung, Einzelstrahl                              |       |  |
| 5     | Reduzierte Auflösung, Einzelstrahl mit Strahlcodierung          | 11    |  |
| 6     | Reduzierte Auflösung, zwei Lichtstrahlen                        | 12    |  |
| 7     | Reduzierte Auflösung, zwei Lichtstrahlen mit<br>Strahlcodierung |       |  |

| Säule | Beschreibung                                                                                        |
|-------|----------------------------------------------------------------------------------------------------|
| 8     | Fixed Blanking, bis zu vier Zonen + reduzierte Auflösung, Einzelstrahl                              |
| 9     | Fixed Blanking, bis zu vier Zonen + reduzierte Auflösung, Einzelstrahl mit<br>Strahlcodierung       |
| 10    | Fixed Blanking, bis zu vier Zonen + reduzierte Auflösung, zwei Lichtstrahlen                        |
| 11    | Fixed Blanking, bis zu vier Zonen + reduzierte Auflösung, zwei Lichtstrahlen<br>mit Strahlcodierung |
| 12    | Standardbetrieb mit Störungsunterdrückung                                                           |

#### Tabelle 18 - Ansprechzeit, T<sub>a</sub> (Eingestellt mit DIP-Schaltern)

|                               |    |    |    |    | An | sprechz | eit, T <sub>a</sub> , (I | ms) |    |    |    |    |
|-------------------------------|----|----|----|----|----|---------|--------------------------|-----|----|----|----|----|
| Schutzfeldhöhe<br>[mm (Zoll)] | 1  | 2  | 3  | 4  | 5  | 6       | 7                        | 8   | 9  | 10 | 11 | 12 |
| Fingerauflösung               |    |    |    |    |    |         |                          |     |    |    |    |    |
| 150 (5,91)                    | 9  | 14 | 16 | 12 | 13 | 15      | 16                       | 17  | 19 | 18 | 20 | 83 |
| 300 (11,81)                   | 11 | 15 | 17 | 13 | 14 | 17      | 18                       | 19  | 20 | 20 | 21 | 83 |
| 450 (17,72)                   | 13 | 17 | 19 | 15 | 16 | 18      | 19                       | 20  | 22 | 21 | 23 | 83 |
| 600 (23,62)                   | 14 | 18 | 20 | 16 | 18 | 19      | 21                       | 21  | 23 | 22 | 24 | 83 |
| 750 (29,53)                   | 15 | 19 | 21 | 17 | 18 | 20      | 21                       | 23  | 24 | 24 | 25 | 83 |
| 900 (35,43)                   | 15 | 19 | 21 | 17 | 18 | 20      | 21                       | 23  | 24 | 24 | 25 | 83 |
| 1050 (41,34)                  | 16 | 19 | 22 | 17 | 20 | 20      | 23                       | 23  | 26 | 24 | 27 | 83 |
| 1200 (47,24)                  | 18 | 20 | 24 | 18 | 21 | 21      | 24                       | 23  | 27 | 24 | 28 | 83 |
| 1350 (53,15)                  | 19 | 21 | 26 | 19 | 23 | 22      | 26                       | 24  | 29 | 25 | 30 | 83 |
| 1500 (59,06)                  | 21 | 22 | 27 | 20 | 24 | 23      | 27                       | 25  | 30 | 27 | 31 | 83 |
| 1650 (64,96)                  | 22 | 23 | 29 | 21 | 26 | 24      | 29                       | 27  | 32 | 28 | 33 | 83 |
| 1800 (70,87)                  | 24 | 25 | 30 | 23 | 27 | 26      | 30                       | 28  | 33 | 29 | 34 | 83 |
| 1950 (76,77)                  | 25 | 26 | 32 | 24 | 29 | 27      | 32                       | 29  | 35 | 30 | 36 | 83 |
| Handauflösung                 |    |    |    |    |    |         |                          |     |    |    |    |    |
| 150 (5,91)                    | 9  | 12 | 13 | 12 | 12 | 15      | 15                       | 16  | 16 | 17 | 17 | 83 |
| 300 (11,81)                   | 9  | 14 | 16 | 12 | 13 | 15      | 16                       | 17  | 19 | 18 | 20 | 83 |
| 450 (17,72)                   | 10 | 15 | 16 | 13 | 14 | 16      | 17                       | 18  | 19 | 19 | 21 | 83 |
| 600 (23,62)                   | 11 | 15 | 17 | 13 | 14 | 17      | 18                       | 19  | 20 | 20 | 21 | 83 |
| 750 (29,53)                   | 12 | 16 | 18 | 14 | 15 | 17      | 18                       | 19  | 21 | 20 | 22 | 83 |
| 900 (35,43)                   | 13 | 17 | 19 | 15 | 16 | 18      | 19                       | 20  | 22 | 21 | 23 | 83 |
| 1050 (41,34)                  | 13 | 17 | 19 | 15 | 17 | 18      | 20                       | 20  | 23 | 21 | 24 | 83 |
| 1200 (47,24)                  | 14 | 18 | 20 | 16 | 18 | 19      | 21                       | 21  | 23 | 22 | 24 | 83 |
| 1350 (53,15)                  | 14 | 19 | 21 | 17 | 18 | 20      | 21                       | 22  | 24 | 23 | 25 | 83 |
| 1500 (59,06)                  | 14 | 19 | 21 | 17 | 18 | 20      | 21                       | 22  | 24 | 23 | 25 | 83 |
| 1650 (64,96)                  | 14 | 19 | 21 | 17 | 18 | 20      | 21                       | 22  | 24 | 23 | 25 | 83 |
| 1800 (70,87)                  | 15 | 19 | 21 | 17 | 18 | 20      | 21                       | 22  | 24 | 23 | 25 | 83 |
| 1950 (76,77)                  | 16 | 19 | 22 | 17 | 19 | 20      | 22                       | 22  | 25 | 23 | 26 | 83 |

Tabelle 19 auf Seite 50 zeigt die Worst-Case-Ansprechzeiten, wenn die Konfiguration in der Connected Components Workbench-Software verwendet wird, um die verschiedenen erweiterten Funktionen einzustellen. In der Regel werden kürzere Ansprechzeiten erreicht. Die tatsächliche Ansprechzeit kann in der Diagnosetabelle abgelesen werden, die von der Connected Components Workbench-Software gemeldet wird.

Die anfängliche Auslösung des Sicherheitslichtgitters 450L PAC unterstützt nicht die Connected Components Workbench-Software.

|                               | Ansprechzeit, T <sub>a</sub> , (ms)                                                                                                 |                                                                                                    |                                                        |  |  |  |  |  |  |  |
|-------------------------------|----------------------------------------------------------------------------------------------------|----------------------------------------------------------------------------------------------------|--------------------------------------------------------|--|--|--|--|--|--|--|
| Schutzfeldhöhe<br>[mm (Zoll)] | Reduzierte Auflösung (Floating Blanking),<br>Einzelstrahl<br>Reduzierte Auflösung, ein Objekt außerhalb<br>der ausgeblendeten Zonen | Reduzierte Auflösung (Floating Blanking),<br>Einzelstrahl<br>Reduzierte Auflösung, ein Objekt außerhalb<br>der ausgeblendeten Zonen, mit<br>Strahlcodierung | Standardbetrieb mit Störungsunterdrückung <sup>(</sup> |  |  |  |  |  |  |  |
| Fingerauflösung               | ·                                                                                                    | ·                                                                                                    |                                                        |  |  |  |  |  |  |  |
| 150 (5,91)                    | 23                                                                                                    | 24                                                                                                    | 22                                                     |  |  |  |  |  |  |  |
| 300 (11,81)                   | 26                                                                                                    | 28                                                                                                    | 27                                                     |  |  |  |  |  |  |  |
| 450 (17,72)                   | 32                                                                                                    | 35                                                                                                    | 32                                                     |  |  |  |  |  |  |  |
| 600 (23,62)                   | 33                                                                                                    | 36                                                                                                    | 37                                                     |  |  |  |  |  |  |  |
| 750 (29,53)                   | 48                                                                                                    | 51                                                                                                    | 42                                                     |  |  |  |  |  |  |  |
| 900 (35,43)                   | 48                                                                                                    | 51                                                                                                    | 47                                                     |  |  |  |  |  |  |  |
| 1050 (41,34)                  | 49                                                                                                    | 53                                                                                                    | 52                                                     |  |  |  |  |  |  |  |
| 1200 (47,24)                  | 50                                                                                                    | 54                                                                                                    | 57                                                     |  |  |  |  |  |  |  |
| 1350 (53,15)                  | 55                                                                                                    | 60                                                                                                    | 63                                                     |  |  |  |  |  |  |  |
| 1500 (59,06)                  | 57                                                                                                    | 62                                                                                                    | 68                                                     |  |  |  |  |  |  |  |
| 1650 (64,96)                  | 72                                                                                                    | 78                                                                                                    | 73                                                     |  |  |  |  |  |  |  |
| 1800 (70,87)                  | 73                                                                                                    | 79                                                                                                    | 78                                                     |  |  |  |  |  |  |  |
| 1950 (76,77)                  | 74                                                                                                    | 81                                                                                                    | 83                                                     |  |  |  |  |  |  |  |
| Handauflösung                 | •                                                                                                    |                                                                                                    | ·                                                      |  |  |  |  |  |  |  |
| 150 (5,91)                    | 21                                                                                                    | 22                                                                                                    | 19                                                     |  |  |  |  |  |  |  |
| 300 (11,81)                   | 23                                                                                                    | 24                                                                                                    | 22                                                     |  |  |  |  |  |  |  |
| 450 (17,72)                   | 25                                                                                                    | 27                                                                                                    | 24                                                     |  |  |  |  |  |  |  |
| 600 (23,62)                   | 26                                                                                                    | 28                                                                                                    | 27                                                     |  |  |  |  |  |  |  |
| 750 (29,53)                   | 31                                                                                                    | 34                                                                                                    | 29                                                     |  |  |  |  |  |  |  |
| 900 (35,43)                   | 32                                                                                                    | 35                                                                                                    | 32                                                     |  |  |  |  |  |  |  |
| 1050 (41,34)                  | 32                                                                                                    | 35                                                                                                    | 34                                                     |  |  |  |  |  |  |  |
| 1200 (47,24)                  | 33                                                                                                    | 36                                                                                                    | 37                                                     |  |  |  |  |  |  |  |
| 1350 (53,15)                  | 47                                                                                                    | 51                                                                                                    | 40                                                     |  |  |  |  |  |  |  |
| 1500 (59,06)                  | 47                                                                                                    | 51                                                                                                    | 42                                                     |  |  |  |  |  |  |  |
| 1650 (64,96)                  | 47                                                                                                    | 51                                                                                                    | 45                                                     |  |  |  |  |  |  |  |
| 1800 (70,87)                  | 47                                                                                                    | 51                                                                                                    | 47                                                     |  |  |  |  |  |  |  |
| 1950 (76,77)                  | 48                                                                                                    | 52                                                                                                    | 50                                                     |  |  |  |  |  |  |  |

#### Tabelle 19 - Ansprechzeit, T<sub>a</sub> (Bei Konfiguration über Connected Components Workbench-Software)

(1) Wenn die Störungsunterdrückung verwendet und über die Software konfiguriert wird, wird die Ansprechzeit für beide Systeme von dem System abgeleitet, das die größte Ansprechzeit hat. Die Aktivierung der Störungsunterdrückung bei zwei Systemen, von denen ein System eine Fingerauflösung von 1200 mm (47,24 Zoll) und das andere System eine Handauflösung von 1650 mm (64,96 Zoll) hat, würde beispielsweise dazu führen, dass beide Systeme eine Ansprechzeit von 57 ms haben.

### Mehrfachabtastung

Wenn die Mehrfachabtastung aktiviert ist, erhöht sich die Ansprechzeit um ca. 33 %. Die tatsächliche Ansprechzeit finden Sie in der Diagnoseeigenschaft 3.30 in der Connected Components Workbench-Software.

Nicht zutreffend für Sicherheitslichtgitter 450L PAC.

### Kurze Unterbrechungszeit

Das Sicherheitslichtgitter 450L-E kann so konfiguriert werden, dass es Unterbrechungen von bis zu 174 ms ignoriert. Dieser Wert wird zur Ansprechzeit hinzugefügt. Die tatsächliche Ansprechzeit finden Sie in der Diagnoseeigenschaft 3.30 in der Connected Components Workbench-Software.

Nicht zutreffend für Sicherheitslichtgitter 450L PAC.

### Ansprechzeit bei Kaskadierung, Tc

Die Ansprechzeit eines kaskadierten Lichtgitters wird aufgrund des Kaskaden-Steckmoduls (450L-APC-IO-8) einfach aufgeschlagen. Beim Aufschlag muss die Gesamtzahl der Kaskaden-Steckmodule zwischen dem kaskadierten Stab und dem Host-Stab berücksichtigt werden. Daher berechnet sich die Gesamt-Ansprechzeit wie folgt:

Tc = 6 msStandardfunktionen:  $Tr = Ts + (n \times Tc)$ Erweiterte Funktionen:  $Tr = Ta + (n \times Tc)$ 

Abbildung 29 zeigt ein Beispiel mit drei Lichtgitterpaaren. Der Kaskadenaufschlag für Paar 1 ist Null, da Paar 1 der Host ist. Bei Paar 2 befindet sich ein Kaskaden-Steckmodul zwischen dem Paar und dem Host; daher werden 6 ms aufgeschlagen. Bei Paar 3 befinden sich zwei Kaskaden-Steckmodule zwischen dem Paar und dem Host; daher werden 12 ms zur Ansprechzeit hinzugefügt.

#### Abbildung 29 - Berechnung der Ansprechzeit für jedes kaskadierte Paar

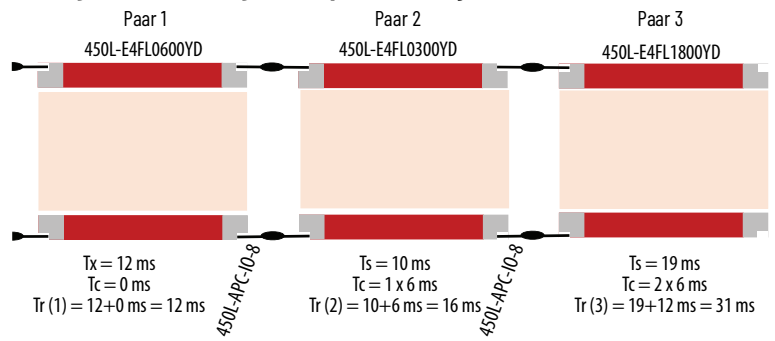

### Ansprechzeit in Connected Components Workbench

Die Connected Components Workbench-Software meldet die Ansprechzeit, wenn die Konfiguration gesperrt ist. <u>Abbildung 30</u> zeigt ein Beispiel für die von der Connected Components Workbench-Software gemeldete Ansprechzeit. Blättern Sie auf dem Diagnosebildschirm im Diagnoseparameter nach unten zu 3.30.

Die Connected Components Workbench-Software unterstützt die erste Auslösung der Sicherheitslichtgitter 450L PAC nicht.

| 0L_1 - Di    | agnose 🕂 🗙 450L_1*       | Start Page |        |             |
|--------------|--------------------------|------------|--------|-------------|
| • (          |                          |            |        |             |
|              |                          |            |        |             |
| Diagr        | nostic parameter         |            |        |             |
| ▲ Diagr<br># | nostic parameter<br>Name | Value      | Remark | Description |

Abbildung 30 – Ansprechzeit in Connected Components Workbench, Diagnoseparameter 3.30

| Bestimmung der Stoppzeit: Bei der Stoppzeitberechnung müssen die         |
|--------------------------------------------------------------------------|
| Ansprechzeiten aller Geräte im Stoppschaltkreis berücksichtigt werden    |
| (siehe <u>Bestimmen des Sicherheitsabstands auf Seite 62</u> ). Wenn Sie |
| beim Berechnen der Stoppzeit nicht alle Geräte und Elemente des          |
| Steuerungssystems berücksichtigen, kann dies zu einem falschen           |
| Ergebnis für den Sicherheitsabstand führen.                              |
|                                                                          |

### Produktetiketten

Abbildung 31 zeigt Beispiele für die auf den GuardShield-Stäben aufgedruckte Ansprechzeit. Diese Ansprechzeit darf nicht zur Berechnung des Sicherheitsabstands herangezogen werden. Verwenden Sie die Informationen in diesem Benutzerhandbuch, um die Ansprechzeit zu ermitteln. Bei zukünftigen Änderungen des Etiketts werden diese Informationen entfernt.

#### Abbildung 31 – Ansprechzeit auf dem Produktetikett

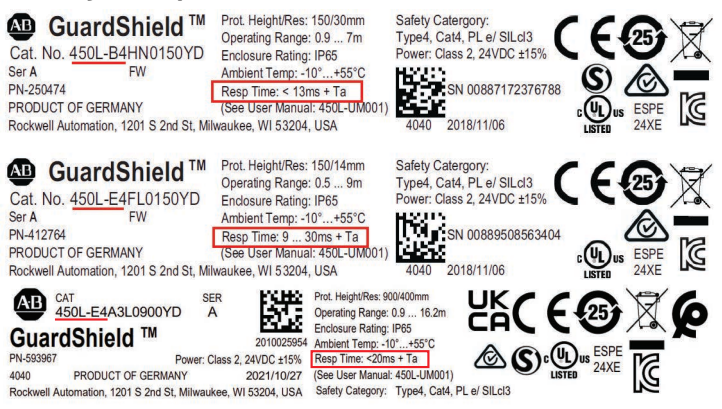

# **Systemkonfiguration**

Eine autorisierte Person muss die Systemkonfiguration durch Einstellen der DIP-Schalter am Empfänger-Steckmodul vornehmen. Stellen Sie zuerst die DIP-Schalter ein und montieren Sie dann das Lichtgitter und stellen Sie die elektrischen Anschlüsse her.

Tabelle 20 auf Seite 53...Tabelle 22 auf Seite 54 zeigen, welche Steckmodule verfügbar sind und welche Funktionalität mit dem Empfänger-Steckmodul ausgewählt werden kann.

Ein Sicherheitslichtgitter 450L-B kann mit dem Blanking- und dem Muting-Steckmodul betrieben werden; die Auswahl einer Muting-, Blanking- oder Strahlcodierungsfunktionalität ist jedoch nicht möglich.

| Pocobroihung                        | Sender-Steckmodul |               | Empfänger-Steckmodul     |                      |                           |                         | Universal-<br>Steckmodul |
|-------------------------------------|-------------------|---------------|--------------------------|----------------------|---------------------------|-------------------------|--------------------------|
| beschreibung                        | 450L-APT-PW-5     | 450L-APT-PW-8 | EIN/AUS<br>450l-Apr-on-5 | EDM<br>450L-APR-ED-8 | Blanking<br>450L-APR-BL-5 | Muting<br>450L-APR-MU-8 | 450L-APU-UN-8            |
| Anzahl der Anschlussstifte          | 5                 | 8 (1)         | 5                        | 8                    | 5                         | 8                       | 8                        |
| Anzahl der DIP-Schalter             | 0                 | 0             | 4                        | 8                    | 8                         | 8                       | 12                       |
| Aktivierung niedriger Bereich       | -                 | -             | ✓                        | ✓                    | ✓                         | ✓                       | $\checkmark$             |
| Auswahl des Startmodus              | -                 | -             | -                        | ~                    | -                         | ~                       | $\checkmark$             |
| EDM                                 | -                 | -             | -                        | ✓                    | -                         | ✓                       | $\checkmark$             |
| Sender- und Empfängerfunktionalität | -                 | -             | -                        | -                    | -                         | -                       | $\checkmark$             |
| Blanking <sup>(2)</sup>             | -                 | -             | -                        | -                    | -                         | -                       | -                        |
| Muting <sup>(2)</sup>               | -                 | -             | -                        | -                    | -                         | -                       | -                        |
| Störungsunterdrückung               | -                 | -             | -                        | -                    | -                         | -                       | -                        |
| Strahlcodierung                     | -                 | -             | -                        | -                    | -                         | -                       | -                        |

#### Tabelle 20 - Verfügbare Funktionalitäten für Sicherheitslichtgitter 450L-B

Der 8-polige M12 für den Sender dient lediglich zur bequemen Spezifikation von zwei Anschlusskabeln mit 8 Leitern für das System.
 Nicht verfügbar für 450L-B-Sicherheitslichtgitter.

### Tabelle 21 - Verfügbare Funktionalitäten für Sicherheitslichtgitter 450L-E

| Pasahraihung                        | Sender-Steckmodul |               | Empfänger-Steckmodul     |                      |                           |                         | Universal-<br>Steckmodul |
|-------------------------------------|-------------------|---------------|--------------------------|----------------------|---------------------------|-------------------------|--------------------------|
| beschreibung                        | 450L-APT-PW-5     | 450L-APT-PW-8 | EIN/AUS<br>450L-APR-ON-5 | EDM<br>450L-APR-ED-8 | Blanking<br>450L-APR-BL-5 | Muting<br>450L-APR-MU-8 | 450L-APU-UN-8            |
| Anzahl der Anschlussstifte          | 5                 | 8 (1)         | 5                        | 8                    | 5                         | 8                       | 8                        |
| Anzahl der DIP-Schalter             | 0                 | 0             | 4                        | 8                    | 8                         | 8                       | 12                       |
| Aktivierung niedriger Bereich       | -                 | -             | ✓                        | √                    | √                         | $\checkmark$            | $\checkmark$             |
| Auswahl des Startmodus              | -                 | -             | -                        | ✓                    | -                         | √                       | $\checkmark$             |
| EDM                                 | -                 | -             | -                        | √                    | -                         | √                       | $\checkmark$             |
| Sender- und Empfängerfunktionalität | -                 | -             | -                        | -                    | -                         | -                       | $\checkmark$             |
| Blanking                            | -                 | -             | -                        | -                    | √                         | √                       | -                        |
| Muting (Stummschaltung)             | -                 | -             | -                        | -                    | -                         | $\checkmark$            | -                        |
| Störungsunterdrückung               | -                 | -             | ✓                        | √                    | √                         | √                       | $\checkmark$             |
| Strahlcodierung                     | -                 | -             | ✓                        | ✓                    | ✓                         | ✓                       | ✓                        |

(1) Der 8-polige M12 für den Sender dient lediglich zur bequemen Spezifikation von zwei Anschlusskabeln mit 8 Leitern für das System.

| Desshveihung                         | Sender-Steckmodul |               | Empfänger-Steckmodul     |                      |                         | Universal-<br>Steckmodul |
|--------------------------------------|-------------------|---------------|--------------------------|----------------------|-------------------------|--------------------------|
| beschreibung                         | 450L-APT-PW-5     | 450L-APT-PW-8 | EIN/AUS<br>450l-Apr-on-5 | EDM<br>450L-APR-ED-8 | Muting<br>450L-APR-MU-8 | 450L-APU-UN-8            |
| Anzahl der Anschlussstifte           | 5                 | 8 (1)         | 5                        | 8                    | 8                       | 8                        |
| Anzahl der DIP-Schalter              | 0                 | 0             | 4                        | 8                    | 8                       | 12                       |
| Aktivierung niedriger Bereich        | -                 | -             | ✓                        | ✓                    | ✓                       | $\checkmark$             |
| Auswahl des Startmodus               | -                 | -             | -                        | ✓                    | ✓                       | $\checkmark$             |
| EDM                                  | -                 | -             | -                        | ✓                    | ✓                       | $\checkmark$             |
| Sender- und Empfängerfunktionalität  | -                 | -             | -                        | -                    | -                       | ✓                        |
| Blanking                             | -                 | -             | -                        | -                    | -                       | -                        |
| Muting (Stummschaltung)              | -                 | -             | -                        | -                    | ✓                       | -                        |
| Störungsunterdrückung <sup>(2)</sup> | -                 | -             | ✓                        | ✓                    | ✓                       | $\checkmark$             |
| Strahlcodierung                      | -                 | -             | ✓                        | ✓                    | ✓                       | $\checkmark$             |

### Tabelle 22 - Verfügbare Funktionalitäten für Sicherheitslichtgitter 450L PAC

(1) Der 8-polige M12 für den Sender dient lediglich zur bequemen Spezifikation von zwei Anschlusskabeln mit 8 Leitern für das System.

(2) Bei den 450L PAC-Modellen ist IR immer aktiviert, dies ist nicht vom Benutzer konfigurierbar.

Das Universal-Steckmodul kann so eingestellt werden, dass es als Sender oder Empfänger fungiert. Wenn die Stifte 4 und 8 der Steckverbinder beim Einschalten kurzgeschlossen werden, verhält sich der Stab wie ein Sender. In diesem Fall haben die DIP-Schalter keine Funktion. Auch die Strahlcodierungsfunktionalität wird weiterhin am 450L-E Empfänger (Rx) eingestellt. Für die Bestätigung der Strahlcodierungskonfiguration und das Kopplungsverfahren siehe <u>Bestätigung einer neuen Systemkonfiguration auf</u> <u>Seite 59</u>. Wenn Stift 4 und Stift 8 des Steckmoduls beim Einschalten nicht kurzgeschlossen sind, verhält sich der entsprechende Stab wie ein Empfänger. In diesem Fall haben die DIP-Schalter die gleiche Funktionalität wie beim Empfänger-Steckmodul 450L-APR-ED-8.

# DIP-Schaltereinstellungen bei Empfänger-Steckmodulen

Die Sender-Steckmodule und die Kaskaden-Steckmodule haben keine DIP-Schalter.

Identifizieren Sie die DIP-Schalter und stellen Sie mit den entsprechenden Schaltern die gewünschte Konfiguration ein. <u>Abbildung 32</u> zeigt die Identifikation der DIP-Schalter. Die Anzahl der DIP-Schalter variiert je nach Art des Steckmoduls.

### Abbildung 32 – Anordnung der DIP-Schalter am Empfänger-Steckmodul

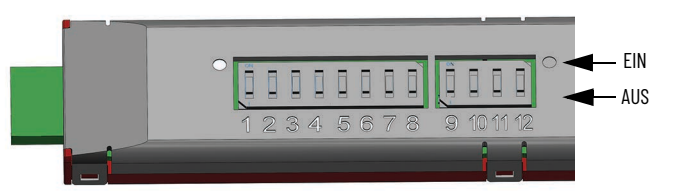

**WICHTIG** Die DIP-Schalter müssen ausgeschaltet sein, wenn die Schaltfunktion nicht definiert ist. Andernfalls kommt es zu einer Fehlerbedingung (siehe <u>Fehler-Statusanzeige auf Seite 105</u>).

Testen Sie nach jeder Neukonfiguration eines Sicherheitslichtgitters das System auf ordnungsgemäße Konfiguration und Funktion, bevor Sie die geschützte Maschine in Betrieb nehmen.

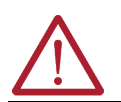

**ACHTUNG:** Jede Änderung der DIP-Schalter muss nach dem ersten Einschalten im Rahmen eines Konfigurationsbestätigungsverfahrens bestätigt werden (siehe <u>Bestätigung einer neuen Systemkonfiguration auf Seite 59</u>). Nach der Installation des Steckmoduls am 450L-B-Sicherheitslichtgitter-Sender-Stab und dem Einschalten kann eine Konfigurationsbestätigung durchgeführt werden (signalisiert durch rot/grünes Blinken der STS-Statusanzeige). Die Bestätigung der Konfiguration kann ohne Ausrichtung von Empfänger und Sender erfolgen.

<u>Tabelle 23 auf Seite 55</u>...<u>Tabelle 29 auf Seite 58</u> beschreiben die Schalterfunktionen und Standardeinstellungen für die Empfängersteckmodule.

# Anschluss-Steckmodul 450L-APR-ON-5

| Schalternummer | Schalterfunktion                                             | Standardeinstellung | Beschreibung                       |
|----------------|--------------------------------------------------------------|---------------------|------------------------------------|
| 1              | Nur 450L-E:<br>Softwarekonfiguration                         | AUS                 | AUS: Deaktiviert<br>EIN: Aktiviert |
| 2              | Aktivierung niedriger<br>Bereich                             | AUS                 | AUS: Deaktiviert<br>EIN: Aktiviert |
| 3              | Nur 450L-E und 450L PAC:<br>Aktiviert die<br>Strahlcodierung | AUS                 | AUS: Deaktiviert<br>EIN: Aktiviert |
| 4              | Nur 450L-E: Aktiviert die<br>Störungsunterdrückung           | AUS                 | AUS: Deaktiviert<br>EIN: Aktiviert |

### Tabelle 23 - Funktion und Standardeinstellungen

# Anschluss-Steckmodul 450L-APR-ED-8

Tabelle 24 zeigt die Funktion und Standardeinstellungen des 8-poligen M12-EDM-Empfänger-Steckmoduls (450L-APR-ED-8), das in ein Transceiver-Steckmodul des Sicherheitslichtgitters 450L (450L-APR-BL-5) eingesetzt wird.

### Tabelle 24 - Funktion und Standardeinstellungen

| Schalternummer | Schalterfunktion                                                                                                    | Standardeinstellung | Beschreibung                                                                                                    |
|----------------|----------------------------------------------------------------------------------------------------|---------------------|----------------------------------------------------------------------------------------------------|
| 1              | Nur 450L-E:<br>Softwarekonfiguration                                                                                                    | AUS                 | AUS: Deaktiviert<br>EIN: Aktiviert                                                                                                    |
| 2              | Aktivierung niedriger<br>Bereich                                                                                                    | AUS                 | AUS: Deaktiviert<br>EIN: Aktiviert                                                                                                    |
| 3              | Nur 450L-E und 450L PAC:<br>Aktiviert die<br>Strahlcodierung                                                                                                    | AUS                 | AUS: Deaktiviert<br>EIN: Aktiviert                                                                                                    |
| 4              | Nur 450L-E: Aktiviert die<br>Störungsunterdrückung                                                                                                    | AUS                 | AUS: Deaktiviert<br>EIN: Aktiviert                                                                                                    |
| 5              |                                                                                                    | AUS                 | • DIP 5: AUS, DIP 6: AUS:                                                                                                    |
| 6              | Kombination aktiviert die<br>folgenden Startmodi:<br>• Automatischer Start<br>• Manueller (Neu-)Start<br>• Manueller Kaltstart<br>• Manueller Start mit<br>Abschaltfunktion | AUS                 | Automatischer Start<br>(Standardeinstellungen)<br>DIP 5: EIN, DIP 6: AUS:<br>Manueller (Neu-)Start<br>DIP 5: AUS, DIP 6: EIN:<br>Manueller Kaltstart<br>DIP 5: EIN, DIP 6: EIN:<br>Manueller Start mit<br>Abschaltfunktion |
| 7              | Externe<br>Geräteüberwachung                                                                                                    | AUS                 | AUS: Deaktiviert<br>EIN: Aktiviert                                                                                                    |
| 8              | -                                                                                                    | AUS                 | -                                                                                                    |

# Anschluss-Steckmodul 450L-APR-BL-5

<u>Tabelle 25</u> zeigt die Funktion und Standardeinstellungen für das in einen 450L-Transceiver-Stab eingesetzte 5-polige M12-Blanking-Empfänger-Steckmodul (450L-APR-BL-5). Nicht zutreffend für 450L PAC Sicherheitslichtgitter.

| Schalternummer | Schalterfunktion                                                                                                    | Standardeinstellung | Beschreibung                                                                                                    |
|----------------|----------------------------------------------------------------------------------------------------|---------------------|----------------------------------------------------------------------------------------------------|
| 1              | Nur 450L-E:<br>Softwarekonfiguration                                                                                                    | AUS                 | AUS: Deaktiviert<br>EIN: Aktiviert                                                                                                    |
| 2              | Aktivierung niedriger<br>Bereich                                                                                                    | AUS                 | AUS: Deaktiviert<br>EIN: Aktiviert                                                                                                    |
| 3              | Nur 450L-E und 450L PAC:<br>Aktiviert die<br>Strahlcodierung                                                                                                    | AUS                 | AUS: Deaktiviert<br>EIN: Aktiviert                                                                                                    |
| 4              | Nur 450L-E: Aktiviert die<br>Störungsunterdrückung                                                                                                    | AUS                 | AUS: Deaktiviert<br>EIN: Aktiviert                                                                                                    |
| 5              | Nur 450L-E: Teach-in-<br>Ausblendung (Blanking)                                                                                                    | AUS                 | AUS: Deaktiviert<br>EIN: Aktiviert                                                                                                    |
| 6              |                                                                                                    | AUS                 | • DIP 6: AUS, DIP 7: AUS:                                                                                                    |
| 7              | Nur 450L-E: Kombination<br>aktiviert die folgenden<br>Startmodi:<br>• Keine reduzierte<br>Auflösung<br>• Reduzierte Auflösung,<br>1 Linse<br>• Reduzierte Auflösung,<br>2 Linsen | AUS                 | <ul> <li>Reduzierte Auflosung<br/>deaktiviert</li> <li>(Standardeinstellungen)</li> <li>DIP 6: AUS, DIP 7: EIN:<br/>Reduzierte Auflösung,<br/>2 Lichtstrahlen</li> <li>DIP 6: EIN, DIP 7 AUS:<br/>Reduzierte Auflösung,<br/>1 Lichtstrahl</li> <li>DIP 6: EIN, DIP 7: EIN:<br/>Ungültige Auswahl<br/>(Fehler)</li> </ul> |
| 8              | -                                                                                                    | AUS                 | -                                                                                                    |

### Tabelle 25 - Funktion und Standardeinstellungen

# Anschluss-Steckmodul 450L-APR-MU-8

Tabelle 26 führt die Funktion und die Standardeinstellungen für das 8-polige M12-Muting-Empfänger-Steckmodul (450L-APR-MU-8) auf, das in einen 450L-Sicherheitslichtgitter-Transceiver-Stab eingesetzt ist.

### Tabelle 26 – Funktion und Standardeinstellungen

| Schalternummer | Schalterfunktion                                                                                                    | Standardeinstellung | Beschreibung                                                                                                    |
|----------------|----------------------------------------------------------------------------------------------------|---------------------|----------------------------------------------------------------------------------------------------|
| 1              | Nur 450L-E:<br>Softwarekonfiguration                                                                                                    | AUS                 | AUS: Deaktiviert<br>EIN: Aktiviert                                                                                                    |
| 2              | Aktivierung niedriger<br>Bereich                                                                                                    | AUS                 | AUS: Deaktiviert<br>EIN: Aktiviert                                                                                                    |
| 3              | Nur 450L-E und 450L PAC:<br>Aktiviert die<br>Strahlcodierung                                                                                                    | AUS                 | AUS: Deaktiviert<br>EIN: Aktiviert                                                                                                    |
| 4              | Nur 450L-E: Aktiviert die<br>Störungsunterdrückung                                                                                                    | AUS                 | AUS: Deaktiviert<br>EIN: Aktiviert                                                                                                    |
| 5              |                                                                                                    | AUS                 | • DIP 5: AUS, DIP 6: AUS:                                                                                                    |
| 6              | Kombination aktiviert<br>einen der folgenden<br>Startmodi:<br>• Automatischer Start<br>• Manueller (Neu-)Start<br>• Manueller Kaltstart<br>• Manueller Start mit<br>Abschaltfunktion | AUS                 | Automatischer Start<br>(Standardeinstellungen)<br>DIP 5: EIN, DIP 6: AUS:<br>Manueller (Neu-)Start<br>DIP 5: AUS, DIP 6: EIN:<br>Manueller Kaltstart<br>DIP 5: EIN, DIP 6: EIN:<br>Manueller Start mit<br>Abschaltfunktion |
| 7              | Externe<br>Geräteüberwachung                                                                                                    | AUS                 | AUS: Deaktiviert<br>EIN: Aktiviert                                                                                                    |
| 8              | Nur 450L-E: Muting oder<br>Blanking                                                                                                    | AUS                 | AUS: siehe Blanking-Modi in<br><u>Tabelle 27 auf Seite 57</u> EIN:<br>siehe Muting-Modi in<br><u>Tabelle 28 auf Seite 58</u>                                                                                               |

| Schalternummer | Schalterfunktion                                                                                                    | Standardeinstellung | Beschreibung                                                                                                    |
|----------------|----------------------------------------------------------------------------------------------------|---------------------|----------------------------------------------------------------------------------------------------|
| 9              | Nur 450L-E: Teach-in-<br>Ausblendung (Blanking)                                                                                                    | AUS                 | AUS: Deaktiviert<br>EIN: Aktiviert                                                                                                    |
| 10             |                                                                                                    | AUS                 | DIP 10: AUS, DIP 11: AUS:     Reduzierte Auflösung                                                                                                    |
| 11             | <ul> <li>Kombination aktiviert die<br/>folgenden Startmodi:</li> <li>Keine reduzierte<br/>Auflösung</li> <li>Reduzierte Auflösung,<br/>1 Linse</li> <li>Reduzierte Auflösung,<br/>2 Linsen</li> </ul> | AUS                 | <ul> <li>deaktiviert</li> <li>(Standardeinstellungen)</li> <li>DIP 10: EIN, DIP 11: AUS:<br/>Reduzierte Auflösung,<br/>1 Lichtstrahl</li> <li>DIP 10: AUS, DIP 11: EIN:<br/>Reduzierte Auflösung,<br/>2 Lichtstrahlen</li> <li>DIP 10: EIN, DIP 11: EIN:<br/>Ungültige Auswahl<br/>(Fehler)</li> </ul> |
| 12             | -                                                                                                    | AUS                 | -                                                                                                    |

#### **Tabelle 26 - Funktion und Standardeinstellungen**

Nur für Sicherheitslichtgitter 450L-E: Wenn DIP 8 auf AUS gesetzt ist: Das Blanking (Ausblendung) kann aktiviert werden und DIP 9 bis DIP12 bieten eine Auswahl verschiedener Ausblendungskonfigurationen, siehe Tabelle 27.

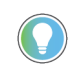

Das Sicherheitslichtgitter 450L PAC unterstützt keine Ausblendung. Die Einstellung des DIP-Schalters 8 auf AUS bei einem Sicherheitslichtgitter 450L PAC führt zu einer Verriegelung.

Wenn Stift 8 auf EIN gesetzt ist: Muting wird aktiviert und DIP 9 bis DIP 12 bieten eine Auswahl verschiedener Muting-Konfigurationen, siehe <u>Tabelle 28</u>.

<u>Tabelle 27</u> führt die Funktion und die Standardeinstellungen für das 8-polige M12-Muting-Empfänger-Steckmodul (450L-APR-MU-8) auf, das in einen 450L-E-Sicherheitslichtgitter-Transceiver-Stab eingesetzt ist; DIP 8 = AUS.

| Schalternummer | Schalterfunktion                                                                                                    | Standardeinstellung | Beschreibung                                                                                                    |
|----------------|----------------------------------------------------------------------------------------------------|---------------------|----------------------------------------------------------------------------------------------------|
| 9              | Nur 450L-E<br>Teach-In-Blanking                                                                                                    | AUS                 | AUS: Deaktiviert<br>EIN: Aktiviert                                                                                                    |
| 10             |                                                                                                    | AUS                 | • DIP 10: AUS, DIP 11: AUS:                                                                                                    |
| 11             | Kombination aktiviert eine<br>der folgenden<br>Konfigurationen:<br>• Keine reduzierte<br>Auflösung<br>• Reduzierte Auflösung,<br>1 Linse<br>• Reduzierte Auflösung,<br>2 Linsen | AUS                 | Reduzierte Auflösung<br>deaktiviert<br>(Standardeinstellungen)<br>• DIP 10: EIN, DIP 11: AUS:<br>Reduzierte Auflösung,<br>1 Lichtstrahl<br>• DIP 10: AUS, DIP 11: EIN:<br>Reduzierte Auflösung,<br>2 Lichtstrahlen<br>• DIP 10: EIN, DIP 11: EIN:<br>Ungültige Auswahl (Fehler) |
| 12             | -                                                                                                    | AUS                 | _                                                                                                    |

**Tabelle 27 - Funktion und Standardeinstellungen** 

Tabelle 28 führt die Funktion und die Standardeinstellungen für das 8-polige M12-Muting-Empfänger-Steckmodul (450L-APR-MU-8) auf, das in einen 450L-E- oder 450L PAC-Sicherheitslichtgitter-Transceiver-Stab eingesetzt ist; DIP 8 = EIN.

Tabelle 28 - Funktion und Standardeinstellungen

| Schalternummer | Schalterfunktion                                                                     | Standardeinstellung | Beschreibung                                                                                                    |
|----------------|--------------------------------------------------------------------------------------|---------------------|----------------------------------------------------------------------------------------------------|
| 9              |                                                                                      | AUS                 | • DIP 9: AUS, DIP 10: AUS, DIP 11:                                                                                                    |
| 10             |                                                                                      | AUS                 | <ul> <li>AUS, Kein Muting</li> <li>DIP 9: AUS, DIP 10: FIN, DIP 11:</li> </ul>                                                                                                    |
| 11             | Nur 450L-E<br>Kombination aktiviert<br>eine der folgenden<br>Muting-Konfigurationen: | AUS                 | <ul> <li>AUS 2L Muting-Sensoren an<br/>Anschluss-Steckmodul<br/>angeschlossen</li> <li>DIP 9: AUS, DIP 10: EIN, DIP 11:<br/>EIN 2L Muting-Sensoren, die an<br/>ein E/A-Kaskaden-Steckmodul<br/>angeschlossen sind</li> <li>DIP 9: EIN, DIP 10: AUS, DIP 11:<br/>AUS 2T Muting-Sensoren sind<br/>am Anschluss-Steckmodul<br/>angeschlossen</li> <li>DIP 9: EIN, DIP 10: AUS, DIP 11:<br/>EIN 2T Muting-Sensoren an<br/>Kaskaden-Steckmodul<br/>angeschlossen</li> <li>DIP 9: EIN, DIP 10: EIN, DIP 11:<br/>EIN 4T Muting-Sensoren an<br/>Kaskaden-Steckmodul<br/>angeschlossen</li> </ul> |
| 12             | -                                                                                    | AUS                 | -                                                                                                    |

# Anschluss-Steckmodul 450L-APR-UN-8

Tabelle 29 führt die Funktion und die Standardeinstellungen für das 8-polige M12-Muting-Empfänger-Steckmodul (450L-APR-UN-8) auf, das in einen 450L-Sicherheitslichtgitter-Transceiver-Stab eingesetzt ist.

### Tabelle 29 - Funktion und Standardeinstellungen

| Schalternummer | Schalterfunktion                                                                                                    | Standardeinstellung | Beschreibung                                                                                                    |
|----------------|----------------------------------------------------------------------------------------------------|---------------------|----------------------------------------------------------------------------------------------------|
| 1              | Nur 450L-E:<br>Softwarekonfiguration                                                                                                    | AUS                 | AUS: Deaktiviert<br>EIN: Aktiviert                                                                                                    |
| 2              | Aktivierung niedriger<br>Bereich                                                                                                    | AUS                 | AUS: Deaktiviert<br>EIN: Aktiviert                                                                                                    |
| 3              | Nur 450L-E und 450L PAC:<br>Aktiviert die<br>Strahlcodierung                                                                                                    | AUS                 | AUS: Deaktiviert<br>EIN: Aktiviert                                                                                                    |
| 4              | Nur 450L-E: Aktiviert die<br>Störungsunterdrückung                                                                                                    | AUS                 | AUS: Deaktiviert<br>EIN: Aktiviert                                                                                                    |
| 5              |                                                                                                    | AUS                 | • DIP 5: AUS, DIP 6 AUS:                                                                                                    |
| 6              | Kombination aktiviert<br>einen der folgenden<br>Startmodi:<br>• Automatischer Start<br>• Manueller (Neu-)Start<br>• Manueller Kaltstart<br>• Manueller Start mit<br>Abschaltfunktion | AUS                 | Automatischer Start<br>(Standardeinstellungen)<br>• DIP 5: EIN, DIP 6 AUS:<br>Manueller (Neu-)Start<br>• DIP 5: AUS, DIP 6 EIN:<br>Manueller Kaltstart<br>• DIP 5: EIN, DIP 6 EIN:<br>Manueller Start mit<br>Abschaltfunktion |
| 7              | Externe<br>Geräteüberwachung                                                                                                    | AUS                 | AUS: Deaktiviert<br>EIN: Aktiviert                                                                                                    |
| 8              | -                                                                                                    | AUS                 | -                                                                                                    |
| 9              | -                                                                                                    | AUS                 | -                                                                                                    |
| 10             | -                                                                                                    | AUS                 | -                                                                                                    |
| 11             | -                                                                                                    | AUS                 | -                                                                                                    |
| 12             | -                                                                                                    | AUS                 | _                                                                                                    |

Für das UNIV-Steckmodul: Wenn Stift 4 und Stift 8 kurzgeschlossen sind (Sendermodus), haben die DIP-Schaltereinstellungen keinen Einfluss auf die Senderfunktionalität.

# Bestätigung einer neuen Systemkonfiguration

| WICHTIG | Das Bestätigungsverfahren ist nicht erforderlich, wenn der Empfänger-<br>Stab das erste Mal zum Einsatz kommt (fabrikneuer Empfänger). Die STS-<br>Statusanzeige blinkt rot/grün, wenn eine Bestätigung erforderlich ist.<br>Die Bestätigung einer Systemkonfiguration muss nur dann erfolgen,<br>wenn der Empfänger-Stab zuvor mit einer anderen Konfiguration<br>betrieben wurde oder wenn der Empfänger-Stab zuvor mit einem<br>anderen Sender betrieben wurde.<br>Wird das Empfänger-Steckmodul gegen ein neues Steckmodul des<br>gleichen Typs und mit den gleichen DIP-Schaltereinstellungen wie<br>das ursprüngliche Steckmodul ausgetauscht, ist kein<br>Bestätigungsverfahren erforderlich |
|---------|----------------------------------------------------------------------------------------------------|
|         | Auch für ein komplettes gebrauchsfertiges Paar 4501 -Sicherheitslichtgitter-                                                                                                    |
|         | Transceiver-Stäbe ist kein Konfigurationsbestätigungsverfahren notwendig.                                                                                                    |

Führen Sie ein Bestätigungsverfahren einer neuen Konfiguration durch, wenn Sie das Steckmodul mit einer geänderten DIP-Schaltereinstellung wieder in den Lichtgitter-Stab einsetzen. Die Aufforderung zu einer solchen Bestätigung wird über eine mit 1 Hz rot/grün blinkende STS-Statusanzeige angezeigt (<u>Abbildung 33</u>).

Dieser Vorgang muss nur einmal, nach dem ersten Einschalten eines Steckmoduls mit neuen Einstellungen, durchgeführt werden. Er wird bei darauf folgenden Einschaltvorgängen nicht mehr benötigt (nur wenn die DIP-Schalter erneut geändert werden).

### Abbildung 33 – Position der optischen Drucktaste und der Statusanzeige

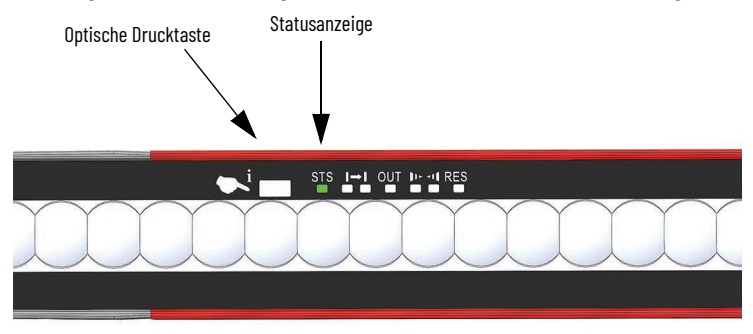

# **Bestätigung**

Abbildung 34 zeigt die zeitliche Abfolge der Konfiguration. Die optische Drucktaste muss zwei Mal 5 Sekunden lang betätigt werden. Zwischen den beiden Betätigungen ist eine Pause von maximal 2 Sekunden erlaubt.

### Abbildung 34 - Konfigurationsprozess

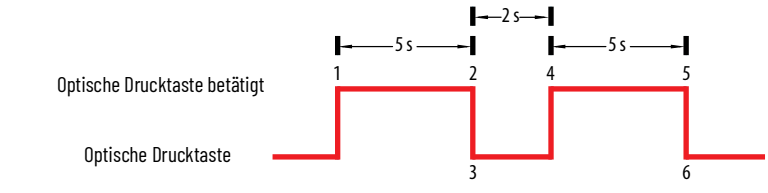

### Konfigurationsverfahren

Um eine neue Konfiguration zu bestätigen, gehen Sie wie folgt vor:

- 1. Die Statusanzeige STS blinkt grün/rot (1 Hz, einmal rot und einmal grün pro Sekunde, Arbeitszyklus 50:50), wodurch anzeigt wird, dass sich der Stab im Konfigurationsmodus befindet.
- 2. Betätigen Sie die optische Drucktaste 5 Sekunden lang.

- 3. STS blinkt grün/rot, um die Betätigung mit einer Frequenz von 10 Hz und einem Arbeitszyklus von 50:50 anzuzeigen.
- 4. Sobald die Statusanzeige STS von grün/rot blinkend zu grün/aus blinkend wechselt, lassen Sie die optische Drucktaste los.
- 5. Daraufhin wird eine Frequenzänderung von 10 auf 1 Hz angezeigt (Statusanzeige STS grün blinkend und Arbeitszyklus von 50:50).
- 6. Betätigen Sie innerhalb von 2 Sekunden die optische Drucktaste.
- 7. Die Statusanzeige STS zeigt die Aktivierung durch eine neue Grün/Rot-Frequenz von 10 Hz und einen Arbeitszyklus von 50 % an.
- 8. Betätigen Sie die optische Drucktaste 5 Sekunden lang.
- 9. Sobald die Statusanzeige von grün/rot blinkend zu grün/aus blinkend wechselt, lassen Sie die Taste los.
- 10. Nach dem Loslassen leuchtet die Statusanzeige STS konstant grün.

Wenn bei diesem Vorgang ein Fehler auftritt, wird die neue Konfiguration nicht gespeichert und die STS-Anzeige beginnt erneut zu blinken (1 Hz, grün/rot und Arbeitszyklus 50:50). Beispiel:

- Wenn die Drucktaste vor Ablauf der 5 Sekunden losgelassen wird.
- Wenn sie nicht innerhalb der darauf folgenden 2 Sekunden betätigt wird.

**WICHTIG** Überprüfen Sie nach Abschluss der Konfigurationsbestätigung, ob die Betriebsart in die vorgesehene Konfiguration geändert wurde.

# **Installation und Verdrahtung**

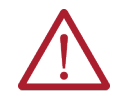

**ACHTUNG** Das GuardShield<sup>™</sup>-Sicherheitslichtgitter darf nicht mit Maschinen verwendet werden, die im Notfall nicht elektrisch gestoppt werden können. Der erforderliche Sicherheitsabstand (siehe <u>Bestimmen des Sicherheitsabstands</u> <u>auf Seite 62</u>) zwischen dem GuardShield-Sicherheitslichtgitter und gefährlichen Maschinenbewegungen muss immer eingehalten werden.

Es müssen zusätzliche mechanische Schutzgeräte installiert werden, falls gefährliche Maschinenelemente ohne Passieren des Schutzfelds erreicht werden können.

Eine unsachgemäße Installation kann schwere Verletzungen zur Folge haben. Schließen Sie die Sicherheitsausgänge (OSSDs) niemals an +24 V DC an. Wenn die Sicherheitsausgänge an +24 V DC angeschlossen werden, befinden sie sich im EIN-Zustand und können gefährliche Maschinen-/ Anwendungsbewegungen nicht stoppen.

Setzen Sie das GuardShield-Sicherheitslichtgitter niemals entflammbaren oder explosiven Gasen aus. Installieren Sie GuardShield-Sicherheitslichtgitter nicht ohne zusätzliche Maßnahmen in Außen- oder Unterwasseranwendungen. Regelmäßige Sicherheitsprüfungen sind zwingend erforderlich (siehe <u>Instandhaltung auf Seite 111</u>).

Öffnen Sie das GuardShield-Sicherheitslichtgitter nicht und versuchen Sie nicht, es zu reparieren oder zu ändern. Das Abnehmen einer der grauen Abschlusskappen oder der transparenten Frontscheibe des GuardShield-Sicherheitslichtgitters führt zum Verfall der Gewährleistung für dieses Produkt.

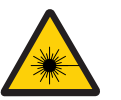

LASERLICHT DER GEFAHRENKLASSE 2: Nicht in den Lichtstrahl schauen. Die GuardShield-Sicherheitslichtgitter 450L-E und 450L PAC sind mit einer integrierten Laserausrichthilfe ausgestattet (siehe <u>Laserausrichtung auf Seite 23</u>).

WICHTIG

Setzen Sie keine Steckmodule ein bzw. entfernen Sie keine Steckmodule, wenn diese mit Strom versorgt werden. Das GuardShield-Sicherheitslichtgitter darf nur wie in <u>Produktübersicht auf Seite 11</u> definiert eingesetzt werden. Wenn das Gerät zu anderen Zwecken eingesetzt oder auf irgendeine Weise verändert wird, verfallen die Gewährleistungsansprüche gegenüber Rockwell Automation. Die Installation muss entsprechend dem vorliegenden Handbuch erfolgen und darf nur von qualifiziertem Personal durchgeführt werden. Ein GuardShield-Sicherheits-Lichtgittersystem ist als Teil des Sicherheits-Steuerungssystems einer Maschine vorgesehen. Vor der Installation muss durch eine sorgfältige Gefährdungsbeurteilung ermittelt werden, ob die technischen Daten dieses Geräts für alle vorhersehbaren betrieblichen und umweltbezogenen Eigenschaften der Anwendung geeignet sind.

Siehe <u>Spezifikationen auf Seite 167</u> für Zertifizierungsinformationen und Werte. Die in diesem Anhang definierten Anforderungen, wie z. B. Stromversorgung, Kabel und Umgebungsbedingungen, müssen beachtet und eingehalten werden, um die Sicherheitsfunktion zu ermöglichen. Verwenden Sie geeignete Schrauben, Bolzen und/oder Muttern für die Montage der Stäbe und Steckmodule, um Beschädigungen zu vermeiden.

Ziehen Sie die Montageelemente nicht zu fest an:

- Der benötigte Schraubendrehertyp für die Installation der Steckmodule ist ein Kreuzschlitzschraubendreher für Kreuzschlitzschrauben M2 x 8. Das maximale Drehmoment beträgt 0,38 Nm.
- Der benötigte Schraubendrehertyp für die Installation des oberen/unteren Standard-Montagesatzes ist ein Kreuzschlitzschraubendreher für Kreuzschlitzschrauben M3 x 10. Das maximale Drehmoment beträgt 0,7 Nm.

Verwenden Sie nur die vorgesehenen Montagebohrungen der Montagehalterung.

Verwenden Sie nur feste, stabile und robuste Montagepfosten oder -rahmen zur Montage eines GuardShield-Sicherheits-Lichtgittersystems 450L-B.

Zur Installation der Steckmodule siehe <u>Elektrische Installation auf Seite 81</u>.

# Bestimmen des Sicherheitsabstands

Das Lichtgitter muss mit dem richtigen Sicherheitsabstand montiert werden:

- Zur Gefahrstelle
- Zu reflektierenden Oberflächen

Um zu verhindern, dass eine Person durch das Schutzfeld hindurch in einen Gefahrenbereich greifen kann (während die Maschine noch in Bewegung ist), müssen beide Punkte bei einer Installation berücksichtigt werden.

Die Berechnung von Punkt eins variiert je nach Region (Land), in der das Lichtgitter betrieben wird.

# **US-Formel für den Sicherheitsabstand**

Dieser Abstand, der auch als Sicherheitsabstand bezeichnet wird, muss vor dem Bestimmen der Schutzfeldhöhe der Sicherheitslichtgitter und vor der Montage der Lichtgitter an der Maschine richtig berechnet werden. Bei Nichtberechnung dieses Sicherheitsabstands kann es zu Verletzungen der Bediener kommen.

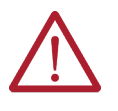

**ACHTUNG** Die GuardShield-Sicherheitslichtgitter müssen in ausreichendem Abstand zum Quetschpunkt oder zur Gefahrstelle montiert werden. Dieser Abstand stellt sicher, dass die Maschine anhält, bevor ein Finger, eine Hand, ein Arm oder der gesamte Körper die Gefahr erreicht.

Unabhängig vom berechneten Sicherheitsabstand darf das Schutzfeld eines GuardShield-Sicherheitslichtgitters niemals mit einem geringeren Abstand als 152,4 mm zur Gefahrstelle oder zum Quetschpunkt montiert werden.

In den USA werden zur Berechnung des Sicherheitsabstands üblicherweise zwei Formeln verwendet.

- Die OSHA-Formel stellt die Mindestanforderung für die Berechnung des Sicherheitsabstands dar.
- Die von uns empfohlene ANSI-Formel enthält zusätzliche Faktoren, die bei der Berechnung des Sicherheitsabstands zu berücksichtigen sind.

## **OSHA-Formel für den Sicherheitsabstand**

Die OSHA-Formel zur Berechnung des Sicherheitsabstands gemäß CFR29, Teilabschnitt O1910.217, lautet wie folgt:

```
Ds = 63 \times T
```

| Ds | Sicherh                                                       | eitsabstand in Zoll (1 Zoll = 25,4 mm)                                                                                                    |
|----|---------------------------------------------------------------|----------------------------------------------------------------------------------------------------|
| 63 | Die von<br>Handge<br>(63 Zoll/                                | der OSHA empfohlene<br>eschwindigkeitskonstante in Zoll pro Sekunde<br>/s = 1600 mm/s)                                                                                                    |
| Т  | Die ges<br>gemess<br>berücks<br>Maschi<br>Presse i<br>der Kur | amte Stoppzeit aller Geräte im Sicherheitsschaltkreis,<br>en in Sekunden. Dieser Wert muss alle Komponenten<br>sichtigen, die das Stoppen der gefährlichen<br>nenbewegung beeinflussen. Bei einer mechanischen<br>st dies die Stoppzeit, die in etwa an der 90°-Position<br>belwellenrotation gemessen wird.                                                                                                    |
| V  | VICHTIG                                                       | Der "T"-Wert muss die Ansprechzeiten aller Geräte berücksichtigen,<br>einschließlich der Ansprechzeit des Sicherheitslichtgitters, der<br>Steuerung des Sicherheitslichtgitters (sofern verwendet), des<br>Steuerstromkreises der Maschine und aller anderen Geräte, die<br>reagieren, um die gefährliche Bewegung der Maschine zu stoppen.<br>Wenn die Ansprechzeit eines Geräts oder mehrerer Geräte bei der<br>Berechnung der Stoppzeit nicht berücksichtigt wird, ergibt sich für<br>die Anwendung ein nicht ausreichender Sicherheitsabstand, was zur<br>Verletzung des Bedieners führen kann. |

# ANSI-Formel für den Sicherheitsabstand

Die von uns für die USA empfohlene ANSI-Formel für den Sicherheitsabstand B11.19 lautet wie folgt:

 $Ds = K \times (Tst + Tc + Tt + Tbm) + Dpf$ 

| Ds  | Minimaler Sicherheitsabstand zwischen dem Schutzgerät<br>und der nächsten Gefahrstelle (in Zoll).                                                                                            |                                                                                                    |
|-----|----------------------------------------------------------------------------------------------------|----------------------------------------------------------------------------------------------------|
| K   | Handgeschwindigkeitskonstante in Zoll pro Sekunde. Der ANSI-<br>Standardwert lautet 63 Zoll pro Sekunde, wenn der Bediener<br>beginnt, sich der Gefahrstelle aus der Ruheposition zu nähern. |                                                                                                    |
|     | WICHTIG                                                                                                    | In ANSI B11.19 1990 E4.2.3.3.5 heißt es: "Der Wert der<br>Handgeschwindigkeitskonstante, K, wird in verschiedenen Studien ermittelt.<br>Obwohl in diesen Studien Geschwindigkeiten von 63 Zoll/Sekunde bis über<br>100 Zoll/Sekunde genannt werden, sind diese nicht endgültig. Der Arbeitgeber<br>muss alle Faktoren berücksichtigen, auch die körperlichen Fähigkeiten des<br>Bedieners, wenn er den einzusetzenden Wert von K bestimmt." |
| Tat | Chammer                                                                                                    |                                                                                                    |
| Ist | Stoppze                                                                                                    | it der werkzeugmaschine, gemessen am letzten Steuerelement.                                                                                                    |
| Tc  | Ansprechzeit des Steuerungssystems                                                                                                    |                                                                                                    |
| Tt  | Ansprechzeit des Objektsensors (Sicherheitslichtgitter) und<br>seiner Schnittstelle, sofern vorhanden. Diesen Wert gibt der<br>Gerätehersteller an oder Sie können ihn messen.               |                                                                                                    |
|     | WICHTIG                                                                                                    | Ein Stoppzeitgerät wird zur Messung von Tst + Tc + Tr verwendet.                                                                                                    |

|     | Zusätzliche Zeit, um die Kompensation der Abweichungen |
|-----|--------------------------------------------------------|
| Tbm | von der normalen Stoppzeit durch die Bremsüberwachung  |
|     | zu ermöglichen                                         |

Faktor für die Eindringtiefe. Dieser zusätzliche Abstand berücksichtigt, wie weit ein Objekt, z. B. ein Finger oder eine Hand, in das Schutzfeld eindringen kann, bevor es erkannt wird.

Dpf Dpf ist von der Objektempfindlichkeit des Sicherheitslichtgitters abhängig. Die Objektempfindlichkeit ist der kleinste Objektdurchmesser, der irgendwo im Erfassungsfeld erkannt wird (allgemein auch als Auflösung bezeichnet).

### Beispiel für Dpf

Der Dpf kann in einer senkrechten Sicherheitslichtgitter-Anwendung mit einer Objektempfindlichkeit (effektive Auflösung) von weniger als 63,5 mm (2,5 Zoll) angenähert werden:

> Dpf (Zoll) = 3,4 × (Objektempfindlichkeit [Zoll] – 0,276 [Zoll]), doch nicht kleiner als 0.

Tabelle 30 - Faktor für die Eindringtiefe

| Beschreibung                        | Faktor für die Eindringtiefe |
|-------------------------------------|------------------------------|
| Fingerauflösung (14 mm [0,56 Zoll]) | 23,7 mm (0,935 Zoll)         |
| Handauflösung (30 mm [1,19 Zoll])   | 78,1 mm (3,077 Zoll)         |

### Europäische Formel für den Sicherheitsabstand

Zwischen dem Lichtgitter und der Gefahrstelle muss, wie in IEC/TS 62046 beschrieben, ein Sicherheitsabstand eingehalten werden (<u>Abbildung 38 auf</u> <u>Seite 66</u>). Dieser Sicherheitsabstand soll sicherstellen, dass die Gefahrstelle erst erreicht werden kann, nachdem der gefährliche Zustand der Maschine ausgeschaltet wurde.

Der Sicherheitsabstand wie in EN ISO 13855 und EN ISO 13857 definiert hängt von folgenden Faktoren ab:

- Maschinenstoppzeit
- Ansprechzeit der Schutzeinrichtung (Sicherheitslichtgitter + Steuerstromkreis)
- Auflösung des Sicherheitslichtgitters
- Annäherungsgeschwindigkeit an die Gefahrstelle
- Position der aktiven optoelektronischen Schutzeinrichtung (AOPD)

Abbildung 35 - Sicherheitsabstand zwischen Gefahrstelle und Lichtgitter

Sicherheitsabstand

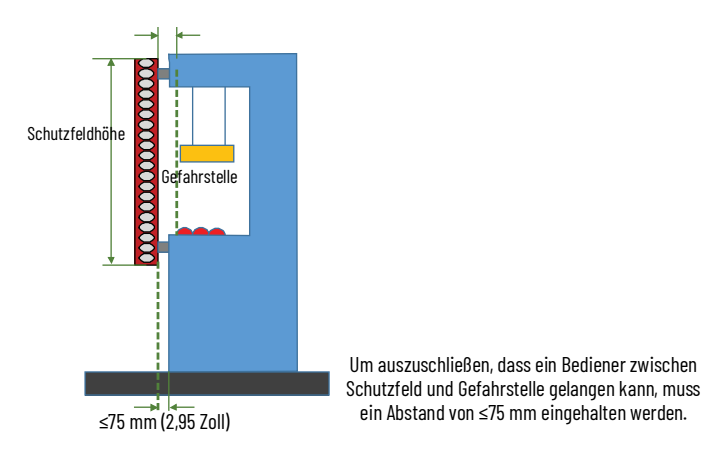

Berechnung des Sicherheitsabstands (S) für 450L POC Sicherheits-Lichtgittersysteme gemäß EN ISO 13855 und EN ISO 13857:

Berechnen Sie zunächst S mithilfe der folgenden Formel: S = 2000  $[mm/s] \times T + 8 \times (d - 14) [mm]$ 

Wobei:

- T = Stopp-/Abschaltzeit der Maschine [s] + Ansprechzeit Tt des Sicherheitslichtgitters [s] + Ansprechzeit des Steuerstromkreises [s]
- d = Auflösung des Sicherheitslichtgitters [mm]
- S = Sicherheitsabstand [mm]

Die Erreichungs-/Annäherungsgeschwindigkeit ist in der Formel bereits enthalten.

- Wenn das Ergebnis S ≤ 500 mm ist, verwenden Sie den bestimmten Wert als Sicherheitsabstand.
- Wenn das Ergebnis S > 500 mm ist, berechnen Sie S wie folgt neu: S = 1600 × T + 8 × (d - 14) [mm]
- Wenn der neue Wert S > 500 mm ist, verwenden Sie den neu berechneten Wert als minimalen Sicherheitsabstand.
- Wenn der neue Wert S ≤ 500 mm ist, verwenden Sie 500 mm als Sicherheitsabstand.

### **BEISPIEL:**

Stopp-/Abschaltzeit der Maschine = 290 ms

Ansprechzeit Sicherheitslichtgitter Tt < 20 ms

Ansprechzeit des Steuerstromkreises = 10 [ms]

T = 290 [ms] + 20 [ms] + 10 [ms] = 320 [ms] = 0,32 [s]

Auflösung des Sicherheitslichtgitters = 14 mm (0,56 Zoll)

 $S = 2000 \times 0.32 + 8 \times (14 - 14) = 640 \text{ mm} (25.1 \text{ Zoll}) \text{ S} > 500 \text{ mm}, \text{ daher gilt:}$ 

 $S = 1600 \times 0.32 + 8 \times (14 - 14) = 512 \text{ mm} (20.1 \text{ Zoll})$ 

Abbildung 35 auf Seite 64 gibt auch den Abstand an, der verhindert, dass eine Person hinter dem Sicherheitslichtgitter steht. Wenn das Lichtgitter mehr als 75 mm von der Maschine entfernt installiert ist:

- Mit automatischem Neustart
- Wenn der Gefahrenbereich von der Reset-Taste aus nicht einsehbar ist, müssen weitere Schutzmaßnahmen in Betracht gezogen werden (z. B. ein zusätzliches horizontal angebrachtes Lichtgitter).

Berechnung des Sicherheitsabstands (S) 450L PAC Sicherheits-Lichtgittersysteme gemäß EN ISO 13855 und EN ISO 13857:

Bei Perimetersystemen oder Lichtgitter mit einer Auflösung d > 40 mm (1,57 Zoll) wird der Sicherheitsabstand bei vertikal montierten Lichtgittern und horizontaler Annäherung gemäß folgender Formel berechnet:

S = (1600 x T) + 850 mm (33,46 Zoll)

Ausführlichere Informationen zu Sicherheitsabständen und Sicherheitshöhen finden Sie in der Norm EN ISO 13855 (2010).

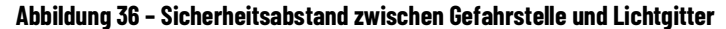

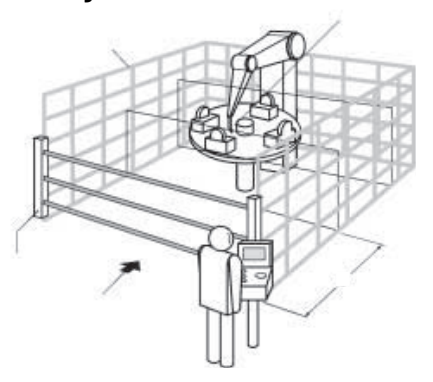

# Mindestabstand zu reflektierenden Oberflächen

Das von den beiden Transceivern ausgesendete Infrarotlicht kann von glänzenden Oberflächen reflektiert werden. In diesem Fall wird das Objekt eventuell nicht erkannt, wenn es in das Schutzfeld des GuardShield-Sicherheitslichtgitters eindringt.

Alle reflektierenden Oberflächen und Objekte (z. B. Metallbehälter) müssen daher einen Mindestabstand (A) vom Schutzfeld des Systems aufweisen. Der Mindestabstand (A) ist abhängig von der Entfernung (D) zwischen den beiden Transceivern.

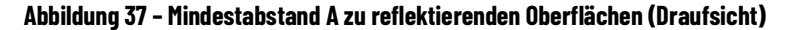

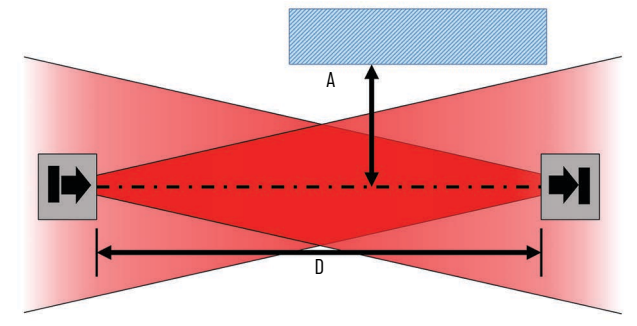

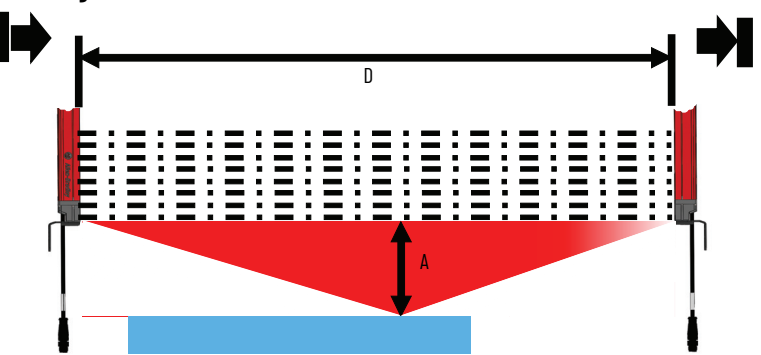

Abbildung 38 - Mindestabstand A zu reflektierenden Oberflächen (Seitenansicht)

Der Mindestabstand zu reflektierenden Oberflächen kann wie folgt ermittelt werden:

- Bestimmen Sie die Entfernung D [m] zwischen Sender und Empfänger
- Lesen Sie den Mindestabstand A [mm] vom Diagramm ab:

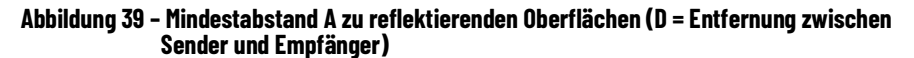

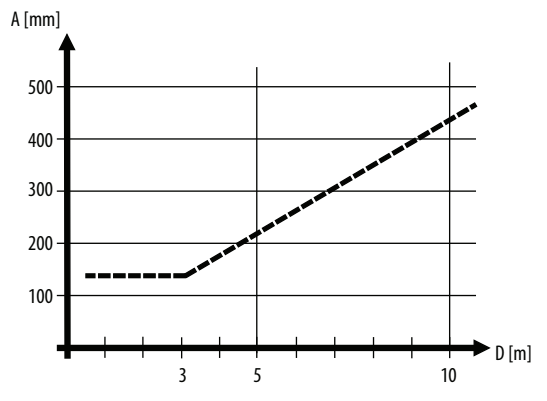

Der effektive Öffnungswinkel für das Sicherheits-Lichtgittersystem 450L beträgt ±2,5° bei einem Montageabstand von ≥3,0 m. Berechnen Sie den Mindestabstand zu reflektierenden Oberflächen abhängig von der Entfernung zwischen dem Sender und dem Empfänger mit einem Offnungswinkel von 2,5°.

| WICHTIG | Formel: A [mm] = tan 2,5° x D = 43,7 × D [m]                                                                    |
|---------|----------------------------------------------------------------------------------------------------|
|         | A = Mindestabstand zu reflektierenden Oberflächen                                                               |
|         | D = Entfernung zwischen Sender und Empfänger oder Sie entnehmen den entsprechenden Wert der <u>Tabelle 31</u> . |
|         |                                                                                                    |

| Tabelle 31 – Mindestabstand für Verschledene Entfernungen D zwischen Sender und Empfand | iger |
|-----------------------------------------------------------------------------------------|------|
|-----------------------------------------------------------------------------------------|------|

| Abstand zwischen Sender und Empfänger<br>(Bereich X)D) [m (ft)] | Mindestabstand A [mm (in.)] |
|-----------------------------------------------------------------|-----------------------------|
| 0,5 bis 3,0 (1,64 bis 9,8)                                      | 135 (5,31)                  |
| 4,0 (13,1)                                                      | 175 (6,88)                  |
| 5,0 (16,4)                                                      | 220 (8,66)                  |
| 6,0 (19,6)                                                      | 265 (10,43)                 |
| 7,0 (22,9)                                                      | 310 (12,2)                  |
| 10,0 (32,8)                                                     | 440 (17,32)                 |

Spiegel

Die GuardShield-Sicherheitslichtgitter können mit Eckspiegeln verwendet werden (siehe <u>Eckspiegel auf Seite 177</u>). Spiegel sind nur für Anwendungen ohne unbemerkten Zugang zum geschützten Bereich zulässig.

Abbildung 40 – Installationswinkel für Spiegel (Ansicht von oben)

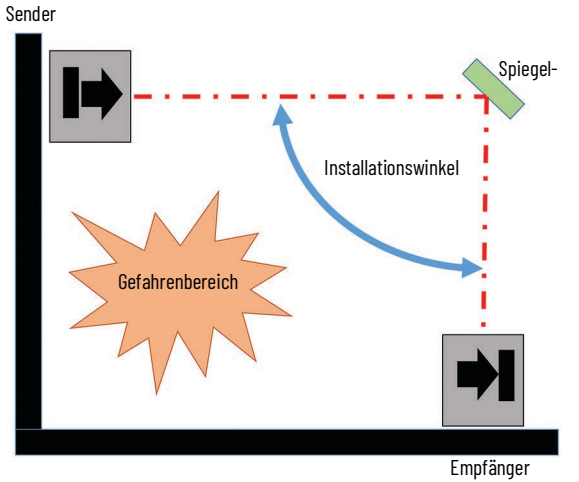

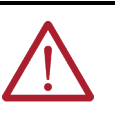

**ACHTUNG** Bei Verwendung von Spiegeln müssen alle Seiten des Schutzfelds die Anforderungen an den Mindestsicherheitsabstand und den Mindestabstand zu den reflektierenden Oberflächen erfüllen. Der Installationswinkel (IA) muss zwischen 70°<IA<110° liegen, andernfalls kann es zu schweren oder tödlichen Verletzungen kommen.

### Abbildung 41 - Möglicher Missbrauch des Spiegels

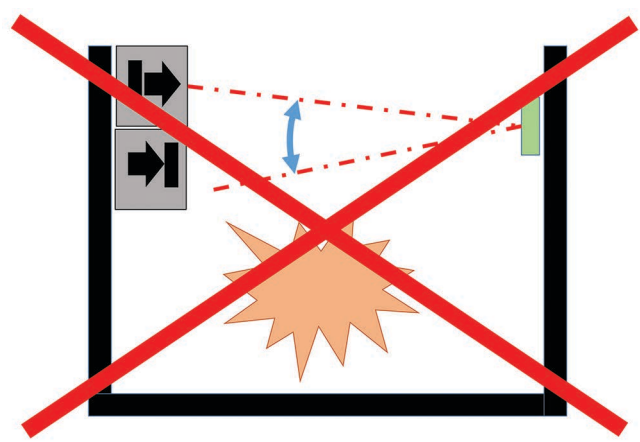

# Installation und Montage

In diesem Abschnitt sind Vorbereitung, Auswahl und Installation des GuardShield-Sicherheits-Lichtgittersystems beschrieben.

- Ein GuardShield-Sicherheits-Lichtgittersystem kann in allen Montageausrichtungen eingesetzt werden.
- Das GuardShield-Sicherheitslichtgitter verfügt über zwei Statusanzeigen in jedem Stab, um den Status der Intensität anzuzeigen (Abbildung 42). Die eine Statusanzeige bezieht sich auf die erste Hälfte des Schutzfelds, die andere Statusanzeige auf die zweite Hälfte des Schutzfelds. Diese Statusanzeigen beginnen grün zu blinken, wenn der Empfänger das Infrarotlicht des Senders erkennt. Die Statusanzeigen leuchten dauerhaft grün, wenn eine optimale Ausrichtung erreicht ist. Diese beiden Statusanzeigen können als Ausrichthilfe verwendet werden.

### Abbildung 42 – Statusanzeigen zur Anzeige der Intensität

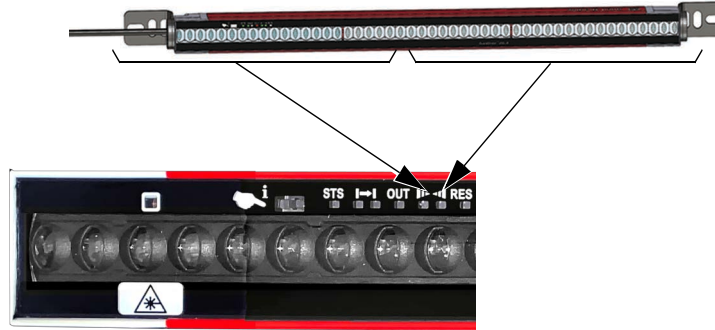

- Montieren Sie beide Stäbe so, dass der Abstand des Schutzfelds mindestens dem berechneten Sicherheitsabstand entspricht (siehe Bestimmen des Sicherheitsabstands auf Seite 62).
- Montieren Sie beide Stäbe in ausreichender Entfernung zu reflektierenden Oberflächen (siehe Abbildung 37 auf Seite 66).
- Sie müssen parallel zueinander ausgerichtet und auf derselben Höhe positioniert sein. Die Sender- und Empfänger-Anschluss-Steckmodule müssen in die gleiche Richtung zeigen (<u>Abbildung 43 auf Seite 69</u>).

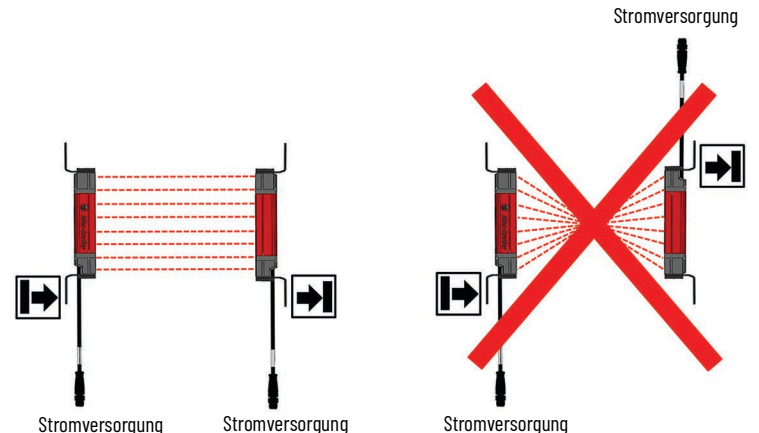

#### Abbildung 43 – Richtige Positionierung und falsche Positionierung von Sender- und Empfänger-Stäben

- Das optische Linsensystem von Sender- und Empfänger-Stab muss einander exakt gegenüberliegen.
- Treffen Sie geeignete Maßnahmen zur Schwingungsdämpfung.
- Das Sicherheitslichtgitter muss so montiert werden, dass die Gefahrenstelle nicht von unterhalb, oberhalb oder hinter dem Sicherheitslichtgitter erreicht werden kann und dass das Lichtgitter nicht umpositioniert werden kann (siehe <u>Korrekte Installation auf</u> <u>Seite 70</u> und <u>Unsachgemäße Installation auf Seite 71</u>).
- Schließen Sie beide Stäbe an.
- Schalten Sie die Stromversorgung des GuardShield-Sicherheits-Lichtgittersystems ein.
- Wenn die STS-Statusanzeige am Empfänger-Stab eine Konfigurationsänderung anzeigt (rot/grün blinkend), ist zunächst eine Bestätigung erforderlich, siehe <u>Bestätigung einer neuen</u> <u>Systemkonfiguration auf Seite 59</u>.
- Drehen Sie die Sender- und Empfänger-Stäbe, während Sie dabei die beiden Statusanzeigen für die regionale Intensität an den Stäben beobachten. Suchen Sie den Punkt, an dem die beiden Anzeigen für die Intensität dauerhaft grün leuchten.
- Bestimmen Sie die maximalen Einstellwinkel nach links und rechts und positionieren Sie jede Einheit in der Mitte. Ziehen Sie alle Teile fest, bis die (Intensitäts-)Anzeigen für die Ausrichtung nicht mehr blinken.
- Schalten Sie die Stromversorgung aus und wieder ein, um zu erreichen, dass das System hochfährt, in den EIN-Zustand übergeht (STS-Statusanzeige leuchtet dauerhaft grün) und die Statusanzeigen für die Intensität dauerhaft grün leuchten.

Ein externes Laserausrichtungswerkzeug (440L-ALAT) und eine spezielle Montagehalterung (450L-ALAT-C) werden als Zubehör angeboten (siehe <u>Ausrichtungswerkzeug und Halterung auf Seite 180</u>). Verwenden Sie diese Hilfsmittel zum Ausrichten des Sicherheitslichtgitters 450L-B bei größeren Schaltabständen oder wenn in der Anwendung Eckspiegel verwendet werden.

**WICHTIG** Wenn Funktionen für die externe Geräteüberwachung oder den manuellen Start über DIP-Schaltereinstellungen konfiguriert sind, stellen Sie sicher, dass die richtigen Empfänger-Kabelverbindungen hergestellt sind.

Der Mindestschaltabstand muss immer eingehalten werden (siehe <u>Tabelle 73</u> <u>auf Seite 167</u>). Wird dieser Abstand unterschritten, kann ein stabiler Betrieb nicht garantiert werden. Wenn der Sender- und der Empfänger-Stab näher als angegeben zueinander positioniert sind, führt dies zu einer Unterbrechung des Schutzfelds und zum Abschalten der beiden OSSDs.  WICHTIG Wir empfehlen Ihnen, nur die von uns angebotenen Montagehalterungen zu verwenden.
 Ergreifen Sie geeignete Maßnahmen zur Schwingungsdämpfung, wenn die Schwingungs- und Stoßanforderungen über den angegebenen Werten und Testbedingungen liegen.

### **Korrekte Installation**

Abbildung 44 - Bediener können gefährliche Maschinenteile nicht erreichen, ohne das Schutzfeld zu durchdringen

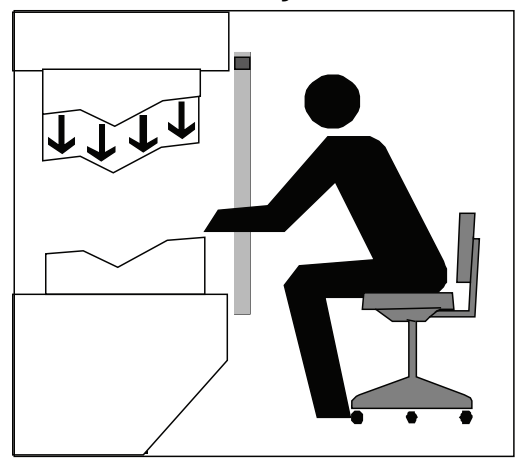

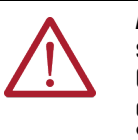

**ACHTUNG** Die Installation des GuardShield-Sicherheitslichtgitters muss so erfolgen, dass der Zugang zur Gefahr nur durch das Erfassungsfeld des GuardShield-Sicherheitslichtgitters möglich ist. Um diese Anforderung zu erfüllen, kann zusätzlich zum GuardShield-Sicherheitslichtgitter eine weitere Schutzeinrichtung erforderlich sein.

Abbildung 45 – Bediener dürfen nicht zwischen das Schutzfeld und gefährliche Maschinenteile gelangen (Umgehungsschutz).

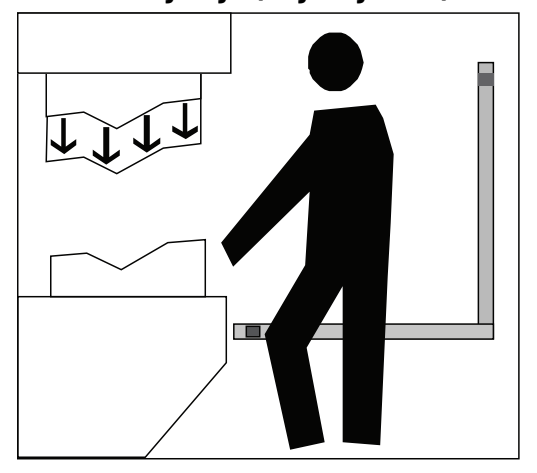

### Unsachgemäße Installation

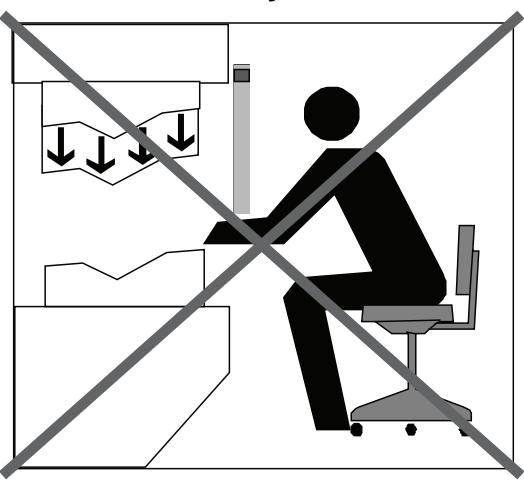

Abbildung 46 – Bediener können gefährliche Maschinenteile erreichen, ohne das Schutzfeld zu durchdringen

Abbildung 47 – Bediener können zwischen das Schutzfeld und gefährliche Maschinenteile gelangen

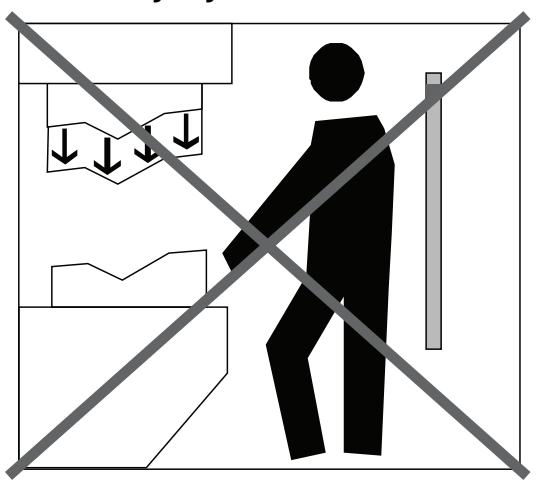

Das GuardShield-Sicherheitslichtgitter muss im richtigen Abstand zur Gefahrstelle montiert werden. Dieser Abstand wird auch als Sicherheitsabstand bezeichnet. Wenn die Berechnung des Sicherheitsabstands so ausfällt, dass eine Person zwischen ein vertikal montiertes Sicherheitslichtgitter und die Maschinengefahr treten kann, sind weitere Schutzmaßnahmen erforderlich.

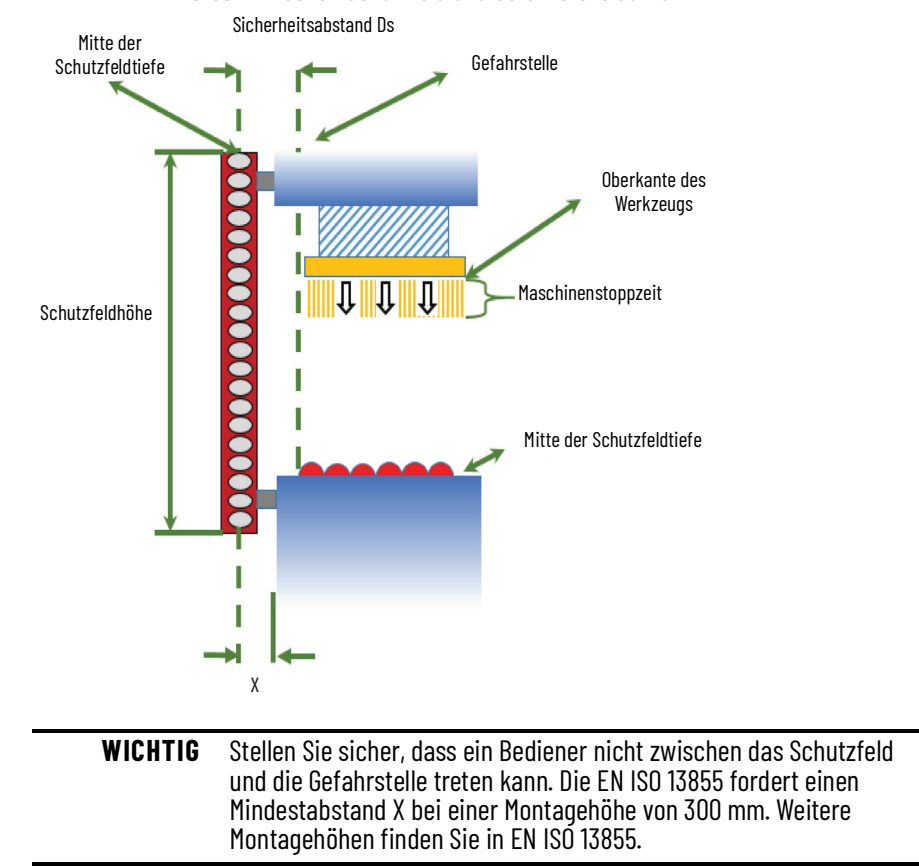

#### Abbildung 48 – Begriffe für die Definition des Sicherheitsabstands zur Vermeidung, dass sich eine Person zwischen Schutzfeld und Gefahrstelle aufhält

### Montage mehrerer GuardShield-Sicherheitslichtgitter 450L

Wenn zwei oder mehr 450L-Sicherheitslichtgitterpaare dicht nebeneinander montiert werden, kann es zu Folgendem kommen:

- Optische Interferenz: Der Empfänger des einen Paares "sieht" sporadisch Infrarotlicht vom Sender eines anderen Paares. Optische Interferenzen zwischen benachbarten 450L-Sicherheits-Lichtgittersystemen können die Zuverlässigkeit des Lichtgittersystems durch sporadisches Abschalten der OSSDs beeinträchtigen.
- 2. Optischer Crosstalk (siehe <u>Abbildung 50 auf Seite 73</u>): Der Empfänger des einen Paares kommuniziert ständig mit dem Sender des anderen Paares. Optischer Crosstalk zwischen benachbarten 450L-Sicherheits-Lichtgittersystemen verursacht Lücken im Schutzfeld und stellt damit eine unsichere Installation dar. Optischer Crosstalk kann nur auftreten, wenn:
  - a. Beide Systeme die gleiche Auflösung und die gleiche Schutzfeldhöhe aufweisen.
  - b. Die Höhe des Schutzfelds geringer ist als der Mindestabstand S, der in <u>Tabelle 14 auf Seite 45</u> aufgeführt ist.
  - c. Die Entfernung zwischen beiden Paaren geringer ist als der Mindestabstand S, der in <u>Tabelle 14 auf Seite 45</u> aufgeführt ist.

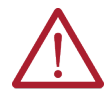

**ACHTUNG** Crosstalk zwischen benachbarten installierten Paaren kann zu einer unsicheren Situation führen.
Maßnahmen zur Vermeidung von optischen Interferenzen oder optischem Crosstalk sind:

- 1. Mindestinstallationsabstand S zwischen benachbarten Paaren (siehe Tabelle 14 auf Seite 45).
- 2. Installation von optischen Barrieren (siehe Abbildung 51 auf Seite 74).

Bei den Sicherheitslichtgittern 450L-E besteht eine Maßnahme zur Vermeidung von optischem Crosstalk auch in der Strahlcodierungsfunktion (siehe <u>Strahlcodierung auf Seite 27</u>). Durch die Strahlcodierung kann optischer Crosstalk verhindert werden. Sie reduziert auch die Wahrscheinlichkeit optischer Interferenzen, kann diese aber nicht vollständig abschalten. Sie können auch die Störungsunterdrückung verwenden, siehe <u>Störungsunterdrückung auf Seite 28</u>.

Abbildung 49 - Zwei nebeneinander installierte Paare ohne optischen Crosstalk

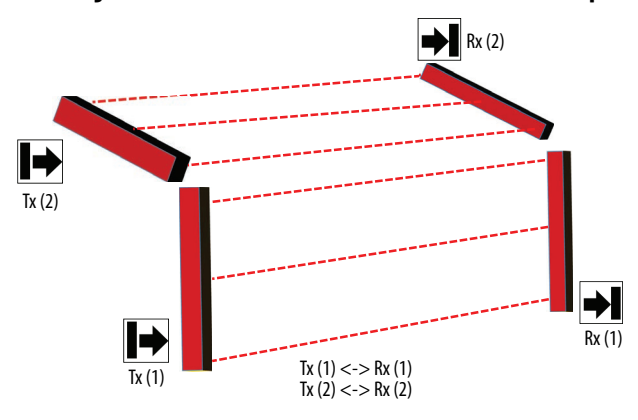

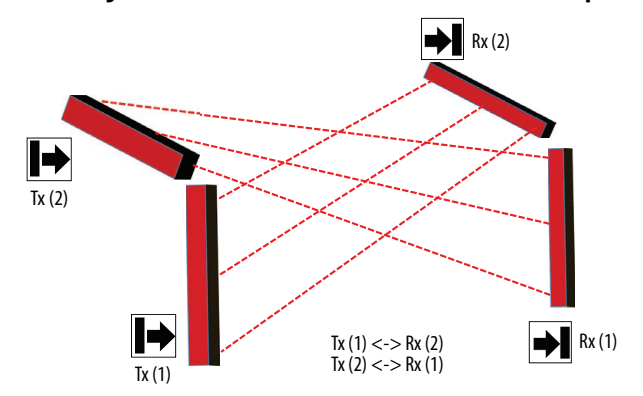

Abbildung 50 – Zwei nebeneinander installierte Paare mit optischem Crosstalk

<u>Abbildung 51 auf Seite 74</u> zeigt eine Reihe von Installationstechniken, durch die optische Interferenzen oder optischer Crosstalk zwischen benachbarten Lichtgittern unterbunden werden können.

- Prüfen Sie, ob der maximale Betriebsbereich reduziert werden kann (siehe <u>Niedriger Betriebsbereich auf Seite 27</u>).
- Vertikale benachbarte Paare.
- Installieren Sie mechanische (optische) Barrieren, um optische Interferenzen zu verhindern (Abbildung 51 auf Seite 74).
- Nur bei 450L-E-Sicherheitslichtgitter: Prüfen Sie, ob die Strahlcodierungsfunktion eine Möglichkeit darstellt (siehe Strahlcodierung auf Seite 27).

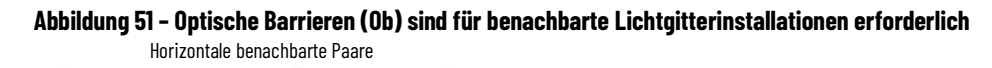

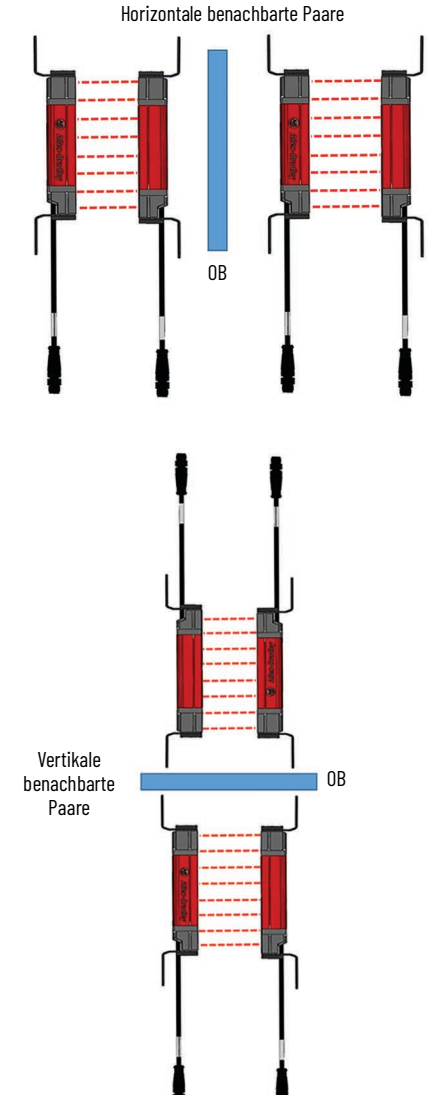

Abbildung 52 - Vertikale benachbarte Paare

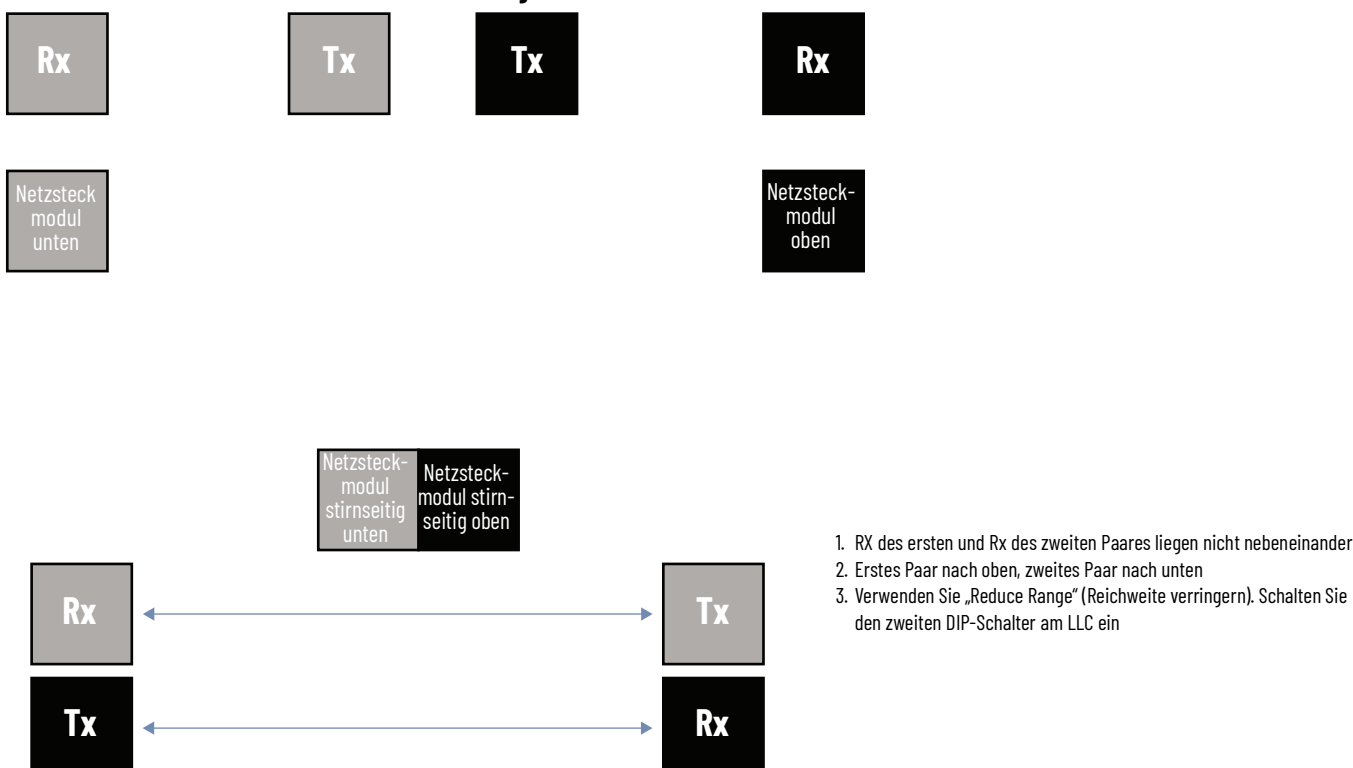

Drehen Sie die Stäbe in benachbarten Paaren um, sodass sich die "Oberseite" und "Unterseite" der Stäbe gegenüberliegen: Je genauer die 450L-Sicherheitslichtgitter ausgerichtet sind, desto geringer ist die Wahrscheinlichkeit von Crosstalk/optischen Störungen.

Die Transceiver-Architektur von Sicherheitslichtgittern erlaubt es nicht, benachbarte Sender hintereinander zu installieren, wie es bei Sicherheits-Lichtgittersystemen mit reiner Sender- und Empfängerarchitektur üblich ist.

Abhängig vom Installationsabstand kann die Funktion für den reduzierten Betrieb (siehe <u>Niedriger Betriebsbereich auf Seite 27</u>) anstelle einer optischen Barriere verwendet werden, um optische Interferenzen benachbarter GuardShield-Sicherheits-Lichtgittersysteme zu verhindern.

Nur bei Sicherheitslichtgittern 450L-E: Um zu verhindern, dass optische Interferenzen zwischen benachbarten 450L-E-Systemen zu einem Sicherheitsproblem führen, kann zusätzlich zu einer optischen Barriere die Strahlcodierungsfunktion (siehe <u>Strahlcodierung auf Seite 27</u>) ausgewählt werden. Die Strahlcodierung ändert das Impulsmuster des Infrarotlichts, das ein Sicherheitslichtgitter-Stab 450L-E aussendet.

### 450L-Sicherheitslichtgitter mit Störungsunterdrückung

450L PAC-Sicherheitslichtgitter haben die Störungsunterdrückung dauerhaft aktiviert. Diese Funktion ist eine vom Benutzer konfigurierbare Option für 450L-E-Sicherheitslichtgitter. Dieses Schema ermöglicht es, mehrere Sicherheits-Lichtgittersysteme 450L PAC nebeneinander oder auf der gleichen Ebene zu montieren. Wenn nur zwei Paare montiert sind, muss die Lichtstrahlcodierung nur für eines der Paare aktiviert werden, und sie müssen so ausgerichtet werden, dass beide Sender-Stäbe (Tx) Rückseite an Rückseite oder beide Empfänger-Stäbe (Rx) Rückseite an Rückseite liegen, wie in <u>Abbildung 53 auf Seite 76</u> dargestellt. Wenn beide Paare ohne diese Ausrichtung gleichzeitig eingeschaltet werden, ist es möglich, dass der Rx des einen Systems versucht, sich mit dem Tx des anderen Systems zu koppeln, was dazu führt, dass beide Stäbe zum Teach-In aufgefordert werden.

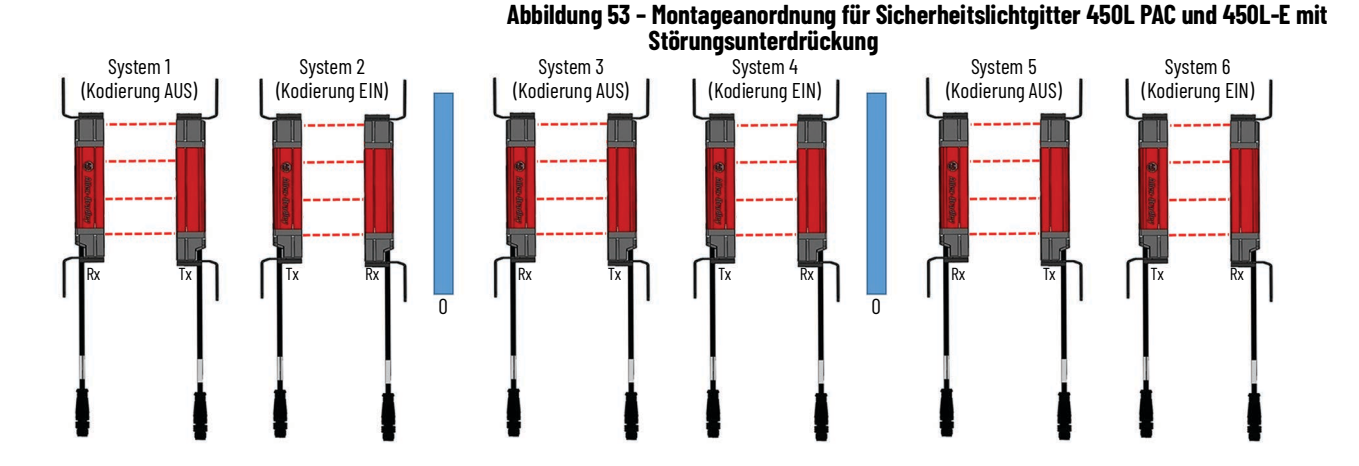

# Montagehalterungen

### **Oberer/unterer Standard-Montagesatz**

Das GuardShield-Sicherheitslichtgitter kann mithilfe rechtwinkliger Halterungen an den Abschlusskappen der Sender- und Empfänger-Stäbe montiert werden. Mit jedem Stab wird ein Paar Abschlusskappen-Montagehalterungen geliefert.

Der benötigte Schraubendrehertyp für die Installation des oberen/unteren Standard-Montagesatzes ist ein Kreuzschlitzschraubendreher für DIN 965 A-Kreuzschlitzschrauben M3 x 10. Das maximale Drehmoment darf 0,7 Nm nicht überschreiten, da sonst das Lichtgitter beschädigt werden könnte.

Der obere/untere Montagesatz ermöglicht eine Drehung des Aluminiumprofils des GuardShield-Sicherheitslichtgitters um ±20 %.

Die Länge des Transceiver-Stabs und die Schwingungs- und Stoßbedingungen der Anwendung erfordern häufig die Verwendung zusätzlicher seitlicher Montagehalterungen.

Abbildung 54 – Standard-Montagehalterungssatz, der mit jedem Stab mitgeliefert wird (Bestellnummer 450L-AM-TBM: Enthält zwei Halterungen für einen Stab) (mm [Zoll])

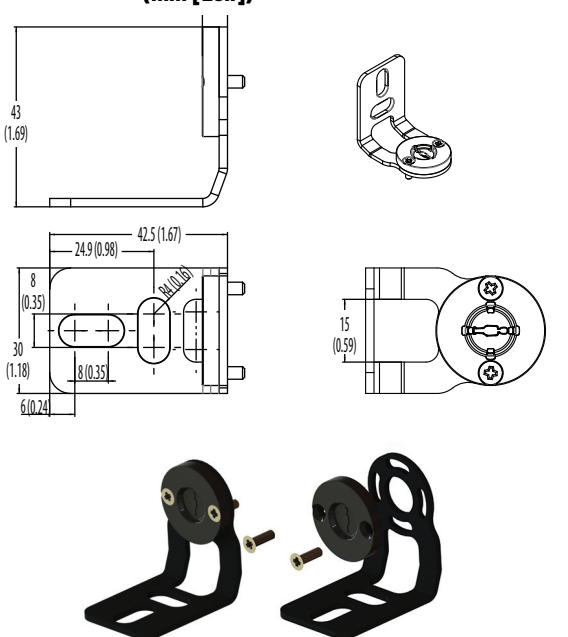

Für die ordnungsgemäße Montage jedes Stabs werden zwei DIN 912-Schrauben M6 (nicht mitgeliefert) benötigt.

Abbildung 55 stellt verschiedene Kabelführungsoptionen dar. Das Anschlusskabel des Steckmoduls hat einen so kleinen Biegeradius, dass das Kabel in einem 90°-Winkel verlegt werden kann. Der minimale Biegeradius ist in <u>Tabelle 79 auf Seite 170</u> angegeben.

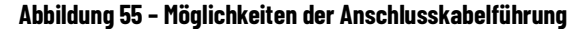

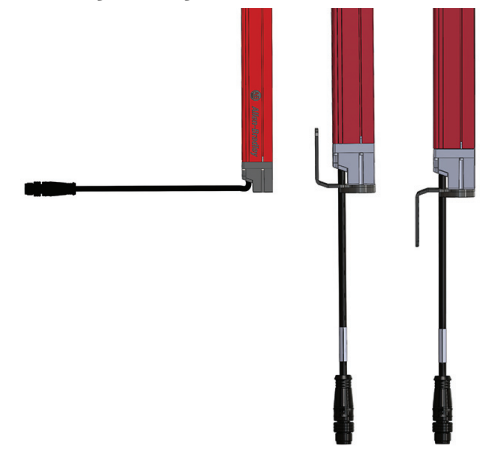

<u>Abbildung 56</u> und <u>Abbildung 57</u> zeigen Befestigungsmöglichkeiten für die Anbringung an Aluminiumprofilen.

Abbildung 56 – Sicherheitslichtgitter 450L, montiert an einem Aluminiumprofil unter Verwendung der oberen/unteren Standard-Montagehalterung

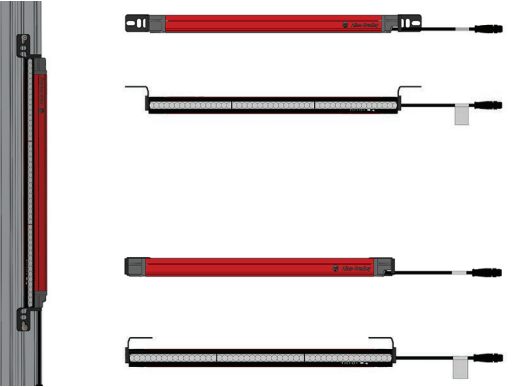

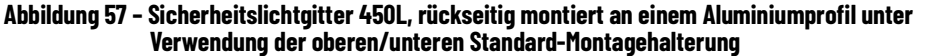

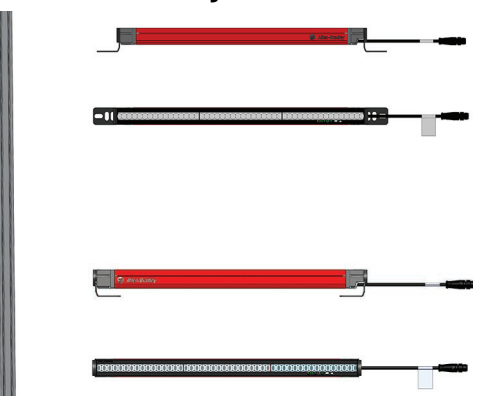

### Seitliche Montagehalterung

Die seitliche Montagehalterung ermöglicht eine Drehung des eingerasteten GuardShield-Sicherheitslichtgitterprofils von ±5° (Abbildung 58).

#### Abbildung 58 – Abmessungen der seitlichen Montagehalterung 450L-AM-SM (enthält zwei Halterungen) (mm [Zoll])

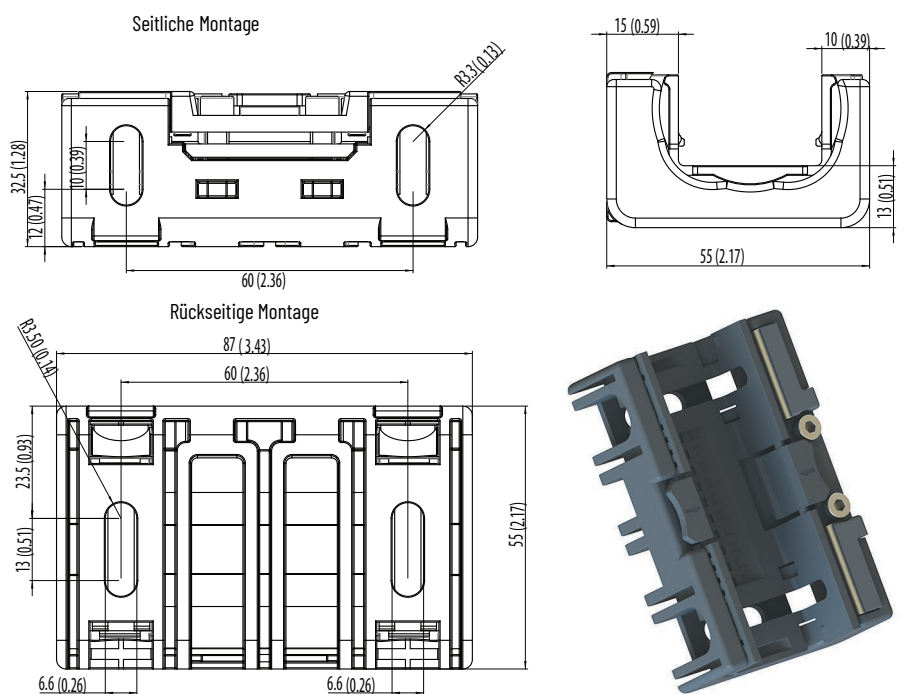

Abbildung 59 - Sicherheitslichtgitter 450L, in einen seitlichen Montagesatz eingerastet (mm [Zoll])

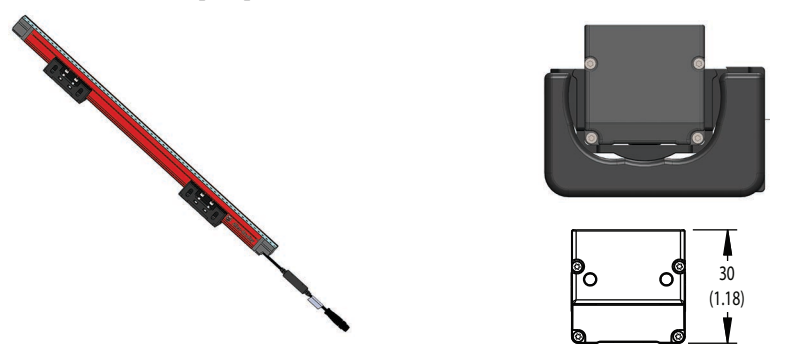

Abbildung 60 – Sicherheitslichtgitter 450L, mit seitlichem Montagehalterungssatz (450L-AM-SM: enthält zwei Halterungen) an einem Aluminiumprofil montiert

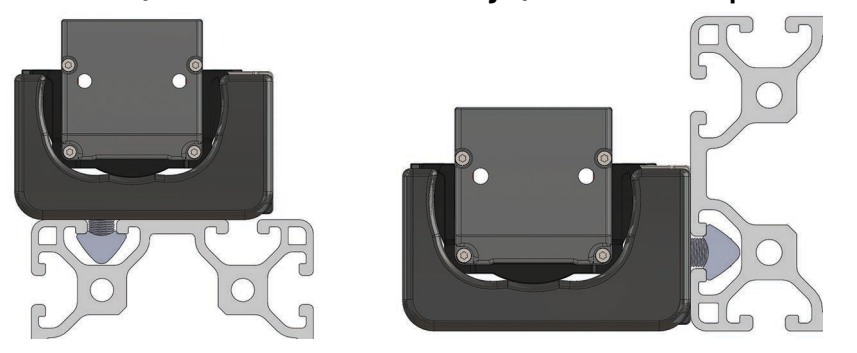

Für die ordnungsgemäße Montage jeder Halterung werden (mindestens) zwei DIN 912-Schrauben M6 (nicht mitgeliefert) benötigt.

#### WICHTIG Verwenden Sie in schwingungsintensiven Anwendungen seitliche Montagehalterungen mit oder anstelle der oberen/unteren Montagesätze.

In Anwendungen mit Schwingungsbeanspruchung und Schutzfeldhöhen von 1050 mm und mehr müssen zusätzliche seitliche Montagehalterungen eingesetzt werden. Positionieren und montieren Sie die zusätzliche Halterung in der Mitte jedes Stabs.

Tabelle 32 - Anzahl der seitlichen Montagehalterungen ohne obere/untere Halterungen

| Stablänge                               | Anzahl der seitlichen Halterungen pro Stab |
|-----------------------------------------|--------------------------------------------|
| 150 mm (5,9 Zoll)                       | 1                                          |
| 300 bis 900 mm (11,8 bis 35,43 Zoll)    | 2                                          |
| 1050 bis 1950 mm (41,34 bis 76,77 Zoll) | 2 (3 für schwingungsintensive Anwendungen) |

Tabelle 33 - Anzahl der seitlichen Montagehalterungen mit oberen/unteren Halterungen

| Stablänge                               | Anzahl der seitlichen Halterungen pro Stab |
|-----------------------------------------|--------------------------------------------|
| 150 bis 900 mm (5,9 bis 35,43 Zoll)     | 0                                          |
| 1050 bis 1950 mm (41,34 bis 76,77 Zoll) | 1 für schwingungsintensive Anwendungen     |

Der benötigte Schraubendrehertyp für die Installation des seitlichen Montagesatzes ist ein Sechskantschraubendreher für M6-Schrauben.

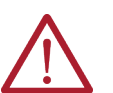

**ACHTUNG** Das Lichtgitter kann beschädigt werden, wenn das maximale Drehmoment von 11 Nm überschritten wird. Klemmen Sie die graue Kunststoff-Abschlusskappe nicht ein (<u>Abbildung 61</u>).

#### Abbildung 61 – Richtige und falsche Positionierung der seitlichen Montagehalterung

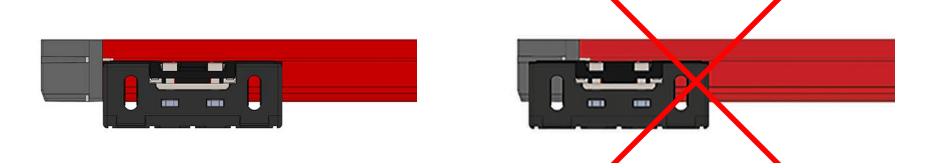

Positionieren Sie die seitlichen Montagehalterungen in der Nähe der grauen Abschlusskappe. Positionieren Sie zusätzliche Halterungen so, dass der Abstand zwischen den einzelnen Halterungen gleich ist (symmetrisch). Die optische Schnittstelle 450L-AD-OID (siehe <u>Optische Schnittstelle (OID) auf</u> <u>Seite 108</u>) kann auch in Kombination mit den seitlichen Montagehalterungen installiert werden.

### Stoßdämpfender Montagesatz

Für Anwendungen mit Stoß- und Schwingungsbeanspruchung werden besondere stoßdämpfende Halterungen angeboten (<u>Abbildung 62 auf</u> <u>Seite 80</u>). Für vertikale Installationen kann der Schwingungsdämpfer (445L-AF6142) in Kombination mit der standardmäßigen L-förmigen oberen/unteren Montagehalterung und der seitlichen Montage verwendet werden.

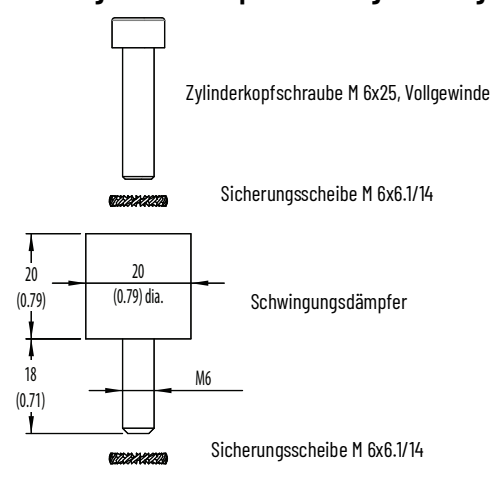

Abbildung 62 - Stoßdämpfende Montagehalterungen 445L-AF6142 (mm [Zoll])

### Austausch-Montagesatz

Der Austausch-Montagesatz ermöglicht eine einfachere mechanische Umrüstung von installierten Sicherheitslichtgittern auf GuardShield-Sicherheitslichtgitter, wenn die vorhandenen Montagebohrungen verwendet werden müssen. Der Transceiver-Stab des GuardShield-Sicherheitslichtgitters kann direkt an der Halterung des Austauschsatzes montiert werden. Die Halterung des Austauschsatzes kann auch in Kombination mit dem Standard-Montagesatz (Bestellnummer 450L-AM-TBM) oder dem optionalen seitlichen Montagesatz (Bestellnummer 450L-AM-SM) verwendet werden. Siehe <u>Abbildung 64 auf Seite 81</u>.

#### Abbildung 63 - Austausch-Montagesatz (450L-AM-RK) (mm [Zoll])

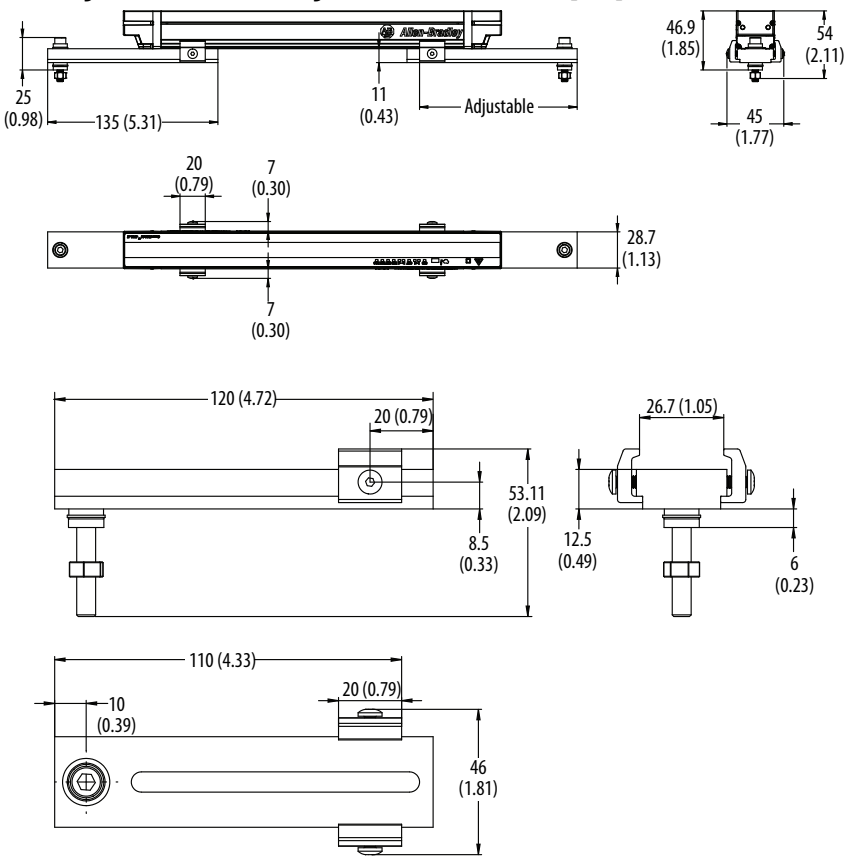

#### Abbildung 64 - Austausch-Bausatz in Kombination mit der Standard-L-Halterung (450L-AM-TBM) und der seitlichen Montagehalterung (450L-AM-SM) (mm [Zoll])]

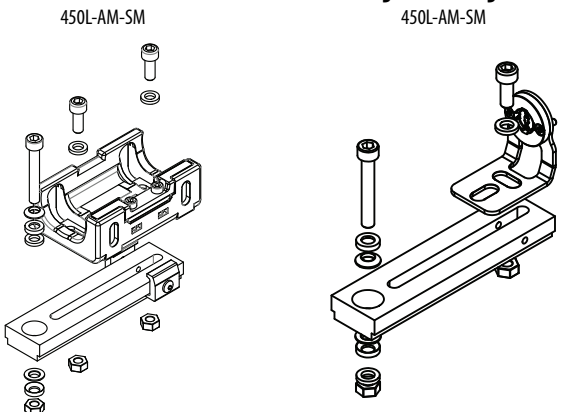

# **Elektrische Installation**

АСНТ

ACHTUNG Unterbrechen Sie die Stromzufuhr der gesamten Maschinen-/Systemlinie.

Das Maschinensystem könnte versehentlich beim Anschließen der Geräte anlaufen, wenn die Stromversorgung nicht unterbrochen wird.

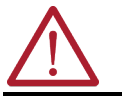

**ACHTUNG** Stellen Sie sicher, dass das gesamte System während der elektrischen Installation ausgeschaltet ist.

### Steckmodule

Zur Montage eines Sicherheits-Lichtgittersystems der Serie 450L werden zwei 450L-Sicherheitslichtgitter-Stäbe (zwei 450L-B-Stäbe, zwei 450L-E-Stäbe oder zwei 450L PAC-Stäbe) – ein Sender- und ein Empfänger-Stab – benötigt. Anstelle eines Sender- und eines Empfänger-Steckmoduls können auch zwei Universal-Steckmodule eingesetzt werden. Packen Sie die Steckmodule aus und stellen Sie die DIP-Schalter je nach gewünschten Funktionen ein. Entfernen Sie die rote Steckplatzabdeckung des Sicherheitslichtgitter-Stabs 450L und schließen Sie das Anschluss-Steckmodul an. Entfernen Sie die graue Steckplatzabdeckung des Sicherheitslichtgitters 450L-E oder 450L PAC, um, sofern erforderlich, ein Kaskaden-Steckmodul einzusetzen.

WICHTIG Das Anschluss-Steckmodul und das Kaskaden-Steckmodul sind mechanisch kodiert. Versuchen Sie nicht, ein Anschluss-Steckmodul in den Steckplatz für das Kaskaden-Steckmodul einzusetzen und umgekehrt. Wenn Sie beim Einsetzen eines Steckmoduls in das Sicherheitslichtgitter einen Widerstand spüren, entfernen Sie das Steckmodul sofort und überprüfen Sie, ob es sich um den richtigen Typ/ das richtige Ende handelt. Setzen Sie nicht öfter als 100 Mal Steckmodule in einen GuardShield-Sicherheitslichtgitter-Stab ein.

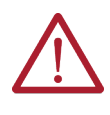

**ACHTUNG** Um Verschmutzung oder Verunreinigungen zu vermeiden, muss das Steckmodul in einem trockenen und sauberen Bereich im Stab installiert werden. Stellen Sie sicher, dass die Gummidichtung am Steckmodul nicht verrutscht, wenn das Steckmodul in das Lichtgitter eingesetzt wird.

### Installation der Steckmodule

Um Schutzart IP65 zu gewährleisten, müssen die Steckplatzabdeckungen vollständig in das Lichtgitter hineingesteckt werden. Wenn die Steckplatzabdeckung entfernt wurde, ist sie durch ein Steckmodul zu ersetzen, das ordnungsgemäß in das Lichtgitter eingesetzt werden muss. <u>Abbildung 65</u> zeigt Beispiele für die richtige und falsche Installation.

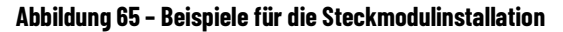

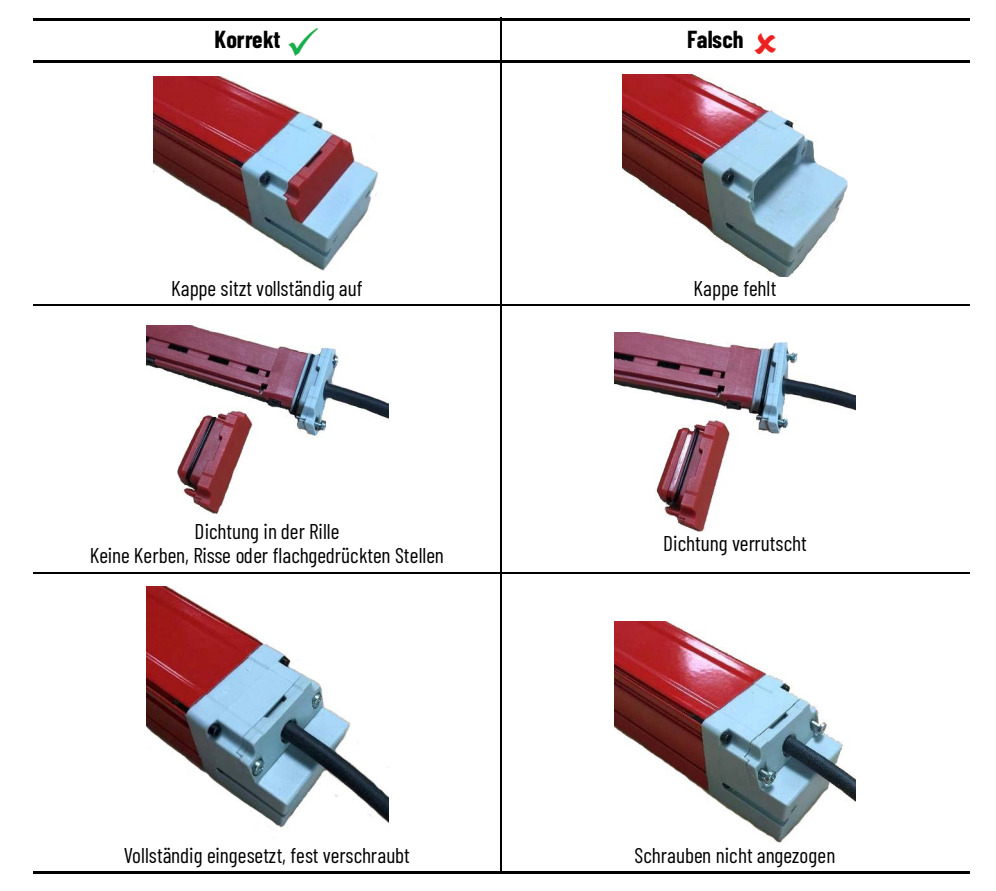

### Sender-Steckmodul

<u>Abbildung 66</u> zeigt die Steckmodule, die aus einem Transceiver einen Sender machen können. <u>Tabelle 34</u>bis<u>Tabelle 36 auf Seite 83</u> sind die Stiftbelegungsanschlüsse für die einzelnen Steckmodule aufgeführt.

#### Abbildung 66 - Sender-Steckmodule

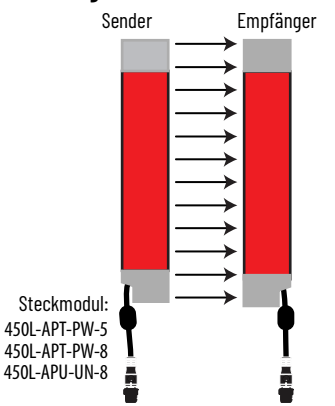

| Vorderansicht des 5-poligen<br>M12-Steckverbinders | Ansicht           | Stiftnr. | Signalgeber       |
|----------------------------------------------------|-------------------|----------|-------------------|
|                                                    | -                 | 1        | 24 V DC           |
| $5 \rightarrow 6^2$                                |                   | 2        | Keine Verbindung  |
|                                                    |                   | 3        | 0 V (Erdung)      |
|                                                    |                   | 4        | Keine Verbindung  |
| 3-4                                                | $\langle \rangle$ | 5        | Funktionserde, FE |

Tabelle 34 - Anschlussbelegung - Best.- Nr. 450L-APT-PW-5

#### Tabelle 35 - Anschlussbelegung - Best.-Nr. 450L-APT-PW-8

| Vorderansicht des 8-poligen<br>M12-Steckverbinders | Ansicht | Stiftnr.                                          | Signalgeber       |
|----------------------------------------------------|---------|---------------------------------------------------|-------------------|
|                                                    |         | 1                                                 | Nicht anschließen |
|                                                    | _       | 2                                                 | +24 V DC          |
|                                                    | 3       | Funktionserde, FE                                 |                   |
|                                                    |         | 4                                                 | Nicht anschließen |
|                                                    | T       | 5                                                 | Nicht anschließen |
|                                                    | 6       | Hilfsausgang (Verriegelung Stab)<br>(EIN=24 V DC) |                   |
|                                                    |         | 7                                                 | 0 V (Erdung)      |
|                                                    | 8       | Nicht anschließen                                 |                   |

# **Empfänger-Steckmodul**

\_

Jeder Empfänger-Steckmodultyp funktioniert mit jedem Sender-Steckmodultyp und umgekehrt (siehe <u>Abbildung 66 auf Seite 82</u>).

Tabelle 36 - Anschlussbelegung - Best.-Nr. 450L-APR-ON-5 und 450L-APR-BL-5

| Unteres Empfänger-Steckmodul,<br>Vorderansicht des 5-poligen<br>M12-Steckverbinders (DC-Mikro) | Ansicht      | Stiftnr.     | Signalempfänger   |
|------------------------------------------------------------------------------------------------|--------------|--------------|-------------------|
|                                                                                                |              | 1            | +24 V DC          |
|                                                                                                | 2            | OSSD1        |                   |
|                                                                                                | 3            | 0 V (Erdung) |                   |
|                                                                                                | 4            | OSSD2        |                   |
| 3-2-2-4                                                                                        | $\hat{\Box}$ | 5            | Funktionserde, FE |

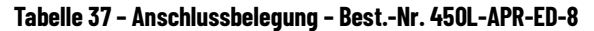

| Unteres Empfänger-Steckmodul,<br>Vorderansicht des 8-poligen M12-<br>Steckverbinders (DC-Mikro) | Ansicht | Stiftnr.                      | Signalempfänger              |
|-------------------------------------------------------------------------------------------------|---------|-------------------------------|------------------------------|
|                                                                                                 | 1       | Hilfsausgang (OSSD-Emulation) |                              |
|                                                                                                 |         | 2                             | +24 V DC                     |
| 8 2 1                                                                                           |         | 3                             | Funktionserde, FE            |
|                                                                                                 |         | 4                             | EDM (Eingang) <sup>(1)</sup> |
| 4                                                                                               |         | 5                             | OSSD1                        |
| 5 7                                                                                             |         | 6                             | OSSD2                        |
|                                                                                                 |         | 7                             | 0 V (Erdung)                 |
|                                                                                                 |         | 8                             | Start <sup>(1)</sup>         |

(1) Bei Einrichtung mit DIP-Schaltern.

| Unteres Empfänger-Steckmodul,<br>Vorderansicht des 8-poligen<br>M12-Steckverbinders (DC-Mikro) | Ansicht                                            | Stiftnr.                      | Signalempfänger                                     |
|------------------------------------------------------------------------------------------------|----------------------------------------------------|-------------------------------|-----------------------------------------------------|
|                                                                                                | 1                                                  | Hilfsausgang (OSSD-Emulation) |                                                     |
|                                                                                                |                                                    | 2                             | +24 V DC                                            |
| 3 $2$                                                                                          | $ \begin{array}{c} 3\\ 4\\ 5\\ 6\\ 7 \end{array} $ | 3                             | Funktionserde, FE                                   |
|                                                                                                |                                                    | 4                             | EDM (Eingang) <sup>(1)</sup>                        |
|                                                                                                |                                                    | 5                             | OSSD1                                               |
| 7                                                                                              |                                                    | 6                             | OSSD2                                               |
| 5-6                                                                                            |                                                    | 7                             | 0 V (Erdung)                                        |
|                                                                                                |                                                    | 8                             | Start <sup>(1)</sup> /Muting-abhängige Überbrückung |

Tabelle 38 - Anschlussbelegung - Best.-Nr. 450L-APR-MU-8 (Konfiguriert für (a) Kein Muting, oder für (b) Muting-Sensoren an Kaskaden-Steckmodul 450L-APC-IO-8 angeschlossen)

(1) Bei Einrichtung mit DIP-Schaltern.

Siehe <u>Tabelle 39</u> für eine Konfiguration von Muting-Sensoren, die mit dem Anschluss-Steckmodul 450L-APR-MU-8 verbunden sind.

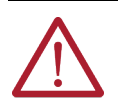

**ACHTUNG** Der Hilfsausgang ist nur ein Statusausgang für Diagnosezwecke, zum Beispiel zum Anschließen einer Anzeigeleuchte. Verwenden Sie diesen Ausgang nicht für Sicherheitszwecke.

#### Tabelle 39 – Anschlussbelegung – Best.-Nr. 450L-APR-MU-8 bei Konfiguration von Zwei-Sensor-Muting am Anschluss-Steckmodul (nur 450L-E-Sicherheitslichtgitter)

| Unteres Empfänger-Steckmodul,<br>Vorderansicht des 8-poligen<br>M12-Steckverbinders (DC-Mikro) | Ansicht | Stiftnr.                                            | Signalempfänger   |  |  |  |  |   |
|------------------------------------------------------------------------------------------------|---------|-----------------------------------------------------|-------------------|--|--|--|--|---|
|                                                                                                | 1       | Sensor 1                                            |                   |  |  |  |  |   |
|                                                                                                |         | 2                                                   | +24 V DC          |  |  |  |  |   |
|                                                                                                | -       | 3                                                   | Funktionserde, FE |  |  |  |  |   |
|                                                                                                |         | 4                                                   | Sensor 2          |  |  |  |  |   |
|                                                                                                | Ĩ       | 5                                                   | OSSD1             |  |  |  |  |   |
| 4 7                                                                                            |         |                                                     |                   |  |  |  |  | 6 |
| 5-6-6                                                                                          |         | 7 O V (Erdur                                        | 0 V (Erdung)      |  |  |  |  |   |
|                                                                                                | 8       | Start <sup>(1)</sup> /Muting-abhängige Überbrückung |                   |  |  |  |  |   |

(1) Bei Einrichtung mit DIP-Schaltern.

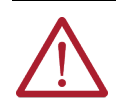

**ACHTUNG** Der Hilfsausgang ist nur ein Statusausgang für Diagnosezwecke, zum Beispiel zum Anschließen einer Anzeigeleuchte. An diesen Ausgang dürfen keine Sicherheitsfunktionen angeschlossen werden.

#### Tabelle 40 - Anschlussbelegung - Best.-Nr. 450L-APU-UN-8

| Unteres Empfänger-Steckmodul,<br>Vorderansicht des 8-poligen<br>M12-Steckverbinders (DC-Mikro) | Ansicht | Stiftnr. | Signalgeber                 | Signalempfänger                  |
|------------------------------------------------------------------------------------------------|---------|----------|-----------------------------|----------------------------------|
| 8 2 1                                                                                          |         | 1        | Nicht anschließen           | Hilfsausgang<br>(OSSD-Emulation) |
|                                                                                                |         | 2        | +24 V DC                    | +24 V DC                         |
|                                                                                                |         | 3        | Funktionserde, FE           | Funktionserde, FE                |
|                                                                                                |         | 4        | (1)                         | EDM (Eingang) <sup>(2)</sup>     |
| 7                                                                                              |         | 5        | Nicht anschließen           | OSSD1                            |
| 5-6                                                                                            | 4 7     | 6        | Hilfsausgang (Verriegelung) | OSSD2                            |
|                                                                                                |         | 7        | 0 V (Erdung)                | 0 V (Erdung)                     |
|                                                                                                |         | 8        | (1)                         | (2)                              |
|                                                                                                |         |          |                             |                                  |

 Stift 4 an Stift 8 (Kurzschluss)
 Bei Einrichtung mit DIP-Schaltern. Stift 4 an Stift 8 (Kurzschluss)

### **Kaskadierung**

Das Kaskaden-Steckmodul kann in den Transceiver eines Sicherheitslichtgitters 450L-E POC oder 450L PAC eingesetzt werden, der als Sender (Tabelle 41) oder als Empfänger fungiert (Tabelle 42 bis Tabelle 46 auf Seite 88)

#### Tabelle 41 - Anschlussbelegung des Kaskaden-Steckmoduls (8-polige M12-Buchse), Best.-Nr. 450L-APC-IO-8, angeschlossen an ein 450L-E POC oder 450L PAC Sicherheitslichtgitter, das als Tx fungiert

| Unteres Empfänger-Steckmodul,<br>Vorderansicht des 8-poligen<br>M12-Steckverbinders (DC-Mikro) | Ansicht          | Stiftnr.         | Signalempfänger   |   |              |
|------------------------------------------------------------------------------------------------|------------------|------------------|-------------------|---|--------------|
|                                                                                                | 1                | Keine Verbindung |                   |   |              |
|                                                                                                | 2                | +24 V DC         |                   |   |              |
|                                                                                                |                  | 3                | Funktionserde, FE |   |              |
|                                                                                                |                  | 4                | Keine Verbindung  |   |              |
| 4                                                                                              |                  | 5                | Keine Verbindung  |   |              |
|                                                                                                | $\bigtriangleup$ | 6                | Keine Verbindung  |   |              |
|                                                                                                |                  |                  |                   | 7 | 0 V (Erdung) |
|                                                                                                | 8                | Keine Verbindung |                   |   |              |

Das Kaskaden-Steckmodul 450L-APC-IO-8, das an einen GuardShield-Sicherheitslichtgitter-Transceiver angeschlossen ist, der als Sender fungiert, ermöglicht die Kaskadierung eines weiteren GuardShield-Sicherheitslichtgitter-Transceivers, der als Sender fungiert (siehe Kaskadierung auf Seite 43). In einem kaskadierten System für den als Sender arbeitenden Transceiver können, müssen aber nicht, die Kaskaden-Steckmodule 450L-APC-IO-8 verwendet werden (Abbildung 28 auf Seite 46).

WICHTIG Wird Stift 4 mit Stift 8 verbunden, verhält sich der entsprechende 450L-Sicherheitslichtgitter-Stab wie ein Sender.

#### Tabelle 42 – Anschlussbelegung des Kaskaden-Steckmoduls (8-polige M12-Buchse), Best.-Nr. 450L-APC-IO-8, angeschlossen an ein 450L-E POC oder 450L PAC Sicherheitslichtgitter, das als Rx fungiert (DIP-Schalter-Standardeinstellung am Anschluss-Steckmodul)

| Unteres Empfänger-Steckmodul,<br>Vorderansicht des 8-poligen<br>M12-Steckverbinders (DC-Mikro) | Ansicht | Stiftnr.            | Signalempfänger   |   |   |
|------------------------------------------------------------------------------------------------|---------|---------------------|-------------------|---|---|
|                                                                                                |         | 1                   | Keine Verbindung  |   |   |
|                                                                                                | _       | 2                   | +24 V DC          |   |   |
|                                                                                                | ļ       | 3                   | Funktionserde, FE |   |   |
|                                                                                                |         | 4                   | Keine Verbindung  |   |   |
|                                                                                                |         | T                   | T                 | T | T |
| 7                                                                                              |         | 6                   | OSSD-Eing. 2      |   |   |
|                                                                                                |         | 7                   | 0 V (Erdung)      |   |   |
|                                                                                                | 8       | Nicht angeschlossen |                   |   |   |

Bei den meisten DIP-Schalterkonfigurationen ermöglicht das Kaskaden-Steckmodul 450L-APC-IO-8 die Kaskadierung eines zusätzlichen Lichtgitters. Es gibt keinen DIP-Schalter, der die Kaskadenoption aktiviert. Bei einigen DIP-Schalter-Einstellungen, die Muting-Funktionen ermöglichen, werden die Stifte des Steckmoduls 450L-APC-IO-8 für den Anschluss von Muting-Sensoren verwendet. In diesen Fällen ist die Kaskadierungsfunktion nicht aktiviert (siehe <u>Tabelle 43</u> und <u>Tabelle 44</u>).

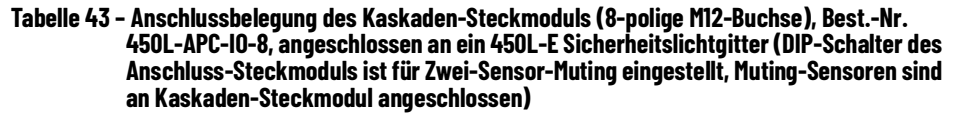

| Unteres Empfänger-<br>Steckmodul, Vorderansicht des<br>8-poligen M12-Steckverbinders<br>(DC-Mikro) | Ansicht | Stiftnr.       | Signalempfänger        |
|----------------------------------------------------------------------------------------------------|---------|----------------|------------------------|
|                                                                                                    |         | 1              | MFO-Ausg.              |
|                                                                                                    |         | 2              | +24 V DC               |
|                                                                                                    |         | 3              | Funktionserde, FE      |
|                                                                                                    |         | 4              | Nicht angeschlossen    |
|                                                                                                    |         | 5              | Eing. Muting-Sensor S1 |
|                                                                                                    |         | 6              | Eing. Muting-Sensor S2 |
|                                                                                                    | 4 7     | 7              | 0 V (Erdung)           |
|                                                                                                    | 8       | Muting-Leuchte |                        |

Die Anschlussbelegung von <u>Tabelle 43</u> gehört zu einer Zwei-Sensor-Muting-Konfiguration. Für DIP-Schalter-Einstellungen siehe <u>Tabelle 28 auf Seite 58</u>.

#### Tabelle 44 - Anschlussbelegung des Kaskaden-Steckmoduls (8-polige M12-Buchse), Best.-Nr. 450L-APC-IO-8, angeschlossen an ein 450L-E Sicherheitslichtgitter (DIP-Schalter des Anschluss-Steckmoduls ist für Vier-Sensor-Muting eingestellt)

| Unteres Empfänger-Steckmodul,<br>Vorderansicht der 8-poligen<br>M12-Buchse (DC-Mikro) | Ansicht | Stiftnr. | Signalempfänger        |
|---------------------------------------------------------------------------------------|---------|----------|------------------------|
|                                                                                       |         | 1        | Eing. Muting-Sensor S3 |
|                                                                                       |         | 2        | +24 V DC               |
|                                                                                       |         | 3        | Funktionserde, FE      |
|                                                                                       |         | 4        | Eing. Muting-Sensor S4 |
|                                                                                       |         | 5        | Eing. Muting-Sensor S1 |
|                                                                                       |         | 6        | Eing. Muting-Sensor S2 |
|                                                                                       |         | 7        | O V (Erdung)           |
|                                                                                       |         | 8        | Muting-Leuchte         |

Die Anschlussbelegung von <u>Tabelle 44 auf Seite 87</u> gehört zu einer Vier-Sensor-Muting-Konfiguration. Für DIP-Schalter-Einstellungen siehe <u>Tabelle 28 auf Seite 58</u>.

### Sender-Kabelanschluss

Je nach ausgewähltem Steckmodul hat das Sender-Steckmodul des GuardShield-Sicherheitslichtgitters entweder einen 5-poligen oder 8-poligen M12-Stecker (DC-Mikro). Anschlusskabelzubehör wird in 2 bis 30 m (6,6 bis 98 Fuß) Länge angeboten.

Alle Sicherheitslichtgitter-Sender 450L mit 5-poligem M12-Steckmodul (Bestellnummer 450L-APT-PW-5) kann mit ArmorBlock® Guard I/O™-Konnektivität oder GuardLink®-Systemen verwendet werden.

#### Tabelle 45 – Steckerbelegung des Kabels bei Anschluss an ein 5-poliges unteres M12-Sender-Steckmodul (Best.-Nr. 450L-APT-PW-5)

| Sender-Anschlusskabel,<br>Vorderansicht der 5-poligen<br>M12-Buchse (DC-Mikro) | Farbe (Bestellnummer<br>889D-F5BC-x) <sup>(1)</sup> | Stiftnr. | Signalgeber         |
|--------------------------------------------------------------------------------|-----------------------------------------------------|----------|---------------------|
| Weiß 2 –                                                                       | Braun                                               | 1        | +24 V DC            |
| 5 Grau                                                                         | Weiß                                                | 2        | Nicht angeschlossen |
| Proup 1                                                                        | Blau                                                | 3        | 0 (Erdung)          |
|                                                                                | Schwarz                                             | 4        | Nicht angeschlossen |
| Schwarz 4 3 Blau                                                               | Grau                                                | 5        | Funktionserde, FE   |

(1) Ersetzen Sie x durch 2, 5, 10, 15, 20 oder 30 für verfügbare Längen in Metern.

**WICHTIG** Es wird nicht erwartet, dass der Sender selbst mit dem ArmorBlock Guard I/O-Modul oder einem GuardLink-Anschluss verbunden wird. Ziehen Sie ein separates Anschlusskabel in Betracht oder verwenden Sie den 5-poligen T-Anschluss für die Implementierung eines Senders (siehe <u>T-Anschluss auf Seite 96</u>).

| Sender-Anschlusskabel,<br>Vorderansicht der 8-poligen<br>M12-Buchse (DC-Mikro) | Farbe (Bestellnummer<br>889D-F8AB-x) <sup>(1)</sup> | Stiftnr. | Signalgeber                                                                           |
|--------------------------------------------------------------------------------|-----------------------------------------------------|----------|---------------------------------------------------------------------------------------|
|                                                                                | Weiß                                                | 1        | Nicht anschließen                                                                     |
|                                                                                | Braun                                               | 2        | +24 V DC                                                                              |
|                                                                                | Grün                                                | 3        | Funktionserde, FE                                                                     |
| Braun 2<br>Weiß 1<br>Blau 7<br>Rosa 6                                          | Gelb                                                | 4        | Nicht anschließen                                                                     |
|                                                                                | Grau                                                | 5        | Nicht anschließen                                                                     |
|                                                                                | Rosa                                                | 6        | Hilfsausgang (Verriegelung<br>Stab)(24 V = Normalbetrieb, 0 V<br>= Verriegelung Stab) |
|                                                                                | Blau                                                | 7        | 0 V (Erdung)                                                                          |
|                                                                                | Rot                                                 | 8        | Nicht anschließen                                                                     |

#### Tabelle 46 – Anschlussbelegung des Kabels bei Anschluss an ein 8-poliges unteres M12-Sender-Steckmodul (Best.-Nr. 450L-APT-PW-8)

(1) Ersetzen Sie x durch 2, 5, 10, 15, 20 oder 30 für verfügbare Längen in Metern.

### **Empfänger-Kabelanschluss**

Je nach ausgewähltem Steckmodul hat das Empfänger-Steckmodul des GuardShield-Sicherheitslichtgitters entweder eine 5-polige oder 8-polige M12-Buchse (DC-Mikro). Anschlusskabelzubehör wird in 2 bis 30 m (6,6 bis 98 Fuß) Länge angeboten.

#### Tabelle 47 - Anschlussbelegung des Kabels bei Anschluss an ein 5-poliges M12-Empfänger-Steckmodul (Bestellnummer 450L-APR-0N-5 oder 450L-APR-BL-5)

| Empfänger-Anschlusskabel,<br>Vorderansicht der 5-poligen<br>M12-Buchse (DC-Mikro) | Farbe (Bestellnummer<br>889D-F5BC-x) <sup>(1)</sup> | Stiftnr. | Signalgeber       |
|-----------------------------------------------------------------------------------|-----------------------------------------------------|----------|-------------------|
|                                                                                   | Braun                                               | 1        | +24 V DC          |
| Weiß 2 - 5 Grau                                                                   | Weiß                                                | 2        | OSSD1             |
|                                                                                   | Blau                                                | 3        | 0 V (Erdung)      |
| Braun 1                                                                           | Schwarz                                             | 4        | OSSD2             |
| Schwarz 4 3 Blau                                                                  | Grau                                                | 5        | Funktionserde, FE |

(1) Ersetzen Sie x durch 2, 5, 10, 15, 20 oder 30 für verfügbare Längen in Metern.

#### Tabelle 48 – Anschlussbelegung des Kabels bei Anschluss an ein achtpoliges M12-Empfänger-Steckmodul (Bestellnummer 450L-APR-ED-8 oder 450L-APR-MU-8)

| Empfänger-Anschlusskabel,<br>Vorderansicht der 8-poligen<br>M12-Buchse (DC-Mikro) | Farbe (Bestellnummer<br>889D-F8AB-x) <sup>(1)</sup> | Stiftnr. | Signalempfänger                    |
|-----------------------------------------------------------------------------------|-----------------------------------------------------|----------|------------------------------------|
| Braun 2<br>Weiß 1<br>Blau 7<br>Rosa 6                                             | Weiß                                                | 1        | Hilfsausgang<br>(OSSD hoch = 24 V) |
|                                                                                   | Braun                                               | 2        | +24 V DC                           |
|                                                                                   | Grün                                                | 3        | Funktionserde, FE                  |
|                                                                                   | Gelb                                                | 4        | EDM (Eingang) <sup>(2)</sup>       |
|                                                                                   | Grau                                                | 5        | OSSD1                              |
|                                                                                   | Rosa                                                | 6        | OSSD2                              |
|                                                                                   | Blau                                                | 7        | 0 V (Erdung)                       |
|                                                                                   | Rot                                                 | 8        | Start <sup>(2)</sup>               |

(1) Ersetzen Sie x durch 2, 5, 10, 15, 20 oder 30 für verfügbare Längen in Metern.

(2) Bei Einrichtung mit DIP-Schaltern.

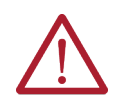

ACHTUNG Der Hilfsausgang ist nur ein Statusausgang für Diagnosezwecke, zum Beispiel zum Anschließen einer Anzeigeleuchte. An diesen Ausgang dürfen keine Sicherheitsfunktionen angeschlossen werden.

#### Tabelle 49 - Anschlussbelegung des Kabels bei Anschluss an ein 8-poliges M12-Universal-Steckmodul; (kann je nach Verdrahtung entweder ein Sender oder ein Empfänger sein) (Best.-Nr. 450L-APU-UN-8)

| Anschlusskabel,<br>Vorderansicht des 8-poligen<br>M12-Buchse (DC-Mikro) | Farbe (Bestellnummer<br>889D-F8AB-x) <sup>(1)</sup> | Stiftnr. | Signalgeber                                                                     | Signalempfänger                    |
|-------------------------------------------------------------------------|-----------------------------------------------------|----------|---------------------------------------------------------------------------------|------------------------------------|
|                                                                         | Weiß                                                | 1        | _                                                                               | Hilfsausgang<br>(OSSD High = 24 V) |
|                                                                         | Braun                                               | 2        | +24 V DC                                                                        | +24 V DC                           |
|                                                                         | Grün                                                | 3        | Funktionserde, FE                                                               | Funktionserde, FE                  |
| Braun 2<br>Weiß 1<br>Blau 7<br>Rosa 6<br>S Grau                         | Gelb                                                | 4        | (2)                                                                             | EDM (Eingang) <sup>(3)</sup>       |
|                                                                         | Grau                                                | 5        | Nicht anschließen                                                               | OSSD1                              |
|                                                                         | Rosa                                                | 6        | Hilfsausgang<br>(Verriegelung)<br>(24 V = Normalbetrieb,<br>O V = Verriegelung) | OSSD2                              |
|                                                                         | Blau                                                | 7        | 0 V (Erdung)                                                                    | 0 V (Erdung)                       |
|                                                                         | Rot                                                 | 8        | (2)                                                                             | (3)                                |

Ersetzen Sie x durch 2, 5, 10, 15, 20 oder 30 für verfügbare Längen in Metern.

(2) Stift 4 an Stift 8 (Kurzschluss)

(3) Bei Einrichtung mit DIP-Schaltern.

### Kaskadierender Kabelanschluss

Die Anschlussbelegung des Kabels, das an ein Kaskaden-Steckmodul (Bestellnummer 450L-APC-IO-8) angeschlossen ist, hängt davon ab, ob das Kaskaden-Steckmodul in einen Transceiver-Stab des 450L-E-Sicherheitslichtgitters eingesetzt ist, der als Sender oder als Empfänger fungiert. Sie hängt auch von den Einstellungen der DIP-Schalter am RX-Steckmodul ab.

#### Tabelle 50 - Anschlussbelegung des Kabels bei Anschluss an ein 8-poliges M12-E/A-Kaskaden-Steckmodul; (Best.-Nr. 450L-APC-10-8)

| Anschlusskabel,<br>Vorderansicht des 8-poligen<br>M12-Steckverbinders<br>(DC-Mikro) | Farbe (Bestellnummer<br>889D-M8AB-x) <sup>(1)</sup> | Stiftnr. | Signalgeber       | Signalempfänger<br>(4-Sensor-Muting) <sup>(2)</sup> |
|-------------------------------------------------------------------------------------|-----------------------------------------------------|----------|-------------------|-----------------------------------------------------|
|                                                                                     | Weiß                                                | 1        | -                 | Eing. Muting-Sensor S3                              |
| Grün 3<br>Rot 8<br>Gelb 4<br>Grau 5<br>Grau 5<br>Grau 5                             | Braun                                               | 2        | +24 V DC          | +24 V DC                                            |
|                                                                                     | Grün                                                | 3        | Funktionserde, FE | Funktionserde, FE                                   |
|                                                                                     | Gelb                                                | 4        | -                 | Eing. Muting-Sensor S4                              |
|                                                                                     | Grau                                                | 5        | -                 | Eing. Muting-Sensor S1                              |
|                                                                                     | Rosa                                                | 6        | -                 | Eing. Muting-Sensor S2                              |
|                                                                                     | Blau                                                | 7        | 0 V (Erdung)      | 0 V (Erdung)                                        |
|                                                                                     | Rot                                                 | 8        | -                 | Muting-Leuchte                                      |

Ersetzen Sie x durch 2 [2 m (6,6 Fuß)], 5 [5 m (16,4 Fuß)], 10 (10 m (32,8 Fuß)] für die gewünschte Länge. (1) (2)

Bei Einrichtung mit DIP-Schaltern.

### Netzteil

Die externe Spannungsversorgung (+24 V DC) muss die Anforderungen von IEC 61496-1 erfüllen. Achten Sie besonders auf die folgenden Anforderungen:

Ein kurzfristiger Netzausfall von 20 ms muss vom Netzteil überbrückt . werden können (gemäß IEC 60204-1).

- Die Abweichung der Spannungspegel darf maximal 24 V DC + /-15 % betragen.
- Stellen Sie sicher, dass das Netzteil mit einem Überlastschutz versehen ist (NEC-Klasse 2 oder Sicherung mit 4 A im 24-V-DC-Schaltkreis verwenden).
- Die Lichtgittergeräte müssen über ein Netzteil mit 24 V DC-Schutz-Kleinspannung (PELV) oder Sicherheits-Kleinspannung (SELV) versorgt werden, das die Anforderungen von 414-3 oder IEC 60364-4-41 erfüllt. Diese Vorkehrungen wurden getroffen, um zu gewährleisten, dass die Spannung an den abgehenden Klemmen auch bei Auftreten eines internen Fehlers 60 V DC nicht überschreitet.

Zur Einhaltung der UL-Beschränkungen muss die Stromversorgung der GuardShield-Sicherheitslichtgitter-Stäbe über DC-Quellen erfolgen, deren sekundäre Schaltkreise vom primären Schaltkreis mit einer doppelten oder verstärkten Isolierung abgeschirmt sind. Das DC-Netzteil muss die Anforderungen für National Electric Code (NEC), Klasse 2, erfüllen.

Im Folgenden sind die Netzteile von Rockwell Automation aufgeführt, die NEC-Klasse 2 und PELV bieten. Sie erfüllen auch die Anforderungen an die Isolierung und die Ausgangshaltezeit von zwei GuardShield-Sicherheitslichtgitter-Transceiver-Stäben (GuardShield-Sicherheitslichtgitter-Ausgänge nicht geladen):

- 2080-PS120-240V AC
- 1606-XLP15E
- 1606-XLP30E
- 1606-XLP50E
- 1606-XLP50EZ
- 1606-XLP72E
- 1606-XLP95E
- 1606-XLSDNET4

### Erdung

Es gibt zwei Arten der empfohlenen Erdung für 450L-Sicherheitslichtgitter:

- Schutzerdung (PE)
- Funktionserdung (FE)

Die Schutzerdung dient dazu, das Personal vor einem elektrischen Schlag zu schützen. Die Schutzerdung wird auch als schmutzige Erde bezeichnet, da sie viele Arten von Störimpulsen und Streuströmen ableiten kann. Die 24-V-Bezugspotenzial-Seite des 24-V-Netzteils muss an einer Stelle mit der Schutzerdung verbunden werden.

Die Funktionserdung dient zur Reduzierung des Hochfrequenzrauschens (RF) und wird auch als saubere Erdung bezeichnet. Die Funktionserde dürfen nur zurückfließende RF-Störströme führen. Erdungsschemata müssen eine Funktionserdung enthalten, um Gleichtaktstörungen, die möglicherweise kapazitiv zwischen Kabeln gekoppelt wurden, Einschwingvorgänge am 24-V-Bezugspotenzial oder abgestrahlte Störungen zu minimieren. Die Funktionserde muss von anderen Erden getrennt sein und sollte an einem Punkt mit der Schutzerdung verbunden werden.

Die 450L-Sicherheitslichtgitter-Steckmodule haben einen Stift mit der Bezeichnung Funktionserde und einen Stift mit der Bezeichnung O V (Erdung). O V (Erdung) muss mit dem 24-V-Bezugspotenzial verbunden werden. An einem bestimmten Punkt ist das 24-V-Bezugspotenzial mit der Schutzerdung verbunden. Liegt kein elektrisches Rauschen vor, kann die Funktionserde am 24-V-Bezugspotenzial oder direkt am Schutzerdungspunkt angeschlossen werden. Ist elektrisches Rauschen vorhanden, kommt der Funktionserdverbindung eine entscheidende Bedeutung zu; die Verbindung muss so hergestellt werden, dass das Rauschen auf möglichst kurzem Weg zu seiner Quelle zurückgeführt wird. Abbildung 67 zeigt die Symbole, die zur Kennzeichnung von Funktions- und Schutzerde verwendet werden.

Abbildung 67 - Erdungssymbole

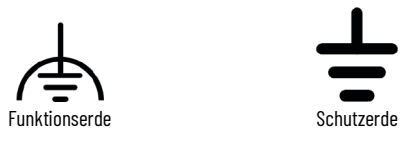

### Anschluss für externe Geräteüberwachung (EDM)

Der External Device Monitor (EDM) beschreibt die EDM-Funktion. Die EDM-Funktion kann mit den Empfänger-Steckmodulen gemäß <u>Tabelle 20 auf</u> Seite 53 und <u>Tabelle 21 auf Seite 53</u> durchgeführt werden.

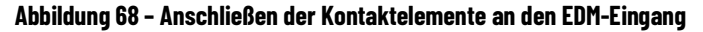

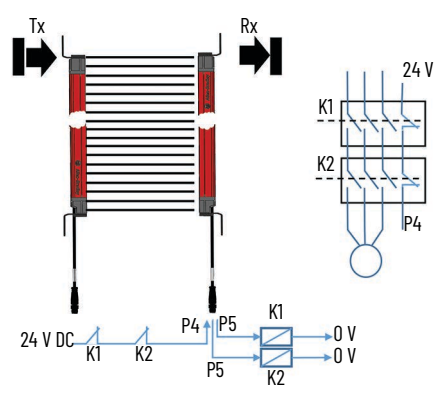

| WICHTIG | Die EDM-Funktion steht für das GuardShield-Sicherheitslichtgitter mit<br>5-poligem M12-Empfänger-Steckmodul nicht zur Verfügung<br>(ArmorBlock Guard I/D-Konnektivität). |
|---------|----------------------------------------------------------------------------------------------------|
|         | Für die Schütze sind je nach Schütz oft Überspannungsschutzelemente erforderlich.                                                                                        |

### **Neustart-Taste**

Startmodi auf Seite 25 beschreiben die Optionen für die einzelnen Startmodi.

Abbildung 69 - Anschließen der Neustart-Taste an Stift 8

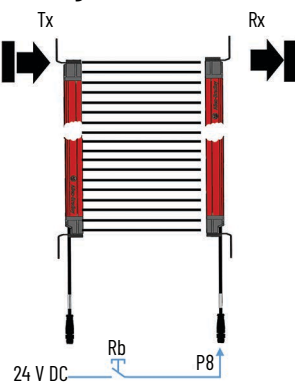

Die Start-Taste muss mindestens 50 ms lang gedrückt werden. Die maximale Zeit für die Start-Annahme beträgt 5 Sekunden. Der Start reagiert auf die fallende Flanke des Startimpulses. Beim manuellen Start muss die Start-Taste außerhalb des Gefahrenbereichs angebracht sein, sodass sie nicht von einer Person betätigt werden kann, die im Gefahrenbereich arbeitet. Der manuelle Start ist bei GuardShield-Sicherheitslichtgittern mit 5-poligen M12-Anschluss-Steckmodulen (ArmorBlock Guard I/O-Konnektivität) nicht verfügbar.

 WICHTIG Die Start-Funktion steht für das GuardShield-Sicherheitslichtgitter mit 5-poligem M12-Steckmodul nicht zur Verfügung (ArmorBlock Guard I/O-Konnektivität).
 Die Start-Taste kann auch zur Rückstellung des Systems verwendet werden, wenn eine Verriegelung vorliegt. Der Stab führt einen manuellen Start aus, wenn die Taste mindestens 10 Sekunden und nicht länger als 20 Sekunden gedrückt wird.

Für Informationen zur Erdung siehe Erdung auf Seite 90.

## **OSSD-Ausgang**

### **OSSD-Signalverarbeitung**

Die gefährliche Bewegung der Maschine muss zu jedem Zeitpunkt einen sicheren Zustand erreichen, wenn mindestens einer der beiden OSSDs abschaltet (0 V).

In der Anwendung müssen die Signale beider Ausgangsschaltelemente (OSSD) getrennt verarbeitet werden. Beide Signale müssen immer entweder an eine Sicherheitssteuerung, ein Sicherheitsrelais oder an Sicherheitsschütze angeschlossen werden. Bei der Verwendung von Sicherheitsschützen (zwangsgeführte Schütze) muss eine Überprüfung des Zustands der einzelnen Schütze durchgeführt werden (siehe <u>Anschluss für externe</u> <u>Geräteüberwachung (EDM) auf Seite 91</u>, <u>Abbildung 68 auf Seite 91</u> und <u>Abbildung 70 auf Seite 93</u>).

### **OSSD-Neustartzeit (von AUS zu EIN)**

Folgende Zeiten werden zum Einschalten der Ausgangsschaltelemente (OSSD) nach Freigabe einer Schutzfeldunterbrechung bei automatischer Rückstellung benötigt:

- Beide Synchronisierungsstrahlen vor Freigabe unterbrochen: <210 ms</li>
- Keiner oder ein Synchronisierungsstrahl vor Freigabe unterbrochen:
   <33 ms</li>

Jedes GuardShield-Sicherheitslichtgittersystem verfügt über zwei Synchronisierungsstrahlen: Ein Lichtstrahl befindet sich am unteren und ein Strahl am oberen Rand des Schutzfelds.

#### Testimpulse

Die Sicherheitsausgänge eines GuardShield-Sicherheits-Lichtgittersystems verwenden Testimpulse zur Überprüfung auf OSSD-Ausgangsfehler. Dieses Verfahren wird in <u>Abbildung 70</u> grafisch dargestellt.

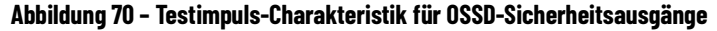

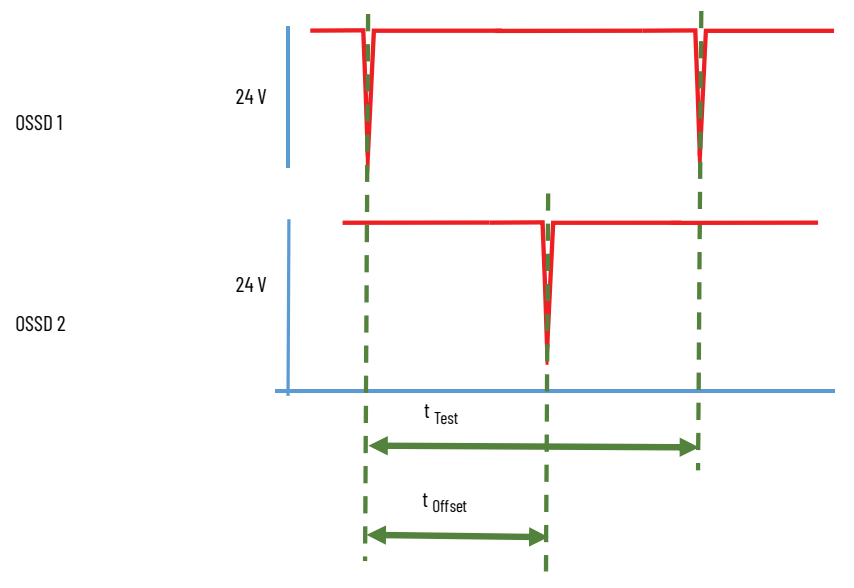

t<sub>Test</sub> = 100 bis 125 ms. Der tatsächliche Wert hängt von der Stablänge ab. OSSD2 hat die gleiche Zeiteinteilung zwischen den Impulsen wie OSSD1, mit einem Offset von etwa der Hälfte von t<sub>Test</sub>.

Der Impuls ist möglichst kurz und abhängig von der Last. 50 ms sind typisch bei Widerstandslast und länger bei Verwendung einer kapazitiven Last.

Die Testimpulse können dazu führen, dass das angeschlossene Gerät sporadisch abgeschaltet wird, wenn das Gerät die Testimpulse nicht richtig filtert.

# Typischer Verdrahtungsplan

# Direkt mit Schützen

Abbildung 71 – Beispiel für die Verbindung mit externen Schützen über ein Steckmodul 450L-APR-ED-8 für den Empfänger und ein Steckmodul 450L-APT-PW-8 für den Sender

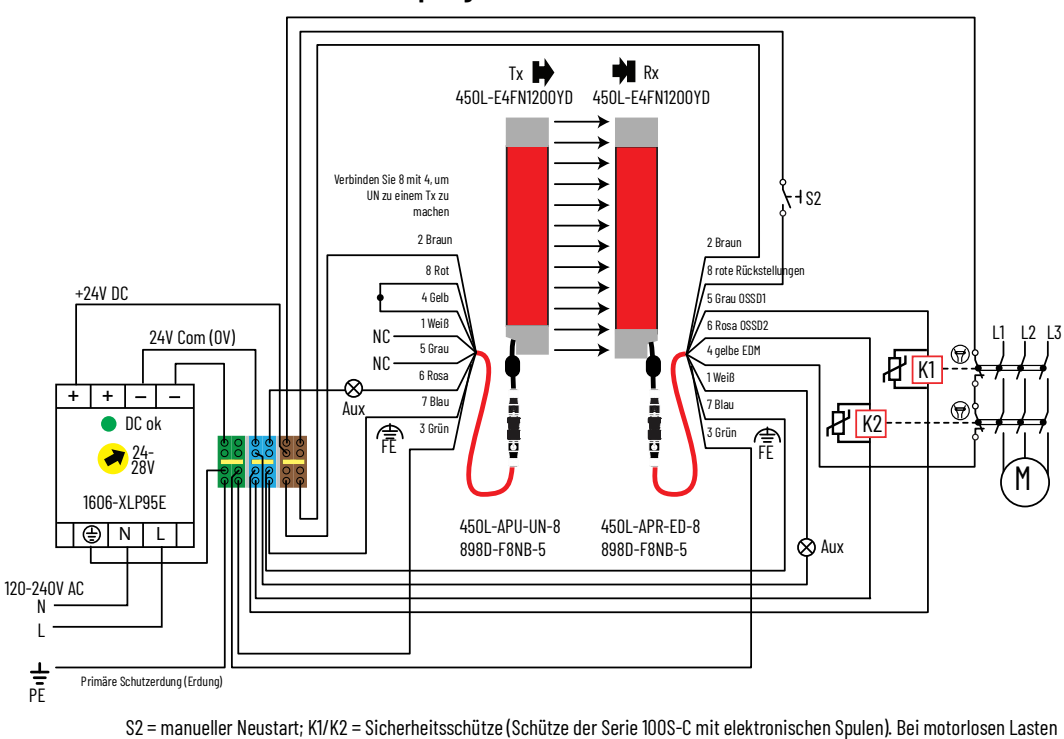

können K1/K2 Hilfsschütze der Serie 700S-CF mit elektronischen Spulen sein).

**WICHTIG** EDM muss im GuardShield-Sicherheitslichtgitter aktiviert werden und die Anwendung erfordert Sicherheitsschütze (K1 und K2). EDM-Feedback ist nur bei 8-poligen Steckmodulen verfügbar.

Zum Schutz und zur Verlängerung der Nutzungsdauer der OSSD-Ausgänge ist die Verwendung eines Überspannungsschutzes erforderlich. Die potenziell hohen Stromstöße, die beim Schalten von induktiven Lastgeräten, wie z. B. Motorstartern und Magnetspulen, entstehen, erfordern diesen zusätzlichen Schutz. Durch das Hinzufügen eines Überspannungsschutzes direkt an der Spule eines induktiven Geräts wird die Nutzungsdauer der Ausgänge verlängert. Dies verringert auch die Auswirkungen der Spannungseinschwingvorgänge und elektrischen Störungen auf die benachbarten Systeme.

Abbildung 71 zeigt einen Ausgang mit einer Überspannungsschutzeinrichtung dargestellt. Es wird empfohlen, die Überspannungsschutzeinrichtung so nahe wie möglich am Lastgerät zu positionieren. Bei den Ausgängen mit 24 V DC werden die Dioden 1N4001 (50 V Sperrspannung) bis 1N4007 (1000 V Sperrspannung) für den Überspannungsschutz der OSSD-Sicherheitsausgänge empfohlen. Die Diode wird so nah wie möglich an der Lastspule angeschlossen. Schütze der Serie 100S und Hilfsschütze 700S mit elektronischen Spulen verfügen über integrierte Schutzvorrichtungen; zusätzliche Komponenten für den Überspannungsschutz sind nicht erforderlich.

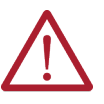

ACHTUNG Die Ansprechzeit der Sicherheitsschütze erhöht sich oft erheblich, wenn Überspannungsschutzdioden eingesetzt werden. Installieren Sie Schutzvorrichtungen niemals direkt an:

- Den OSSD-Ausgängen oder
- Kontakten des Sicherheitsgeräts oder -moduls.

Der Kurzschluss eines Überspannungsschutzelements führt zu einem unsicheren Zustand und verursacht schwere oder tödliche Verletzungen.

### **Guardmaster SI-Sicherheitsrelais**

<u>Abbildung 72</u> zeigt ein Beispiel für die Verbindung eines Sicherheitslichtgitters 450L-B mit einem 5-poligen Sender-Steckmodul (Bestellnummer 450L-APT-PW-5) und einem 5-poligen Empfänger-Steckmodul (Bestellnummer 450L-APR-ON-5) zu einem SI-Sicherheitsrelais (Bestellnummer 440R-S12R2).

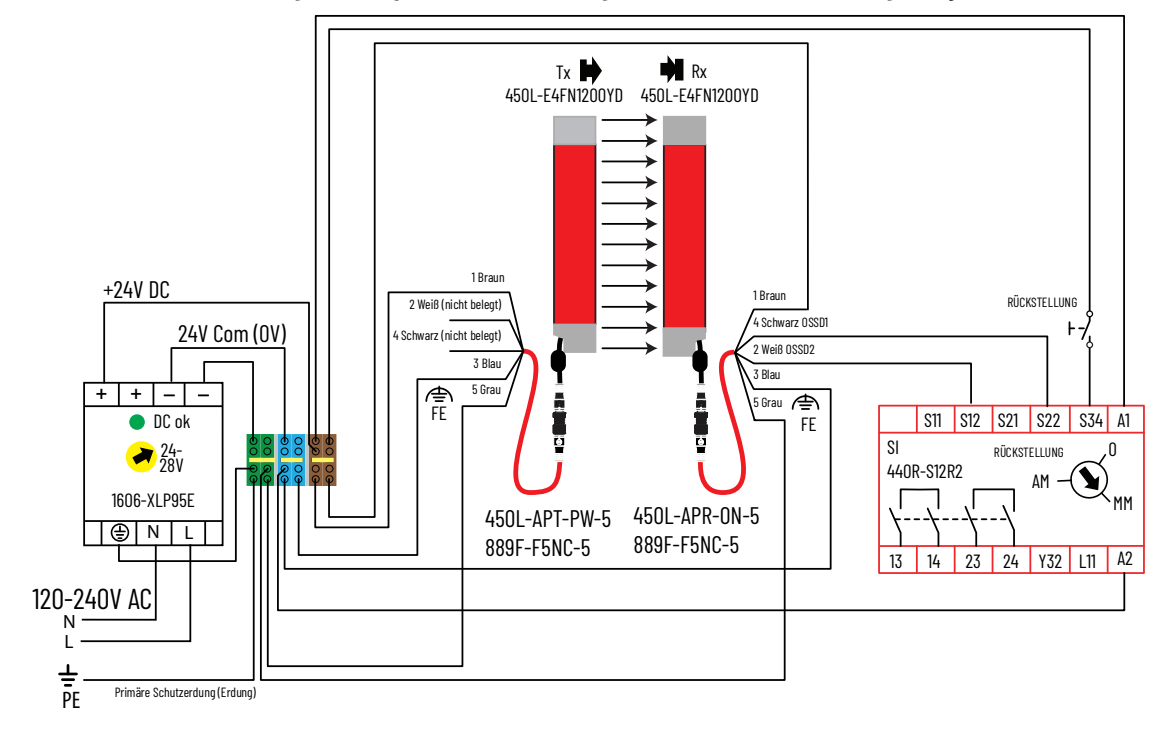

Abbildung 72 - Beispiel für die Verbindung mit einem Sicherheits-Lichtgittersystem 450L-B

<u>Abbildung 73</u> zeigt ein Anschlussbeispiel eines Sicherheitslichtgitters 450L-B mit zwei Universal-Steckmodulen (Bestellnummer 450L-APU-UN-8) an ein SI-Sicherheitsrelais (Bestellnummer 440R-S12R2).

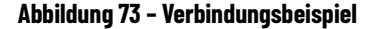

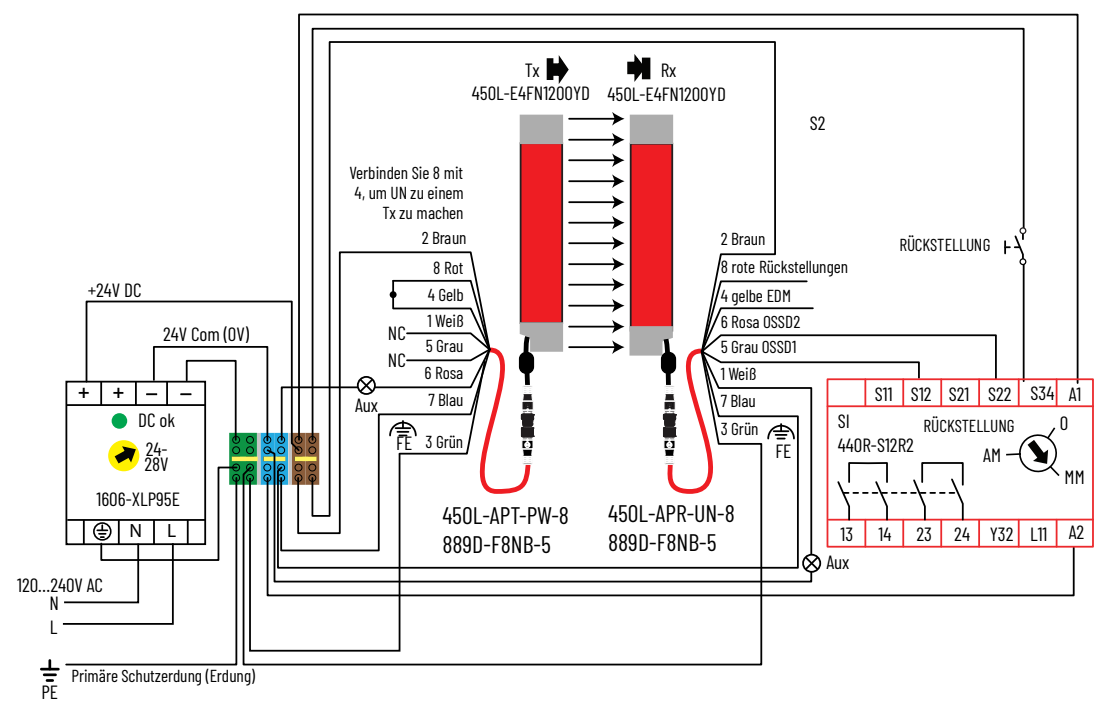

Abbildung 74 zeigt ein Beispiel einer Muting-Anwendung, bei der das Lichtgitter 450L-E mit einem 5-poligen Sender-Steckmodul (Bestellnummer 450L-APT-PW-5) und einem 8-poligen Empfänger-Steckmodul (Bestellnummer 450L-APR-MU-8) mit einem SI-Sicherheitsrelais (Bestellnummer 440R-S12R12) verbunden ist.

## **T-Anschluss**

Wenn ein Sicherheits-Lichtgittersystem über ein Rx- und ein Tx-Steckmodul mit 5-poligen M12-Steckverbindern verfügt, dann können Aufbau und Verbindung des Systems auch über einen T-Anschluss erfolgen (siehe <u>Abbildung 74</u>).

Abbildung 74 - Verdrahtung mit T-Anschluss 1485P-RDR5.

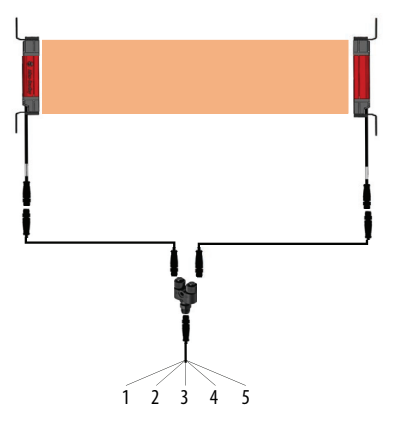

Für die Beschreibung der Stifte siehe <u>Tabelle 47 auf Seite 88</u>.

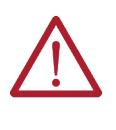

**ACHTUNG** Stellen Sie sicher, dass das angeschlossene Netzteil in der Lage ist, die beiden angeschlossenen Stäbe gleichzeitig mit Strom zu versorgen (Leistungsaufnahme siehe <u>Tabelle 73 auf Seite 167</u>). Der als Sender fungierende 450L-Sicherheitslichtgitter-Transceiver-Stab muss die Firmware 2.001 oder höher haben.

Der T-Anschluss kann auch verwendet werden, um ein 450L-Sicherheits-Lichtgittersystem mit GuardLink-Technologie zu verbinden (siehe <u>www.rockwellautomation.com/en-us/products/hardware/allen-bradley/</u> safety-products/guardlink-technology.html).

# GuardLink-Anschlüsse

Abbildung 75 auf Seite 97 zeigt ein Beispiel für die Verbindung 100 oder 7008 oder Sicherheitslichtgitters 450L-B mit 5-poligen Sender- und 5-poligen Empfänger-Steckmodulen zum GuardLink-Anschluss 440S-SF5D. Ein 1485P-RDR5-Splitter (siehe <u>T-Anschluss</u>) ermöglicht es, sowohl den Empfänger als auch den Sender mit einem Anschluss zu verbinden. Die Firmware des als Sender fungierenden 450L-Sicherheitslichtgitter-Transceiver-Stabs muss 2.001 oder höher sein. Sie finden die Firmware-Version auf dem Produktetikett (siehe <u>Produktetiketten auf Seite 113</u>).

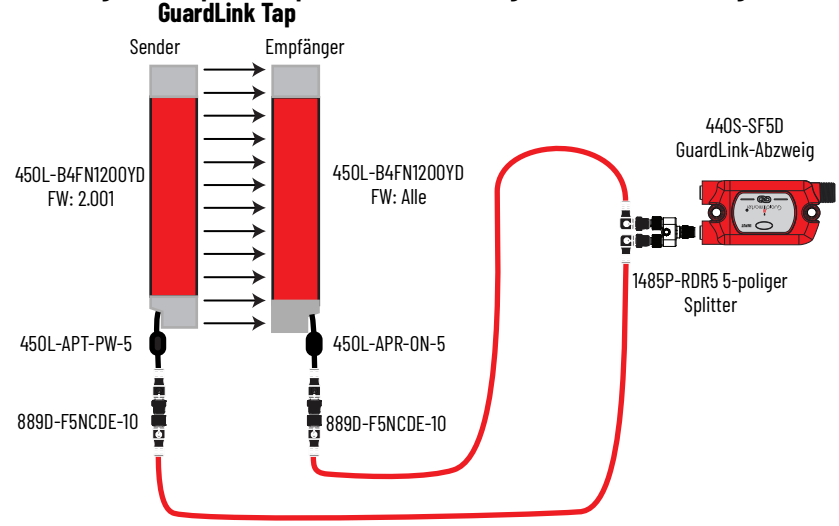

#### Abbildung 75 – Beispielschaltplan für die Verbindung eines Sicherheitslichtgitters 450L-B mit GuardLink Tap

### 1732 ArmorBlock-Anschlüsse

Abbildung 76 ist ein Beispiel für die Verbindung eines Sicherheitslichtgitters 450L-B mit 5-poligen Sender- und Empfänger-Steckmodulen zu einem ArmorBlock-Modul 1732ES-IB12XOB4. Ein 1485P-RDR5-Splitter (siehe <u>T-Anschluss auf Seite 96</u>) ermöglicht es, sowohl den Empfänger als auch den Sender mit einem Eingangsanschluss zu verbinden. Die Firmware des als Sender fungierenden 450L-Sicherheitslichtgitter-Transceiver-Stabs muss 2.001 oder höher sein. Sie finden die Firmware-Version auf dem Produktetikett, siehe Beispiele der <u>Produktetiketten auf Seite 113</u>.

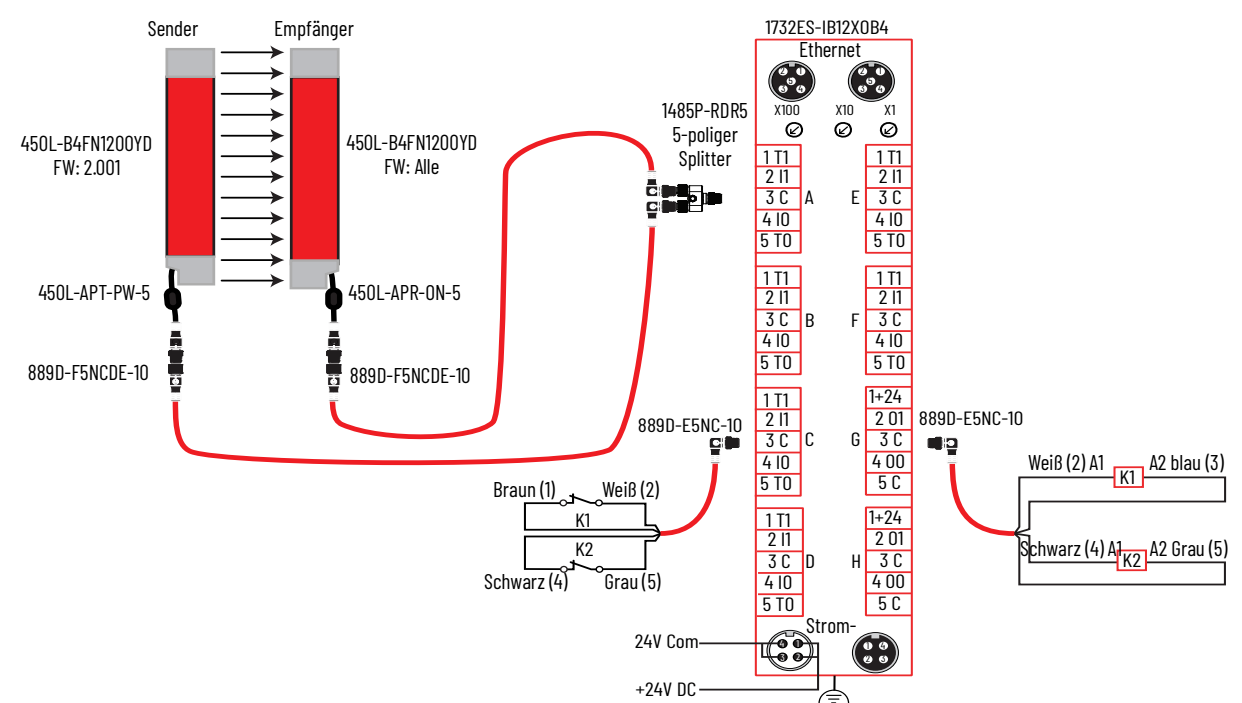

Abbildung 76 – Beispielschaltplan für die Verbindung zu einem Sicherheits-Lichtgittersystem 450L-B

Die DIP-Schalter-Einstellungen für das Empfänger-Steckmodul sind in <u>Tabelle 51 auf Seite 98</u> dargestellt. Die Schalter 2 und 3 können auf EIN gestellt werden, wenn dies für die Anwendung erforderlich ist. Das Sender-Steckmodul hat keine DIP-Schalter.

| Tabelle 51 – DIP-Schaltereinstellungen |
|----------------------------------------|
|----------------------------------------|

| Schalter | 450L-APR-ON-5 | Beschreibung                         | Kommentar |
|----------|---------------|--------------------------------------|-----------|
| 1        | AUS           | Softwarekonfiguration deaktiviert    | Optional  |
| 2        | AUS           | Niedriger Bereich deaktiviert        | Optional  |
| 3        | AUS           | Strahlcodierung deaktiviert          | Optional  |
| 4        | AUS           | Störungsunterdrückung<br>deaktiviert | Optional  |

<u>Abbildung 77</u> zeigt die Bildschirmabbildungen der ArmorBlock-Moduleigenschaften für den Beispielschaltplan.

| Registerkarte                                         | Beschreibung                                                                                                    |
|-------------------------------------------------------|----------------------------------------------------------------------------------------------------|
| General (Allgemein)                                   | Konfigurieren Sie die Moduldefinition.                                                                                                    |
| Input Configuration<br>(Eingangskonfigura-<br>tion)   | Punkte O und 1 überwachen die OSSD-Ausgänge des Lichtgitters. Punkte 4 und 5<br>überwachen den Zustand der Ausgangsschütze K1 und K2 durch Impulstests. Die<br>Betriebspunktarten (Point Operation Types) sind auf Einfach (Simple) eingestellt,<br>damit der Logikfunktionsblock Fehler erkennen kann.                                                                                           |
| Test Output<br>(Testausgang)                          | Punkt 0 muss auf Nicht verwendet (Not Used) eingestellt werden, da Anschlussstift 5 mit<br>dem Lichtgittergehäuse verbunden ist. Punkt 1 wird auf Standard eingestellt, damit das<br>Programm die Stromzufuhr zu den Lichtgittern schalten kann, wenn das Lichtgitter<br>aus- und wieder eingeschaltet werden muss. Punkte 4 und 5 sind die Testimpulse zur<br>Überwachung der Schütze K1 und L2. |
| Output Configuration<br>(Ausgangs-konfigura-<br>tion) | Punkte 0 und 1 schalten die Ausgangsschütze, K1 und K2, ein und aus.                                                                                                    |

#### Abbildung 77 - ArmorBlock-Moduleigenschaften

| Module Properties: EN3TR (1732ES-IB12XOB4 1.011) ×                                                                                                    | Module Properties: EN3TR (1732ES-IB12XOB4 1.011) ×                                                                                                    |
|----------------------------------------------------------------------------------------------------|----------------------------------------------------------------------------------------------------|
| General Connection. Safety Module Info Intermet Protocol. Port Configuration. Network: Input Configuration. Test Output: Output Configuration. Test Output: Output Configuration. Test Output: Output Configuration. Test Output: Output Configuration. Test Output: Output Configuration. Test Output: Output Configuration. Test Output: Output Configuration. Test Output: Output Configuration. Test Output: Output Configuration. Test Output: Output: Output Configuration. Test Output: Output:                                | General Connection Safety Module Info Intermet Protocol PortConfiguration Network     Input Configuration     eat Output Output Configuration       Point Operation     Discregariny     Point Mode     Tast Input Delay Time (ms)     0.5 Single     0.5 Single |
| Stehus Offline OK Cancel Apply Help  Module Properties: EN3TR (1732E5-IB12XOB4 1.011) ×  General Connection Safety Module Info InternetProtocol Port Configuration Network Input Configuration  Fort Nuclear  Network Input Configuration  Fort Nuclear  Network Input Configuration  Network Input Configuration | Status: Offine OK Cancel Apply Help  Status: Offine Connection: Safety Module Info Internet Protocol: Port Configuration: Network: Input Configuration: Test Output Configuration                                                                                                    |
| Status Offine OK Cancel Apply Help                                                                                                    | Output Error Latch Time: 1000 连 ms                                                                                                    |

Abbildung 78 auf Seite 99 zeigt ein typisches Beispiel für eine Kontaktplanprogrammierung, die mit dem Beispielschaltplan verwendet werden könnte. Die Kommentare, die in das Programm eingebettet sind, erklären die Verwendung der einzelnen Strompfade.

| The DCS function blo | ck monitors the OSS                                                                                                    | 5D outputs of the light curt<br>DCS<br>DCS<br>Safety Fun<br>Input Type<br>Discrepanc                                                                                                    | tain through the 1732E<br>ction LIC<br>EQUIVALENT -<br>y Time (Msec)                                                                                                    | S ArmorBlock.<br>LC_1732ES<br>GHT CURTAIN<br>ACTIVE HIGH<br>10                                                                                                    | -(01)<br>-(FP)          |
|----------------------|----------------------------------------------------------------------------------------------------|----------------------------------------------------------------------------------------------------|----------------------------------------------------------------------------------------------------|----------------------------------------------------------------------------------------------------|-------------------------|
|                      |                                                                                                    | Restart Typ<br>Cold Start<br>Channel A<br>Channel B                                                                                                    | e<br>Type<br>IB12XO<br>IB12XO                                                                                                    | AUTOMATIC<br>AUTOMATIC<br>B4:I.Pt00Data<br>0<br>B4:I.Pt01Data<br>0<br>¢                                                                                                    |                         |
|                      |                                                                                                    | Input Statu<br>Reset                                                                                                    | s IB12XOB4:1.Combin<br>LC_1732_HN                                                                                                    | edinputStatus<br>1♦<br>II_DCS_Reset<br>1♦                                                                                                    |                         |
| The I                | HMI has the capabilit<br>The reset signal to                                                                                                    | y to send a safety reset s<br>iggers a One Shot Falling                                                                                                    | ignal to the 1732ES.<br>Edge block.<br>OSF                                                                                                    |                                                                                                    |                         |
| <u> </u>             |                                                                                                    |                                                                                                    | Storage Bit LC_<br>Output Bit LC_1732                                                                                                    | 1732ES_OSF<br>2_FallingEdge                                                                                                    | -(SB)                   |
| and remains          | ON until the light cur                                                                                                    | tain is blocked and the CF                                                                                                    | ROUT does not detect a                                                                                                    | a fault.                                                                                                    | ACTUATE                 |
| LC_1732 FallingEdge  | LC_1732ES.01                                                                                                    | LC_CROUT.FP                                                                                                    | e signal,                                                                                                    | C                                                                                                    |                         |
| LC_1732 FallingEdge  | UNE THE CFT CONTRACT CONTRACT | LC_CROUT.FP                                                                                                    | e signal,<br>ised. If closed, the outy<br>will fault and turn the o<br>MI.<br>reset signal.                                                                                                    | buts turn ON.                                                                                                    |                         |
| LC_1732 FallingEdge  | UC_1732ES.01                                                                                                    | CCOUT FP                                                                                                    | e signal,<br>sed. If closed, the outy<br>will fault and turn the o<br>MI.<br>reset signal.                                                                                                    | buts tum ON.                                                                                                    |                         |
| LC_1732 FallingEdge  | LC_1732E5.01                                                                                                    | LC_CROUT FP                                                                                                    | e signal,<br>sed. If closed, the outy<br>will fault and turn the o<br>Mi.<br>reset signal.<br>ck Type<br>ck Reaction Time (Mss                                                                                                    | LC_CROUT<br>NEGATIVE<br>IC CROUT<br>NEGATIVE<br>IC 300                                                                                                    | -(01)                   |
| LC_1732 FallingEdge  | LC_1732E5.01                                                                                                    | CCOUT receives the actuat<br>devices (feedback) are clc<br>within 300ms, the CROUT<br>put status is sent to the H<br>ccapability to send a fault<br>CROUT<br>Feedba<br>Actuate<br>Feedba                                                                      | e signal,<br>sed. If closed, the outy<br>will fault and turn the o<br>MI.<br>reset signal.<br>ck Type<br>ck Reaction Time (Mss<br>LC_CRO<br>ck 1 IB12XO                                                                                                    | LC_CROUT<br>NEGATIVE<br>sc) 300<br>UT_ACTUATE<br>64:1.Pt04Data                                                                                                    | -(01)<br>-(02)<br>-(FP) |
| LC_1732 FallingEdge  | LC_1732E5.01                                                                                                    | COUT receives the actuate<br>devices (feedback) are cle<br>within 300ms, the CROUT<br>put status is sent to the F<br>capability to sent a fault<br>Feedba<br>Actuate<br>Feedba<br>Feedba                                                                      | signal,<br>sed. If closed, the outy<br>will fault and turn the o<br>MI.<br>reset signal.<br>ck Type<br>ck Reaction Time (Msr<br>ck Reaction Time (Msr<br>ck 1 IB12XO<br>ck 1 IB12XO<br>ck 2 IB12XO                                                                              | LC_CROUT<br>NEGATIVE<br>NEGATIVE<br>NEGATIVE<br>NEGATIVE<br>NEGATIVE<br>B4:I.Pt04Data                                                                                                    | -(01)<br>-(02)<br>-(FP) |
| LC_1732_FallingEdge  | LC_1732E5.01                                                                                                    | CROUT receives the actuate<br>devices (feedback) are clc<br>within 300ms, the CROUT<br>vistatus is sent to the F<br>capability to send a fault<br>Feedba<br>Actuate<br>Feedba<br>Feedba<br>Input St                                                           | e signal,<br>sed. If closed, the outy<br>will fault and turn the o<br>Mi.<br>reset signal.<br>cck Type<br>ck Reaction Time (Mss<br>ck 1 IB12XO<br>ck 1 IB12XO<br>ck 2 IB12XO<br>iatus IB12XO                                                                                    | LC_CROUT<br>NEGATIVE<br>sc) 300<br>UT_ACTUATE<br>B4:I.Pt04Data<br>B4:I.Pt05Data<br>B4:I.Pt05Data                                                                                         | -(01)<br>-(02)<br>-(FP) |
| LC_1732 FallingEdge  | LC_1732E5.01                                                                                                    | LC_CROUT FP<br>ROUT receives the actual<br>devices (feedback) are clc<br>devices (feedback) are clc<br>devices (feedback) are clc<br>devices (feedback)<br>put status is sent to the H<br>cROUT<br>Feedba<br>Feedba<br>Feedba<br>Feedba<br>Input Si<br>Output | e signal,<br>ised. If closed, the outp<br>will fault and turn the of<br>M.<br>reset signal.<br>C.<br>C. K Type<br>ck Reaction Time (Mss<br>ck Reaction Time (Mss<br>ck 1 IB12XO<br>ck 2 IB12XO<br>ck 2 IB12XO<br>catus IB12XO<br>Status H                                       | LC_CROUT<br>NEGATIVE<br>xc) A00<br>NEGATIVE<br>xc) 300<br>B4:I.Pt04Data<br>B4:I.Pt04Data<br>B4:I.RunMode<br>14<br>DUT_STATUS<br>0                                                        | -(01)<br>-(02)<br>-(FP) |
| LC_1732 FallingEdge  | LC_1732E5.01                                                                                                    | LC_CROUT FP<br>ROUT receives the actual<br>devices (feedback) are clo<br>within 300ms, the CROUT<br>put status is sent to the H<br>ccapability to send a fault<br>Feedba<br>Actuate<br>Feedba<br>Feedba<br>Input SI<br>Output<br>Reset                        | e signal,<br>ised. If closed, the outy<br>will fault and turn the of<br>M.<br>reset signal.<br>ck Type<br>ck Reaction Time (Mss<br>ck CROP<br>ck 1 IB12XO<br>ck 1 IB12XO<br>ck 2 IB12XO<br>status IB12XO<br>Status HMI_<br>LC_HMI_CROUT                                         | LC_CROUT<br>NEGATIVE<br>NEGATIVE<br>sc) 300<br>UT_ACTUATE<br>B4:I.Pt04Data<br>B4:I.Pt04Data<br>1<br>B4:I.RunMode<br>1<br>UT_STATUS<br>0<br>f_Fault_Reset<br>0<br>0                       | -(01)<br>-(02)<br>-(FP) |
| LC_1732 FallingEdge  | LC_1732E5.01<br>When the Ci<br>to see of the output<br>als do not turn OF-<br>The UT<br>The HMI has the                                                                                                    | LC_CROUT.FP<br>ROUT receives the actuate<br>devices (feedback) are cle<br>within 300ms, the CROUT<br>receives to the F<br>capability to send a fault<br>Feedba<br>Feedba<br>Feedba<br>Feedba<br>Feedba<br>Feedba<br>Feedba<br>Sector<br>CROUT.FP              | e signal,<br>ised if closed, the outy<br>will fault and turn the o<br>M.<br>reset signal.<br>ck Type<br>ck Reaction Time (Mss<br>ck Type<br>ck Reaction Time (Mss<br>ck 1 IB12XO<br>ck 1 IB12XO<br>ck 2 IB12XO<br>ck 2 IB12XO<br>status IB12XO<br>Status IB12XO<br>LC_HMI_CROUT | LC_CROUT<br>NEGATIVE<br>NEGATIVE<br>sc) 300<br>UT_ACTUATE<br>B4:I.Pt04Data<br>B4:I.Pt04Data<br>1<br>B4:I.RunMode<br>1<br>J<br>UT_STATUS<br>0<br>f_Fault_Reset<br>0<br>G<br>f_fault_Reset | -(01)<br>-(02)<br>-(FP) |

#### Abbildung 78 - ArmorBlock-Kontaktplanprogramm

### Zwei-Sensor-Muting mit Muting-Steckmodul

<u>Abbildung 79 auf Seite 100</u> ist ein Beispiel für Zwei-Sensor-Muting mit dem Sicherheitslichtgitter 450L-E. Der Sender verwendet das 5-polige Sender-Steckmodul und der Empfänger das 8-polige Muting-Steckmodul.

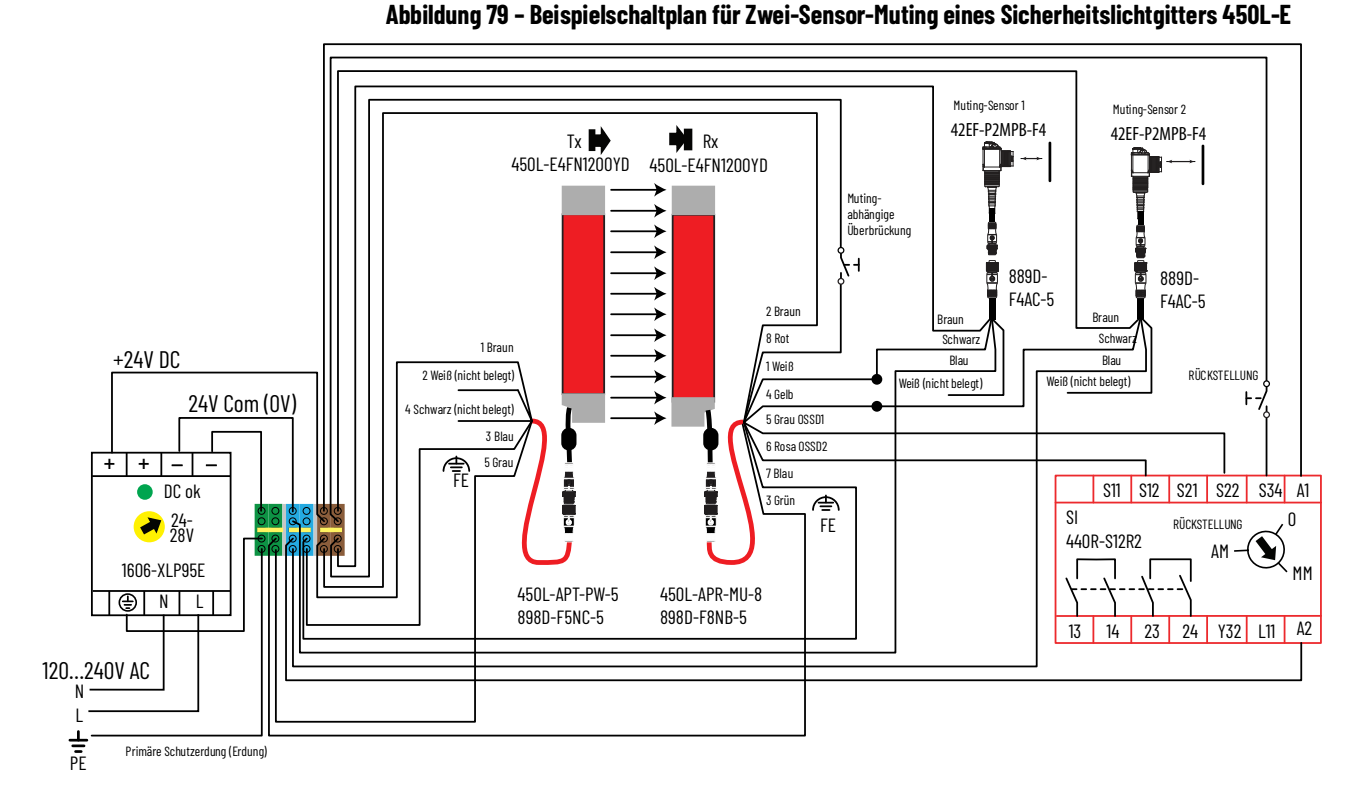

Die DIP-Schalter-Einstellungen für das Empfänger-Muting-Steckmodul sind in <u>Tabelle 52</u> dargestellt. Schalter 2, 3, 5 und 6 können auf EIN umgestellt werden, wenn dies für die Anwendung erforderlich ist. Schalter 7 muss auf AUS und Schalter 8 auf EIN eingestellt sein. Schalter 9, 10 und 11 bestimmen die Art des Muting. Das Sender-Steckmodul hat keine DIP-Schalter.

| Schalter | 450L-APR-MU-8 | Beschreibung                                                                                       | Kommentar    |
|----------|---------------|----------------------------------------------------------------------------------------------------|--------------|
| 1        | AUS           | -                                                                                                  | -            |
| 2        | AUS           | Niedriger Bereich deaktiviert                                                                      | Optional     |
| 3        | AUS           | Strahlcodierung deaktiviert                                                                        | Optional     |
| 4        | AUS           | -                                                                                                  | -            |
| 5        | AUS           | Automatischer Start                                                                                | Optional     |
| 6        | AUS           |                                                                                                    | Optional     |
| 7        | AUS           | EDM deaktiviert                                                                                    | -            |
| 8        | EIN           | Muting (Stummschaltung)                                                                            | Erforderlich |
| 9        | AUS oder EIN  |                                                                                                    |              |
| 10       | AUS oder EIN  | DIP 9: AUS, DIP 10: EIN, DIP 11: AUS, 2L-MUTING<br>DIP 9: FIN. DIP 10: AUS. DIP 11: AUS. 2T-Muting | Art          |
| 11       | AUS           |                                                                                                    |              |
| 12       | AUS           | -                                                                                                  | -            |

Tabelle 52 - DIP-Schaltereinstellungen des Empfängers

### Vier-Sensor-Muting mit Muting-Steckmodul

<u>Abbildung 80 auf Seite 101</u> ist ein Beispiel für Vier-Sensor-Muting mit dem Sicherheitslichtgitter 450L-E. Der Sender verwendet das 5-polige Sender-Steckmodul. Der Empfänger verwendet unten das 8-polige Muting-Steckmodul und oben das 8-polige E/A-Steckmodul.

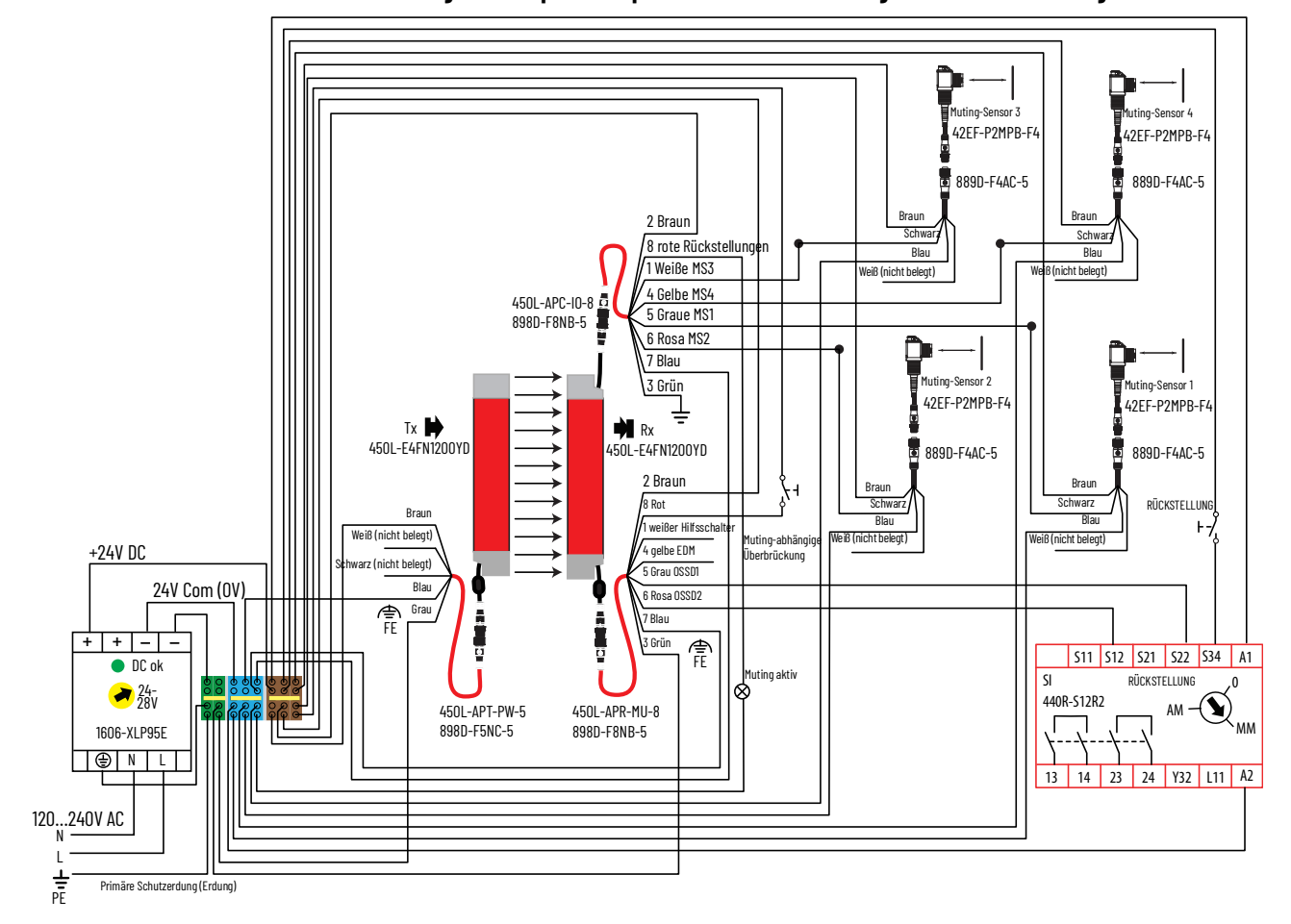

Abbildung 80 - Beispielschaltplan für Vier-Sensor-Muting eines Sicherheitslichtgitters 450L-E

Die DIP-Schalter-Einstellungen für das Empfänger-Muting-Steckmodul sind in <u>Tabelle 53 auf Seite 101</u> dargestellt. Schalter 2, 3, 5 und 6 können auf EIN umgestellt werden, wenn dies für die Anwendung erforderlich ist. Schalter 7 muss auf AUS und Schalter 8 auf EIN eingestellt sein. Schalter 9, 10 und 11 müssen für Vier-Sensor-Muting auf EIN gestellt werden. Das Sender- und E/ A-Steckmodul haben keine DIP-Schalter.

| labelle 53 - DIP-Schaltereinstellur | gen des Empfän | ger-Muting-S | Steckmoduls |
|-------------------------------------|----------------|--------------|-------------|
|-------------------------------------|----------------|--------------|-------------|

| Schalter | 450L-APR-MU-8 | Beschreibung                                     | Kommentar               |
|----------|---------------|--------------------------------------------------|-------------------------|
| 1        | AUS           | -                                                | -                       |
| 2        | AUS           | Niedriger Bereich deaktiviert                    | Optional                |
| 3        | AUS           | Strahlcodierung deaktiviert                      | Optional                |
| 4        | AUS           | -                                                | -                       |
| 5        | AUS           | Automatischer Start                              | Optional                |
| 6        | AUS           |                                                  | Optional                |
| 7        | AUS           | EDM deaktiviert                                  | -                       |
| 8        | EIN           | Muting (Stummschaltung)                          | Erforderlich            |
| 9        | AUS oder EIN  | DIP 9: AUS, DIP 10: EIN, DIP 11: AUS, 2L-Muting  |                         |
| 10       | AUS oder EIN  | DIP 9: EIN, DIP 10: AUS, DIP 11: AUS, 2T-Muting  | Bestimmt die Muting-Art |
| 11       | AUS oder EIN  | UIP 9: EIN, DIP IU: EIN, DIP: II EIN, 41-Muting. |                         |
| 12       | AUS           | -                                                | -                       |

# Notizen:

# Statusanzeigen und Fehlerbehebung

### Statusanzeigen

Das Lichtgitter führt nach dem Start einen internen Selbsttest aus. Wenn ein Fehler auftritt, zeigt eine entsprechende Signalkombination den Anzeigenstatus an. Wenn ein GuardShield<sup>™</sup>-Sicherheitslichtgitter als Sender oder Empfänger fungiert, wird dies auch auf dem Etikett des Steckmoduls angezeigt.

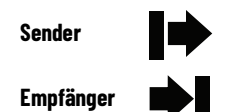

**WICHTIG** Wenn Sie ein Universal-Steckmodul verwenden, können nur die Statusanzeigen oder die Verdrahtung Aufschluss darüber geben, ob ein Lichtgitter ein Sender oder ein Empfänger ist.

Eine schnelle Einordnung eines Fehlers ist durch Überprüfung der Statusanzeige STS möglich (siehe <u>Tabelle 55 auf Seite 105</u> und <u>Tabelle 56 auf Seite 106</u>.

### Systemstatusanzeigen

In dem Bereich, der dem Anschluss-Steckmodul am nächsten liegt, befinden sich verschiedene Statusanzeigen. Die Anzahl der Anzeigen hängt von der Art des Stabs ab:

- 450L-B: Sieben Anzeigen
- 450L-E und 450L PAC: 10 Anzeigen

Die Statusanzeigen STS und OUT sind zweifarbig. Die Funktionen und Farben sind in <u>Tabelle 54 auf Seite 104</u> definiert.

#### Abbildung 81 – Statusanzeigen eines Sicherheitslichtgitters der Serie 450L

450L-E 450L PAC

Die Transceiver-Architektur von 450L-Sicherheitslichtgitter führt dazu, dass Rx und Tx die gleichen Statusanzeigen haben.

### Statusanzeige für Normalbetrieb

In <u>Tabelle 54</u> sind die Statusanzeigen eines Sicherheitslichtgitters 450L-Sicherheitslichtgitter (Farben und Funktionen) für den Normalbetrieb aufgelistet.

#### Tabelle 54 - Statusanzeigen

| Nr. | Kennze-<br>ichnung     | Name der Statusanzeige         | Farbe                                                                                                    |               | Verhalten                                       | Beschreibung                                                                                                    | System<br>status |                             |                                         |      |
|-----|------------------------|--------------------------------|----------------------------------------------------------------------------------------------------|---------------|-------------------------------------------------|----------------------------------------------------------------------------------------------------|------------------|-----------------------------|-----------------------------------------|------|
|     |                        |                                |                                                                                                    |               |                                                 | ün                                                                                                    | Ein              | Eingeschaltet und System OK | Nein                                    |      |
|     |                        |                                | Grün                                                                                                    | Grün Rot Blin |                                                 | Konfiguration wurde geändert oder Empfänger wurde zuvor<br>mit einem anderen Sender betrieben                              | Nein             |                             |                                         |      |
|     |                        |                                | Grün                                                                                                    | Aus           | Blinkt (98:2)                                   | Störungsunterdrückung ist aktiviert                                                                                        | Nein             |                             |                                         |      |
| 1   | STS Statusanzeige      |                                | Grün                                                                                                    | Rot           | Blinkt (90:10)                                  | Optische Störung wird erkannt (dieser Status wird angezeigt,<br>auch wenn die Störungsunterdrückung bereits aktiviert ist) | Nein             |                             |                                         |      |
|     |                        |                                | Grün                                                                                                    | Aus           | Blinkt                                          |                                                                                                    | Nein             |                             |                                         |      |
|     |                        |                                | Aus         Rot         Blinkt         Siehe Fehlerbehebung auf Sei           Rot         Ein         Siehe Fehlerbehebung auf Sei |               | Siehe <u>Fehlerbehebung auf Seite 105</u>       | Nein                                                                                                    |                  |                             |                                         |      |
|     |                        |                                |                                                                                                    |               | Ein                                             |                                                                                                    | Nein             |                             |                                         |      |
|     |                        |                                |                                                                                                    |               | Ein                                             | Steckmodul erkennt Stab als Sender                                                                                         | Nein             |                             |                                         |      |
| 2   |                        | Sender                         | Gr                                                                                                    | ün            | Blinkt – 1 Hz (50:50)                           | Siehe <u>Fehlerbehebung auf Seite 105</u>                                                                                  | Nein             |                             |                                         |      |
| 2   | →                      | Jenuer                         | 01                                                                                                    | un            | Blinkt – 1 Hz (98:2)                            | Reduzierter Bereich und/oder Strahlcodierung ist aktiviert                                                                 | Nein             |                             |                                         |      |
|     |                        |                                |                                                                                                    |               | Aus                                             | Stab ist der Empfänger                                                                                                    | Nein             |                             |                                         |      |
|     |                        |                                | Gr                                                                                                    | ün            | Ein                                             | Steckmodul erkennt Stab als Empfänger                                                                                      | Nein             |                             |                                         |      |
| 3   | 3 <b>→</b> ∎ Empfänger |                                | GIUII                                                                                                    |               | Blinkt – 1 Hz (98:2)                            | Reduzierter Bereich und/oder Strahlcodierung ist aktiviert                                                                 | Nein             |                             |                                         |      |
|     | -                      |                                |                                                                                                    |               | Aus                                             | Stab ist der Sender                                                                                                    | Nein             |                             |                                         |      |
|     |                        |                                | Grün                                                                                                    |               | Ein                                             | Sicherheitsausgänge sind eingeschaltet (Empfänger)                                                                         | Nein             |                             |                                         |      |
| 4   | AUS                    | Sicherheitsausgänge            | Rot                                                                                                    |               | Ein Sicherheitsausgänge sind ausgeschaltet (Emp |                                                                                                    | Nein             |                             |                                         |      |
|     |                        |                                | -                                                                                                    | _             | Aus                                             | Sender                                                                                                    | Nein             |                             |                                         |      |
|     |                        |                                | Grün                                                                                                    |               | Ein                                             | Untere Zonenhälfte nicht unterbrochen und Intensität OK                                                                    | Ja               |                             |                                         |      |
| 5   | Þ                      | Lokale Lichtintensität Level 1 | orun                                                                                                    |               | Blinkt – 1 Hz (50:50)                           | Intensität in der unteren Zonenhälfte am Grenzwert                                                                         | Ja               |                             |                                         |      |
|     | -                      |                                | _                                                                                                    |               | Aus                                             | Untere Zonenhälfte unterbrochen                                                                                            | Ja               |                             |                                         |      |
|     |                        |                                |                                                                                                    | ün            | Ein                                             | Obere Zonenhälfte nicht unterbrochen und Intensität OK                                                                     | Ja               |                             |                                         |      |
| 6   | -4                     | Lokale Lichtintensität Level 2 | 01                                                                                                    | un            | Blinkt – 1 Hz (50:50)                           | Intensität in der oberen Zonenhälfte am Grenzwert                                                                          | Ja               |                             |                                         |      |
|     |                        |                                | _                                                                                                    |               | Aus                                             | Obere Zonenhälfte unterbrochen                                                                                             | Ja               |                             |                                         |      |
| 7   | DEC                    | Start                          | Ge                                                                                                    | elb           | Ein                                             | Start erforderlich (Empfänger)                                                                                             | Nein             |                             |                                         |      |
| -   | NL3                    | Start                          | -                                                                                                    | _             | Aus                                             | Kein Start erforderlich (Empfänger)                                                                                        | Nein             |                             |                                         |      |
|     |                        |                                |                                                                                                    |               |                                                 | Ωra                                                                                                    | nao              | Aus                         | Muting des Lichtgitters nicht aktiviert | Nein |
| 8   | MUT                    | Muting (Stummschaltung)        | urallye                                                                                                    |               | Ein                                             | Muting des Lichtgitters aktiviert                                                                                          | Nein             |                             |                                         |      |
|     |                        |                                | Orange                                                                                                    | Aus           | Blinkt                                          | Muting-Fehler                                                                                                    | Nein             |                             |                                         |      |
|     |                        |                                | Orange                                                                                                    |               | Aus                                             | Keine Ausblendfunktion (Blanking) ausgewählt                                                                               | Nein             |                             |                                         |      |
| 9   | BLK                    | Ausblendung (Blanking)         | Orange                                                                                                    |               | Ein                                             | Ausblendfunktion (Blanking) ausgewählt                                                                                     | Nein             |                             |                                         |      |
|     |                        |                                | Orange                                                                                                    | Aus           | Blinkt                                          | Blanking-Fehler                                                                                                    | Nein             |                             |                                         |      |
| 10  | 040                    |                                | Rot                                                                                                    |               | Aus                                             | Kein Kaskaden-Steckmodul eingesetzt oder Tx-OSSDs von<br>angeschlossener Kaskade im EIN-Zustand (nur Rx)                   | Nein             |                             |                                         |      |
| IU  | CAS                    | S Kaskadierung                 |                                                                                                    |               | Ein                                             | OSSDs von angeschlossener Kaskade im AUS-Zustand (nur Rx)                                                                  | Nein             |                             |                                         |      |
|     |                        |                                | Rot                                                                                                    | Aus           | Blinkt                                          | Fehler am Kaskaden-Steckmodul                                                                                              | Nein             |                             |                                         |      |

Die letzte Spalte von <u>Tabelle 54</u> beschreibt, ob das Signal an beiden Stäben gleichzeitig angezeigt wird.

- "Nein" bedeutet, dass die Statusanzeige nur den Zustand des einzelnen Stabs anzeigt.
- "Ja" bedeutet, dass die Statusanzeige den Zustand des gesamten Systems anzeigt.

### **Optische Drucktaste**

Die optische Drucktaste befindet sich auf der Frontscheibe neben den Statusanzeigen. Zur Aktivierung legen Sie den Finger auf das Quadrat (<u>Abbildung 82</u>). Die Taste wird mit Infrarotlicht betrieben und kann wie folgt verwendet werden:

- Zum Bestätigen einer neuen Konfiguration (siehe <u>Bestätigung einer neuen</u> Systemkonfiguration auf Seite 59).
- Zum Ein-/Ausschalten des integrierten Laserausrichtungssystems (nur 450L-E Sicherheitslichtgitter) (Laserausrichtung auf Seite 23).
- Zum Starten des Aus-/Einschaltzyklus, wenn eine Verriegelung vorliegt. Zum Aus- und Wiedereinschalten muss die optische Drucktaste für 10 bis 20 Sekunden betätigt werden. Andernfalls wird der Aus-/Einschalt-Befehl ignoriert (siehe <u>Tabelle 56 auf Seite 106</u>).
- Kommunikation mit der optischen Schnittstelle (siehe <u>Optische</u> Schnittstelle (OID) auf Seite 108).

#### Abbildung 82 – Optische Drucktaste

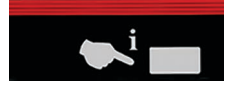

# Fehlerbehebung

### Fehler-Statusanzeige

Wenn die STS-Statusanzeige rot leuchtet, rot ein/aus blinkt oder grün blinkt, ist ein Fehler aufgetreten, der das System am normalen Betrieb hindert.

#### Abbildung 83 – Statusanzeige

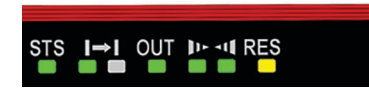

Gemäß Tabelle 55 wird zwischen den Fehlertypen unterschieden.

#### Tabelle 55 - Fehlertypen

| Nummer | STS-Code           | Fehlertyp                              |  |  |
|--------|--------------------|----------------------------------------|--|--|
| 1      | Rot, ein           | Interner Fehler                        |  |  |
| 2      | Rot/AUS, blinkend  | Externer Fehler                        |  |  |
| 3      | Grün/AUS, blinkend | Ungültige<br>DIP-Schaltereinstellungen |  |  |
| 4      | Grün/rot, blinkend | Konfiguration geändert                 |  |  |

Fehler können extern (STS = rot ein/aus blinkend) und intern (STS = rot ein) verursacht werden. Beispiele für externe behebbare Fehler sind das Umgebungslicht und/oder Fehler der Starttaste.

Im Falle eines Fehlers liefert die zweite Statusanzeige weitere Informationen über die Ursache (<u>Tabelle 56 auf Seite 106</u>).

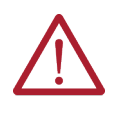

**ACHTUNG:** Um anzuzeigen, dass sich ein System im Konfigurationsmodus befindet, blinkt die STS-Statusanzeige abwechselnd rot/grün (50:50; 1 Hz). Der Konfigurationsmodus ist kein Fehler, sondern zeigt an, dass die Konfiguration des DIP-Schalters und/oder des Steckmoduls geändert wurde und bestätigt werden muss. Für den normalen Betrieb muss die Konfiguration zuerst bestätigt werden. Dieses Verfahren ist in <u>Bestätigung einer neuen</u> <u>Systemkonfiguration auf Seite 59</u> beschrieben. Die Blinkzeit der Statusanzeige bestimmt Frequenz und Arbeitszyklus. Die Frequenz definiert eine Ein-/Aus-Abfolge, da als Standardfrequenz 1 Hz verwendet wird, wenn nichts anderes angegeben ist. Der Arbeitszyklus definiert das Verhältnis zwischen der Einschaltdauer und der Ausschaltdauer der Statusanzeige. Wenn nicht anders angegeben, ist der Standardwert für den Arbeitszyklus 50:50, d. h. 50 % ein, 50 % aus.

|     | Fehler                                                                                                    |                         | Erste Stat | us-Anzeige    |                            | Zweite Statusanzeige                          |       |               |                              |
|-----|----------------------------------------------------------------------------------------------------|-------------------------|------------|---------------|----------------------------|-----------------------------------------------|-------|---------------|------------------------------|
| Nr. | Kurzbeschreibung                                                                                                    | Kennzeichnung<br>(Name) | Farbe      | Blinkfrequenz | Arbeitszyklus<br>(Ein/Aus) | Kennzeichnung (Name)                          | Farbe | Blinkfrequenz | Arbeitszyklus <sup>(1)</sup> |
| 0   | Konfiguration geändert <sup>(2)</sup>                                                                                                    | STS                     | Rot/Grün   | 1 Hz          | 50:50                      | -                                             | _     | _             | _                            |
| 1   | Interne Verriegelung <sup>(3)</sup>                                                                                                    | STS                     | Rot        | EIN           | 100:0                      | -                                             | -     | -             | -                            |
| 2   | EDM-Fehler <sup>(1)</sup>                                                                                                    | STS                     | Rot        | 1 Hz          | 50:50                      | RES                                           | Gelb  | 1 Hz          | 10:90                        |
| 3   | Start-Fehler <sup>(3)</sup>                                                                                                    | STS                     | Rot        | 1 Hz          | 50:50                      | RES                                           | Gelb  | 1 Hz          | 90:10                        |
| 4   | Umgebungslicht oder<br>EMV-Störungen                                                                                                    | STS                     | Rot        | 1 Hz          | 50:50                      | _                                             | -     | -             | _                            |
| 5   | Kurzschluss zwischen<br>Ausgangsschaltelement<br>(OSSD) gegen 24 V DC<br>(Verriegelung) <sup>(1)</sup>                                                          | STS                     | Rot        | 1 Hz          | 50:50                      | AUS                                           | Rot   | 1 Hz          | 50:50                        |
| 6   | Netzspannungsfehler <sup>(3)</sup>                                                                                                    | STS                     | Rot        | 1 Hz          | 50:50                      | Art des Stabs (Sender<br>oder Empfänger)      | Grün  | 1 Hz          | 50:50                        |
| 7   | 24 V DC an Eingang des<br>Sender-Steckmoduls<br>angeschlossen <sup>(3)</sup>                                                                                    | STS (Tx)                | Grün       | EIN           | 100:0                      | Stab ist der Sender                           | Grün  | 1 Hz          | 50:50                        |
| 8   | Gemischter Einsatz von<br>450L-B- und 450L-E-Stäben<br>oder fehlende<br>Übereinstimmung bei der<br>Stab-Identifikation bei<br>Verwendung der<br>Strahlcodierung | STS (Tx)                | Rot        | 1 Hz          | 50:50                      | Lokale Lichtintensität<br>Level 1 und Level 2 | Grün  | 1 Hz          | 50:50                        |
| 9   | Ungültige<br>DIP-Schaltereinstellung                                                                                                    | STS                     | Grün       | 1 Hz          | 50:50                      | Stab ist der Empfänger                        | Grün  | 1 Hz          | 50:50                        |
| 10  | Fehler beim Muting-Timing<br>(nur 450L-E)                                                                                                    | STS (Rx)                | Rot        | 1 Hz          | 50:50                      | MUT                                           | Gelb  | 1 Hz          | 90:10                        |
| 11  | Fehler bei der Muting-<br>Reihenfolge (nur 450L-E)                                                                                                    | STS (Rx)                | Rot        | 1 Hz          | 50:50                      | MUT                                           | Gelb  | 1 Hz          | 10:90                        |
| 12  | Blanking-Fehler (nur 450L-E)                                                                                                    | STS                     | Rot        | 1 Hz          | 50:50                      | BLK                                           | Gelb  | 1 Hz          | 50:50                        |
| 13  | Kaskadenfehler (nur 450L-E)                                                                                                    | STS                     | Rot        | 1 Hz          | 50:50                      | CAS                                           | Rot   | 1 Hz          | 50:50                        |
| 14  | Ausfall in einer<br>Sicherheitskomponente<br>oder Logik, die mit einem<br>oberen E/A-Steckmodul<br>verbunden ist                                                | STS                     | Rot        | 1 Hz          | 50:50                      | Lokale Lichtintensität<br>Level 2             | Grün  | 1 Hz          | 50:50                        |
| 15  | Ausfall in einer<br>Sicherheitskomponente oder<br>Logik, die mit einem unteren<br>Steckmodul verbunden ist                                                      | STS                     | Rot        | 1 Hz          | 50:50                      | Lokale Lichtintensität<br>Level 1             | Grün  | 1 Hz          | 50:50                        |

(1) Dies ist so zu verstehen: erster Wert Einschaltzeit, zweiter Wert Ausschaltzeit, z. B. 10:90 bedeutet 10 % ein, 90 % aus.

Fehler: Wenn ein Fehler vorliegt, beseitigen Sie die Fehlerquelle. Für einen manuellen Neustart betätigen Sie die Neustart-Taste.

(2) (3) Wenn eine Verriegelung vorliegt, entfernen Sie die Verriegelungsquelle. Die Verriegelung erfordert das Aus- und Wiedereinschalten der Stromversorgung oder andere geeignete Maßnahmen (siehe Tabelle 57 auf Seite 107, Manueller (Neu-)Start auf Seite 26 und Optische Drucktaste auf Seite 105)

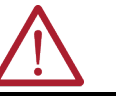

ACHTUNG: Wenn der automatische Neustart verwendet wird, startet das System sofort.

Für Fehlerzustände 0 bis 13 und erforderliche Maßnahmen siehe Tabelle 57 auf Seite 107.

#### Tabelle 57 - Fehler, Verriegelungen und Maßnahmen

| Zustand | Fehlerbeschreibung                                                                            | Aktion                                                                                                    |
|---------|-----------------------------------------------------------------------------------------------|----------------------------------------------------------------------------------------------------|
| 0       | Bestätigung geändert                                                                          | Siehe <u>Bestätigung einer neuen Systemkonfiguration auf Seite 59</u> .                                                                                                    |
| 1       | Interne Verriegelung                                                                          | <ul> <li>Vergewissern Sie sich, dass das richtige Steckmodul eingesetzt ist und dass die DIP-Schaltereinstellungen des Steckmoduls in der richtigen Position sind.</li> <li>Mit einer der folgenden Methoden wird der Verriegelungsmodus eines Sender-Stabs aufgehoben:</li> <li>1. Schalten Sie das System aus und dann wieder ein. Besteht der Fehler weiterhin, verriegelt das Modul erneut.</li> <li>2. Ein Rückstellungssignal, das länger als 10 Sekunden und kürzer als 20 Sekunden dauert, hat dieselbe Wirkung wie ein Einschaltvorgang.</li> <li>3. Drücken Sie den Finger länger als 10 Sekunden und kürzer als 20 Sekunden auf die optische Drucktaste (<u>Optische Drucktaste auf Seite 105</u>)</li> <li>Wenn der Fehler weiterhin besteht, tauschen Sie den Transceiver-Stab des Sicherheitslichtgitters 450L-B aus.</li> <li>Weitrere Diagnosemöglichkeiten sind mit der Software Connected Components Workbench™ in Kombination mit dem USB-Gerät/der optischen Schnittstelle (OID; BestNr. 450L-AD-OID) möglich. Bei einer Verriegelung der Sicherheitslichtgitter-Einheit 450L-B lässt sich die genaue Fehlerbeschreibung auf diesem Weg bestimmen.</li> </ul> |
| 2       | EDM-Rückführungssignal am Empfänger-<br>Steckmodul nicht OK (externer Fehler)                 | <ul> <li>Kurzschluss zwischen oder gegen Erde oder Überstrom an OSSDs</li> <li>Überprüfen Sie die Verdrahtung und Funktion des externen Schützes</li> <li>Überprüfen Sie das angeschlossene Relais auf geschlossenen Kontakt (wenn OSSD-EIN-Eingang<br/>"Relaisüberwachung" einen Erdpegel aufweisen muss, wenn OSSD-AUS-Eingang "Relaisüberwachung"<br/>+24 V aufweisen muss)</li> <li>Schalten Sie das System aus und wieder ein oder ergreifen Sie geeignete Maßnahmen, nachdem<br/>die Verriegelungsquelle entfernt wurde.</li> </ul>                                                                                                    |
| 3       | Start-Signal nicht ok                                                                         | Überprüfen Sie Signalstatus und Signaltiming am Empfänger-Steckmodul für den manuellen Start                                                                                                    |
| 4       | Umgebungslicht kann zum kurzzeitigen<br>sporadischen Abschalten des OSSD führen.              | <ul> <li>Prüfen Sie die Systemkonfiguration und entfernen Sie die fremde Umgebungslichtquelle.</li> <li>Mögliche Umgebungslichtquellen:</li> <li>Stark blinkende Warnleuchte</li> <li>Infrarot-Fernsteuerungen</li> <li>Laser-Pointer</li> <li>Infrarot-Lichtsensoren</li> </ul>                                                                                                    |
| 5       | Kurzschluss zwischen oder gegen Erde oder<br>Überstrom an OSSDs                               | Überprüfen Sie die Verdrahtung und angeschlossene Komponenten an den beiden OSSDs                                                                                                    |
| 6       | Netzspannungsfehler                                                                           | Prüfen Sie die 24-V-DC-Spannung, mit der der Stab versorgt wird                                                                                                    |
| 7       | Spannung, die am Steckmoduleingang des<br>Senders anliegt                                     | Vergewissern Sie sich, dass der DIP-Schalter 4 auf die Standardposition (aus) eingestellt ist. Stellen<br>Sie sicher, dass an Stift 4 des Bauteils 450L-APT-PW-5 bzw. an Stift 1 des Steckmodulanschlusses<br>450L-APT-PW-8 keine 24-V-DC-Spannung anliegt.                                                                                                    |
| 8       | Fehlende Übereinstimmung bei der<br>Stab-Identifikation bei Verwendung der<br>Strahlcodierung | Prüfen Sie die Auslegung gemäß Kapitel: Strahlcodierung auf Seite 30                                                                                                    |
| 9       | Ungültige DIP-Schaltereinstellung                                                             | Vergewissern Sie sich, dass die DIP-Schaltereinstellungen des eingesetzten Steckmoduls mit denen<br>übereinstimmen, die in <u>DIP-Schaltereinstellungen bei Empfänger-Steckmodulen auf Seite 54</u> beschrieben sind                                                                                                    |
| 10      | Fehler beim Muting-Timing (nur 450L-E)                                                        | Stellen Sie sicher, dass die Muting-Zeiten nicht über den Maximal- oder Minimalgrenzen liegen (siehe <u>Muting auf Seite 35</u> )                                                                                                    |
| 11      | Fehler bei der Muting-Reihenfolge<br>(nur 450L-E)                                             | Achten Sie darauf, dass die angeschlossenen Muting-Sensoren in der richtigen Reihenfolge unterbrochen werden (siehe <u>Muting auf Seite 35</u> )                                                                                                    |
| 12      | Blanking-Fehler (nur 450L-E)                                                                  | Stellen Sie sicher, dass Lichtstrahlen von fest ausgeblendeten Objekten immer unterbrochen sind (siehe <u>Teach-In Fixed Blanking auf Seite 29</u> )                                                                                                    |
| 13      | Kaskadenfehler (nur 450L-E)                                                                   | Stellen Sie sicher, dass die Ausgangsschaltelemente der angeschlossenen Sicherheitskomponente keinen Fehler aufweisen (siehe <u>Kaskadierung auf Seite 43</u> ).                                                                                                    |
| 14      | System kann nicht ausgerichtet werden                                                         | Stellen Sie sicher, dass beide Kanten parallel und auf gleicher Höhe montiert sind.<br>Stellen Sie sicher, dass die transparente Stirnblende sauber, staubfrei und nicht verkratzt ist.<br>Stellen Sie sicher, dass die Entfernung zwischen Sender und Empfänger größer als der Mindestabstand ist.<br>Stellen Sie sicher, dass die Entfernung zwischen Sender und Empfänger geringer als der Maximalabstand ist.<br>Stellen Sie sicher, dass "niedriger Betriebsbereich" nicht aktiviert wird, wenn der Betrieb über dem<br>Maximalbereich der Funktion "niedriger Betriebsbereich" erfolgt                                                                                                    |
| 15      | OSSD-Ausgänge schalten sporadisch ab                                                          | Prüfen Sie zunächst alle Hinweise auf den Zustand <u>14</u><br>Vergewissern Sie sich, dass kein Umgebungslicht von anderen Sensoren oder der Sonne oder einem<br>benachbarten Lichtgittersystem die Leistung eines GuardShield-Sicherheits-Lichtgittersystems beeinträchtigt.<br>Stellen Sie sicher, dass die Stromversorgung ausreichend ist und die Geräte, die an den OSSD-Ausgängen<br>angeschlossen sind, innerhalb der Grenzwerte liegen.<br>Stellen Sie sicher, dass die Anschlusskabel des GuardShield-Sicherheitslichtgitters nicht parallel zu<br>Starkstromversorgungskabeln der Anwendung verlaufen                                                                                                    |

**WICHTIG** In <u>Tabelle 56 auf Seite 106</u> sind für die Zustände 0 bis 13 die Statusanzeigen für die Zustandsnummern 0 bis 13 in <u>Tabelle 57</u> angegeben.

### **Optische Schnittstelle (OID)**

Weitere Serviceinformationen sind über die optische Schnittstelle (450L-AD-OID) und das Rockwell Automation Connected Components Workbench-Paket verfügbar. Dieses Gerät kann auf einem Stab eingerastet werden und zur Visualisierung (z. B.) des Schutzfeldstatus verwendet werden, wenn es über eine USB-Schnittstelle mit einem Computer verbunden ist. Die erforderliche Connected Components Workbench-Software ist erhältlich unter rok.auto/ccw.

Die anfängliche Auslösung des Sicherheitslichtgitters 450L PAC unterstützt nicht die Connected Components Workbench-Software.

Abbildung 84 - Optische Schnittstelle auf einem GuardShield-Sicherheitslichtgitter eingerastet

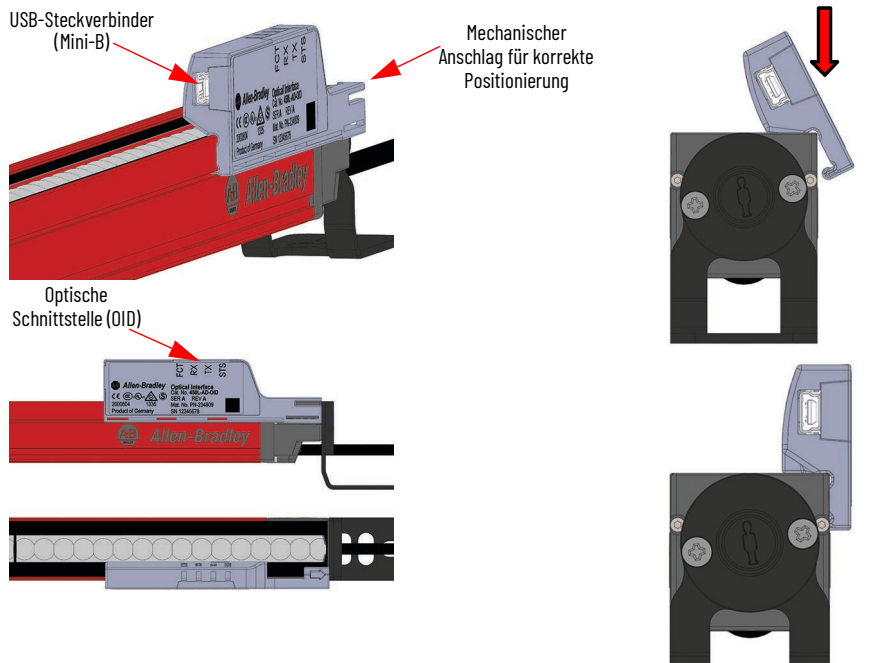

Die optische Schnittstelle (OID) kann für Diagnosezwecke über eine USB-Schnittstelle an einen PC angeschlossen werden. Verwenden Sie für den Anschluss an das OID ein USB-Standardkabel (Stecker A zu Stecker Mini-B). Das OID wird inklusive eines 1 m langen USB-Anschlusskabels (Typ A <-> Typ Mini-B) geliefert (Bestellnummer 2711C-CBL-UU02). Das Gerät muss für die Kommunikation korrekt am Ende des Schutzfelds (2) über den Statusanzeigen positioniert sein. Schieben Sie zunächst das OID bis zum Anschlag an die untere Abschlusskappe. Drehen Sie die das OID, bis es einrastet.

Das OID kann verwendet werden, wenn das Lichtgitter mit dem oberen/ unteren Montagesatz und/oder dem seitlichen Montagesatz montiert ist. Wenn ein Schweißschild vorhanden ist, muss das Schweißschild entfernt werden, bevor die OID installiert werden kann.

**WICHTIG** Wir verbessern und erweitern kontinuierlich die Funktionalität der GuardShield-Sicherheitslichtgitter-Produktlinie. Daher können neue Firmwareversionen verfügbar sein. Stellen Sie zu Diagnosezwecken sicher, dass beide Stäbe (Rx und Tx) und die OID mit der neuesten verfügbaren Firmwareversion betrieben werden.
## Fehlerbehebung mit Connected Component Workbench-Software

Wenn das GuardShield-Sicherheitslichtgitter über den USB-Anschluss mit der optischen Schnittstelle verbunden ist, zeigt die Diagnosefunktion von Connected Component Workbench den Zustand des angeschlossenen Stabs an. Im Falle eines Fehlers werden detaillierte Diagnoseinformationen des entsprechenden Stabs bereitgestellt.

| WICHTIG | Wir verbessern und erweitern kontinuierlich die Funktionalität der       |
|---------|--------------------------------------------------------------------------|
|         | Connected Component Workbench-Software. Daher könnten neue               |
|         | Softwareversionen verfügbar sein. Stellen Sie zu Diagnosezwecken sicher, |
|         | dass die Connected Component Workbench-Software und die OID mit der      |
|         | neuesten Firmwareversion betrieben werden. Aktualisieren Sie die         |
|         | Connected Components Workbench-Software auf die neueste Version.         |

# Notizen:

# Sicherheitsbefehle

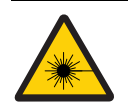

**LASERLICHT DER GEFAHRENKLASSE 2:** Nicht in den Lichtstrahl schauen. Die GuardShield-Sicherheitslichtgitter 450L-E und 450L PAC sind mit einer integrierten Laserausrichthilfe ausgestattet (siehe <u>Laserausrichtung auf Seite 23</u>).

## Instandhaltung

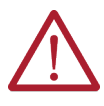

**ACHTUNG:** Betreiben Sie ein Sicherheitslichtgitter der Serie 450L niemals, ohne zuvor die <u>Regelmäßige Inspektion</u> durchzuführen. Eine unzureichende Überprüfung kann zu schweren oder sogar tödlichen Verletzungen führen. Stellen Sie sicher, dass die Maschine und das Sicherheitssystem während der elektrischen Installation spannungsfrei geschaltet sind.

Vor dem Einschalten des Sicherheits-Lichtgittersystems Serie 450L muss die verantwortliche Person die Checkliste durchsehen:

• Aus Sicherheitsgründen werden alle Ergebnisse der Inspektion aufgezeichnet.

 Nur Personen, die mit der Funktionsweise des Sicherheitslichtgitters 450L und der Maschine gut vertraut sind, können die Inspektion durchführen.
 Handelt es sich bei dem Installierenden, dem Ingenieur und dem Bediener um unterschiedliche Personen, so müssen allen ausreichende Informationen für die Inspektion zur Verfügung stehen.

## **Regelmäßige Inspektion**

Im Rahmen der Inspektion muss regelmäßig Folgendes überprüft werden. Die Überprüfungen müssen z. B. täglich oder entsprechend der Risikobeurteilung erfolgen.

- 1. Es ist nur über das Schutzfeld des GuardShield-Sicherheitslichtgitters möglich, sich gefährlichen Maschinenteilen zu nähern.
- 2. Bediener können nicht durch das Schutzfeld treten, während sie an gefährlichen Maschinenteilen arbeiten.
- 3. Der Sicherheitsabstand der Anwendung ist größer als der berechnete Wert.
- 4. Die optische Stirnblende ist weder verkratzt noch verschmutzt.

Das Prüfintervall für Schritt 1 bis Schritt 4 ist:

- Täglich oder bei jeder Änderung der Maschineneinstellung (elektrisch oder mechanisch).
- Immer, wenn eine Lichtgitterkomponente (Stab und/oder Steckmodul) ausgetauscht wird.
- Gemäß den Anforderungen der örtlichen Vorschriften oder einer anwendungsspezifischen Norm.
- Entsprechend der Prüfanweisung und der Risikobeurteilung der Anwendung.

Bedienen Sie die Maschine und überprüfen Sie, ob die gefährliche Bewegung unter folgenden Bedingungen stoppt.

- Das Schutzfeld ist unterbrochen.
- Wenn der Prüfstab direkt vor dem Sender oder Empfänger oder zwischen Sender und Empfänger das Schutzfeld unterbricht, stoppt die gefährliche Maschinenbewegung sofort (Abbildung 85).
- Es erfolgt keine gefährliche Maschinenbewegung, während sich der Prüfstab an einer beliebigen Stelle innerhalb des Schutzfelds befindet.
- Überprüfen Sie, dass sich innerhalb des berechneten Abstands keine reflektierenden Oberflächen befinden (siehe <u>Mindestabstand zu</u> reflektierenden Oberflächen auf Seite 66).

Stellen Sie vor dem Einführen des Prüfstabs sicher, dass das Schutzfeld frei ist. Beide Intensitätsanzeigen leuchten am Stab, der als Empfänger fungiert, grün (siehe <u>Abbildung 42 auf Seite 68</u>). Wenn die beiden Intensitätsanzeigen nicht grün leuchten, richten Sie die Stäbe aus, bis dies der Fall ist. Bewegen Sie den Prüfstab wie in <u>Abbildung 85</u> dargestellt durch das Schutzfeld. Verwenden Sie den Prüfstab 450L-AT-14 für das Lichtgitter mit Fingerauflösung (14 mm [0,56 Zoll]) und den Prüfstab 450L-AT-30 für das Lichtgitter mit Handauflösung (30 mm [1,19 Zoll]). Die Bestellnummer des Prüfstabs ist auf einem Etikett an jedem Stab aufgedruckt. Das Schutzfeld muss immer unterbrochen werden:

- Wenn der Prüfstab in einem beliebigen Winkel irgendwo in das Schutzfelds gehalten wird (statisch).
- Wenn der Prüfstab (wie in <u>Abbildung 85</u> dargestellt) mit der Achse des Prüfstabs senkrecht zur Fläche des Erfassungsbereichs bei einer beliebigen Geschwindigkeit von 0 bis 0,3 m/s (dynamisch) bewegt wird.

Die Unterbrechung des Schutzfeldes wird an den Anzeigedioden angezeigt. Vergewissern Sie sich, dass mindestens eine Intensitätsanzeige (<u>Abbildung 42</u> <u>auf Seite 68</u>) ausgeschaltet ist, solange sich der Prüfstab im Schutzfeld befindet. Wenn beide Intensitätsanzeigen während der statischen und dynamischen Prüfung gleichzeitig grün leuchten oder grün blinken, ist die Auflösung für die Ausführung der Anwendung nicht geeignet.

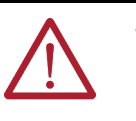

**ACHTUNG:** Wenn eine der vorherigen Bedingungen die gefährliche Bewegung der Maschine nicht stoppt oder dazu führt, dass gleichzeitig beide Intensitätsanzeigen grün leuchten (siehe <u>Abbildung 42 auf Seite 68</u>), darf die Maschine nicht in Betrieb genommen werden.

### Abbildung 85 – Ordnungsgemäßes Testen des Schutzfelds mithilfe des Prüfstabs

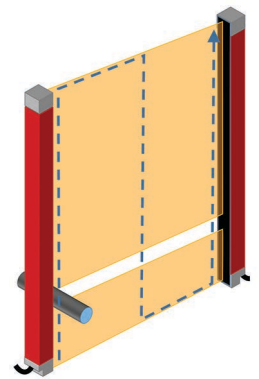

**WICHTIG** Bei Verwendung eines oder mehrerer Spiegel (siehe <u>Spiegel auf</u> <u>Seite 67</u>) überprüfen Sie jedes Schutzfeld separat. Die Bewegung des Prüfstabs wird auch direkt vor den Spiegeln durchgeführt.

Zusätzlich muss eine genauere Überprüfung erfolgen.

Wann immer eine Maschineneinstellung geändert wird.

- Wenn die örtlichen Vorschriften oder eine anwendungsspezifische Norm eine Inspektion erfordern.
- Entsprechend der Prüfanweisung und der Risikobeurteilung der Anwendung.
- Häufig (z. B. alle sechs Monate).

Eine genauere Überprüfung muss folgende Aspekte berücksichtigen:

- Die Maschine stoppt oder behindert keine Sicherheitsfunktion.
- Die letzten Änderungen an der Maschine oder an den Anschlüssen haben keinerlei Auswirkungen auf das Steuerungssystem.
- Die Ausgänge des GuardShield-Sicherheitslichtgitters sind ordnungsgemäß mit der Maschine verbunden.
- Die gesamte Ansprechzeit der Maschine ist kürzer als der berechnete Wert.
- Kabel und Steckverbinder des GuardShield-Sicherheitslichtgitters sind in einwandfreiem Zustand.
- Montagehalterungen, Kappen und Kabel sind gut befestigt.
- Optische Fenster und Komponenten (Spiegel oder Schweißschilde) sind sauber.

**WICHTIG** Dokumentieren Sie die Prüfergebnisse, unterschreiben Sie sie und legen Sie sie ordnungsgemäß ab.

## Überprüfen von 450L-PAC

Das Sicherheitslichtgitter 450L PAC ist ein Sicherheitslichtgitter für die Zugangsabsicherung (Perimeter Access Control), das für die Ganzkörperdetektion entwickelt wurde, um einen Sicherheitsbereich um eine Maschine oder einen explosionsgefährdeten Bereich zu schaffen. Um den ordnungsgemäßen Betrieb zu überprüfen, bringen Sie die Maschine oder die Gefahrenstelle zunächst in einen sicheren Zustand. Unterbrechen Sie dann die Lichtstrahlen, siehe Abbildung 2 auf Seite 12 für die Positionen der Lichtstrahlen der verschiedenen Modelle. Bestätigen Sie, dass der OSSD-Sicherheitsausgang in den AUS-Zustand schaltet (siehe Abbildung 80 auf Seite 172 für den Anzeigestatus) und so lange AUS bleibt, wie die Lichtstrahlen unterbrochen sind.

### Saubere optische Frontscheibe

Die Effektivität und Zuverlässigkeit des Sicherheits-Lichtgittersystems werden verringert, wenn die optische Frontscheibe des GuardShield-Sicherheitslichtgitters verschmutzt ist. Führen Sie die Reinigung des Fensters mit einem weichen Tuch durch, wobei Sie ohne Druck reiben sollten. Verwenden Sie keine aggressiven oder abrasiven Reinigungsmittel, die die Oberfläche angreifen können.

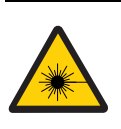

**LASERLICHT DER GEFAHRENKLASSE 2:** Nicht in den Lichtstrahl schauen. Die GuardShield-Sicherheitslichtgitter 450L-E und 450L PAC sind mit einer integrierten Laserausrichthilfe ausgestattet (siehe <u>Laserausrichtung auf</u> Seite 23).

### Entsorgung

Das GuardShield-Sicherheitslichtgitter wurde gemäß den wichtigsten Umweltschutzrichtlinien (z. B. RoHS) entwickelt. Entsorgen Sie nicht mehr gebrauchsfähige Geräte immer in Übereinstimmung mit den örtlichen/ nationalen Vorschriften.

Produktetiketten

Auf dem Stab und auf den Steckmodulen und Verpackungsetiketten ist die globale Adresse von Rockwell Automation aufgedruckt. Die Adressen der regionalen Standorte sind auf der Rückseite dieser Publikation aufgelistet.

## Etiketten für Stäbe

Die folgenden Etiketten sind nur zur Veranschaulichung und können geändert werden.

#### Abbildung 86 – Erläuterung des Datumscodes auf einem Stab [1335: Jahr 2013, Woche: 35; Seriennummer 450L-B ist 1068700055; 450L-E ist 1068800055] (Gedruckt vor November 2018)

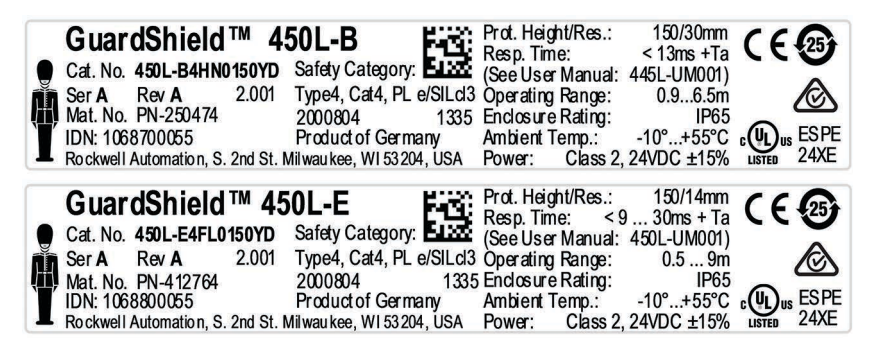

#### Abbildung 87 – 450L POC Transceiver Stab-Etikett (Gedruckt ab November 2018) Herstellungsdatum: jjjj/mm/tt

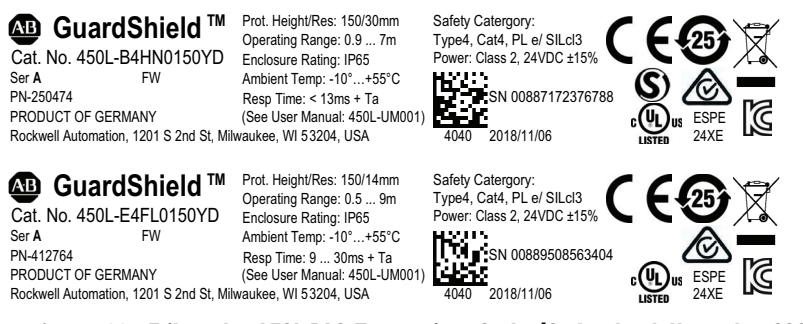

### Abbildung 88 – Etikett des 450L PAC-Transceiver-Stabs (Gedruckt ab November 2021). Produktionsdatumscode: jjjj/mm/tt

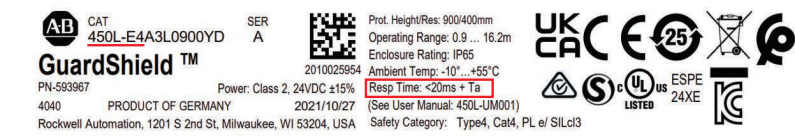

### Abbildung 89 – 450L-E- und 450L PAC-Laserwarnschild (auf der Rückseite des Aluminiumprofils angebracht)

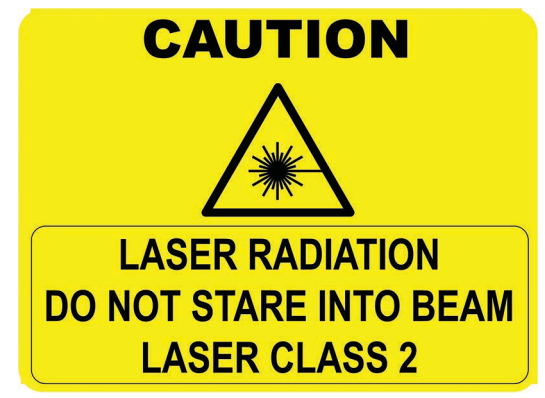

## **Etikett für Steckmodul**

Abbildung 90 – Erläuterung des Datumscodes an einem 450L-Steckmodul [1337: Jahr 2013, Woche: 37; Seriennummer ist 123456]

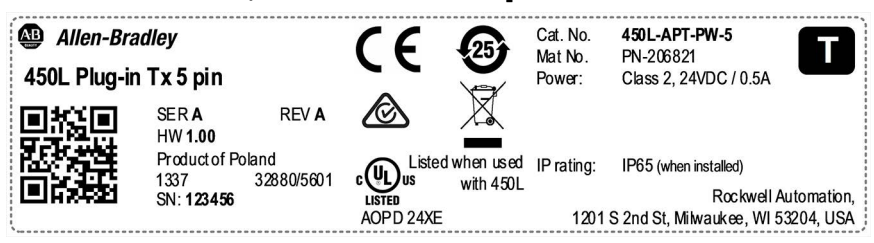

Ein schwarzes Quadrat mit einem grauen Buchstaben zeigt schnell den Haupttyp des Steckmoduls an (<u>Abbildung 90</u>).

- C = Kaskadierend
- R = Empfänger
- T = Sender
- U = Universell

**WICHTIG** Die Bestellnummer ist auch auf das Gehäuse des Steckmoduls aufgedruckt, das sich im Inneren des Transceiver-Stabs befindet.

# Notizen:

# **Connected Components Workbench-Software**

## Überblic

| Uberblick                       | Die Connected Components Workbench™-Software kann zur<br>Überwachung der 450L POC-Sicherheitslichtgitter und zur Konfiguration<br>der 450L-E-Version des Sicherheitslichtgitters verwendet werden. Das<br>POC-Sicherheitslichtgitter der Serie 450L gibt es in zwei Ausführungen:<br>• 450L-B: Basis EIN/AUS                                                                                                    |
|---------------------------------|----------------------------------------------------------------------------------------------------|
|                                 | • 450L-E: Erweiterte Funktionen                                                                                                    |
|                                 | Die Connected Components Workbench-Software kann nur die Ausführung<br>450L-B von Sicherheitslichtgittern überwachen; die -Sicherheitslichtgitter-<br>Ausführung 450L-B hat keine konfigurierbaren Parameter. Das<br>Sicherheitslichtgitter 450L-E bietet den Vorteil, dass es mit der Software<br>Connected Components Workbench überwacht und konfiguriert werden<br>kann. Über die Connected Components Workbench-Software können Sie<br>folgende Aufgaben durchführen: |
|                                 | Konfiguration                                                                                                    |
|                                 | - Muting (Stummschaltung)                                                                                                    |
|                                 | - Floating Blanking (gleitende Ausbiendung)                                                                                                    |
|                                 | - Fixed Blanking (feste Ausblendung)                                                                                                    |
|                                 | <ul> <li>Eine Kombination aus Floating Blanking, reduzierter Auflösung<br/>und Fixed Blanking</li> </ul>                                                                                                    |
|                                 | • Diagnose                                                                                                    |
|                                 | - Ermittlung, welche Strahlen ausgeblendet oder blockiert sind                                                                                                    |
|                                 | - Überprüfung der letzten 10 Verriegelungscodes                                                                                                    |
|                                 | Export der Konfiguration in eine Datei                                                                                                    |
|                                 | Die Connected Components Workbench-Software erfüllt ihre Funktion<br>mit der optischen Schnittstelle (OID) 450L-OID. Weitere Informationen zur<br>OID finden Sie in <u>Optische Schnittstelle (OID) auf Seite 108</u> .                                                                                                    |
|                                 | Die erste Version des Sicherheitslichtgitters 450L PAC unterstützt nicht<br>die Connected Components Workbench-Software.                                                                                                    |
| Mehrere<br>Unterkonfigurationen | Dieses Handbuch setzt voraus, dass die Connected Components Workbench<br>Software, Version 12 oder höher, geladen wurde.                                                                                                    |
|                                 | Ein neues Projekt beginnen                                                                                                    |

Im folgenden Beispiel wird die Connected Components Workbench-Software (Version 12) genutzt, die auf einer Windows® 10-Umgebung geladen ist.

Abbildung 91 auf Seite 118 zeigt das Windows-Symbol "Start".

- 1. Klicken Sie auf das Windows-Symbol "Start" in der Ecke unten links.
- 2. Blättern Sie nach unten zu Rockwell Automation. Erweitern Sie die Auswahl und klicken Sie auf Connected Components Workbench.

#### Abbildung 91 - Menü "Start"

|   | R                              |
|---|--------------------------------|
|   | Rockwell Automation            |
|   | Connected Components Workbench |
|   | Current Program Updater        |
|   | Current Updates Monitor        |
| 8 | Rockwell Software ~            |
| D |                                |
|   | 🔅 Settings                     |
| 3 | S Skype                        |
| ŝ | 🔊 Snip & Sketch                |
| Φ | Sticky Notes                   |
|   | e 🔒 🐺 🇞 🥥 🛽                    |

Abbildung 92 zeigt die Start-Seite (Start Page). Auf dieser Seite können Sie Folgendes tun:

- Ein Projekt erstellen
- Ein bestehendes Projekt öffnen
- Ein aktuelles Projekt öffnen
- Online-Schulungsvideos öffnen (erfordert eine Internetverbindung) Sie können diese Seite umgehen, indem Sie das Kontrollkästchen bei "Show page on startup" (Seite beim Starten anzeigen) deaktivieren.
- 3. Starten Sie ein neues Projekt auf drei Arten:
  - Klicken Sie unter der Überschrift "Project" auf "New...".
  - Klicken Sie im Hauptmenü auf "File" (Datei) und dann auf "New" (Neu).
  - Drücken Sie Strg-N auf Ihrer Tastatur.

### Abbildung 92 - Neues Projekt

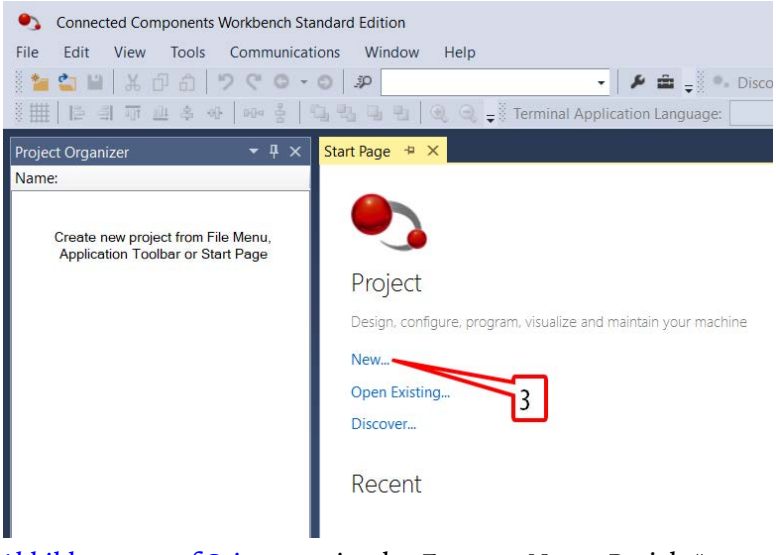

Abbildung 93 auf Seite 119 zeigt das Fenster "Neues Projekt". Die Connected Components Workbench-Software verwaltet eine Projektliste, um zu verhindern, dass Sie ein bestehendes Projekt überschreiben. Der Name jedes neuen Projekts wird jeweils um eins erhöht (z. B. Projekt90). In diesem Fenster können Sie den Namen anpassen und nach einem Speicherort für die Datei suchen.

- 4. Geben Sie einen neuen Namen ein, z. B. "My 450L Project".
- 5. Klicken Sie auf "Create" (Erstellen).

### Abbildung 93 - Projektname

| New Project | 4                          |        | ×      |
|-------------|----------------------------|--------|--------|
| Name:       | My 450L Project            |        |        |
| Location:   | C:\Users\V31\Documents\CCW | Б      | rowse  |
| Add Devi    | ce on Create               | Create | Cancel |

<u>Abbildung 94</u> zeigt das Fenster "Add Device" (Gerät hinzufügen).

- 6. Erweitern Sie das Verzeichnis "Safety" (Sicherheit).
- 7. Erweitern Sie das Bulletin "450L Light Curtains" (450L-Sicherheitslichtgitter).
- 8. Klicken Sie auf Serie "450L".
- 9. Wählen Sie die Versionsnummer aus, die mit der Firmware des Stabs übereinstimmt.
- 10. Klicken Sie auf "Select" (Auswählen).

### Abbildung 94 – Ein Gerät hinzufügen

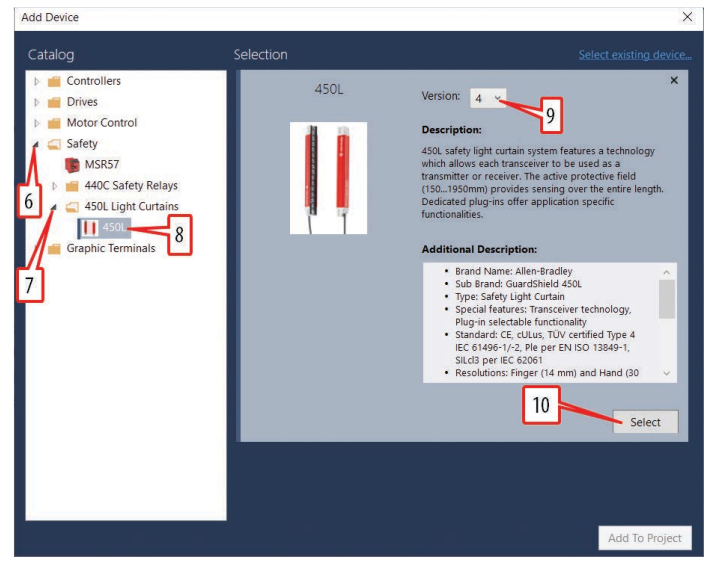

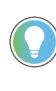

Um die aktuelle Firmwareversion des Sicherheitslichtgitters zu bestimmen, öffnen Sie die Software RSLinx<sup>®</sup>, klicken Sie mit der rechten Maustaste auf Serie 450L und dann auf "Device Properties" (Geräteeigenschaften). Ein Beispiel ist in <u>Abbildung 95</u> dargestellt.

### Abbildung 95 - Firmwareversion

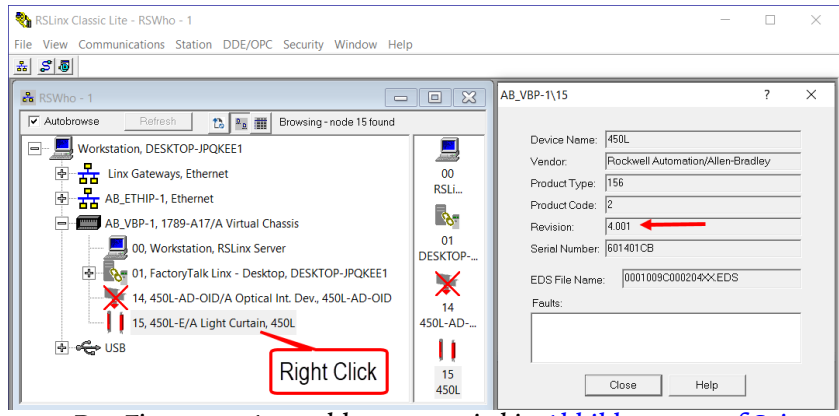

Der Firmware-Auswahlvorgang wird in <u>Abbildung 96 auf Seite 120</u> bestätigt.

11. Überprüfen Sie, ob die Auswahl und die Firmwareversion korrekt sind, und klicken Sie auf "Add to Project" (Zum Projekt hinzufügen).

### Abbildung 96 - Zum Projekt hinzufügen

|            | 11                                |
|------------|-----------------------------------|
| election   |                                   |
| Version: 4 | 11                                |
|            | selection<br>>    450L Version: 4 |

Abbildung 97 zeigt das Sicherheitslichtgittergerät der Serie 450L im "Project Organizer" (Projektorganisator).

Der Projektname erscheint im Titel des Fensters und im "Project Organizer". In diesem Beispiel lautet der Sicherheitslichtgitter-Projektname "My 450L Project".

Das Gerät der Serie 450L wird im "Project Organizer" mit dem Standardnamen "450L\_1" angezeigt. Auf Wunsch kann der Name der Sicherheitssteuerung geändert werden. Klicken Sie zum Ändern des Sicherheitslichtgitter-Namens auf den Namen (oder klicken Sie mit der rechten Maustaste und wählen Sie "Rename" (Umbenennen)). Dieser Schritt ist nicht erforderlich, um die Konfiguration abzuschließen oder das 450L-Lichtgitter zu betreiben. Der von Ihnen gewählte Name muss diesen Regeln entsprechen:

- Keine Sonderzeichen, außer Unterstrich
- Kein doppelter Unterstrich
- 1–32 Zeichen

Ein Sternchen hinter dem Namen der Steuerung und dem Projektnamen zeigt an, dass noch kein gültiges Projekt gespeichert wurde.

12. Doppelklicken Sie im "Project Organizer" auf den Gerätenamen oder das Symbol zum Öffnen der Registerkarte zur Produktkonfiguration.

#### Abbildung 97 - Projekt erstellt

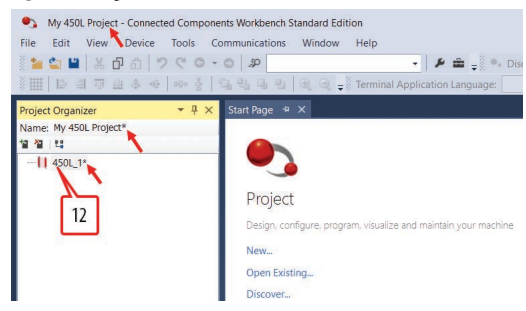

## Workbench-Layout

<u>Abbildung 98 auf Seite 121</u> zeigt die sechs Hauptabschnitte des Workbench-Layouts.

- Project Organizer zeigt alle Geräte an, die im Projekt enthalten sind.
- Titel zeigt die Geräteidentität und die Verbindungsinformationen an.

- Symbolleiste zeigt die Operationen/Befehle f
  ür das 450L-Ger
  ät an. Die Operationen f
  ür Serie 450L-B und Serie 450L-E (DIP-Schalter 1=AUS) sind: Diagnose, Bericht, Manuell, Hilfe. Die Operationen f
  ür Serie 450L-E (DIP-Schalter 1=EIN) sind: Herunterladen, Hochladen, Diagnose, Bericht, Manuell und Hilfe.
- Grafik zeigt eine grafische Darstellung des Sicherheitslichtgittergeräts und den Status des Systemmodus. Das Grafikfenster kann minimiert werden, um das Konfigurationsfenster und die Diagnoseinformationen zu erweitern.
- Konfigurationsbaum ermöglicht die Navigation zur Konfiguration eines Lichtgitters.
- Konfigurationsbereich ermöglicht die Festlegung der Konfigurationsdetails des Sicherheitslichtgitters 450L-E. Der Inhalt dieses Fensters stimmt mit der Auswahl im Konfigurationsbaum überein.

#### Abbildung 98 – Projekt geöffnet – Workbench-Layout

| Project16 - Connected Compo                       | nents Workbench Standard Edition                                             |                                                                                                   |             | _ = ×                                   |
|---------------------------------------------------|------------------------------------------------------------------------------|---------------------------------------------------------------------------------------------------|-------------|-----------------------------------------|
| File Edit View Device Bu                          | ild Debug Tools Communic                                                     | ations Window Help                                                                                |             |                                         |
| 0·0 12 10·1                                       | 6 回 台   フ ぐ   Ø Generic De                                                   | ebugger *                                                                                         | * <u>\$</u> | · / / · · · · · · · · · · · · · · · · · |
| Project Organizer       T       Xame: Project 16* | 450L_1* * × Start Page                                                       |                                                                                                   | [           | * Tope                                  |
| Devices Trends                                    | GuardShield 450L                                                             |                                                                                                   | Header      | Connection path                         |
| 1월 4월 1일<br>                                      | E E M                                                                        | Beport                                                                                            | Toolbar     |                                         |
| Project<br>Organizer                              | Mode:<br>General<br>A Hardware<br>DIP Switch<br>USB<br>Configuration<br>Tree | General<br>Name:<br>Description:<br>Vendor:<br>Stick Firmware Revision:<br>OID Firmware Revision: |             | a to 50 characters.                     |
| Output Error List                                 |                                                                              |                                                                                                   |             |                                         |
| Ready                                             |                                                                              |                                                                                                   |             | 121                                     |

## **Project Organizer**

Abbildung 99 zeigt ein Beispiel mit mehreren Geräten, die im Projekt verwendet werden. Klicken Sie im Fenster "Project Organizer" auf die Symbole zum Hinzufügen (Add), Entfernen (Remove) und Auffinden (Discover) von Geräten.

#### Abbildung 99 - Geräte hinzufügen, entfernen und auffinden

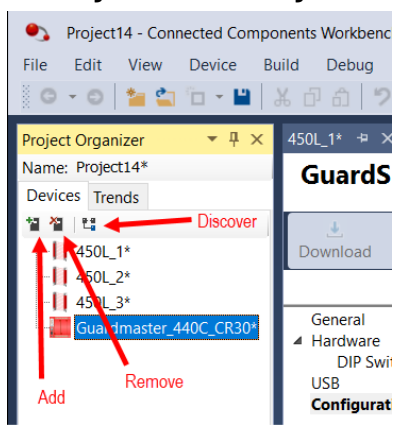

### Allgemein

Abbildung 100 auf Seite 122 zeigt die allgemeine Konfiguration (General). Dem Gerät wird automatisch der Name 450L\_1 zugewiesen; dieser Name kann angepasst werden. Es kann auch eine 50-stellige Beschreibung eingegeben werden. Diese Beschreibung gibt Aufschluss auf den Hersteller, die Firmwareversion des Stabs, die Firmwareversion der OID. Die Firmwareversion des Kaskaden-Steckmoduls, sofern installiert, wird ebenfalls angezeigt.

Abbildung 100 - Allgemeine Konfiguration

| Name:                                | 450L_1                                   | 1   |
|--------------------------------------|------------------------------------------|-----|
| Description:                         | Type a description - up to 50 characters |     |
| Vendor:                              | Allen-Bradley                            | (c) |
| Stick Firmware Revision:             | 4.000                                    |     |
| OID Firmware Revision:               | 1.009                                    |     |
| Cascading Plug-In Firmware Revision: | N/A                                      |     |

## Hardware

<u>Abbildung 101</u> zeigt die Hardware-Konfiguration. Wählen Sie die passenden Werte für das verwendete Lichtgitter.

Abbildung 101 - Hardware-Konfiguration

| Hardware              |                 |        |
|-----------------------|-----------------|--------|
| 450L Type             | E               | ×      |
| Series                | А               | ~      |
| Length                | 600mm (23.6 in) | ×      |
| Resolution            | 14mm (0.56 in)  | ~      |
| Laser                 | Integrated      | $\sim$ |
| Catalog               | 450L-E4FL0600YD |        |
| Connection plug-in Tx | 450L-APT-PW-8   | Ŷ      |
| Connection plug-in Rx | 450L-APR-MU-8   | ~      |
| Cascading plug-in Tx  | None            | ~      |
| Cascading plug-in Rx  | None            | ~      |
|                       |                 |        |

## **DIP-Schalter**

Abbildung 102 zeigt die Hardware-DIP-Schaltereinstellungen für das Anschluss-Steckmodul. Die Grafik wird entsprechend der tatsächlichen Schaltereinstellungen aktualisiert, sobald eine Verbindung zum Gerät hergestellt wird.

Um die Connected Components Workbench-Software zur Konfiguration der Sicherheitslichtgitter 450L-E zu verwenden, müssen Schalter 1 auf EIN und alle anderen Schalter auf AUS gestellt werden. Wenn Schalter 1 auf AUS steht, zeigt die Connected Components Workbench-Software den Status des Sicherheitslichtgitters an.

Abbildung 102 - DIP-Schaltereinstellungen der Hardware

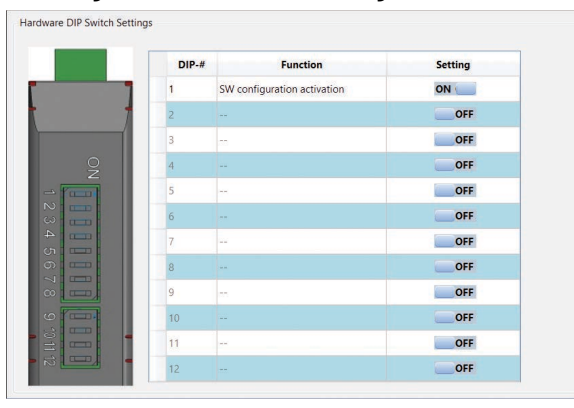

## **USB-Status**

<u>Abbildung 103</u> zeigt den Status der USB-Verbindung an. Der Status ist schreibgeschützt.

Abbildung 103 – USB-Status

| 450L_1* 😕 × Start Page                                      |                                                                   |                                                               |  |
|-------------------------------------------------------------|-------------------------------------------------------------------|---------------------------------------------------------------|--|
| GuardShield 450L                                            |                                                                   |                                                               |  |
| 🛃 💼 🥡<br>Download Upload Diagnose                           | e Report                                                          |                                                               |  |
|                                                             |                                                                   |                                                               |  |
| General<br>A Hardware<br>DIP Switch<br>USE<br>Configuration | USB<br>Status:<br>Suspend state:<br>Bus speed:<br>Mode:<br>State: | Enabled<br>Not suspended<br>Full speed<br>Slave mode<br>Ready |  |

## Unterkonfigurationen

Abbildung 104 zeigt die Unterkonfigurationseinstellungen. Die Unterkonfigurationseinstellungen sind nur verfügbar, wenn die OID an einen Empfänger angeschlossen ist; der Sender benötigt keine Konfiguration.

Hauptelemente der Unterkonfigurationen sind:

- Wenn der DIP-Schalter 1 auf EIN steht, können bis zu vier Unterkonfigurationen erstellt werden.
- Die "General"-, "Muting"- und "Blanking"-Einstellungen können für jede Unterkonfiguration angepasst werden.
- Wenn ein Kaskaden-Steckmodul installiert ist, wird die kaskadierte Sicherheitskomponente automatisch aktualisiert, sobald eine Konfiguration vom Lichtgitter hochgeladen wird.
- Die vier Konfigurationen verwenden denselben GPIO.
- Beim Zurückstellen des DIP-Schalters von 1 auf 0 wird die Konfiguration über die Connected Components Workbench-Software gelöscht.

Abbildung 104 – Einstellungen der Unterkonfiguration

| -Config 1 GPIO         |          |   |          |
|------------------------|----------|---|----------|
| General                |          |   |          |
| General settings       | Enabled  |   | Settings |
| Muting                 |          |   |          |
| Muting Type:           | Disabled | ~ | Settings |
| Blanking               |          |   |          |
| Configuration Type:    | Disabled | ~ | Settings |
| Cascaded Safety Compor | ent      |   |          |
| Safety Component       | Disabled | ~ |          |

## **Allgemeine Einstellungen**

<u>Abbildung 105 auf Seite 124</u> zeigt die allgemeinen Standardeinstellungen. Die allgemeinen Einstellungen gelten sowohl für die Muting- als auch für die Blanking-Funktion, sofern diese Funktionen aktiviert sind. Die einzelnen Einstellungen sind in Tabelle 58 auf Seite 124 beschrieben.

| General settings          |       |                                              |
|---------------------------|-------|----------------------------------------------|
| Start mode                | 0     | Automatic start 🗸                            |
| Start release             | 0     | Disabled                                     |
| EDM enable                | 0     | Max. EDM reaction time Disabled 📩 ms         |
| Operating range           | 0     | Long range                                   |
| Beam coding               | 0     | Disabled                                     |
| Interference rejection    | 0     | Length × Resolution × Disabled               |
| External test enable      | 0     | Logic external test: Disabled V              |
| Multiple scan             | 0     | Disabled                                     |
| Short interruption ignore | 0     | Short interruption ignore time Disabled 📩 ms |
| Minimum OSSD OFF Time     | 0     | 250 🔔 ms                                     |
| OSSD threshold time       |       | "ON" threshold 500 📩 ms                      |
|                           |       | "OFF" threshold 250 📩 ms                     |
| Laser switch off time     | 0     | 240 💌 s                                      |
| Configured response time  | 10 ms |                                              |
| Configured resolution     | 14 mm |                                              |
|                           | _     | OK Cancel Help                               |

## Abbildung 105 – Allgemeine Einstellungen

## Tabelle 58 – Beschreibungen der allgemeinen Einstellungen

| Finstellung                                                                                                    | Reschreihung                                                                                                    |
|----------------------------------------------------------------------------------------------------|----------------------------------------------------------------------------------------------------|
| Ellistellully                                                                                                    |                                                                                                    |
| Start mode<br>(Startmodus)                                                                                                    | <ul> <li>Kann nur für 8-poliges Rx-Steckmodul oder für 5-poliges Rx-Steckmodul mit E/A-Kaskaden-Steckmodul ausgewählt werden. Die Auswahlmöglichkeiten sind:</li> <li>Automatic start (Automatischer Start) – Wenn das Sicherheitslichtgitter frei ist, schalten die OSSD-Ausgänge EIN. Dieser Modus gilt beim Einschalten und nach dem Einschalten.</li> <li>Power up Start Interlock (Startverriegelung beim Einschalten) – Beim Einschalten muss Start innerhalb eines Zeitfensters von 50 bis 5000 ms betätigt und wieder losgelassen werden. Nach dem Einschalten arbeitet der OSSD-Ausgang automatisch.</li> <li>Manual Start (Manueller Start) – Beim Einschalten und nach dem Abschalten der OSSDs muss Start innerhalb eines Zeitfensters von 50 bis 5000 ms betätigt und losgelassen werden. Die OSSD-Ausgänge schalten mit der abfallenden Flanke des Startsignals ein.</li> <li>Manual Start with Off Function (Manueller Start mit Abschaltfunktion) – Beim Einschalten und nach dem Abschalten der OSSDs muss der Start innerhalb eines Zeitfensters von 50 bis 5000 ms betätigt und losgelassen werden. Die OSSD-Ausgänge schalten mit der OSSD-Ausgänge schalten der OSSDs muss der Start innerhalb eines Zeitfensters von 50 bis 5000 ms betätigt und losgelassen werden. Die OSSD-Ausgänge schalten der OSSDs muss der Start innerhalb eines Zeitfensters von 50 bis 5000 ms betätigt und losgelassen werden. Die OSSD-Ausgänge schalten mit der abfallenden Flanke des Startsignals ein. Die OSSD-Ausgänge können auch mit der abfallenden Flanke des Startsignals ein. Die OSSD-Ausgänge können auch mit dem Start abgeschaltet werden.</li> </ul> |
| Start release<br>(Startfreigabe) Die Startfreigabe-Funktion kann entweder über das 8-polige Rx-Steckmodul o<br>5-polige Steckmodul mit einem E/A-Steckmodul gewählt werden. "Start release<br>dürfen nicht gleichzeitig aktiviert sein.<br>Wenn das Lichtgitter frei ist, werden die OSSD-Ausgänge mit der steigenden FI<br>Startfreigabe-Eingangs aktiviert. |                                                                                                    |
| EDM enable<br>(EDM aktivieren)                                                                                                    | Die EDM-Funktion kann nur bei 8-poligen Rx-Steckmodulen ausgewählt werden.         "Start release" und "EDM" dürfen nicht gleichzeitig aktiviert sein.         Der EDM-Eingang muss innerhalb der gewählten Zeit seinen Zustand ändern. Wenn das         EDM-Signal seinen Zustand nicht ändert, werden die OSSD-Ausgänge ausgeschaltet und das         Lichtgitter wird verriegelt; ein Verriegelungsfehler wird durch Aus- und Einschalten der         Versorgungsspannung gelöscht.         Min.: 50 ms         Inkrement: 5 ms         Inkrement: 5 ms         Standardeinstellung: 300 ms (wenn aktiviert)                                                                                                    |
| Operating range<br>(Betriebsbereich)                                                                                                    | Ermöglicht es Ihnen, den Betriebsbereich entweder auf große Reichweite (Standardeinstellung) oder auf kurze Reichweite einzustellen.                                                                                                    |
| Beam coding<br>(Strahlcodierung)                                                                                                    | Aktiviert die Strahlcodierung. Über die Strahlcodierung können Störungen durch benachbarte<br>Lichtvorhänge vermieden werden. Die Ansprechzeit erhöht sich, wenn die Strahlcodierung<br>ausgewählt ist.                                                                                                    |

| Tabelle 58 – Bes | schreibunaen | der alle | gemeinen | Einstellung | ıen |
|------------------|--------------|----------|----------|-------------|-----|
|                  |              |          |          |             |     |

| Einstellung                                                          | Beschreibung                                                                                                    |
|----------------------------------------------------------------------|----------------------------------------------------------------------------------------------------|
| Störungsunter-<br>drückung                                           | Aktiviert die Störungsunterdrückung. Die Störungsunterdrückung ist eine Verbesserung der<br>Strahlcodierung. In Anwendungen, bei denen die Aktivierung der Strahlcodierung allein keine<br>Störungsunterdrückung bewirkt, kann die Störungsunterdrückung aktiviert werden, um das<br>Abtastmuster so zu ändern, dass Streulicht von einem benachbarten 450L-E<br>Sicherheitslichtgitter den Betrieb nicht beeinträchtigt. Die Ansprechzeit erhöht sich,<br>wenn die Störungsunterdrückung ausgewählt ist. Durch die Konfiguration in Connected<br>Components Workbench werden die Einstellungen jedoch verfeinert und es wird<br>sichergestellt, dass das am besten geeignete Abtastmuster verwendet wird, das kürzer<br>sein kann als die Ansprechzeit, die sich aus der DIP-Schalterkonfiguration ergibt – siehe<br><u>Tabelle 18 auf Seite 49</u> und <u>Tabelle 19 auf Seite 50</u> für die Ansprechzeiten, die vom DIP-<br>Schalter oder von Connected Components Workbench festgelegt wurden. |
| External test enable<br>(Externen Test<br>aktivieren)                | Aktiviert einen Eingang, um die OSSD-Ausgänge entweder EIN oder AUS zu schalten.                                                                                                    |
| Multiple scans<br>(Mehrfachabtas-<br>tung)                           | Legt fest, ob das Sicherheitslichtgitter in einem Mehrfachabtastungsmodus arbeitet.<br>Wenn aktiviert, schaltet der Mehrfachabtastungsmodus die OSSDs nur dann AUS, wenn<br>es mindestens drei aufeinanderfolgende Abtastungen mit einer Unterbrechung gibt. Der<br>normale Betriebsmodus ist die Doppelabtastung, bei der die OSSDs ausgeschaltet werden,<br>wenn es bei mindestens zwei aufeinanderfolgenden Abtastungen eine Unterbrechung gibt.<br>Diese zusätzliche Schutzmaßnahme zur Vermeidung von Fehlauslösungen erhöht die<br>Ansprechzeit um ca. 33 %.                                                                                                    |
| Short interruption<br>ignored (Kurze<br>Unterbrechung<br>ignorieren) | Sie können eine Filterzeit definieren, um kurze Unterbrechungen des Sicherheitslichtgitters<br>zu ignorieren.<br>• Min.: 0 ms<br>• Max.: 174 ms<br>• Inkrement: 2 ms<br>ACHTUNG: Wird die Ansprechzeit länger als 90 ms<br>eingestellt, kann eine Person unbemerkt durch das                                                                                                    |
|                                                                      | Sicherheitslichtgitter gehen. Sicherheitsabstand/physische<br>Barrieren müssen entsprechend angepasst werden.                                                                                                    |
| OSSD threshold<br>time (OSSD-Schwel-<br>lenzeit)                     | Sie können eine Filterzeit definieren, die verhindert, dass sich die OSSD-Ausgänge zu schnell<br>ändern. Diese Funktion ist anwendbar, wenn die OSSD-Ausgänge an elektromechanische<br>Geräte wie Relais und Schütze angeschlossen sind und das Lichtgitter auf automatischen<br>Start eingestellt ist.<br>Wenn das Sicherheitslichtgitter mehr als zweimal innerhalb der AUS-Zeit durchbrochen und<br>freigegeben wird, schalten die OSSD-Ausgänge während der EIN-Zeit (ON) ab. Die EIN-Zeit<br>(ON) muss gleich oder größer als die AUS-Zeit (OFF) sein.<br>• Min.: 30 ms<br>• Max.: 5000 ms<br>• Standardeinstellung: EIN 500 ms, AUS 250 ms                                                                                                    |
| Laser switch off<br>time (Laser-Auss-<br>chaltzeit)                  | Wenn aktiviert, schaltet sich der Laser nach Ablauf der gewählten Zeit automatisch aus.<br>• Min.: 0 s<br>• Max.: 255 s<br>• Inkrement: 1 s                                                                                                    |
| Configured<br>response time<br>(Konfigurierte<br>Ansprechzeit)       | Die Ansprechzeit wird automatisch entsprechend der Konfigurationen für Schutzhöhe,<br>Mehrfachabtastung, Strahlcodierung und kurze Unterbrechung ignorieren angepasst.                                                                                                    |
| Configured resolu-<br>tion (Konfigurierte<br>Auflösung)              | Die Auflösung wird automatisch angepasst, wenn eine reduzierte Auflösung oder Floating<br>Blanking konfiguriert sind.                                                                                                    |

**GPIO** 

Abbildung 106 auf Seite 126 zeigt eine Übersicht über das Layout des General Purpose Eingang/Ausgang (GPIO)-Fensters. Das Fenster ist in drei Hauptbereiche eingeteilt:

- 1. Connection plug-in (Anschluss-Steckmodul)
- 2. Cascading plug-in (Kaskaden-Steckmodul)
- 3. Meldungsfeld informiert Sie darüber, ob der vorgeschriebene GPIO bestimmt wurde

Die Konfiguration kann erst dann auf den Stab heruntergeladen werden, wenn der vorgeschriebene GPIO vollständig konfiguriert ist. Nach fertiggestellter Konfiguration ist das Meldungsfeld grün hinterlegt.

| 50L_1* + × Start Page                                            |                                |                           |                      |                                              |                  |
|------------------------------------------------------------------|--------------------------------|---------------------------|----------------------|----------------------------------------------|------------------|
| GuardShield 450                                                  | L                              |                           |                      |                                              |                  |
| 🛃 🏦 🛒                                                            | nose Report                    |                           |                      |                                              |                  |
| General<br>Hardware<br>DIP Switch<br>USB<br><b>Configuration</b> | Configura<br>Number<br>Sub-Cor | tion<br>of sub-<br>nfig 1 | configuratio<br>GPIO | ns: 1 👤                                      |                  |
|                                                                  | Connec                         | tion plu                  | ug-in: <b>1</b>      | 3 Mandatory GPIO configuration is not comple | ete for download |
|                                                                  | GPIO                           | Pin                       | Output               | Selection                                    | Settings         |
|                                                                  | IO_1                           | 1                         |                      | Selection                                    | Settings IO_1    |
|                                                                  | IO_2                           | 4                         |                      | Selection                                    | Settings IO_2    |
|                                                                  | IO_3                           | 8                         |                      | Selection ~                                  | Settings IO_3    |
|                                                                  | Cascad                         | ing plug                  | <sup>g-in:</sup> 2   |                                              |                  |
|                                                                  | GPIO                           | Pin                       | Input<br>Output      | Selection                                    | Settings         |
|                                                                  | IO_4                           | 4                         |                      | Selection                                    | Settings IO_4    |
|                                                                  | IO_5                           | 8                         |                      | Selection ~                                  | Settings IO_5    |
|                                                                  | IO_6                           | 1                         |                      | Selection                                    | Settings IO_6    |
|                                                                  | - 11                           | 5                         |                      | Selection                                    | Settings I_1     |
|                                                                  | I_2                            | 6                         |                      | Selection                                    | Settings I_2     |

Abbildung 106 CDIO Übereisht

### Abbildung 107 auf Seite 127 zeigt ein Beispiel für die GPIO-

Auswahlmöglichkeiten. Die Connected Components Workbench-Software ermittelt automatisch die verfügbaren Stifte am Anschluss [1] und an den Kaskaden-Steckmodulen [2]. Es wird eine Meldung [3] angezeigt, ob die obligatorischen Konfigurationspunkte ausgewählt sind. Wenn der Vorgang abgeschlossen ist, wechselt der Hintergrund der Meldung von rot zu grün.

Die verfügbaren Auswahlmöglichkeiten sind automatisch durch die Unterkonfigurationseinstellungen festgelegt. Bei dieser Auswahl handelt es sich um ein Vier-Sensor-Muting-Beispiel mit zwei Unterkonfigurationen. Das Anschluss-Steckmodul verfügt über drei E/A (IO) und das Kaskaden-Steckmodul über drei E/A (Eingänge oder Ausgänge) und zwei Eingänge (I).

Die Auswahl für IO\_1 weist sieben obligatorische Eingänge auf. Bei drei der obligatorischen Eingänge sind die Kästchen weiß. Mindestens zwei der drei obligatorischen Eingänge müssen dem Anschluss-Steckmodul zugewiesen werden. Der dritte obligatorische Eingang kann der Verbindung oder dem Kaskaden-Steckmodul zugewiesen werden. Die vier obligatorischen Muting-Sensoren sind deaktiviert, da diese Sensoren nur auf dem Kaskaden-Steckmodul zugewiesen werden.

Bei acht potenziellen E/A und sieben obligatorischen Eingängen kann einer der E/A für die optionalen Ein- oder Ausgänge verwendet werden.

| bbildung 107 – Einstellunge | en bei der GPIO-Auswahl |
|-----------------------------|-------------------------|
|-----------------------------|-------------------------|

| o-Con  | fig 1            | Sub-Config a     | 2 GPIO                                                |               |
|--------|------------------|------------------|-------------------------------------------------------|---------------|
| onnect | ete for download |                  |                                                       |               |
| SPIO   | Pin              | Input<br>Output  | Selection                                             | Settings      |
| 10_1   |                  |                  | Selection ~                                           | Settings IO_1 |
| 10_2   | 4                |                  | Selection                                             | Settings IO_2 |
| IO_3   | 8                |                  | Mandatory inputs:                                     | Settings IO_3 |
| ascadi | ng plug          | <sup>-in</sup> 2 | Activate sub-configuration 2                          |               |
| SPIO   | Pin              | Input<br>Output  | Muting Sensor 1<br>Muting Sensor 2<br>Muting Sensor 3 | Settings      |
| 10_4   | 4                |                  | Muting Sensor 4                                       | Settings IO_4 |
| IO_5   | 8                |                  | Laser alignment ON/OFF                                | Settings IO_5 |
| 10_6   | 1                | 3                | Combined Status                                       | Settings IO_6 |
| L1     | 5                |                  | SeieMutipa error                                      | Settings I_1  |
| 1.2    | 6                |                  | Selection                                             | Settings L 2  |

| Pos. | Beschreibung                     |
|------|----------------------------------|
| 1    | Obligatorische Eingänge          |
| 2    | Obligatorische Muting-Sensoren   |
| 3    | Optionale Eingänge oder Ausgänge |

<u>Tabelle 59</u> führt die Auswahlmöglichkeiten und ihre Beschreibungen auf. Die Auswahlmöglichkeiten sind abhängig von der Hardware und werden von der Connected Components Workbench-Software automatisch bestimmt. Ausführliche Beschreibungen zu den Auswahlmöglichkeiten sind in <u>Tabelle 58</u> auf Seite 124 zu finden.

### Tabelle 59 - GPIO-Auswahl

| 1/0     | Auswahl                                                             | Beschreibung                                                                                                    |
|---------|---------------------------------------------------------------------|----------------------------------------------------------------------------------------------------|
|         | Activate subconfiguration #<br>(Unterkonfiguration #<br>aktivieren) | Aktiviert diese Unterkonfiguration. Es darf nur eine<br>Unterkonfiguration aktiv sein. Mindestens eine Unterkonfiguration<br>muss aktiv sein. |
|         | External Device Monitoring<br>(Externe Geräteüberwachung)           | Überwacht externe Geräte, die von den OSSD-Ausgängen des<br>Lichtgitters angesteuert werden.                                                  |
|         | Laser alignment ON/OFF<br>(Laserausrichtung EIN/AUS)                | Schaltet die integrierte Laserausrichtungsfunktion EIN und AUS.                                                                               |
| Eingang | Manual (re)start (Manueller<br>(Neu-)Start)                         | Eingang schaltet die OSSD-Ausgänge ein, wenn das Lichtgitter frei ist.                                                                        |
|         | Mute dependent override<br>(Muting-abhängige<br>Überbrückung)       | Schaltet die OSSD-Ausgänge ein, wenn ein Muting-Fehler auftritt<br>und das Lichtgitter blockiert ist.                                         |
|         | Muting sensor #<br>(Muting-Sensor #)                                | Gibt an, dass ein Sensor blockiert ist.                                                                                                    |
|         | Start release (Startfreigabe)                                       | Wenn das Lichtgitter frei ist, schaltet der Startfreigabe-Eingang<br>die OSSD-Ausgänge mit der steigenden Flanke des Signals ein.             |
|         | Test input (Testeingang)                                            | Schaltet die OSSD-Ausgänge EIN oder AUS, je nach Konfiguration.                                                                               |

| 1/0     | Auswahl                                                                                             | Beschreibung                                                                                                    |
|---------|----------------------------------------------------------------------------------------------------|----------------------------------------------------------------------------------------------------|
|         | Combined status (Kombinierter Status)                                                               | Gibt an, ob die Logik, die auf den kombinierten Status von zwei<br>Parametern angewendet wird, erfüllt ist.                                                                                                    |
|         | Muting active (Muting aktiv)                                                                        | Gibt an, wenn das Muting aktiv ist. Die entsprechenden Muting-<br>Eingänge (Signale/Sensoren) gehen innerhalb der Zeit T(sens)<br>und in der richtigen Reihenfolge auf Low.                                                                                       |
|         | Muting error (Muting-Fehler)                                                                        | Zeigt einen Fehler entweder beim Muting-Timing oder bei der<br>Muting-Reihenfolge an.                                                                                                    |
|         | Muting sequence error (Fehler bei der Muting-Reihenfolge)                                           | Gibt an, dass die Muting-Eingänge in einer falschen Reihenfolge<br>erfolgten.                                                                                                    |
|         | Muting timing error (Fehler<br>beim Muting-Timing)                                                  | Gibt an, dass die Zeit T(sens) oder die Zeit T(espe)<br>überschritten wurde.                                                                                                    |
|         | Start                                                                                               | Gibt an, dass das Lichtgitter auf den Starteingang wartet. Nach<br>dem Einschalten der OSSD-Ausgänge schaltet der Startausgang<br>auf AUS.                                                                                                    |
|         | Status EDM/start release<br>(Status EDM/Startfreigabe)                                              | Gibt den Status des EDM- oder Startfreigabe-Eingangs an.                                                                                                    |
|         | Status error (lockout/external<br>error)(Statusfehler<br>(Verriegelung/externer Fehler))            | Gibt an, dass eine Verriegelung oder ein externer Fehler<br>aufgetreten ist.                                                                                                    |
|         | Status external error (Status externer Fehler)                                                      | Gibt an, dass ein externer Fehler aufgetreten ist.                                                                                                    |
| Ausgang | Status intensity (cascading<br>end) (Status Intensität<br>(Kaskadenende))                           | Die Intensität eines oder mehrerer der Lichtstrahlen auf der<br>Kaskadenhälfte (Oberseite) des Lichtgitters liegt unterhalb der<br>guten Intensität. Diese Erscheinung wird als Diagnoseparameter<br>3.14 gemeldet.                                               |
|         | Status intensity (connection<br>end) (Status Intensität<br>(Anschlussende))                         | Die Intensität eines oder mehrerer der Lichtstrahlen auf der<br>Anschlusshälfte (Unterseite) des Lichtgitters liegt unterhalb der<br>guten Intensität. Diese Erscheinung wird als Diagnoseparameter<br>3.124 gemeldet.                                            |
|         | Status intensity (connection/<br>cascading end) (Status<br>Intensität (Anschluss/<br>Kaskadenende)) | Die Intensität eines oder mehrerer der Lichtstrahlen auf der<br>Anschlusshälfte (Unterseite) oder der Kaskadenseite (Oberseite)<br>des Lichtgitters liegt unterhalb der guten Intensität. Diese<br>Erscheinung wird als Diagnoseparameter 3.12 und 3.14 gemeldet. |
|         | Status lockout (Status<br>Verriegelung)                                                             | Gibt an, dass ein Verriegelungszustand aufgetreten ist.                                                                                                    |
|         | Status mutes dependent<br>override (Status Muting-<br>abhängige Überbrückung)                       | Gibt an, dass das Signal für die Muting-abhängige Überbrückung<br>aktiv ist.                                                                                                    |
|         | Status OSSD outputs (Status<br>OSSD-Ausgänge)                                                       | Gibt den Status der OSSD-Ausgänge an.                                                                                                    |
|         | Status helps protected field<br>free (Status Schutzfeld frei)                                       | Gibt den Status der gesamten geschützten Höhe (sowohl<br>Unterseite als auch Oberseite) des Lichtgitters an.                                                                                                    |
|         | Status test input (Status<br>Testeingang)                                                           | Gibt den Status des Testeingangs an.                                                                                                    |

#### Tabelle 59 - GPIO-Auswahl

<u>Abbildung 108 auf Seite 129</u> zeigt die Einstellungen, die für jeden E/A-Typ vorgenommen werden können. Die Connected Components Workbench-Software bestimmt automatisch die Auswahlmöglichkeiten.

- Viele Eingänge können mit High/Low-Logik belegt werden und haben Filterzeiten, die von 0 bis 255 ms eingestellt werden.
- Muting-, Cascading OSSD- und (Cascading) E-Stop-Eingänge verfügen über eine fest auf "LOW Active" eingestellte Logik und dürfen nicht verändert werden.
- Die Filterzeiten der Cascading OSSD-Eingänge sind von 3 bis 255 ms einstellbar.
- Die Filterzeiten für den E-Stop-Eingang reichen von 4 bis 255 ms.
- Die Ausgänge haben nur logische Optionen.

Der Combined Status-Ausgang ermöglicht die Anwendung von Und/Oder-Logik auf zwei wählbare Statusausgänge.

#### Abbildung 108 - Einstellungen bei der GPIO-Auswahl Settings IO 4 Settings IO 1 × Settings IO\_5 unction Combined Status unction: Activate sub-configuration Muting active HIGH Active Status a .ogic: HIGH Active ogic Status lockout LOW Active O LOW Active O AND OR Combined logic: Status h ilter time Status external error Off -> On 50 🛨 ms Logic output: HIGH Active O LOW Active On -> Off 50 🛨 ms Cancel ОК OK Cancel Cancel OK Settings IO\_6 Settings I\_1 × × unction: Cascading OSSD input 1 Function: E Stop input HIGH Active HIGH Active ogic: Logic: LOW Active LOW Active Filter time: Filter time: Off -> On 50 🛨 ms Off -> On 50 🛨 ms 50 🛨 ms On -> Off 50 🚔 ms On -> Off ОК ОК Cancel Cancel

## Diagnosefenster

<u>Abbildung 109</u> zeigt das Layout des Diagnosefensters. Das Diagnosefenster ist nur verfügbar, wenn die Connected Components Workbench-Software eine Verbindung mit dem Lichtgitter hat. Es ist in drei Bereiche aufgeteilt:

- Symbolleiste
- Grafik
- Diagnoseparameter

### Abbildung 109 – Layout des Diagnosefensters

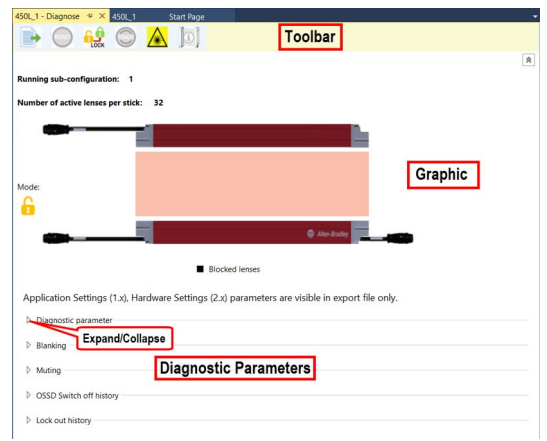

## Export

Beim Export wird eine csv-Datei mit der kompletten Hardware-Konfiguration des Lichtgitters und allen verfügbaren Diagnosedaten erzeugt.

Vor dem Speichern in eine Datei wird Ihnen ein Dialogfenster angezeigt, das den vollständigen Standardnamen (Pfad und Dateiname) enthält. Sie können den Speicherpfad oder den Speichernamen ändern. Nachdem Sie auf Speichern gedrückt haben, werden die Parameterinformationen in den angegebenen Ordner exportiert. Der Standardpfad und Dateiname lauten:

- Standardpfad: C:\Users\Current User\Documents\CCW\Project Name
- Standard-Dateiname: 'Dateiname' + '\_' + 'JJJJMMTT'

### Rückstellung

Bei der Rückstellung wird ein verriegeltes Sicherheitslichtgitter freigegeben. Nachdem Sie den Verriegelungszustand behoben und Reset gedrückt haben, schaltet sich das Sicherheitslichtgitter aus und dann wieder ein. Der Stab trennt aufgrund dieses Aus-/Einschaltzyklus die Verbindung zur Connected Components Workbench-Software.

### Sperren

Alle neuen und geänderten Konfigurationen müssen vor dem Betriebsmodus gesperrt werden. Die Sperre wird aktiviert, wenn sich das Sicherheitslichtgitter im nicht gesperrten Modus befindet, und deaktiviert, wenn sich das Gerätesystem im Betriebsmodus befindet. Nach dem Sperren wird das in <u>Abbildung 110</u> dargestellte Fenster mit der Information eingeblendet, dass die Konfiguration nun aktiv ist. Das Sicherheitslichtgitter wird von der Connected Components Workbench-Software getrennt.

### Abbildung 110 – Konfiguration Aktiv

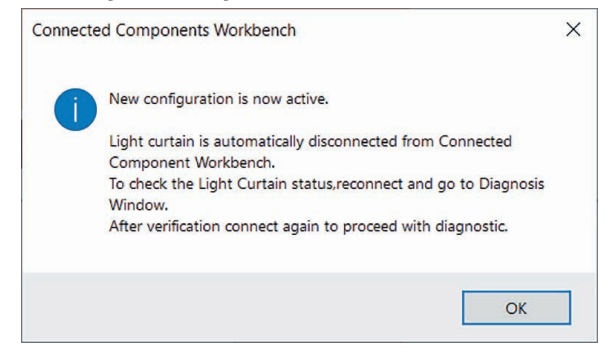

## Modus

Das Modus-Symbol bietet eine schnelle Möglichkeit, den Betriebszustand des Sicherheitslichtgitters zu bestimmen.

| Symbol     | Beschreibung   | Erläuterung                                                                            |
|------------|----------------|----------------------------------------------------------------------------------------|
|            | Fehler         | Fahren Sie mit der Maus über das Symbol, um zusätzliche<br>Informationen zu erhalten.  |
|            | Betrieb        | Die Konfiguration ist gesperrt, und das Lichtgitter befindet sich<br>im Betriebsmodus. |
| <b>B</b> ) | Nicht gesperrt | Die Konfiguration des Lichtgitters muss bestätigt werden.                              |
| X          | Verriegelung   | Siehe die Diagnose 7.1. Hochladen und auf Reset klicken.                               |

## Teach-

Der Laser wird nur angezeigt, wenn die Connected Components Workbench-Software mit einem Sicherheitslichtgitter 450L-E verbunden ist. Das Einlernen ist nur in folgenden Fällen aktiviert:

- Das Anschluss-Steckmodul entweder die Bestellnummer 450L-APR-BL-5 oder die Bestellnummer 450L-APR-MU-8 hat,
- Der Stab sich im Zustand "Run mode after synchronization" (Betriebsmodus nach Synchronisation) befindet und entweder:

- DIP-Schalter 1 auf EIN gesetzt und die Konfigurationsart für die Ausblendung (Blanking Configuration Type) auf "Push Button Teach-in" (Einlernen über Drucktaste) eingestellt ist, oder
- DIP-Schalter 1 auf AUS gesetzt ist und
  - Schalter 5 auf EIN steht bei Verwendung der Bestellnummer 450L-APR-BL-5 – oder
  - Schalter 8 auf AUS gesetzt ist und Schalter 9 auf EIN steht bei Verwendung der Bestellnummer 450L-APR-MU-8.

Das Blanking kann auch im Fenster "Blanking Configuration" (Konfiguration der Ausblendung) eingelernt werden.

Der Laser schaltet die integrierte Laserausrichtung EIN und AUS. Der Laser wird nur angezeigt, wenn die Connected Components Workbench-Software mit einem Sicherheitslichtgitter 450L-E verbunden ist.

Ein Bestätigungsfenster wird angezeigt, wenn der Laser ein- und wenn er ausgeschaltet wird.

## **Strahlenstatus**

Laser

# 6

Für den Strahlenstatus steht eine Snapshot-Tabelle bereit, die den Status jedes einzelnen Lichtstrahls an jeder Linse aufführt. Die Länge der Tabelle entspricht der Anzahl der Linsen des angeschlossenen Stabs. Ein Beispiel einer Strahlenstatustabelle finden Sie in <u>Abbildung 108 auf Seite 129</u>. Folgende Informationen werden bereitgestellt:

- Angeschlossener Stab ist ein Tx oder ein Rx
- Snapshot-Datum
- Snapshot-Zeit
- Kaskadennummer
- Linsennummer
- Strahlenstatus Free (Frei) oder Blocked (Blockiert)
- Strahlenintensität Low (Niedrig), Med-Low (Mittel-Niedrig), Med-High (Mittel-Hoch), High (Hoch), N/A (nicht zutreffend) bei Strahlenstatus "Blocked".
- Ausblendungsstatus No Blanking (Keine Ausblendung), Fixed Blanking (Feste Ausblendung), Reduced Resolution (Reduzierte Auflösung) oder Floating Blanking (Gleitende Ausblendung).
- Muting-Status Free (Frei) (nicht stummgeschaltet) oder Muting Active (Muting aktiv)

Beim Export hat der Benutzer die Möglichkeit, die Daten in eine \*.CSV-Datei zu exportieren.

- Standardpfad: C:\Users\Current User\Documents\CCW\Project Name
- Standardname: 'Gerätename' + '\_' + 'Strahlenstatus' + '\_' + 'MMttjjjj' + '\_' + 'hhmmss'

Ausblendungsbeispiel – In <u>Abbildung 111 auf Seite 132</u>liegt für Linsen 1 und 2 Fixed Blanking vor. Für die Lichtstrahlen 3 bis 14 liegt Floating Blanking vor, wobei Strahl 10 blockiert ist. Für Lichtstrahlen 15 bis 18 liegt keine Ausblendung vor. Für die Lichtstrahlen 19 bis 31 liegt eine reduzierte Auflösung vor und es sind derzeit keine Lichtstrahlen blockiert. Für den letzten Lichtstrahl 32 liegt keine Ausblendung vor.

| . connect | eu com   | ponents w     | e         | hat has matatus DV            |                |
|-----------|----------|---------------|-----------|-------------------------------|----------------|
| Data (dd  | mm 144   | ad: 14.06.20  | Snap s    | hot beam status RX            | Time: 16:01:42 |
| Date (uu  | .ппп.ууу | /y). 14.00.20 | ,19       |                               | Time: 10.01.42 |
| Cascade   | Lens     | Status        | Intensity | Blanking                      | Muting         |
| 1         | 1        | Blocked       | N/A       | Fixed Blanking                | No             |
| 1         | 2        | Blocked       | N/A       | Fixed Blanking                | No             |
| 1         | 3        | Free          | High      | Floating Blanking             | No             |
| 1         | 4        | Free          | High      | Floating Blanking             | No             |
| 1         | 5        | Free          | High      | Floating Blanking             | No             |
| 1         | 6        | Free          | High      | Floating Blanking             | No             |
| 1         | 7        | Free          | High      | Floating Blanking             | No             |
| 1         | 8        | Free          | High      | Floating Blanking             | No             |
| 1         | 9        | Free          | High      | Floating Blanking             | No             |
| 1         | 10       | Blocked       | N/A       | Floating Blanking             | No             |
| 1         | 11       | Free          | High      | Floating Blanking             | No             |
| 1         | 12       | Free          | High      | Floating Blanking             | No             |
| 1         | 13       | Free          | High      | Floating Blanking             | No             |
| 1         | 14       | Free          | High      | Floating Blanking             | No             |
| 1         | 15       | Free          | High      | No                            | No             |
| 1         | 16       | Free          | High      | No                            | No             |
| 1         | 17       | Free          | High      | No                            | No             |
| 1         | 18       | Free          | High      | No                            | No             |
| 1         | 19       | Free          | High      | Reduced Resolution One Object | No             |
| 1         | 20       | Free          | High      | Reduced Resolution One Object | No             |
| 1         | 21       | Free          | High      | Reduced Resolution One Object | No             |
| 1         | 22       | Free          | High      | Reduced Resolution One Object | No             |
| 1         | 23       | Free          | Hiah      | Reduced Resolution One Object | No             |
| 1         | 24       | Free          | Hiah      | Reduced Resolution One Object | No             |
| 1         | 25       | Free          | Hiah      | Reduced Resolution One Object | No             |
| . 1       | 26       | Eree          | High      | Reduced Resolution One Object | No             |
| 1         | 27       | Free          | High      | Reduced Resolution One Object | No             |
| 1         | 21       | Froo          | High      | Paduced Resolution One Object | No             |
| 1         | 20       | Free          | High      | Reduced Resolution One Object | No             |
| 1         | 29       | Free          | High      | Reduced Resolution One Object | INO NI         |
| 1         | 30       | Free          | High      | Reduced Resolution One Object | No             |
| 1         | 31       | Free          | High      | Reduced Resolution One Object | No             |
| 1         | 32       | Free          | High      | No                            | No             |

### Abbildung 111 - Strahlenstatus - Ausblendungsbeispiel

## Beispielschaltplan für Zwei-Sensor-Muting

Abbildung 112 auf Seite 133 zeigt ein Schaltplanbeispiel für Zwei-Sensor-Muting. Die Muting-Sensoren werden an den Stiften 1 und 4 des Anschluss-Steckmoduls angeschlossen. Wenn die Connected Components Workbench-Software nicht verwendet wird, müssen die Muting-Sensoren wie im Schaltplan dargestellt verbunden werden. Bei Verwendung der Connected Components Workbench-Software können die Muting-Sensoren an einen beliebigen Muting-Draht angeschlossen und dann in der Connected Components Workbench-Software konfiguriert werden.

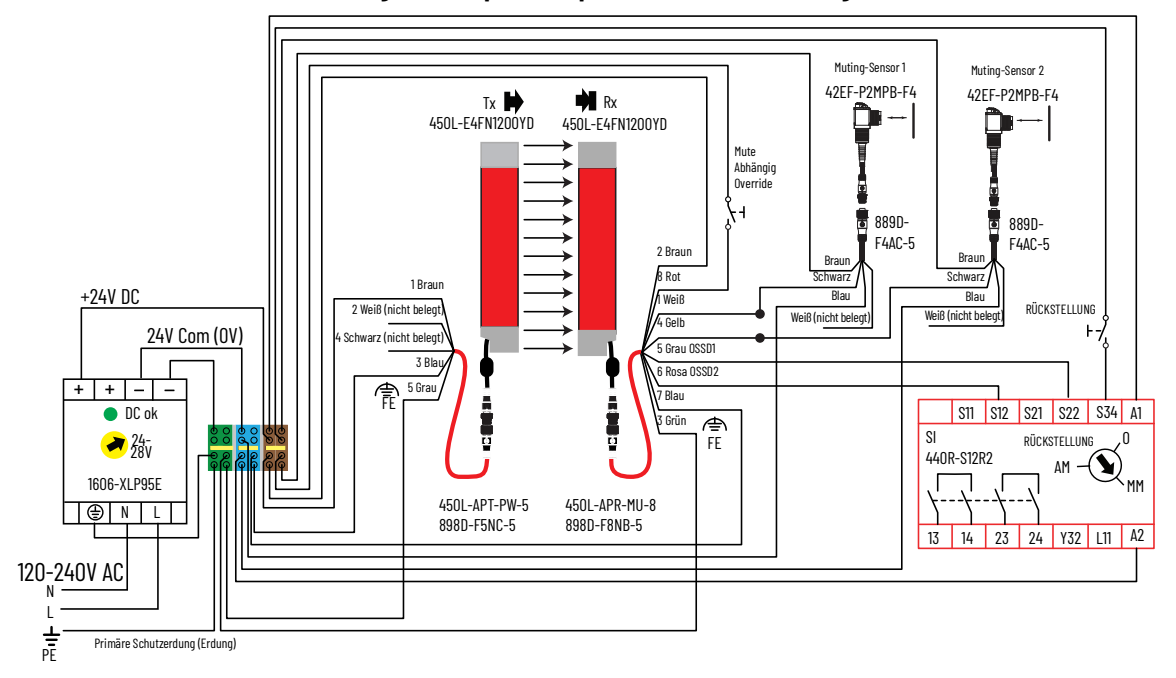

Abbildung 112 - Beispielschaltplan für Zwei-Sensor-Muting

In der in <u>Abbildung 113</u> dargestellten Hardware-Konfiguration wählen Sie das Muting-Steckmodul, Serie 450L-APR-MU-8, als Anschluss-Steckmodul Rx aus. Stellen Sie am Steckmodul den Schalter 1 auf EIN, und alle anderen Schalter auf AUS. Nun können über die Connected Components Workbench-Software die Muting-Einstellungen konfiguriert werden.

Abbildung 113 - Hardware-Konfiguration

| 450L_1* 🔹 × Start Page             |                                                |                                       |
|------------------------------------|------------------------------------------------|---------------------------------------|
| GuardShield 450L                   |                                                |                                       |
| 速 🏦 🥡<br>Download Upload Diagnose  | e Report                                       |                                       |
| General<br><b>4 Hardware</b>       | Hardware                                       | E V                                   |
| DIP Switch<br>USB<br>Configuration | Series                                         | A v                                   |
|                                    | Length<br>Resolution                           | 300mm (11.8 in) ×<br>14mm (0.56 in) × |
|                                    | Laser<br>Catalog                               | Integrated V<br>450L-E4FL0300YD       |
|                                    | Connection plug-in Tx<br>Connection plug-in Rx | 450L-APT-PW-5 ~<br>450L-APR-MU-8 ~    |
|                                    | Cascading plug-in Tx<br>Cascading plug-in Rx   | None ×                                |

## Muting-Art und -Einstellungen

Wählen Sie in <u>Abbildung 114 auf Seite 134</u> den Muting-Typ aus. Da nur der Empfänger über das Muting-Steckmodul verfügt, sind die Muting-Arten nur für zwei Sensoren verfügbar. Wählen Sie die Art des Muting aus. Klicken Sie auf "Settings" (Einstellungen), um die Parameter für die Muting-Zeit anzupassen.

### Abbildung 114 – Muting-Art auswählen

| 📩 🏦 🔤                                          | a 🖨<br>nose Report                                                |                                                |          |
|------------------------------------------------|-------------------------------------------------------------------|------------------------------------------------|----------|
| General                                        | -                                                                 |                                                |          |
| Hardware<br>DIP Switch<br>USB<br>Configuration | Configuration<br>Number of sub-configuration<br>Sub-Config 1 GPIO | ions: 1 🜩                                      |          |
| -                                              | General                                                           |                                                |          |
|                                                | General settings                                                  | Enabled                                        | Settings |
|                                                | Muting                                                            |                                                |          |
|                                                | Muting Type:                                                      | 2 sensors, L-type, unidirectional v            | Settings |
|                                                | Planking                                                          | Disabled                                       |          |
|                                                | Dianking                                                          | 2 sensors, L-type, unidirectional              | -        |
|                                                | Configuration Type:                                               | 2 sensors, T-type, bidirectional               | Settings |
|                                                | Cascaded Safety Compor                                            | 2 sensors, T-type, bidirectional with enabling |          |
|                                                |                                                                   |                                                |          |

In <u>Abbildung 115</u> sind die Einstellungen für das Zwei-Sensor-Muting gezeigt. Diese Einstellungen gelten für alle drei Arten des Zwei-Sensor-Muting. In <u>Tabelle 60</u> sind die Einstellungen beschrieben. Wählen Sie die für die Anwendung geeigneten Werte aus.

### Abbildung 115 - Muting-Einstellungen

| Muting settings                             |       |                                | ×             |
|---------------------------------------------|-------|--------------------------------|---------------|
| Muting type:                                |       | 2 sensors, L-type, u           | nidirectional |
| Maximum muting time(T(mute))                |       | 0 🛨 Days 0 🛨 Hrs 5 🛨 Mir       | n 0 🌩 s       |
| Activation time between muting sensors(T(se | ens)) |                                | 2.00 🜩 s      |
| Light Curtain interruption monitored        |       | Muting sensor -> LC (T(espe)): | 2.00 🔹 s      |
| Muting signal activation delay time:        | 0     |                                | 80 📩 ms       |
| Muting signal deactivation delay time:      | 0     |                                | 50 🛖 ms       |
| Muting dependent override [MDO]             | 0     | Max MDO time (T(MDO)):         | 20 📩 s        |
| Partial muting (user defined)               | 0     | Minimum lens number:           | Disabled 💼    |
|                                             |       | Maximum lens number:           | Disabled 🛫    |
|                                             |       |                                |               |
|                                             |       | OK Cancel                      | Help          |

### **Tabelle 60 - Muting-Parameter**

| Parameter                                                                                                    | Beschreibung                                                                                                    |  |  |  |  |  |
|----------------------------------------------------------------------------------------------------|----------------------------------------------------------------------------------------------------|--|--|--|--|--|
| Muting type<br>(Muting-Art)                                                                                        | Dieser Parameter ist ein schreibgeschütztes Feld; die Konfiguration erfolgt über die<br>Registerkarte "Configuration".                                                                                                    |  |  |  |  |  |
| Maximum muting time<br>(Maximale Muting-Zeit)                                                                      | Dieser Parameter gibt die maximale Zeit an, die das Material das Lichtgitter blockie<br>darf. Wenn die Zeit überschritten wird, schalten die OSSD-Ausgänge AUS und das Ob<br>kann mithilfe der Muting-abhängigen Überbrückung entfernt werden.                                                                                                    |  |  |  |  |  |
| Activation time<br>between muting<br>sensors T(sens)<br>(Aktivierungszeit<br>zwischen Muting-<br>Sensoren T(sens)) | Gibt die maximale Zeit zwischen den Sensoren an. Dieses Maximum entspricht der<br>Zeitdauer, in der das Objekt beide Sensoren blockieren muss. Beim Überschreiten dieser<br>Zeitdauer wird der Fehler beim Muting-Timing aktiviert und das Lichtgitter ist nicht mehr<br>stummgeschaltet.                                                                                                    |  |  |  |  |  |
| Light curtain<br>interruption<br>monitored T(espe)<br>(Lichtgitterunterbrech<br>ung überwacht<br>T(espe))          | Wenn ausgeschaltet, wird die Zeit vom Beginn des Muting bis zum Zeitpunkt, an dem das<br>Objekt das Sicherheitslichtgitter blockiert, nicht in der Muting-Abfolge berücksichtigt.<br>Wenn eingeschaltet, geben Sie die Zeitdauer an, für die das Sicherheitslichtgitter nach<br>Aktivierung des Muting-Zustands unterbrochen werden muss. Wenn die Zeit überschritten<br>wird, schalten die OSSD-Ausgänge AUS. |  |  |  |  |  |

| Parameter                                                                                                | Beschreibung                                                                                                    |
|----------------------------------------------------------------------------------------------------|----------------------------------------------------------------------------------------------------|
| Muting signal<br>activation delay time<br>(Verzögerungszeit für<br>Muting-Signal-<br>Aktivierung)        | Legt eine Verzögerung bis zur Aktivierung des Muting fest.<br>• Max. Einstellung: 2550 ms<br>• Standardeinstellung: 80 ms<br>• Min. Einstellung: 1 ms                                                                                                    |
| Muting signal<br>deactivation delay<br>time<br>(Verzögerungszeit<br>für Muting-Signal-<br>Deaktivierung) | Legt eine Verzögerung bis zur Deaktivierung des Muting fest.<br>• Max. Einstellung: 2550 ms<br>• Standardeinstellung: 50 ms<br>• Min. Einstellung: 0 ms<br>• Inkrement: 10 ms                                                                                                    |
| Muting dependent<br>override (MDO)<br>(Muting-abhängige<br>Überbrückung)                                 | Legt die Dauer des Signals für die Muting-abhängige Überbrückung fest. Verwenden<br>Sie diese Funktion, um die OSSD-Ausgänge auf EIN zu forcen, nachdem ein Muting-Fehler<br>aufgetreten ist. Das Überbrückungssignal wird mit der abfallenden Flanke aktiv.<br>• Max. Einstellung: 1275 s<br>• Min. Einstellung: 0 ms<br>• Inkrement: 10 ms |
| Partial muting (user<br>defined) (Teil-Muting<br>(benutzerdefiniert))                                    | Das Sicherheitslichtgitter kann so konfiguriert werden, dass das Muting einer bestimmten<br>Anzahl von Linsen zulässig ist. Geben Sie die erste und letzte Linse an, die<br>stummgeschaltet werden soll. Wenn die anderen Linsen blockiert sind, schalten die<br>OSSD-Ausgänge AUS.                                                          |

### Tabelle 60 - Muting-Parameter

## **GPIO-Auswahl und -Einstellungen**

<u>Abbildung 116</u> zeigt die Registerkarte GPIO. Klicken Sie auf GPIO und wählen Sie die Funktion der drei Eingänge aus. Zwei der Eingänge müssen die Muting-Sensoren sein. Eine wahrscheinliche Wahl für den dritten Eingang ist eine Muting-abhängige Überbrückungsfunktion (MDO).

Abbildung 116 - General Purpose Input Output-Auswahl

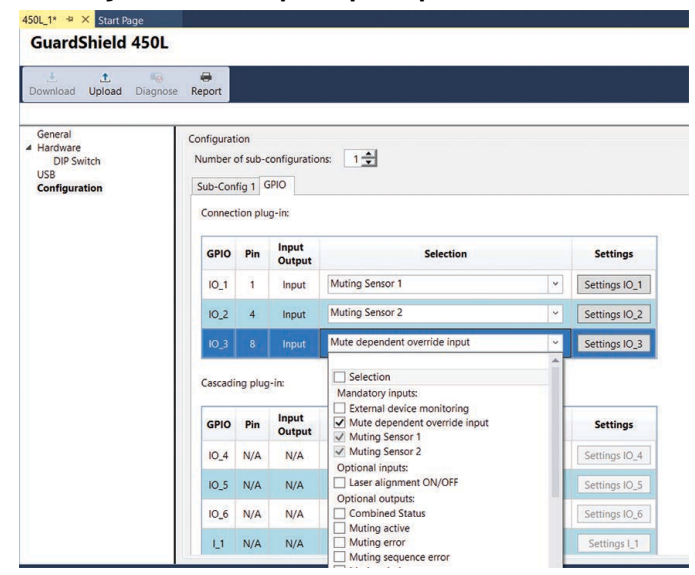

Klicken Sie auf "Settings IO\_x" (Einstellungen IO\_x), um Logik und Filterzeiten festzulegen. <u>Abbildung 117 auf Seite 136</u> zeigt die Optionen für die GPIO-Einstellungen.

Die Logikfunktion für den Muting-Sensor ist fest auf "LOW Active" eingestellt. Wenn ein Objekt den Sensor passiert, schaltet der Sensorausgang AUS.

Passen Sie die Filterzeiten an, um zu verhindern, dass ungewollte Änderungen des Sensorausgangs den Muting-Prozess stören. Die Filterzeiten können auf o bis 255 ms eingestellt werden.

Klicken Sie auf OK, nachdem Sie die Einstellungen vorgenommen haben.

### Abbildung 117 - General Purpose Input Output-Auswahl

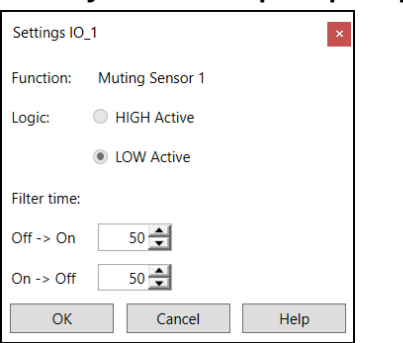

Fahren Sie fort wie in <u>Konfigurationen herunter- und hochladen auf Seite 156</u> beschrieben.

## Beispielschaltplan für Vier-Sensor-Muting

Abbildung 118 zeigt ein Schaltplanbeispiel für Vier-Sensor-Muting. Die Muting-Sensoren werden an das Kaskaden-Steckmodul angeschlossen. Wenn die Connected Components Workbench-Software nicht verwendet wird, müssen die Muting-Sensoren wie im Schaltplan dargestellt verbunden werden. Bei Verwendung der Connected Components Workbench-Software können die Muting-Sensoren an einen beliebigen Muting-Draht angeschlossen und dann in der Connected Components Workbench-Software konfiguriert werden.

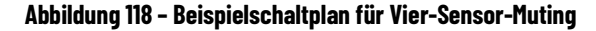

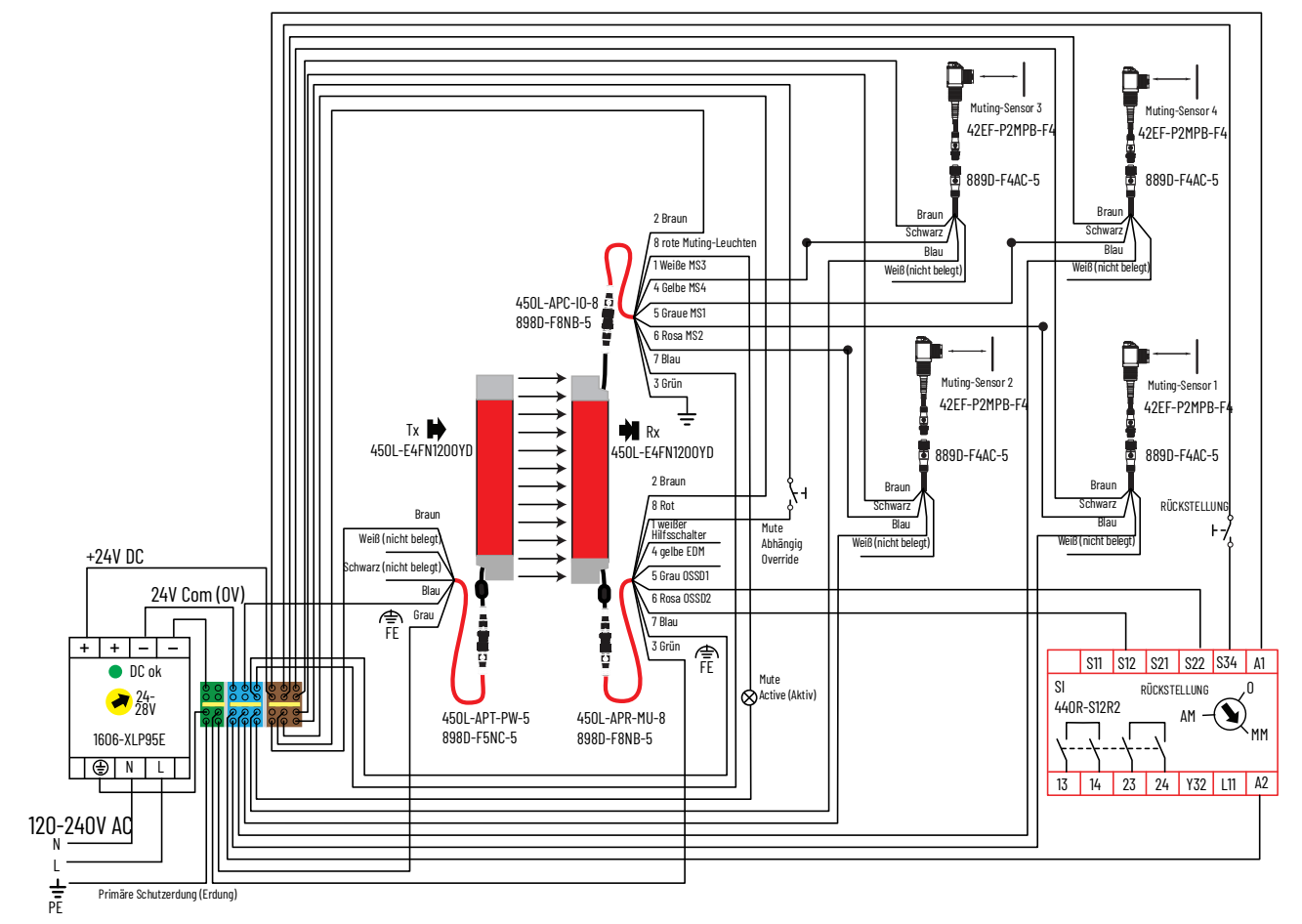

## Hardware

In <u>Abbildung 119</u> sind die Hardware-Einstellungen für das Vier-Sensor-Muting gezeigt. Der Empfänger-Stab benötigt das Muting-Anschluss-Steckmodul und das Kaskaden-Steckmodul. Wenn beide Steckmodule ausgewählt sind, kann in der Connected Components Workbench-Software das Vier-Sensor-Muting ausgewählt werden.

|  | Abbildung 11 | ) - Hardware | e-Einstellungen | für das | Vier-Sensor- | Muting |
|--|--------------|--------------|-----------------|---------|--------------|--------|
|--|--------------|--------------|-----------------|---------|--------------|--------|

| <u>↓</u><br>Download | L<br>Upload | Niagnose              | Report               |               |
|----------------------|-------------|-----------------------|----------------------|---------------|
| General              |             |                       | Hardware             |               |
| DIP Sv               | vitch       |                       | 450L Type            | E             |
| USB                  | tion        |                       | Series               | А             |
| Comgulation          |             | Length                | 300mm (11.8 in)      |               |
|                      |             | Resolution            | 14mm (0.56 in)       |               |
|                      |             | Laser                 | Integrated           |               |
|                      |             | Catalog               | 450L-E4FL0300YD      |               |
|                      |             | Connection plug-in Tx | 450L-APT-PW-8        |               |
|                      |             | Connection plug-in Rx | 450L-APR-MU-8        |               |
|                      |             | Cascading plug-in Tx  | None                 |               |
|                      |             |                       | Cascading plug-in Rx | 450L-APC-10-8 |

### Muting-Art und -Einstellungen

Abbildung 120 zeigt das Konfigurationsfenster. Es gibt nur eine Art von Vier-Sensor-Muting. Wählen Sie als Muting-Art "4 sensors, T-type, bidirectional" (4 Sensoren, T-Typ, bidirektional) aus. Klicken Sie auf "Settings" (Einstellungen), um die Parameter für die Muting-Zeit anzupassen.

Abbildung 120 - Muting-Art mit vier Sensoren

| 450L_1* 🗢 × Start Page                                      |                                                                                                    |                                                                                    |          |
|-------------------------------------------------------------|----------------------------------------------------------------------------------------------------|------------------------------------------------------------------------------------|----------|
| GuardShield 450L                                            |                                                                                                    |                                                                                    |          |
| 📩 💼 🌆<br>Download Upload Diagnose                           | eport                                                                                                    |                                                                                    |          |
|                                                             |                                                                                                    |                                                                                    |          |
| General<br>▲ Hardware<br>DIP Switch<br>USB<br>Configuration | Configuration<br>Number of sub-configuration<br>Sub-Config 1 GPIO<br>General<br>General settings<br>Mution | is: 1                                                                              | Settings |
|                                                             | Muting Type:                                                                                               | 4 sensors, T-type, bidirectional v                                                 | Settings |
|                                                             | Blanking                                                                                                   | 4 sensors T-type bidirectional                                                     |          |
| Configuration Type                                          |                                                                                                    | 2 sensors, L-type, unidirectional                                                  | Settings |
|                                                             | Cascaded Safety Componer                                                                                   | 2 sensors, T-type, bidirectional<br>2 sensors, T-type, bidirectional with enabling |          |
|                                                             | Safety Component                                                                                           | Disabled                                                                           |          |

Abbildung 121 auf Seite 138 zeigt die Muting-Einstellungen mit vier Sensoren. Tabelle 61 auf Seite 138 zeigt die Beschreibung der Muting-Einstellungen. Wählen Sie die für die Anwendung geeigneten Werte aus.

### Abbildung 121 - Muting-Einstellungen

| Muting settings                              |     | ×                                           |
|----------------------------------------------|-----|---------------------------------------------|
| Muting type:                                 |     | 4 sensors, T-type, bidirectional            |
| Maximum muting time(T(mute))                 |     | 0 → Days 0 → Hrs 5 → Min 0 → s              |
| Activation time between muting sensors(T(sen | s)) | 4.00 👤 s                                    |
| Light Curtain interruption monitored         | 0   | Muting sensor -> LC (T(espe)): Disabled 💼 s |
| Muting signal activation delay time:         | 0   | 80 🔔 ms                                     |
| Muting signal deactivation delay time:       | 0   | 50 📩 ms                                     |
| Muting dependent override [MDO]              | 0   | Max MDO time (T(MDO)): 20 💼 s               |
| Partial muting (user defined)                | 0   | Minimum lens number: Disabled               |
|                                              |     | Maximum lens number: Disabled               |
|                                              |     |                                             |
|                                              |     | OK Cancel Help                              |

### Tabelle 61 - Muting-Einstellungen

| Einstellung                                                                                                    | Beschreibung                                                                                                    |
|----------------------------------------------------------------------------------------------------|----------------------------------------------------------------------------------------------------|
| Muting type<br>(Muting-Art)                                                                                        | Diese Einstellung ist ein schreibgeschütztes Feld; die Einrichtung erfolgt über die<br>Registerkarte "Configuration" (Konfiguration).                                                                                                    |
| Maximum muting time<br>(Maximale Muting-Zeit)                                                                      | Dieser Einstellung ist die maximale Zeit, die das Material das Lichtgitter blockieren darf.                                                                                                    |
| Activation time<br>between muting<br>sensors T(sens)<br>(Aktivierungszeit<br>zwischen Muting-<br>Sensoren T(sens)) | Gibt die maximale Muting-Zeit zwischen den Sensoren an. Diese Einstellung ist die<br>Zeitdauer, in der das Objekt beide Sensoren auf beiden Seiten des Sicherheitslichtgitters<br>blockieren muss. Beim Überschreiten dieser Zeitdauer wird der Fehler beim Muting-Timing<br>aktiviert und das Lichtgitter ist nicht mehr stummgeschaltet. Wenn das Objekt dann den<br>zweiten Sensor blockiert, wird der Fehler bei der Muting-Reihenfolge aktiv. Das Objekt<br>muss von den Sensoren entfernt werden. |
| Light curtain<br>interruption<br>monitored T(espe)<br>(Lichtgitterunterbrech<br>ung überwacht<br>T(espe))          | Wenn ausgeschaltet, wird die Zeit vom Beginn des Muting bis zum Zeitpunkt, an dem das<br>Objekt das Sicherheitslichtgitter blockiert, nicht in der Muting-Abfolge berücksichtigt.<br>Wenn auf EIN gesetzt, geben Sie die Zeitdauer an, für die das Lichtgitter nach dem<br>Muting-Beginn unterbrochen werden muss. Wenn die Zeit überschritten wird, schalten<br>die OSSD-Ausgänge AUS.                                                                                                    |
| Muting signal<br>activation delay time<br>(Verzögerungszeit für<br>Muting-Signal-<br>Aktivierung)                  | Legt eine Verzögerung bis zur Aktivierung des Muting fest.<br>• Max. Einstellung: 2550 ms<br>• Standardeinstellung: 80 ms<br>• Min. Einstellung: 0 ms                                                                                                    |
| Muting signal<br>deactivation<br>delay time<br>(Verzögerungszeit für<br>Muting-Signal-<br>Deaktivierung)           | Legt eine Verzögerung bis zur Deaktivierung des Muting fest.<br>• Max. Einstellung: 2550 ms<br>• Standardeinstellung: 50 ms<br>• Min. Einstellung: 0 ms                                                                                                    |
| Muting dependent<br>override (MDO)<br>(Muting-abhängige<br>Überbrückung)                                           | Legt die Dauer des Signals für die Muting-abhängige Überbrückung fest. Verwenden Sie<br>diese Funktion, um die OSSD-Ausgänge auf EIN zu forcen, nachdem ein Muting-Fehler<br>aufgetreten ist. Das Überbrückungssignal wird mit der abfallenden Flanke aktiv.<br>• Max. Einstellung: 1275 s<br>• Min. Einstellung: 0 s                                                                                                    |
| Partial muting (user<br>defined) (Teil-Muting<br>(benutzerdefiniert))                                              | Das Licht kann so konfiguriert werden, dass es das Muting einer bestimmten Anzahl von<br>Linsen zulässt. Geben Sie die erste und letzte Linse an, die stummgeschaltet wird.<br>Wenn die anderen Linsen blockiert sind, schalten die OSSD-Ausgänge AUS.                                                                                                    |

## **GPIO-Auswahl und -Einstellungen**

Nach Festlegung der Muting-Einstellungen muss der General Purpose Input und Output (GPIO) eingestellt werden. Klicken Sie auf die Registerkarte "GPIO".

Abbildung 122 auf Seite 139 zeigt drei Abschnitte der GPIO-Einstellungen:

1. Das Anschluss-Steckmodul hat drei Verdrahtungsanschlüsse, die als Eingang oder Ausgang verwendet werden können. Die E/A sind an den Anschlussstiften 1, 4 und 8 verfügbar.

- 2. Das Kaskaden-Steckmodul verfügt über fünf Verdrahtungsanschlüsse. Drei können als Eingang oder Ausgang verwendet werden und zwei können nur als Eingänge verwendet werden. Die E/A sind an den Anschlussstiften 4, 8, 1, 5 und 6 verfügbar.
- 3. Es erscheint zunächst ein rotes Meldungsfeld "Mandatory GPIO configuration is not complete for download" (Obligatorische GPIO-Konfiguration ist unvollständig und kann nicht heruntergeladen werden). Nachdem Sie die obligatorische Auswahl getroffen haben, wird die Meldung grün.

| Abbildung | 122 - | GPIO- | Übersicht |
|-----------|-------|-------|-----------|
|-----------|-------|-------|-----------|

| uardShield 450L                                           |                                   |                          |                      |                                |                 |               |
|-----------------------------------------------------------|-----------------------------------|--------------------------|----------------------|--------------------------------|-----------------|---------------|
| L L Bownload Upload Diagnos                               | e Report                          |                          |                      |                                |                 |               |
| General<br>Hardware<br>DIP Switch<br>USB<br>Configuration | Configurat<br>Number o<br>Sub-Con | ion<br>of sub-c<br>fig 1 | configuratio<br>5PIO | ns: 1 🔶                        |                 |               |
| ~                                                         | Connect                           | ion plu                  | <sup>Ig-in:</sup> 1  | 3 Mandatory GPIO configuration | is not complete | for download  |
|                                                           | GPIO                              | Pin                      | Input<br>Output      | Selection                      |                 | Settings      |
|                                                           | IO_1                              | 1                        |                      | Selection                      | ~               | Settings IO_1 |
|                                                           | 10_2                              | 4                        |                      | Selection                      | *               | Settings IO_2 |
|                                                           | IO_3                              | 8                        |                      | Selection                      | ~               | Settings IO_3 |
|                                                           | Cascadi                           | ng plug                  | g-in: 2              |                                |                 |               |
|                                                           | GPIO                              | Pin                      | Input<br>Output      | Selection                      |                 | Settings      |
|                                                           | 10_4                              | 4                        |                      | Selection                      | ~               | Settings IO_4 |
|                                                           | IO_5                              | 8                        |                      | Selection                      | ~               | Settings IO_5 |
|                                                           | 10_6                              | 1                        |                      | Selection                      | ~               | Settings IO_6 |
|                                                           | U                                 | 5                        |                      | Selection                      | ~               | Settings I_1  |
|                                                           | 12                                | 6                        |                      | Selection                      | ~               | Settings   2  |

Abbildung 62 zeigt die E/A aus dem Beispielschaltplan in Abbildung 118 auf Seite 136. Es gibt fünf Eingänge am Kaskaden-Steckmodul und einen Ausgang am Anschluss-Steckmodul.

#### Tabelle 62 - Muting-E/A

| Steckmodul   | 1/0       | Funktion                             | Stift |
|--------------|-----------|--------------------------------------|-------|
|              |           | Muting-Sensor 1                      | 5     |
|              | Fingong   | Muting-Sensor 2                      | 6     |
| Kaskadierung | Liliyaliy | Muting-Sensor 3                      | 1     |
|              |           | Muting-Sensor 4                      | 4     |
|              | Ausgang   | Muting-Leuchte                       | 8     |
| Anschluss    | Eingang   | Muting-Überbrückung                  | 8     |
|              |           | Fehler beim Muting-Timing            | 1     |
|              | Ausgang   | Fehler bei der<br>Muting-Reihenfolge | 4     |

<u>Abbildung 123 auf Seite 140</u> zeigt die Einstellungen. Klicken Sie in der Auswahlliste auf das Kaskaden-Steckmodul Stift fünf. Die vier Muting-Sensoren werden als obligatorische Eingänge angezeigt. Überprüfen Sie den Muting-Sensor 1, da dieser Sensor an Stift 5 angeschlossen ist.

| Abbildung | 123 - | E/A für | Stift 5 | auswählen |
|-----------|-------|---------|---------|-----------|
|-----------|-------|---------|---------|-----------|

| Cascadi | ng plug | ı-in:           |                   |               |
|---------|---------|-----------------|-------------------|---------------|
| GPIO    | Pin     | Input<br>Output | Selection         | Settings      |
| IO_4    | 4       |                 | Mandatory inputs: | Settings IO_4 |
| IO_5    | 8       |                 | Muting Sensor 3   | Settings IO_5 |
| IO_6    | 1       |                 | Optional inputs:  | Settings IO_6 |
| L1      |         |                 | Selection         | Settings I_1  |
| I_2     | 6       |                 | Selection v       | Settings I_2  |

Auf "Settings I\_1" klicken. <u>Abbildung 124</u> zeigt die Sensoreinstellungen für die Anpassung der Sensorlogik und Filterzeiten.

Die Logikfunktion für den Muting-Sensor ist fest auf "LOW Active" eingestellt. Wenn ein Objekt den Sensor passiert, schaltet der Sensorausgang AUS.

Passen Sie die Filterzeiten an, um zu verhindern, dass ungewollte Änderungen des Sensorausgangs den Muting-Prozess stören. Die Filterzeiten können auf o bis 255 ms eingestellt werden.

Klicken Sie auf OK, nachdem Sie die Einstellungen vorgenommen haben.

### Abbildung 124 - Muting-Sensor-Einstellungen

| Configurat         | ion     |               |                |                                       |         |               |
|--------------------|---------|---------------|----------------|---------------------------------------|---------|---------------|
| Sub-Con<br>Connect | fig 1   | GPIO<br>g-in: | Setti          | ngs I_1                               | omplete | for download  |
| GPIO               | Pin     | Inp<br>Our    | Funct<br>Logic | ion: Muting Sensor 1<br>: IIGH Active |         | Settings      |
| IO_1               | 1       |               |                | LOW Active                            | ~       | Settings IO_1 |
| IO_2               | 4       |               | Filter         | time:                                 | ~       | Settings IO_2 |
| IO_3               | 8       |               | Off -:         | > On 50 🚔 ms                          | ~       | Settings IO_3 |
| Cascadi            | ng plug | j-in:         | On ->          | Off 50 🚔 ms                           |         | ,             |
| GPIO               | Pin     | Inp<br>Out    | tput           | OK Cancel                             |         | Settings      |
| IO_4               | 4       |               |                | Selection                             | ~       | Settings IO_4 |
| IO_5               | 8       |               |                | Selection                             | ~       | Settings IO_5 |
| IO_6               | 1       |               |                | Selection                             | ~       | Settings IO_6 |
| L1                 | 5       | Inp           | out            | Muting Sensor 1                       | ×       | Settings I_1  |
| I_2                | 6       |               |                | Selection                             | ~       | Settings I_2  |

<u>Abbildung 125 auf Seite 141</u> zeigt die endgültigen GPIO-Einstellungen, die dem Beispielschaltplan entsprechen. Das Meldungsfeld für obligatorische GPIO ist grün.

| onnect                                          | tion plu                      | ig-in:                                               | Mandatory GPIO configuration complete for                                           | or download                                                            |
|-------------------------------------------------|-------------------------------|------------------------------------------------------|-------------------------------------------------------------------------------------|------------------------------------------------------------------------|
| GPIO                                            | Pin                           | Input<br>Output                                      | Selection                                                                           | Settings                                                               |
| IO_1                                            | 1                             |                                                      | Selection ~                                                                         | Settings IO                                                            |
| IO_2                                            | 4                             |                                                      | Selection ~                                                                         | Settings IO                                                            |
| IO_3                                            | 8                             | Input                                                | Mute dependent override input                                                       | Settings IO                                                            |
|                                                 |                               | -                                                    |                                                                                     |                                                                        |
| Cascadi<br>GPIO                                 | ng plug<br>Pin                | g-in:<br>Input<br>Output                             | Selection                                                                           | Settings                                                               |
| Cascadi<br>GPIO<br>IO_4                         | ng plug<br>Pin<br>4           | g-in:<br>Input<br>Output<br>Input                    | Selection<br>Muting Sensor 3 v                                                      | Settings<br>Settings IO                                                |
| GPIO<br>IO_4<br>IO_5                            | ng plug<br>Pin<br>4           | j-in:<br>Input<br>Output<br>Input<br>Input           | Selection<br>Muting Sensor 3<br>Muting Sensor 4                                     | Settings<br>Settings IO<br>Settings IO                                 |
| Gerio<br>Gerio<br>IO_4<br>IO_5<br>IO_6          | ng plug<br>Pin<br>4<br>8      | -in:<br>Input<br>Output<br>Input<br>Output           | Selection<br>Muting Sensor 3<br>Muting Sensor 4<br>Muting active                    | Settings IO<br>Settings IO<br>Settings IO<br>Settings IO               |
| Cascadii<br>GPIO<br>IO_4<br>IO_5<br>IO_6<br>I_1 | ng plug<br>Pin<br>4<br>8<br>1 | p-in:<br>Input<br>Output<br>Input<br>Output<br>Input | Selection<br>Muting Sensor 3<br>Muting Sensor 4<br>Muting active<br>Muting Sensor 1 | Settings IC<br>Settings IC<br>Settings IC<br>Settings IC<br>Settings I |

### Abbildung 125 – Endgültige GPIO-Muting-Einstellungen

Fahren Sie fort wie in <u>Konfigurationen herunter- und hochladen auf Seite 156</u> beschrieben.

## **Blanking-Übersicht**

Um die Ausblendfunktionen zu nutzen, muss der Transceiver über eines der folgenden Steckmodule verfügen:

- Bestellnummer 450L-APR-MU-8 das Muting/Blanking-Steckmodul
- Bestellnummer 450L-APR-BL-5 das Blanking-Steckmodul

Das Sicherheitslichtgitter 450L-E verfügt über drei Arten der Ausblendung:

- Fixed Blanking (feste Ausblendung)
- Floating Blanking (gleitende Ausblendung)
- Ausblendung durch reduzierte Auflösung

Linsenidentifikation und Zonen helfen bei der Implementierung der Ausblendung.

### Linsenidentifikation

<u>Abbildung 126 auf Seite 142</u> zeigt ein Beispiel für die Identifikation der Linsen für die Finger- und Handauflösung bei einem Lichtgitter mit einer Höhe von 300 mm (11,81 Zoll). Beachten Sie Folgendes:

- Linse 1 ist die Linse, die sich am nächsten zum Anschluss-Steckmodul befindet (nicht zum Kaskaden-Steckmodul). Diese Anordnung ist besonders wichtig für die Handauflösung, da Linse "n" nicht verwendet wird.
- Beide Auflösungen haben dieselbe Anzahl von Linsen.
- Die geradzahligen Linsen der Handauflösung werden nicht verwendet; die Linse "n' wird nicht verwendet.
- Die Transceiver der Sicherheitslichtgitter Serie 450L bestehen aus 16 Linsensegmenten; die Anzahl der Linsen "n" ist ein Vielfaches von 16.

#### Abbildung 126 - Beispiel für die Linsenidentifikation - 300 mm Abtasthöhe

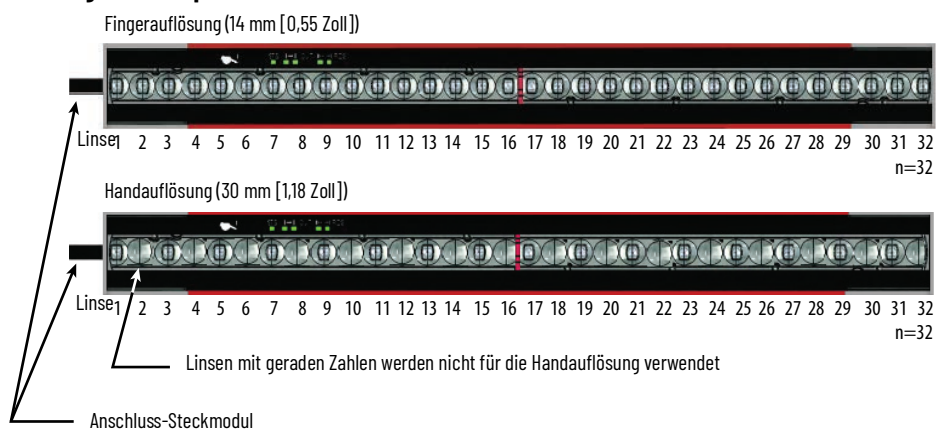

## Zonen

Eine Zone ist ein Bereich von Linsen in den Transceivern, die bei bestimmten Bedingungen ausgeblendet werden. Es können maximal acht Zonen festgelegt werden. Die Zonen müssen der Reihe nach verwendet werden und dürfen nicht übersprungen werden. Die Linsen müssen der Reihe nach verwendet werden, es dürfen aber Linsen übersprungen werden. Für jede Zone kann Folgendes festgelegt werden:

- Fixed Blanking (feste Ausblendung)
- Floating Blanking (gleitende Ausblendung)
- Ausblendung durch reduzierte Auflösung

Für die Festlegung von Zonen gelten die folgenden Regeln:

- Die Zonendefinition beginnt mit der untersten Linse, der Linse also, die dem Anschluss-Steckmodul am nächsten ist.
- Zonen dürfen sich nicht überschneiden.
- Jede Zone muss aus einem zusammenhängenden Satz von Linsen bestehen.
- Für jede Zone kann entweder Fixed oder Foating Blanking oder eine reduzierte Auflösung festgelegt werden.
- Ein Bereich ohne Ausblendung ist zwischen den Zonen oder an beiden Enden des Transceivers zulässig. Dieser Bereich wird nicht als Zone betrachtet.
- Für Bereiche ohne Ausblendung kann folgendes definiert werden: 1) Normalbetrieb, 2) reduzierte Auflösung, ein Objekt oder 3) reduzierte Auflösung, zwei Objekte.
- Es darf nur einer der Synchronisationsstrahlen blockiert werden (entweder oben oder unten, aber nicht sowohl oben als auch unten).

Abbildung 127 auf Seite 143 zeigt ein Beispiel eines Sicherheitslichtgitters mit Fingerauflösung. Für Zone 1 gilt Fixed Blanking (Objekt ist immer vorhanden und unbeweglich) zwischen Linse 1 und 2. Für Zone 2 gilt Floating Blanking (Objekt kann sich bewegen, muss aber immer vorhanden sein) zwischen Linse 3 und 14. Für Zone 3 gilt eine reduzierte Auflösung zwischen Linse 19 und 30. Die Linsen 31 bis 32 werden zur Synchronisation verwendet und arbeiten im Normalbetrieb (Fingerauflösung). Für den Bereich von Linsen 15 bis 18 gilt ebenfalls der Normalbetrieb (Fingerauflösung).

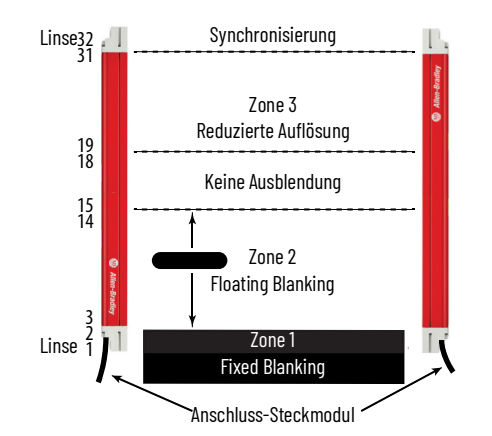

### Abbildung 127 - Beispiel für Drei-Zonen-Ausblendung - mit Fingerauflösung

| Blanking settings             | ×                                                                                                    | Blanking settings          | ×                                                                                                    |
|-------------------------------|----------------------------------------------------------------------------------------------------|----------------------------|----------------------------------------------------------------------------------------------------|
| Reset Zone 1 to Zone 8        | Teach blanking zones                                                                                         | Reset Zone 2 to Zone 8     | Teach blanking zones                                                                                                    |
| Zone 1 Zone 2 Zone 3          | Zone 4 Zone 5 Zone 6 Zone 7 Zone 8                                                                           | Zone 1 Zone 2 Zon          | ne 3   Zone 4   Zone 5   Zone 6   Zone 7   Zone 8                                                                           |
| Blanking type: F              | ixed Blanking ~                                                                                              | Blanking type:             | Floating Blanking ~                                                                                                    |
| Zone defined from             |                                                                                                    | Zone defined from          |                                                                                                    |
| minimum lens numb             | er 1 🔦                                                                                                    | minimum lens nu            | umber 3                                                                                                    |
| to maximum lens nur           | mber 2                                                                                                    | to maximum len             | is number 14 👤                                                                                                    |
| Object monitoring             | Enabled                                                                                                    | Object monitoring          | Enabled                                                                                                    |
| Object size tolerance         | -1 *                                                                                                    | Object size                | 2 🔶                                                                                                    |
|                               |                                                                                                    | Object size tolerand       | ce -1 *                                                                                                    |
| The standard standard         |                                                                                                    |                            |                                                                                                    |
| Type of protection for region | s outside blanked zones 18:                                                                                  |                            |                                                                                                    |
|                               | Normal operation ~                                                                                           | Type of protection for re- | gions outside blanked zones 18:                                                                                             |
|                               | Lens number counts from connection plug-in end.                                                              |                            | Normal operation ~                                                                                                    |
| RULES                         | •Max lens are calculated based on stick length, neglect whether the light curtain is finger/hand resolution. |                            | Lens number counts from connection plug-in end.                                                                             |
|                               | •Zones could not be skipped.                                                                                 | RULES                      | •Max lens are calculated based on stick length, neglect whether the light curtain is finger/hand resolution.                |
|                               | <ul> <li>Object size &gt;= Object tolerance size.</li> </ul>                                                 |                            | •Zones could not be skipped.                                                                                                |
| Apply the configuration woul  | Id require a Light Curtain power cycle. Reconnect the OID from CCW accordingly.                              |                            | •Object size >= Object tolerance size.                                                                                      |
|                               | OK Cancel Help                                                                                               | Apply the configuration    | would require a Light Curtain power cycle. Reconnect the OID from CCW accordingly.           OK         Cancel         Help |

| Blanking settings            |                                        |                |           |              |         |             |           |              |           |           | ×    |
|------------------------------|----------------------------------------|----------------|-----------|--------------|---------|-------------|-----------|--------------|-----------|-----------|------|
| Reset Zone 3 to Zone 8       |                                        |                |           |              |         |             |           |              | Teach bla | nking zoi | nes  |
| Zone 1 Zone 2 Zone           | 3 Zone 4 Zone                          | 5 Zone 6       | Zone 7    | Zone 8       |         |             |           |              |           |           | _    |
| Blanking type:               | Reduced Resoluti                       | on             | ~         |              |         |             |           |              |           |           |      |
| Zone defined from            |                                        |                |           |              |         |             |           |              |           |           |      |
| minimum lens num             | ber                                    | 19 👤           |           |              |         |             |           |              |           |           |      |
| to maximum lens n            | umber                                  | 31 🛓           | l         |              |         |             |           |              |           |           |      |
| Object monitoring            |                                        | Disabled       |           |              |         |             |           |              |           |           |      |
| Number of object             |                                        | Single O       | bject     |              | ~       |             |           |              |           |           |      |
| Maximum Object size          |                                        | 1 韋            |           |              |         |             |           |              |           |           |      |
|                              |                                        |                |           |              |         |             |           |              |           |           |      |
| Type of protection for regio | ons outside blanke                     | t zones 1 8    |           |              |         |             |           |              |           |           |      |
| type of protection for regic |                                        |                |           |              |         |             |           |              |           |           |      |
|                              | Normal operat                          | ion            | Ť         |              |         |             |           |              |           |           |      |
| RULES                        | <ul> <li>Lens number c</li> </ul>      | ounts from co  | onnectio  | n plug-in er | nd.     |             |           |              |           |           |      |
|                              | <ul> <li>Max lens are ci</li> </ul>    | alculated base | ed on sti | ck length, n | eglect  | whether the | e light c | urtain is fi | nger/han  | d resolut | ion. |
|                              | <ul> <li>Zones could no</li> </ul>     | ot be skipped  |           |              |         |             |           |              |           |           |      |
|                              | <ul> <li>Object size &gt; =</li> </ul> | Object tolera  | nce size  |              |         |             |           |              |           |           |      |
| Apply the configuration wo   | uld require a Light                    | Curtain pow    | er cycle. | Reconnec     | t the O | ID from CC  | W acco    | rdingly.     |           |           |      |
|                              |                                        |                |           |              |         | ОК          |           | Cancel       |           | Help      |      |

| <br><b>A B</b> |   |  |  |  |
|----------------|---|--|--|--|
| nn             |   |  |  |  |
|                |   |  |  |  |
|                |   |  |  |  |
|                | _ |  |  |  |

Blanking (Fixed)

Im Konfigurationsfenster kann zwischen drei Arten der Ausblendung ausgewählt werden, wenn die Connected Components Workbench-Software vom Sicherheitslichtgitter getrennt ist:

- Disable (Deaktivieren) keine Ausblendung verwendet
- Software configuration (Softwarekonfiguration) Konfiguration für Fixed Blanking, Floating Blanking oder reduzierte Auflösung
- Push Button Teach-in (Teach-in über Drucktaste) Verwendung der Befehlsschaltfläche Teach-in im Diagnosefenster

Eine Fixed Blanking-Zone besteht aus einem Satz Linsen, deren Konfiguration vorsieht, dass immer ein Objekt die Lichtstrahlen blockiert. Die Strahlen müssen immer blockiert sein. Wird eine Zone mit Fixed Blanking frei, führt dies dazu, dass die OSSD-Ausgänge des Lichtgitter-Empfängers auf AUS schalten.

Das Sicherheitslichtgitter 450L-E ermöglicht im Rahmen der Objekttoleranz Änderungen der Linsen, die blockiert werden dürfen. Die Objekttoleranz kann auf Null (keine Linsentoleranz) oder auf eine negative Zahl eingestellt werden. Der Fixed Blanking-Bereich darf nur um die Toleranzzahl kleiner sein. Eine positive Verschiebung der Objektgröße oder -position führt zum Ausschalten der OSSD-Ausgänge.

Das Sicherheitslichtgitter 450L-E verwendet den ersten oder letzten Lichtstrahl zur Synchronisation. Wird der erste Strahl blockiert, darf der letzte Strahl nicht blockiert werden. Wird jedoch der letzte Strahl blockiert, darf der erste Strahl nicht blockiert werden.

## Einstellungen

<u>Abbildung 128</u> zeigt die Fixed Blanking-Einstellungen für Zone 1. Es können bis zu acht Zonen für Fixed Blanking oder andere Ausblendungsarten konfiguriert werden. Die Option zum Einlernen von Blanking-Zonen ist bei Fixed Blanking aktiviert. In <u>Tabelle 64 auf Seite 145</u> sind die Blanking-Einstellungen beschrieben. Wählen Sie die für die Anwendung geeigneten Werte aus.

Reset Zone 1 to Zone 8 (Zone 1 bis 8 zurücksetzen) – Anklicken, um die Einstellungen der angegebenen Zonen zu löschen. Die angegebenen Zonen umfassen einen Bereich von der ausgewählten Zone bis Zone 8.

Abbildung 128 - Einstellungen für Fixed Blanking

|           |             | _         |                              |                       |                         |           |               |          |          |        |         |            |          |           |
|-----------|-------------|-----------|------------------------------|-----------------------|-------------------------|-----------|---------------|----------|----------|--------|---------|------------|----------|-----------|
| set Zone  | 1 to Zon    | e 8       |                              |                       |                         |           |               |          |          |        |         | Tea        | ch blank | king zone |
| Zone 1    | Zone 2      | Zone 3    | Zone 4                       | Zone 5                | Zone 6                  | Zone 7    | Zone          | 8        |          |        |         |            |          |           |
| Blanki    | ing type:   | Fi        | ixed Blank                   | ting                  |                         | ~         |               |          |          |        |         |            |          |           |
| Zone      | defined fr  | om        |                              |                       |                         |           |               |          |          |        |         |            |          |           |
| mir       | nimum ler   | ns numbe  | er.                          |                       | 1 🌩                     |           |               |          |          |        |         |            |          |           |
| to        | maximum     | lens nun  | nber                         |                       | 5 🌲                     |           |               |          |          |        |         |            |          |           |
| Objec     | t monitor   | ing       |                              | E                     | nabled                  |           |               |          |          |        |         |            |          |           |
| Objec     | t size tole | rance     |                              | -2                    | <u> </u>                |           |               |          |          |        |         |            |          |           |
|           |             |           |                              |                       |                         |           |               |          |          |        |         |            |          |           |
|           |             |           |                              |                       |                         |           |               |          |          |        |         |            |          |           |
| be of pro | tection fo  | r regions | outside l                    | olanked z             | ones 18                 | 3:        |               |          |          |        |         |            |          |           |
|           |             |           | Normal                       | operatio              | n                       | ~         |               |          |          |        |         |            |          |           |
|           | ГС          |           | •Lens nur                    | nber cou              | ints from               | connect   | ion plug      | j-in end |          |        |         |            |          |           |
| RUL       | .ES         |           | •Max len                     | s are calc            | ulated ba               | ise on le | ns, negl      | ect whe  | ther the | light  | curtair | n is finge | r/hand   | resolutio |
|           |             |           | •Zones co                    | ould not              | be skippe               | ed.       |               |          |          |        |         |            |          |           |
|           |             |           |                              |                       |                         |           |               |          |          |        |         |            |          |           |
|           |             |           | <ul> <li>Object s</li> </ul> | ize >= 0              | bject tole              | rance siz | ze.           |          |          |        |         |            |          |           |
| ply the c | :onfigurat  | ion would | •Object s                    | ize >= O<br>a Light C | bject tole<br>urtain po | wer cycle | ze.<br>e. Rec | onnect t | he OID   | from ( | CCW a   | ccording   | gly.     |           |
| Einstellung                                                      | Beschreibung                                                                                                    |
|------------------------------------------------------------------|----------------------------------------------------------------------------------------------------|
| Blanking Type (Art der<br>Ausblendung)                           | Wählen Sie "Fixed Blanking" (feste Ausblendung).                                                                                                    |
| Minimum lens number<br>(Minimale Linsenanzahl)                   | Diese Zahl entspricht der ersten Linse, die dem Anschluss-Steckmodul am nächsten<br>liegt und zum Linsenbereich gehört.                                                                                                    |
| Maximum lens number<br>(Maximale Linsenanzahl)                   | Diese Zahl entspricht der letzten Linse, die sich innerhalb des Linsenbereichs befindet.                                                                                                    |
| Object Monitoring<br>(Objektüberwachung)                         | Bei Fixed Blanking immer aktiviert.                                                                                                    |
| Object size tolerance<br>(Toleranz der Objektgröße)              | Das Lichtgitter lässt bei der Auflösung für Fingerschutz um 0, 1 oder 2 Linsen kleinere<br>Objektgrößen zu und bei Auflösungen für Handschutz um 0 oder 1 Linsen kleinere<br>Objektgrößen (wobei 1 = 2 Linsen). Wählen Sie die Anzahl der Linsen für<br>Abweichungen bei Höhe und Position unbeweglicher Objekte aus. |
| Outside blanked zones<br>(Außerhalb der<br>ausgeblendeten Zonen) | Wählen Sie Normalbetrieb, reduzierte Auflösung, ein Objekt, oder reduzierte<br>Auflösung, zwei Objekte, für die anderen Zonen aus.                                                                                                    |

#### Tabelle 63 - Einstellungen für Fixed Blanking

## **Regeln für Fixed Blanking**

In <u>Tabelle 64</u> sind die Regeln für Fixed Blanking innerhalb einer Zone aufgeführt. Die Connected Components Workbench-Software setzt diese Ausblendungsregeln automatisch durch. Da die Transceiver-Stäbe entweder mit der ersten oder der letzten Linse synchronisiert werden, darf nur ein Ende des Stabs blockiert werden (nicht beide Enden).

| Auflösung                     | Toleranz der<br>Objektgröße | Linse 1<br>einschließen/<br>ausschließen | Min. Wert Linse | Max. Wert Linse | Regeln                                                                                                    |
|-------------------------------|-----------------------------|------------------------------------------|-----------------|-----------------|----------------------------------------------------------------------------------------------------|
|                               |                             | Einschließen                             | 1               | 2, 3, 4 bis n-1 | Da Linse 1 ausgeblendet ist, darf die letzte Linse nicht ausgeblendet werden.<br>Max. Linse muss größer sein als Min. Linse.                                                                                                    |
| Finger (14 mm<br>[0,55 Zoll]) | 0                           | Ausschließen                             | 3, 4, 5 bis n   | 4, 5, 6 bis n   | Da Linse 1 nicht ausgeblendet ist, darf Linse 2 nicht ausgeblendet werden.<br>Max. Linse muss größer sein als Min. Linse.<br>Sonderfall: Min. Linse und Max. Linse können gleichzeitig n sein.                                               |
|                               | -1                          | Einschließen                             | 1               | 2, 3, 4 bis n-1 | Da Linse 1 blockiert ist, darf die letzte Linse nicht blockiert werden.<br>Max. Linse muss größer sein als Min. Linse.                                                                                                    |
|                               |                             | Ausschließen                             | 3, 4, 5 bis n   | 4, 5, 6 bis n   | Max. Linse muss größer sein als Min. Linse.<br>Sonderfall: Min. Linse und Max. Linse können gleichzeitig n sein.                                                                                                    |
|                               | 2-                          | Einschließen                             | 1               | 5, 6, 7 bis n-1 | Da Linse 1 ausgeblendet ist, darf die letzte Linse nicht ausgeblendet werden.<br>Max. Linse muss um den Wert 4 größer sein als Min. Linse.                                                                                                   |
|                               |                             | Ausschließen                             | 3, 4, 5 bis n-3 | 6, 7, 8 bis n   | Da Linse 1 nicht ausgeblendet ist, darf Linse 2 nicht ausgeblendet werden.<br>Max. Linse muss um den Wert 3 größer sein als Min. Linse.                                                                                                    |
|                               | Ο                           | Einschließen                             | 1               | 3, 5, 7 bis n-1 | Da Linse 1 ausgeblendet ist, darf die letzte Linse nicht ausgeblendet werden.<br>Max. Linse muss eine ungerade Zahl und größer als der MinWert sein.                                                                                         |
|                               | 0                           | Ausschließen                             | 4, 6, 8 bis n   | 5, 7, 9 bis n-1 | Min. Linse muss eine gerade Zahl gleich oder größer als 4 sein.<br>Max. Linse muss eine ungerade Zahl größer als Min. Linse sein.                                                                                                    |
| Hand (30 mm)                  |                             | Einschließen                             | 1               | 3, 5, 7 bis n-3 | Da Linse 1 blockiert ist, darf die letzte Linse nicht blockiert werden.<br>Max. Linse muss eine ungerade Zahl größer als Min. Linse sein.                                                                                                    |
|                               | -1                          | Ausschließen                             | 4, 6, 8 bis n-2 | 7, 9 bis n-1    | Min. Linse muss eine gerade Zahl gleich oder größer als 4 sein.<br>Max. Linse muss eine ungerade Zahl um einen Wert gleich oder größer 3<br>größer als Min. Linse sein.<br>Sonderfall: Min. Linse und Max. Linse können gleichzeitig n sein. |

### Tabelle 64 - Regeln für Fixed Blanking

Fahren Sie fort wie in <u>Konfigurationen herunter- und hochladen auf Seite 156</u> beschrieben.

### **Einlernen von Blanking-Zonen**

Die Connected Components Workbench-Software kann neue Fixed Blanking-Anordnungen lernen. Beim Einlernen neuer Anordnungen werden Lichtstrahlen eingelesen, die neue Einstellung in einem Projekt gespeichert und dann an das Sicherheitslichtgitter übertragen. Gehen Sie wie folgt vor:

- 1. Ordnen Sie das feststehende Objekt im Feld des Sicherheitslichtgitters an.
- 2. Verbinden Sie die Connected Components Workbench-Software mit dem Sicherheitslichtgitter.
- 3. Lernen Sie die neuen Einstellungen in die Connected Components Workbench-Software ein.

Rockwell Automation-Publikation 450L-UM001F-DE-P - März 2022

- 4. Laden Sie die neuen Einstellungen auf das Sicherheitslichtgitter herunter.
- 5. Laden Sie die neuen Einstellungen hoch und bestätigen (sperren) Sie diese.

### Einzelheiten zur Vorgehensweise

Platzieren Sie die festen Objekte innerhalb des Lichtgitterfelds. Es können sich ein einzelnes Objekt oder mehrere unbewegliche Objekte innerhalb des Lichtgitterfelds befinden. Montieren Sie die optische Schnittstelle am Empfänger. Verbinden Sie den Computer mit der Connected Components Workbench-Software über ein USB-Kabel mit der optischen Schnittstelle. Schalten Sie die Stromversorgung des Lichtgitters ein.

Abbildung 129 zeigt wie der Prozess durch Verbinden mit dem Sicherheitslichtgitter gestartet wird.

- 1. Klicken Sie auf "Connect to Device" (Mit Gerät verbinden). Warten Sie, bis die Verbindung hergestellt ist. Wenn die Verbindung hergestellt ist, wird die Diagnose aktiviert und das Herunterladen und Hochladen deaktiviert.
- 2. Klicken Sie bei "Blanking" (Ausblendung) auf "Settings" (Einstellungen). Die Konfigurationsart für die Ausblendung (Blanking Configuration Type) ist nicht relevant.

Abbildung 129 - Klicken Sie auf "Connect to Device" (Mit Gerät verbinden).

| OL_1* + × Start Page                                                                                                    |                                                                                                    |                        |     |            |                           |
|----------------------------------------------------------------------------------------------------|----------------------------------------------------------------------------------------------------|------------------------|-----|------------|---------------------------|
| SuardShield 450L                                                                                                    |                                                                                                    |                        |     |            | 🦉 Disconnected 💌          |
|                                                                                                    |                                                                                                    |                        |     |            | DESKTOP Connect to device |
| townload Upload Diagnos                                                                                                    | e Report                                                                                                |                        |     | -          | Manual Help               |
|                                                                                                    |                                                                                                    |                        |     | 1          |                           |
| General Config<br>Jacobare Di Swich Numit<br>USB Configuration Gene<br>Gene<br>Muti<br>Bian<br>Configuration Configuration<br>Gene<br>Muti | Configuration<br>Number of sub-configurat<br>Sub-Config 1 GPIO<br>General<br>General settings<br>Muting | ons 1                  |     | Settings   |                           |
|                                                                                                    | Muting Type:                                                                                            | Disabled               | . • | Settings   |                           |
|                                                                                                    | Blanking                                                                                                |                        |     |            |                           |
|                                                                                                    | Configuration Type:                                                                                     | Software configuration | ~   | Settings 2 |                           |
|                                                                                                    | Cascaded Safety Compo                                                                                   | ent                    |     |            |                           |
|                                                                                                    | Safety Component                                                                                        | Disabled               |     |            |                           |

3. <u>Abbildung 130</u> zeigt die Blanking-Einstellungen. Das Einlernen (Teach) ist aktiviert. Klicken Sie auf "Teach Blanking Zones" (Einlernen von Blanking-Zonen).

#### Abbildung 130 – Einlernen von Blanking-Zonen

| 2016 1 201     | ne 2 Zone    | 3 Zone 4             | Zone 5                 | Zone 6        | Zone 7    | Zone 8    |                    | 3          |              |              |        |
|----------------|--------------|----------------------|------------------------|---------------|-----------|-----------|--------------------|------------|--------------|--------------|--------|
| Blanking ty    | ype:         | Reduced R            | esolution              |               |           |           |                    |            |              |              |        |
| Zone defin     | ed from      |                      |                        |               |           |           |                    |            |              |              |        |
| minimu         | m lens num   | ber                  |                        | 1 🚖           |           |           |                    |            |              |              |        |
| to maxi        | mum lens n   | umber                |                        | 31            |           |           |                    |            |              |              |        |
| Object mo      | nitoring     |                      | D                      | isabled       |           |           |                    |            |              |              |        |
| Number of      | f object     |                      | S                      | ingle Obje    | ect       |           |                    |            |              |              |        |
| Maximum        | Object size  |                      |                        | 1 📩           |           |           |                    |            |              |              |        |
| oe of protecti | on for regio | ns outside l         | blanked z              | ones 18:<br>n |           |           |                    |            |              |              |        |
| RULES          | S            | Lens nur     Max len | mber cou<br>s are calc | nts from c    | onnectio  | n plug-in | end.<br>whether th | e light cu | rtain is fir | oper/hand re | soluti |
|                |              | •Zones co            | ould not I             | be skipped    | L         |           |                    |            |              |              |        |
|                |              | 011111               |                        | hind tolar    | ance site |           |                    |            |              |              |        |

4. <u>Abbildung 131</u> zeigt die Warnmeldung, über die Sie den Vorgang gegebenenfalls abbrechen können. Klicken Sie nach dem Lesen der Meldung auf OK.

Abbildung 131 – Aktuelle Einstellungen löschen

| Connecte | ed Components Workbench                                                                                                   | × |
|----------|----------------------------------------------------------------------------------------------------|---|
| 1        | CAUTION:<br>"Device Teach-in" will delete current blanking settings.                                                      |   |
|          | Before you proceed make sure:<br>• Not all lens are blocked.<br>• First and last two lens are not blocked simultaneously. |   |
|          | Press OK to proceed.                                                                                                    |   |
|          | 4 OK Cancel                                                                                                    |   |

Abbildung 132 zeigt das Fenster "Teaching in process" (Einlernen wird ausgeführt). Wenn das Sicherheitslichtgitter für automatischen Start konfiguriert ist, sind die OSSD-Ausgänge auf EIN geschaltet. Die OSSD-Ausgänge schalten während des Einlernvorgangs kurzzeitig AUS und dann wieder EIN.

### Abbildung 132 - Einlernen wird ausgeführt

| Connected Co   | mponents Work | dench |  |  |
|----------------|---------------|-------|--|--|
| Teaching in pr | ocess         |       |  |  |
|                |               |       |  |  |
|                |               |       |  |  |
|                |               |       |  |  |

5. <u>Abbildung 133</u> zeigt, dass der Einlernvorgang abgeschlossen ist. Wenn der Vorgang abgeschlossen ist, erzeugt die Connected Components Workbench-Software eine Meldung, in der angegeben wird, wie viele Blanking-Zonen eingelernt wurden. Klicken Sie auf OK.

#### Abbildung 133 - Teach-In-Vorgang abgeschlossen

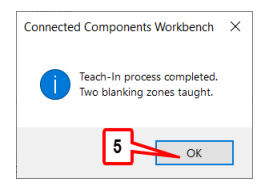

6. <u>Abbildung 134</u> zeigt die eingelernten Blanking-Einstellungen. Uberprüfen Sie die Einstellungen für jede Zone. Die Einstellungen können in der Connected Components Workbench-Software nicht geändert werden; eine Einstellung kann jedoch durch nochmaliges Klicken auf "Teach blanking zones" (Einlernen von Blanking-Zonen) neu eingelernt werden. In diesem Beispiel ist für zwei Zonen Fixed Blanking festgelegt. Die Connected Components Workbench-Software hat die neuen Einstellungen eingelernt. Klicken Sie auf OK.

Abbildung 134 – Überprüfung der Blanking-Zonen

| Blanking settings            |                                                                                                    | ×                                                                                                    |
|------------------------------|----------------------------------------------------------------------------------------------------|----------------------------------------------------------------------------------------------------|
| Reset Zone 1 to Zone 8       |                                                                                                    | Teach blanking zones                                                                                                    |
| Zone 1 Zone 2 Zone           | 3 Zone 4 Zone 5 Zone 6 Zone 7 Zone 8                                                                                       |                                                                                                    |
| Blanking type:               | Fixed Blanking ~                                                                                                    |                                                                                                    |
| Zone defined from            |                                                                                                    |                                                                                                    |
| minimum lens num             | ber 2                                                                                                    |                                                                                                    |
| to maximum lens n            | umber 5                                                                                                    |                                                                                                    |
| Object monitoring            | Enabled                                                                                                    |                                                                                                    |
| Object size tolerance        | -1 ~                                                                                                    |                                                                                                    |
|                              |                                                                                                    |                                                                                                    |
| Blanking settings            |                                                                                                    |                                                                                                    |
| Reset Zone 2 to Zone 8       |                                                                                                    | Teach blanking zones                                                                                                    |
| Zone 1 Zone 2 Zone           | 3 Zone 4 Zone 5 Zone 6 Zone 7 Zone 8                                                                                       | ,, <u>,</u>                                                                                                    |
| Blanking type:               | Fixed Blanking                                                                                                    |                                                                                                    |
| Zone defined from            |                                                                                                    |                                                                                                    |
| minimum lens num             | ber 10                                                                                                    |                                                                                                    |
| to maximum lens n            | umber 14                                                                                                    |                                                                                                    |
| Object monitoring            | Enabled                                                                                                    |                                                                                                    |
| Object size tolerance        | -1 ~                                                                                                    |                                                                                                    |
|                              |                                                                                                    |                                                                                                    |
|                              |                                                                                                    |                                                                                                    |
| Type of protection for regio | ins outside blanked zones 18:                                                                                              |                                                                                                    |
|                              | Normal operation                                                                                                    |                                                                                                    |
| RULES                        | Lens number counts from connection plug-in end.                                                                            |                                                                                                    |
|                              | <ul> <li>Maxiens are calculated base on lens, neglect whether the light curtain<br/>Zense could not be skinped.</li> </ul> | n is inger/hand resolution                                                                                                    |
|                              | Object size >= Object tolerance size                                                                                       |                                                                                                    |
|                              | •Object size >= Object tolerance size.                                                                                     |                                                                                                    |
| Apply the configuration wo   | uld require a Light Curtain power cycle. Reconnect the OID from CCW a                                                      | accordingly.                                                                                                    |
|                              | 6                                                                                                    | Creation in the second second se |
|                              |                                                                                                    | /K Cancel                                                                                                    |

 Klicken Sie wie in <u>Abbildung 135 auf Seite 148</u> gezeigt auf "Go Offline" (In den Offline-Modus wechseln), um die Connected Components Workbench-Software vom Sicherheitslichtgitter zu trennen.

### Abbildung 135 - In den Offline-Modus wechseln

| 50L_1* 😐 🗙 Start Page                                     |                                                                   |                        |     |          |        |            |      |
|-----------------------------------------------------------|-------------------------------------------------------------------|------------------------|-----|----------|--------|------------|------|
| GuardShield 450L                                          |                                                                   |                        |     |          | 6      | Connected  | -    |
|                                                           |                                                                   |                        |     |          | DESKTO | So offline |      |
| Download Upload Diagnos                                   | e Report                                                          |                        |     |          |        | Manual     | Help |
|                                                           |                                                                   |                        |     |          | 7      |            | •    |
| General<br>Hardware<br>DIP Switch<br>USB<br>Configuration | Configuration<br>Number of sub-configuration<br>Sub-Config 1 GPIO | ions 1 🚖               |     |          |        |            |      |
|                                                           | General<br>General settings                                       | Enabled                |     | Settings |        |            |      |
|                                                           | Muting                                                            |                        |     |          |        |            |      |
|                                                           | Muting Type:                                                      | Disabled               | . v | Settings |        |            |      |
|                                                           | Blanking                                                          |                        |     |          |        |            |      |
|                                                           | Configuration Type:                                               | Software configuration | . v | Settings |        |            |      |
|                                                           | Cascaded Safety Compor                                            | nent                   |     |          |        |            |      |
|                                                           | Safety Component                                                  | Disabled               |     |          |        |            |      |

8. Klicken Sie wie in <u>Abbildung 136</u> gezeigt auf "Download" (Herunterladen), wobei das Sicherheitslichtgitter getrennt ist (Disconnected). Die OSSD-Ausgänge schalten AUS, während die neue Konfiguration heruntergeladen wird.

### Abbildung 136 - Herunterladen

| GuardShield 45                                            | OL                                                                         |                        |   |          |             |
|-----------------------------------------------------------|----------------------------------------------------------------------------|------------------------|---|----------|-------------|
| Download Upload Dia                                       | ngnose Report                                                              |                        |   |          | Manual Help |
| General<br>Hardware<br>DIP Switch<br>USB<br>Configuration | Configuration<br>Number of sub-configurati<br>Sub-Config 1 GPIO<br>General | ons: 1 🛓               |   | Satting  |             |
|                                                           | Muting<br>Muting Type:                                                     | Disabled               | Ŷ | Settings |             |
|                                                           | Blanking<br>Configuration Type:                                            | Software configuration | * | Settings |             |
|                                                           | Cascaded Safety Compon<br>Safety Component                                 | Disabled               | ~ |          |             |

9. In <u>Abbildung 137</u> war das Herunterladen erfolgreich. Die heruntergeladenen und hochgeladenen CRC-Werte sind gleich. Klicken Sie auf OK.

### Abbildung 137 - Herunterladen erfolgreich

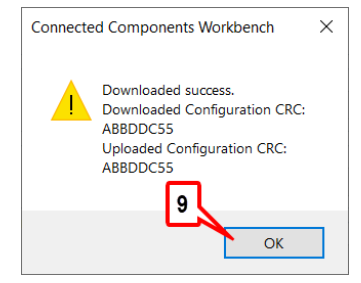

10. In <u>Abbildung 138</u> ist die Rückstellung der Connected Components Workbench-Software gezeigt. Nach der Rückstellung wird die Connected Components Workbench-Software vom Sicherheitslichtgitter getrennt, und das Meldungsfeld fordert Sie auf, zur Bestätigung der neuen Konfiguration auf "Upload" (Hochladen) oder "Connect" (Verbinden) zu klicken. Am Sicherheitslichtgitter leuchtet die Statusanzeige abwechselnd rot und grün. Die OSSD-Ausgänge sind AUS. Die Blanking-Anzeige ist AUS. Klicken Sie auf OK.

### Abbildung 138 - Rückstellen

| Connected Componer | nts workbench                                                              |   |
|--------------------|----------------------------------------------------------------------------|---|
| Reseting           |                                                                            |   |
|                    |                                                                            |   |
|                    |                                                                            |   |
|                    |                                                                            |   |
|                    |                                                                            |   |
|                    |                                                                            |   |
| Connected Com      | ponents Workbench                                                          | × |
| Connected Com      | ponents Workbench                                                          | × |
| Connected Com      | ponents Workbench<br>'Connect" button or "Upload" button to co<br>uration. | × |
| Connected Com      | ponents Workbench<br>'Connect' button or "Upload' button to co<br>uration. | X |

11. Klicken Sie auf "Upload" (Hochladen) wie in <u>Abbildung 139</u> dargestellt. In diesem Schritt wird die Konfiguration vom Sicherheitslichtgitter zurück in die Connected Components Workbench-Software hochgeladen, damit die neue Konfiguration bestätigt werden kann.

#### Abbildung 139 - Hochladen

| GuardShield 450L                                          |                                                                                                |                        |   |          | " Disconnected                             |
|-----------------------------------------------------------|------------------------------------------------------------------------------------------------|------------------------|---|----------|--------------------------------------------|
| 🛓 🏦 🦏<br>Download Upload Diagnose                         | eport                                                                                          |                        |   |          | DESKTOP-JPQKEE11AB_VBP-1\15<br>Manual Help |
| General<br>Hardware<br>DIP Switch<br>USB<br>Configuration | Configuration<br>Number of sub-configurati<br>Sub-Config 1 GPIO<br>General<br>General settings | ons: 1 •               |   | Settings |                                            |
|                                                           | Muting<br>Muting Type:                                                                         | Disabled               | v | Settings |                                            |
|                                                           | Blanking<br>Configuration Type:                                                                | Software configuration | * | Settings |                                            |
|                                                           | Cascaded Safety Compon<br>Safety Component                                                     | Disabled               | × |          |                                            |

12. In <u>Abbildung 140</u> ist gezeigt, wie die neue Konfiguration darauf wartet, bestätigt zu werden. In der Meldung werden Anweisungen zur Bestätigung der Konfiguration gegeben. Klicken Sie auf OK.

### Abbildung 140 - Neue Konfiguration wartet darauf, bestätigt zu werden

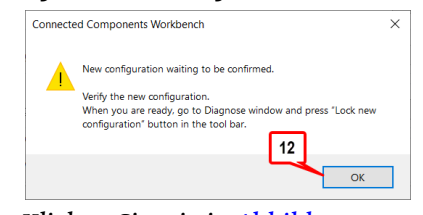

13. Klicken Sie wie in Abbildung 141 gezeigt auf "Diagnose".

#### Abbildung 141 - Diagnose

|                  | 450L_1* ↔ × Start                                           | Page                                                                                                    |                        |   |                        | -         | РТОГ |
|------------------|-------------------------------------------------------------|----------------------------------------------------------------------------------------------------|------------------------|---|------------------------|-----------|------|
| Name: Project23* | GuardShiel                                                  | d 450L                                                                                                  |                        |   | S Connected            | -         | a lu |
| Devices Trends   |                                                             |                                                                                                    |                        |   | DESKTOP-JPQKEE1!AB_VBP | -1\15 / / | Ľ    |
| 열 철 법<br>        | Download Upload                                             | i Diagnose Report                                                                                       |                        |   | Manual                 | Help      |      |
|                  |                                                             |                                                                                                    |                        |   |                        |           |      |
|                  | General<br>▲ Hardware<br>DIP Switch<br>USB<br>Configuration | Configuration<br>Number of sub-configurat<br>Sub-Config 1 GPIO<br>General<br>General settings<br>Muting | ions:                  |   | Settings               |           |      |
|                  |                                                             | Muting Type:                                                                                            | Disabled               | ~ | Settings               |           |      |
|                  |                                                             | Blanking                                                                                                |                        |   |                        |           |      |
|                  |                                                             | Configuration Type:                                                                                     | Software configuration | ~ | Settings               |           |      |
|                  |                                                             | Cascaded Safety Compor                                                                                  | nent                   |   |                        |           |      |
|                  |                                                             | Safety Component                                                                                        | Disabled               | ~ |                        |           |      |

14. Klicken Sie zur Bestätigung der Konfiguration wie in <u>Abbildung 142</u> gezeigt auf "Lock" (Sperren). Das Sicherheitslichtgitter wird aus- und wieder eingeschaltet; die neue Konfiguration ist nun einsatzbereit.

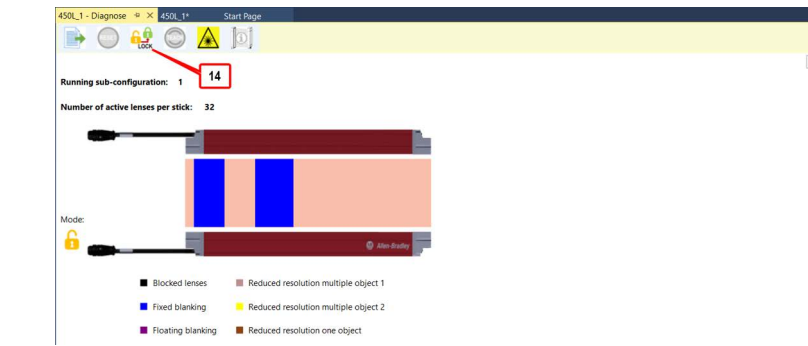

Abbildung 142 – Bestätigen der Konfiguration durch Sperren

15. <u>Abbildung 143</u> zeigt, dass die Konfiguration nun aktiv ist. Klicken Sie auf "OK".

### Abbildung 143 - Neue Konfiguration ist jetzt aktiv

| Connected Components Workbench                                                     | × |
|------------------------------------------------------------------------------------|---|
| New configuration is now active.                                                   |   |
| Light curtain is automatically disconnected from Connected<br>Component Workbench. |   |
| To check the Light Curtain status, reconnect and go to Diagnosis<br>Window.        |   |
| After verification connect again to proceed with diagnostic.                       |   |
| 15 ок                                                                              |   |

## **Floating Blanking**

Die gleitende Ausblendung (Floating Blanking) ermöglicht die Bewegung eines Objekts innerhalb des festgelegten Linsenbereichs, ohne dass die OSSD-Ausgänge des Lichtgitters abgeschaltet werden. Das Sicherheitslichtgitter überwacht das Vorhandensein der Ausblendung; daher muss sich das Objekt immer innerhalb des angegebenen Linsenbereichs befinden. Ist die Objekthöhe geringer als die minimale oder größer als die maximale Anzahl der Linsen ist, schalten die Ausgänge des Sicherheitslichtgitters ab.

### Einstellungen

Abbildung 144 zeigt die Einstellungen für Floating Blanking. Floating Blanking kann für bis zu acht Zonen konfiguriert werden. Die Option zum Einlernen von Blanking-Zonen ist für Floating Blanking deaktiviert. In <u>Tabelle 65</u> sind die Einstellungen beschrieben. Wählen Sie die für die Anwendung geeigneten Werte aus.

### Abbildung 144 – Einstellungen für Floating Blanking

| Blanking se | ettings     |           |                              |            |            |            |         |           |            |          |             |          | ×           |
|-------------|-------------|-----------|------------------------------|------------|------------|------------|---------|-----------|------------|----------|-------------|----------|-------------|
| Reset Zone  | 1 to Zon    | e 8       |                              |            |            |            |         |           |            |          | Теа         | ach blan | king zones  |
| Zone 1      | Zone 2      | Zone 3    | Zone 4                       | Zone 5     | Zone 6     | Zone 7     | Zone    | 8         |            |          |             |          |             |
| Blanki      | ng type:    | 1         | Floating Bl                  | anking     |            | ×          |         |           |            |          |             |          |             |
| Zone        | defined fr  | om        |                              |            |            |            |         |           |            |          |             |          |             |
| mir         | nimum ler   | ns numb   | er                           |            | 1 🜻        |            |         |           |            |          |             |          |             |
| to          | maximum     | lens nu   | mber                         |            | 31 🌩       |            |         |           |            |          |             |          |             |
| Objec       | t monitor   | ing       |                              | E          | nabled     |            |         |           |            |          |             |          |             |
| Objec       | t size      |           |                              |            | 2 🚔        |            |         |           |            |          |             |          |             |
| Objec       | t size tole | rance     |                              | -1         | ~          |            |         |           |            |          |             |          |             |
| Type of pro | tection fo  | or region | ns outside I                 | olanked z  | ones 18    | 3:         |         |           |            |          |             |          |             |
|             |             |           | Normal                       | operatio   | n          | ×          |         |           |            |          |             |          |             |
| DIII        | EC          |           | •Lens nur                    | mber cou   | ints from  | connecti   | on plug | j-in end. |            |          |             |          |             |
| RUL         | .53         |           | •Max len:                    | s are calc | ulated ba  | ise on ler | s, negl | ect wheth | her the li | ght curt | ain is fing | er/hand  | resolution. |
|             |             |           | •Zones co                    | ould not   | be skippe  | ed.        |         |           |            |          |             |          |             |
|             |             |           | <ul> <li>Object s</li> </ul> | ize >= O   | bject tole | rance siz  | e.      |           |            |          |             |          |             |
| Apply the c | onfigurat   | ion wou   | ld require                   | a Light C  | urtain po  | wer cycle  | Rec     | onnect th | e OID fro  | om CCW   | accordin    | ıgly.    |             |
|             |             |           |                              |            |            |            |         |           |            |          | ОК          | C        | ancel       |

| Einstellung                                         | Beschreibung                                                                                                    |
|-----------------------------------------------------|----------------------------------------------------------------------------------------------------|
| Blanking Type (Art der<br>Ausblendung)              | Wählen Sie "Floating Blanking" (gleitende Ausblendung).                                                                                                    |
| Minimum lens number<br>(Minimale Linsenanzahl)      | Diese Einstellung entspricht der ersten Linse, die sich innerhalb des Linsenbereichs<br>befindet.                                                                                                    |
| Maximum lens number<br>(Maximale Linsenanzahl)      | Diese Einstellung entspricht der letzten Linse, die sich innerhalb des Linsenbereichs<br>befindet.                                                                                                    |
| Object Monitoring<br>(Objektüberwachung)            | Bei Foating Blanking immer aktiviert.                                                                                                    |
| Object size (Objektgröße)                           | Wählen Sie die Anzahl der Linsen, die typischerweise durch das Objekt blockiert<br>werden. Die Anzahl unterliegt bestimmten Regeln (siehe <u>Tabelle 66</u> ).                                                                                                    |
| Object size tolerance<br>(Toleranz der Objektgröße) | Das Sicherheitslichtgitter lässt bei der Auflösung für Fingerschutz um 1 oder 2 Linsen<br>kleinere Objektgrößen zu und bei Auflösungen für Handschutz eine um 1 Linse kleinere<br>Objektgröße. Wählen Sie die Anzahl der Linsen für die abweichende Objektgröße aus.<br>Die Anzahl unterliegt bestimmten Regeln (siehe <u>Tabelle 66</u> ). |
| Other zones (Andere<br>Zonen)                       | Wählen Sie "Normal operation" (Normalbetrieb), "Reduced resolution one object"<br>(Reduzierte Auflösung, ein Objekt) oder "Reduced resolution two objects" (Reduzierte<br>Auflösung, zwei Objekte) für die anderen Zonen aus.                                                                                                    |

### Tabelle 65 - Einstellungen für Floating Blanking

### **Regeln für Floating Blanking**

In <u>Tabelle 66</u> sind die Floating Blanking-Regeln für die minimale Objektgröße aufgeführt. Die Connected Components Workbench-Software setzt diese Ausblendungsregeln automatisch durch. Da die Transceiver-Stäbe entweder mit dem ersten oder letzten Lichtstrahl synchronisiert werden, kann nur ein Ende des Stabs blockiert werden (nicht beide Enden).

|  | Tabelle | 66 - | Regeln | für | Floating | ) Blanking |
|--|---------|------|--------|-----|----------|------------|
|--|---------|------|--------|-----|----------|------------|

| Auflösung                      | Objektgröße<br>(Min.) | Toleranz der<br>Objektgröße | Linse 1<br>einschließen/<br>ausschließen | Min. Wert<br>Linse | Max. Wert<br>Linse | Regeln                                                                                                    |                    |
|--------------------------------|-----------------------|-----------------------------|------------------------------------------|--------------------|--------------------|----------------------------------------------------------------------------------------------------|--------------------|
|                                | 2                     | -1                          | Einschließen                             | 1                  | 6, 7, 8 bis n-1    | Da Linse 1 ausgeblendet ist, darf die letzte Linse nicht ausgeblendet werden.<br>Max. Linse muss mindestens gleich oder um den Wert 5 größer sein als Min. Linse.                                                                                                    |                    |
| Finger<br>(14 mm               | Z                     | -1                          | Ausschließen                             | 3, 4, 5<br>bis n-5 | 8, 9, 10 bis n     | Da Linse 1 nicht ausgeblendet ist, darf Linse 2 nicht ausgeblendet werden.<br>Max. Linse muss mindestens gleich oder um den Wert 5 größer sein als Min. Linse.                                                                                                    |                    |
| (14 mm<br>[0,55 Zoll])         | 3                     | <b>0</b> _                  | Einschließen                             | 1                  | 7, 8, 9 bis n-1    | Da Linse 1 ausgeblendet ist, darf die letzte Linse nicht ausgeblendet werden.<br>Max. Linse muss mindestens gleich oder um den Wert 6 größer sein als Min. Linse.                                                                                                    |                    |
|                                |                       | J                           | 0                                        | 0                  | L                  | Ausschließen                                                                                                    | 3, 4, 5<br>bis n-6 |
| Hand<br>(30 mm<br>[1,18 Zoll]) |                       |                             | Einschließen                             | 1                  | 13, 15 bis n–3     | Da Linse 1 ausgeblendet ist, darf die letzte Linse nicht ausgeblendet werden.<br>Max. Linse muss eine ungerade Zahl und mindestens gleich oder um den<br>Wert 12 größer als Min. Linse sein.                                                                                          |                    |
|                                | 4                     | -1                          | Ausschließen                             | 4, 6, 8<br>bis n-8 | 15, 17 bis n-1     | Da Linse 1 nicht ausgeblendet ist, darf Linse 2 nicht ausgeblendet werden.<br>Min. Linse muss eine gerade Zahl mit einem Wert von mindestens gleich oder<br>größer 4 sein.<br>Max. Linse muss eine ungerade Zahl mindestens gleich oder um den Wert 11 größer<br>als Min. Linse sein. |                    |

### **Objekthöhe**

<u>Tabelle 67 auf Seite 153</u> zeigt die Formeln zur Berechnung der minimalen und maximalen Objekthöhe. Die Höhe des Objekts muss zwischen dem minimalen und dem maximalen Wert bleiben, damit die OSSD-Ausgänge eingeschaltet bleiben.

Abbildung 145 auf Seite 153 zeigt ein Beispiel für die Auswahl einer maximalen Objektgröße von 2 und einer Toleranz von -1 sowohl für die Finger- als auch für die Handauflösung. Bei der Fingerauflösung beträgt die Strahlenbreite 3,91 mm (0,15 Zoll). Die Worst-Case-Toleranz des Strahlenabstands beträgt für das Minimum 9,42 mm (0,37 Zoll) und für das Maximum 9,38 mm (0,37 Zoll). Ein Objekt, das eine Höhe von mehr als 13,33 mm (0,52 Zoll) und weniger als 14,85 mm (0,58 Zoll) hat, führt nicht zum Abschalten der OSSD-Ausgänge. Wenn die Objekthöhe 13,33 mm (0,51 Zoll) unterschreitet oder 14,85 mm (0,58 Zoll) überschreitet, schalten die OSSD-Ausgänge AUS.

| Auflösung          | Max./Min. | Formel                                                                                                    |
|--------------------|-----------|----------------------------------------------------------------------------------------------------|
| Finger (1/, mm)    | Min.      | Min. Objekthöhe ist > (Objektgröße + Objektgrößentoleranz) x 9,42 + 3,91<br>Beispiel mit Objektgröße = 2 und Toleranz = –1<br>>(2 –1) x 9,42 + 3,91<br>>13,33 mm              |
| r ingen (14 11111) | Max.      | Max. Objekthöhe ist < Objektgröße x 9,38 – 3,91<br>Beispiel mit Objektgröße = 2<br><2 x 9,38 – 3,91<br><14,85 mm (0,58 Zoll)                                                  |
| Hand (30 mm        | Min.      | Min. Objekthöhe ist > (Objektgröße + Objektgrößentoleranz) x 18,84 + 5,70<br>Beispiel mit Objektgröße = 2 und Toleranz = –1<br>>(2–1) x 18,84 + 5,70<br>>24,54 mm (0,97 Zoll) |
| [1,18 Zoll])       | Max.      | Max. Objekthöhe ist < Objektgröße x 18,76 - 5,70<br>Beispiel mit Objektgröße = 2<br><2 x 18,76 - 5,70<br><31.82 mm (1.25 Zoll)                                                |

Tabelle 67 – Formeln für die Objekthöhe

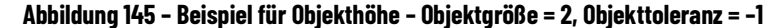

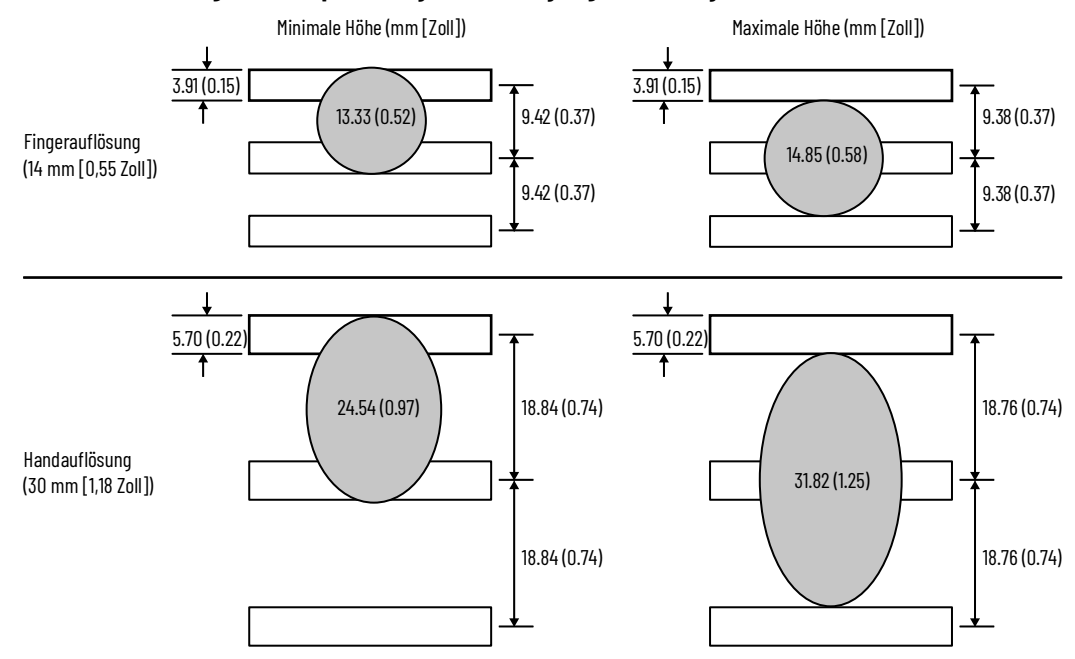

### Ausblendung mit reduzierter Auflösung

Die reduzierte Auflösung ähnelt der gleitenden Ausblendung mit dieser Ausnahme: Das Objekt muss sich nicht im Bereich der reduzierten Auflösung befinden. Bei der Ausblendung mit reduzierter Auflösung handelt es sich nicht um eine überwachte Ausblendung.

### Einstellungen

<u>Abbildung 146 auf Seite 154</u> zeigt die Einstellung für das Ausblenden mit verringerter Auflösung. In <u>Tabelle 68 auf Seite 154</u> sind die Einstellungen beschrieben.

### Abbildung 146 – Einstellungen für reduzierte Auflösung

| 1                       | 1                                    |               |              |            |           |              |            | reach         | blanking zon    |
|-------------------------|--------------------------------------|---------------|--------------|------------|-----------|--------------|------------|---------------|-----------------|
| Zone 1 Zone 2 Zo        | one 3 Zone 4 Zor                     | e 5 Zone 6    | Zone 7 2     | Ione 8     |           |              |            |               |                 |
| Blanking type:          | Reduced Resolu                       | ition         | ~            |            |           |              |            |               |                 |
| Zone defined from       | ı                                    |               |              |            |           |              |            |               |                 |
| minimum lens r          | number                               | 1             |              |            |           |              |            |               |                 |
| to maximum ler          | ns number                            | 31            | 2            |            |           |              |            |               |                 |
| Object monitoring       |                                      | Disable       | d            |            |           |              |            |               |                 |
| Number of object        |                                      | Single        | Object       |            | ~         |              |            |               |                 |
| Maximum Object s        | size                                 | 1             |              |            |           |              |            |               |                 |
| pe of protection for re | egions outside blank                 | ed zones 18   | :            |            |           |              |            |               |                 |
|                         | •Lens number                         | counts from   | connection   | plug-in en | d.        |              |            |               |                 |
| RULES                   | <ul> <li>Max lens are</li> </ul>     | calculated ba | sed on stick | length, ne | glect whe | ther the lig | ht curtair | n is finger/l | hand resolution |
|                         | <ul> <li>Zones could</li> </ul>      | not be skippe | d.           |            |           |              |            |               |                 |
|                         | <ul> <li>Object size &gt;</li> </ul> | = Object tole | rance size.  |            |           |              |            |               |                 |

Tabelle 68 - Einstellungen für reduzierte Auflösung

| Einstellung                                       | Beschreibung                                                                                                    |
|---------------------------------------------------|----------------------------------------------------------------------------------------------------|
| Blanking Type (Art der<br>Ausblendung)            | Wählen Sie "Reduced Resolution" (Reduzierte Auflösung).                                                                                                    |
| Minimum lens number<br>(Minimale<br>Linsenanzahl) | Diese Einstellung entspricht der ersten Linse, die sich innerhalb des Linsenbereichs<br>befindet.                                                                                                    |
| Maximum lens<br>number (Maximale<br>Linsenanzahl) | Diese Einstellung entspricht der letzten Linse, die sich innerhalb des Linsenbereichs<br>befindet.                                                                                                    |
| Object Monitoring<br>(Objektüberwachung)          | Bei der reduzierten Auflösung immer deaktiviert.                                                                                                    |
| Number of objects<br>(Anzahl der Objekte)         | Wählen Sie "Single Object" (Einzelnes Objekt) oder "Multiple Objects" (Mehrere Objekte) aus.<br>Single – Die Höhe des Einzelobjekts muss kleiner als die maximale Objektgröße sein.<br>Multiple – Die Summe der Höhen aller Objekte muss kleiner sein als die maximale<br>Objektgröße. |
| Maximum object size<br>(Maximale<br>Objektgröße)  | Wählen Sie die maximale Höhe des Objekts oder der Objekte. Die Höhe unterliegt bestimmten Regeln (siehe <u>Objekthöhe auf Seite 155</u> ).                                                                                                    |
| Other zones (Andere<br>Zonen)                     | Wählen Sie "Normal operation" (Normalbetrieb), "Reduced resolution one object"<br>(Reduzierte Auflösung, ein Objekt) oder "Reduced resolution two objects" (Reduzierte<br>Auflösung, zwei Objekte) aus.                                                                                |

### Regeln für Ausblendung mit reduzierter Auflösung

Tabelle 69 auf Seite 155 zeigt die Regeln für das Blanking mit reduzierter Auflösung. Die Connected Components Workbench-Software setzt diese Ausblendungsregeln automatisch durch. Da die Transceiver-Stäbe entweder mit der ersten oder der letzten Linse synchronisiert werden, darf nur ein Ende des Stabs blockiert werden (nicht beide Enden).

| Auflösung     | Objektgröße,<br>Max. | Linse 1 einschließen/<br>ausschließen | Linsenwert, Min. | Linsenwert, Max.   | Regeln                                                                                                    |
|---------------|----------------------|---------------------------------------|------------------|--------------------|----------------------------------------------------------------------------------------------------|
| Finger (14 mm | 1 bie 31             | Einschließen                          | 1                | 5 bis n-1          | Da Linse 1 ausgeblendet ist, darf die letzte Linse nicht<br>ausgeblendet werden.<br>Max. Objektgröße <= Max. Linse – Min. Linse – 3<br>Beispiele:<br>Max. Objektgröße = 1 und Min. = 1, dann Max. = 5 bis n–1<br>Max. Objektgröße = 4 und Min. = 1, dann Max. = 8 bis n–1 |
| [0,55 Zoll])  | 1 212 31             | Ausschließen                          | 3                | n                  | Da Linse 1 nicht ausgeblendet ist, darf Linse 2 nicht ausgeblendet<br>werden.<br>Max. Objektgröße <= Max. Linse – Min. Linse – 3<br>Beispiele:<br>Max. Objektgröße = 1 und Min. = 3, dann Max. = 7 bis n<br>Max. Objektgröße = 4 und Min. = 5, dann Max. = 12 bis n       |
|               | 2, 4, 6 bis n-12 –   | Einschließen                          | 1                | 11, 13, 15 bis n-3 | Da Linse 1 ausgeblendet ist, darf die letzte Linse nicht<br>ausgeblendet werden.<br>Max. Objektgröße <= Max. Linse – Min. Linse – 8<br>Beispiele:<br>Max. Objektgröße = 2 und Min. = 1, dann Max. = 11 bis n–3<br>Max. Objektgröße = 4 und Min. = 1, dann Max. = 13 bis n |
|               |                      | Ausschließen                          | 4                | 13, 15, 17 bis n-1 | Da Linse 1 nicht ausgeblendet ist, darf Linse 3 nicht ausgeblendet<br>werden.<br>Max. Objektgröße <= Max. Linse – Min. Linse – 7<br>Beispiele:<br>Max. Objektgröße = 2 und Min. = 4, dann Max. = 13 bis n–1<br>Max. Objektgröße = 4 und Min. = 6, dann Max. = 17 bis n–1  |

### Tabelle 69 - Regeln für reduzierte Auflösung

### **Objekthöhe**

Abbildung 147 zeigt ein Beispiel für die Auswahl einer maximalen Objektgröße von zwei sowohl für die Finger- als auch für die Handauflösung. Bei der Fingerauflösung beträgt die Strahlenbreite 3,91 mm (0,15 Zoll), und die Worst-Case-Toleranz für den Strahlenabstand beträgt 9,38 mm (0,37 Zoll). Ein Objekt mit einer Höhe von 14,85 mm (0,58 Zoll) blockiert nie mehr als zwei Lichtstrahlen. Wenn der dritte Lichtstrahl blockiert ist, werden die OSSD-Ausgänge ausgeschaltet. Um Fehlerauslösungen zu vermeiden, bleibt die maximale Höhe daher kleiner als bei den Formeln in <u>Tabelle 70</u>.

### Tabelle 70 - Formeln für die maximale Objekthöhe

| Auflösung                   | Formel                                                                                                    |
|-----------------------------|----------------------------------------------------------------------------------------------------|
| Finger (14 mm [0,55 Zoll ]) | Max. Objekthöhe ist < Max. Objektgrößenauswahl x 9,38 - 3,91<br>Beispiel mit max. Objektgröße = 2<br><2 x 9,38 - 3,91<br><14,85 mm (0,58 Zoll)   |
| Hand (30 mm [1,18 Zoll])    | Max. Objekthöhe ist < Max. Objektgrößenauswahl x 18,76 - 5,70<br>Beispiel mit max. Objektgröße = 2<br><2 x 18,76 - 5,70<br><31,82 mm (1,25 Zoll) |

### Abbildung 147 - Beispiel für max. Objekthöhe [mm (Zoll)]

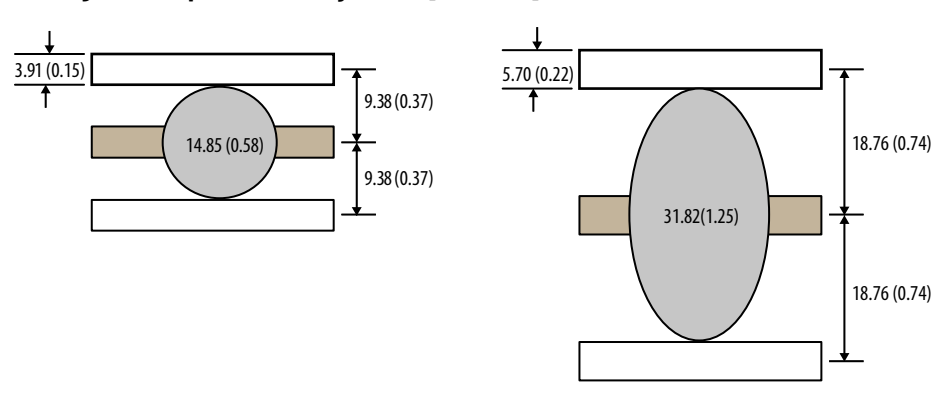

<u>Tabelle 71 auf Seite 156</u> zeigt die maximale Objektgröße für die Optionen 1 bis 10. Verwenden Sie die entsprechende Formel in <u>Tabelle 71 auf Seite 156</u> für größere Werte.

| Movimela Obiektaröße eyewählen | Wenn die Objekthöhe geringer ist als |                          |  |  |  |  |  |
|--------------------------------|--------------------------------------|--------------------------|--|--|--|--|--|
|                                | Fingerauflösung [mm (Zoll)]          | Handauflösung [mm (in.)] |  |  |  |  |  |
| 1                              | 5,47 (0,22)                          | 13,06 (0,51)             |  |  |  |  |  |
| 2                              | 14,85 (0,58)                         | 31,82 (1,25)             |  |  |  |  |  |
| 3                              | 24,23 (0,95)                         | 50,58 (1,99)             |  |  |  |  |  |
| 4                              | 33,61 (1,32)                         | 69,34 (2,73)             |  |  |  |  |  |
| 5                              | 42,99 (1,69)                         | 88,10 (3,47)             |  |  |  |  |  |
| 6                              | 52,37 (2,06)                         | 106,86 (4,21)            |  |  |  |  |  |
| 7                              | 61,75 (2,43)                         | 125,62 (4,95)            |  |  |  |  |  |
| 8                              | 71,13 (2,80)                         | 144,38 (5,68)            |  |  |  |  |  |
| 9                              | 80,51 (3,17)                         | 163,14 (6,42)            |  |  |  |  |  |
| 10                             | 89,89 (3,54)                         | 181,90 (7,16)            |  |  |  |  |  |

#### Tabelle 71 - Tabelle mit maximalen Objektgrößen

## Konfigurationen herunter- und hochladen

Um eine Konfiguration im Lichtgitter zu ändern, sind im Wesentlichen drei Schritte erforderlich:

- 1. Laden Sie das Projekt auf das Lichtgitter herunter.
- 2. Laden Sie das Projekt vom Lichtgitter hoch.
- 3. Sperren Sie die Konfiguration.

Abbildung 148 zeigt, wie der schrittweise Prozess zur Änderung der Konfiguration im Lichtgitter begonnen wird.

- 1. Wechseln Sie in den Offline-Modus (getrennt).
- 2. Beenden Sie die Konfiguration.
- 3. Klicken Sie auf "Download" (Herunterladen).

### Abbildung 148 – Lichtgitter offline konfigurieren

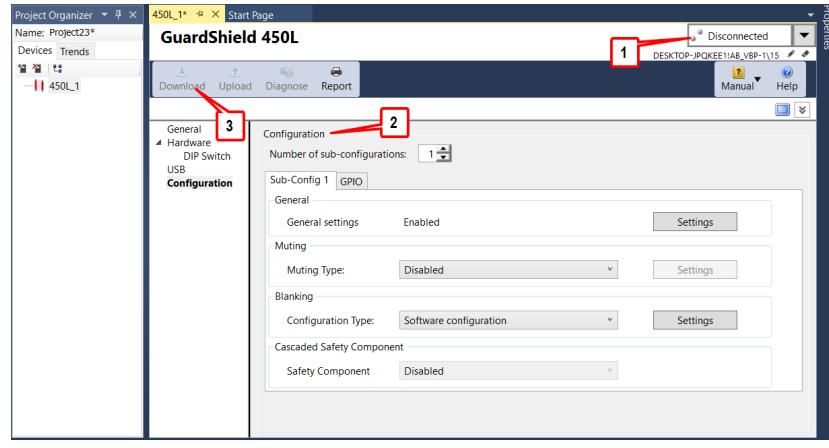

<u>Abbildung 149</u> zeigt an, dass das Herunterladen erfolgreich war. Der heruntergeladene und der hochgeladene CRC sind identisch.

4. Klicken Sie auf OK.

#### Abbildung 149 - Herunterladen erfolgreich

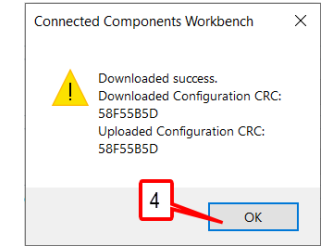

In <u>Abbildung 150</u> ist das Fortschrittsfenster dargestellt, das die Connected Components Workbench-Software während des Rückstellvorgangs anzeigt.

### Abbildung 150 - Fortschritt bei der Rückstellung

| Connected Components W | orkbench |  |
|------------------------|----------|--|
| Reseting               |          |  |
|                        |          |  |
|                        |          |  |
|                        |          |  |

5. Klicken Sie wie in <u>Abbildung 151</u> dargestellt auf "Upload" (Hochladen), um das Projekt vom Lichtgitter zurück in die Connected Components Workbench-Software zu übertragen.

### Abbildung 151 - Projekt in die Connected Components Workbench-Software hochladen

| Project Organizer 🔻 🕂 🗙 | 450L_1 🕈 🗙 Start Pag                                      | ge                                                              |                        |        |                          | -         |
|-------------------------|-----------------------------------------------------------|-----------------------------------------------------------------|------------------------|--------|--------------------------|-----------|
| Name: Project23         | GuardShield                                               | 450L                                                            |                        |        | Disconnected             | -         |
| Devices Trends          |                                                           |                                                                 |                        |        | DESKTOP-JPQKEE1!AB_VBP-1 | 15 / /    |
| 월 월 일<br>   450L_1      | <br>Download Upload                                       | Diagnose Report                                                 |                        |        | Manual                   | 0<br>Help |
|                         |                                                           | 5                                                               |                        |        |                          | <b></b>   |
|                         | General<br>Hardware<br>DIP Switch<br>USB<br>Configuration | Configuration<br>Number of sub-configurati<br>Sub-Config 1 GPIO | ons: 1 🖈               |        |                          |           |
|                         |                                                           | General settings<br>Muting                                      | Enabled                |        | Settings                 |           |
|                         |                                                           | Muting Type:                                                    | Disabled               | *      | Settings                 |           |
|                         |                                                           | Blanking                                                        |                        |        |                          |           |
|                         |                                                           | Configuration Type:                                             | Software configuration | ٣      | Settings                 |           |
|                         |                                                           | Cascaded Safety Compor                                          | ent                    |        |                          |           |
|                         |                                                           | Safety Component                                                | Disabled               | $\sim$ |                          |           |
|                         |                                                           | C                                                               |                        |        |                          |           |

6. <u>Abbildung 152</u> zeigt die Meldung "Waiting to confirm" (Warten auf Bestätigung). Klicken Sie auf "OK".

### Abbildung 152 - Warten auf Bestätigung

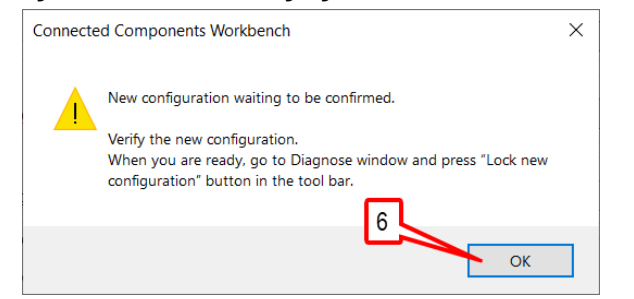

7. Klicken Sie wie in <u>Abbildung 153</u> gezeigt auf "Diagnose".

#### Abbildung 153 - Diagnose

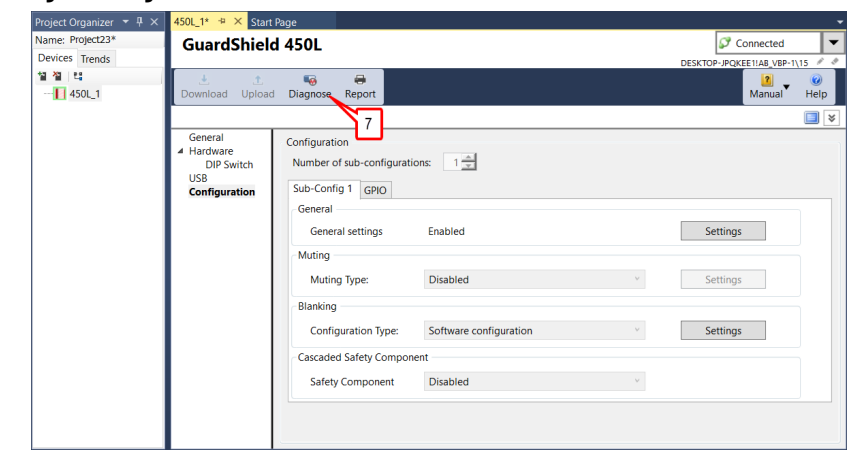

8. <u>Abbildung 154</u> zeigt das Symbol für den nicht gesperrten Modus. Klicken Sie auf "Lock" (Sperren).

### Abbildung 154 – Sperren zum Bestätigen der Konfiguration

| Project Organizer 🔻 🖡 🗙            | 450L_1 - Diagnose + × 450L_1* Start Page -          |
|------------------------------------|-----------------------------------------------------|
| Name: Project23*<br>Devices Trends |                                                     |
| 월 월 원<br>[] 450L_1                 | Running sub-configuration: 1 8                      |
|                                    | Number of active lenses per stick: 32               |
|                                    |                                                     |
|                                    |                                                     |
|                                    | Mode                                                |
|                                    | G Ales Azales                                       |
|                                    | Blocked lenses Reduced resolution multiple object 1 |
|                                    | Fixed blanking Reduced resolution multiple object 2 |
|                                    | Floating blanking Reduced resolution one object     |
|                                    |                                                     |

9. In <u>Abbildung 155</u> ist die Konfiguration nun aktiv, und das Sicherheitslichtgitter ist einsatzbereit. Klicken Sie auf "OK".

#### Abbildung 155 - Konfiguration Aktiv

| Connect | ed Components Workbench                                                     | × |
|---------|-----------------------------------------------------------------------------|---|
|         | New configuration is now active.                                            |   |
|         | Light curtain is automatically disconnected from Connected                  |   |
|         | To check the Light Curtain status, reconnect and go to Diagnosis<br>Window. |   |
|         | After verification connect again to proceed with diagnostic.                |   |
|         | 9                                                                           |   |
|         | ок                                                                          |   |

Die folgenden Schritte sind optional. Diese Schritte können durchgeführt werden, um die Leistung des Sicherheitslichtgitters über die Connected Components Workbench-Software zu überwachen.

10. Wählen Sie wie in <u>Abbildung 156</u> dargestellt "Connect to device" (Mit Gerät verbinden).

### Abbildung 156 - Klicken Sie auf "Connect to Device" (Mit Gerät verbinden).

| Project Organizer 🔻 🕂 🗙 | 450L_1* 😕 × Start I                                         | Page                                                                                                    |                                                                                |        |                                  | -       |
|-------------------------|-------------------------------------------------------------|----------------------------------------------------------------------------------------------------|--------------------------------------------------------------------------------|--------|----------------------------------|---------|
| Name: Project23*        | GuardShield                                                 | 450L                                                                                                    |                                                                                |        | Disconnected                     |         |
| Devices Trends          |                                                             |                                                                                                    |                                                                                |        | DESKTOR Connect to device        | :e      |
| 열졜:백                    | 1 L                                                         |                                                                                                    |                                                                                |        |                                  |         |
| 1 450L_1                | Download Upload                                             | Diagnose Report                                                                                                    |                                                                                |        | 10 Manual                        | Help    |
|                         |                                                             |                                                                                                    |                                                                                |        |                                  | <b></b> |
|                         | General<br>4 Hardware<br>DIP Switch<br>US8<br>Configuration | Configuration Number of sub-configurati Sub-Config 1 GPIO General General General settings Muting Muting Type: Blanking Configuration Type: Cascaded Safety Component Safety Component | ions: 1 2<br>Enabled<br>Disabled<br>Software configuration<br>hent<br>Disabled | v<br>v | Settings<br>Settings<br>Settings | ]       |

- 11. Klicken Sie wie in Abbildung 157 gezeigt auf "Diagnose".
- Abbildung 157 Zum Diagnosefenster gehen

| Project Organizer 👻 🕂 🗙                                                                                                    | 450L_1* + × Start P                                                  | age                                                                                                    |                                                                  |   |                      | - |
|----------------------------------------------------------------------------------------------------|----------------------------------------------------------------------|----------------------------------------------------------------------------------------------------|------------------------------------------------------------------|---|----------------------|---|
| Davicos Tranda                                                                                                    | GuardShield                                                          | 450L                                                                                                    |                                                                  |   | Connected            | • |
| Name: Project23*<br>Devices Trends<br>a to the termination of the termination of the termination of the termination of the termination of the termination of the termination of the termination of the termination of the termination of the termination of the termination of the termination of the termination of the termination of termination of termination of terminatio of termination of termination of | General<br>General<br>Hardware<br>DIP Switch<br>USB<br>Configuration | 450L<br>Diagnose Report<br>Configuration<br>Number of sub-configurati<br>Sub-Config 1 GPIO<br>General Settings<br>Muting<br>Muting Type:<br>Blanking<br>Configuration Type:<br>Cascaded Safety Compon | ons: 1 🚽<br>Enabled<br>Disabled<br>Software configuration<br>ent | v | Settings<br>Settings |   |
|                                                                                                    |                                                                      | Safety Component                                                                                                    | Disabled                                                         | v |                      |   |

<u>Abbildung 158</u> zeigt das Diagnosefenster und das Lichtgitter ist ohne Fehler im Betriebsmodus gesperrt.

### Abbildung 158 - Run-Modus

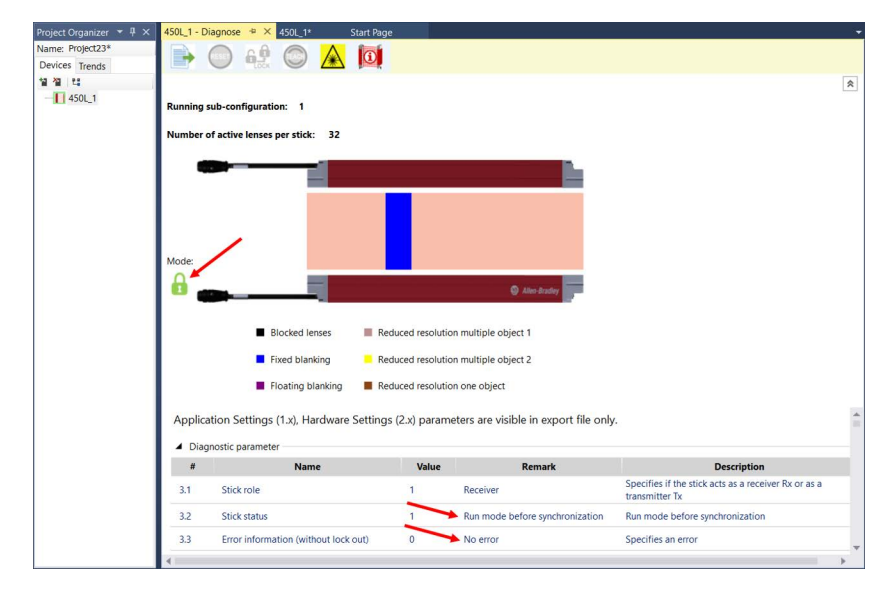

### Hardware ändern

Die Connected Components Workbench-Software muss die aktuelle Hardware-Konfiguration kennen, bevor eine neue Konfiguration heruntergeladen werden kann. Wird die Hardware geändert, z. B. indem Sie ein Kaskaden-Steckmodul hinzufügen oder von einem Muting- zu einem Blanking-Steckmodul wechseln, dann synchronisieren die folgenden Schritte die Hardware mit der Connected Components Workbench-Software.

Legen Sie nach dem Ändern der Hardware Strom an das Sicherheitslichtgitter an.

1. Klicken Sie wie in <u>Abbildung 159</u> dargestellt auf "Connect to device" (Mit Gerät verbinden).

#### Abbildung 159 - Klicken Sie auf "Connect to Device" (Mit Gerät verbinden).

- × Project25 - Connected Components Workbench Standard Edition \_ File Edit View Device Build Debug Tools Communications Window Help Start Pag lame: Project25\* GuardShield 450 Devices Trends 월 월 14 £ Report Manual 450L 1\* Download Upload Diagno Help Mode General Name: 450L 1 DIP Switch USB Description: Configuration
- 2. Erweitern Sie wie in <u>Abbildung 160</u> dargestellt die Verbindung AB\_VPN-1, klicken Sie auf Serie 450L und dann auf "OK".

#### Abbildung 160 - Verbindungs-Browser

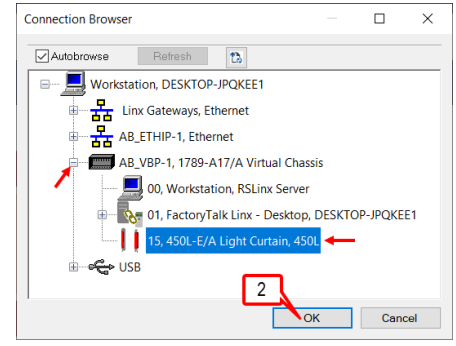

3. <u>Abbildung 161</u> zeigt, dass die Hardware-Einstellungen nicht übereinstimmen. Klicken Sie auf "OK".

#### Abbildung 161 – Hardware-Einstellungen stimmen nicht überein

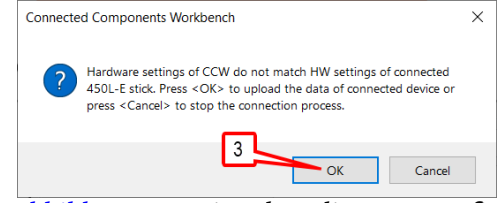

4. <u>Abbildung 162</u> zeigt, dass die neue Konfiguration darauf wartet, bestätigt zu werden. Klicken Sie auf "OK".

#### Abbildung 162 – Warten auf Bestätigung

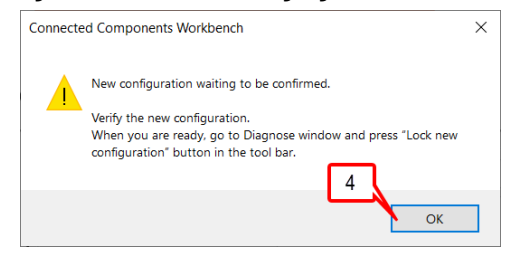

5. Klicken Sie wie in Abbildung 163 gezeigt auf "Diagnose".

### Abbildung 163 – Diagnose

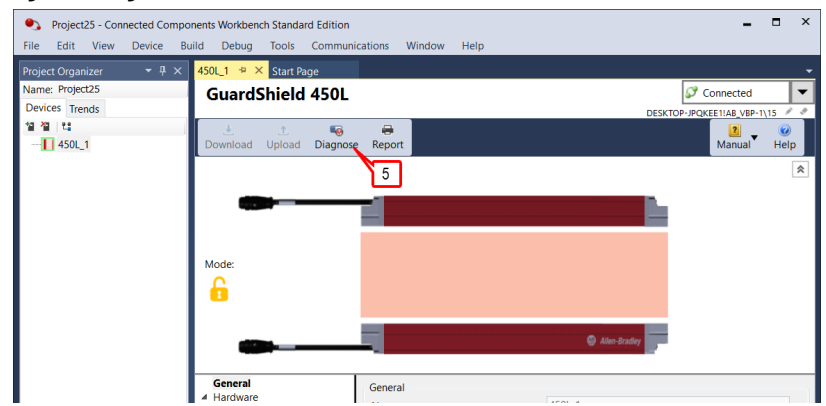

6. Klicken Sie wie in <u>Abbildung 164</u> auf "Lock" (Sperren).

### Abbildung 164 - Sperren

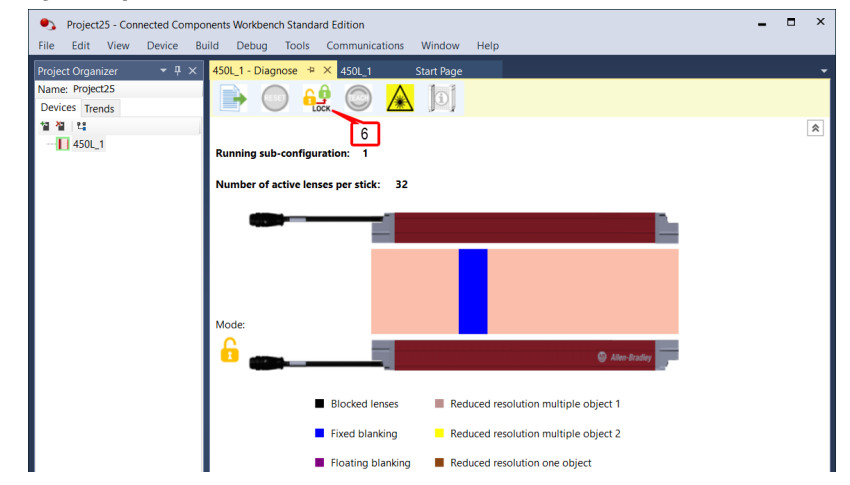

Das Sicherheitslichtgitter kann nun mit der neuen Hardware konfiguriert werden.

Projekte und Geräte können mithilfe der Import- und Export-Routinen leicht mit anderen Benutzern geteilt werden. Vollständige Projekte können in eine Archivdatei der Connected Components Workbench-Software exportiert werden. Einzelne Geräte können in eine Zip-Datei exportiert werden.

# Projekt ins Archiv der Connected Components Workbench-Software exportieren

1. Wählen Sie "File" (Datei) > "Export Project" (Projekt exportieren), wie in <u>Abbildung 165 auf Seite 162</u> dargestellt.

Bei diesem Vorgang wird eine kleine Datei erstellt, die in die Connected Components Workbench-Software importiert werden kann. Diese Methode kann verwendet werden, wenn Sie nur ein Gerät haben oder wenn mehrere Geräte in einem Projekt enthalten sind. In <u>Abbildung 165</u> <u>auf Seite 162</u> sind alle vier Geräte in der Archivdatei enthalten.

## Projekt teilen (Export/Import)

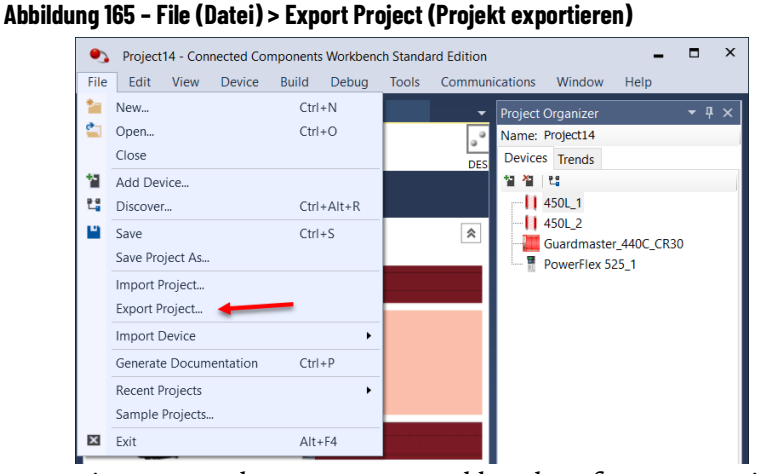

 Die Connected Components Workbench-Software exportiert die Archivdatei in das Standardverzeichnis Import\_Export, wie in <u>Abbildung 166</u> gezeigt. Geben Sie einen Dateinamen ein und klicken Sie auf "Save" (Speichern). Der einzige Dateityp ist \*.ccwarc.

Abbildung 166 - Verzeichnis und Dateinamen exportieren

| Export Project       | 1                           |                                       |                             |      | × |
|----------------------|-----------------------------|---------------------------------------|-----------------------------|------|---|
| Save in:             | Import_Export               | · · · · · · · · · · · · · · · · · · · | 🧭 🥝 🥬 🔛 🔻                   |      |   |
| Quick access         | Name                        | No items match you                    | Date modified<br>Ir search. | Туре |   |
| Desktop<br>Libraries |                             |                                       |                             |      |   |
| This PC              |                             |                                       |                             |      |   |
| Network              | File name:<br>Save as type: | My_450L Project_1                     | ~                           | Save | > |
|                      |                             |                                       |                             |      |   |

3. Die Connected Components Workbench-Software generiert eine Bestätigung und zeigt die Meldung im Fenster "Output" (Ausgang) an, siehe <u>Abbildung 167</u>. Die Meldung gibt den Dateipfad und den Dateinamen an.

### Abbildung 167 - Bestätigung des Exports

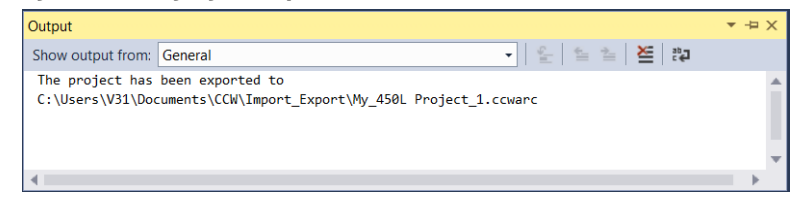

### Projekt vom Archiv der Connected Components Workbench-Software importieren

Beim Import einer Archivdatei in die Connected Components Workbench-Software wird das aktuelle Projekt ohne Speichern geschlossen und durch das importierte Projekt ersetzt.  Klicken Sie in <u>Abbildung 168</u> auf "File" (Datei) > "Import Project" (Projekt importieren) im Hauptmenü. Die Connected Components Workbench-Software öffnet das Standardverzeichnis "Import\_Export".

Abbildung 168 - File (Datei) > Import Project (Projekt importieren)

| •,   | Project14 - Connected Com        | ponents Workbend | h Standard Edition |                                   | -                 |     | x |
|------|----------------------------------|------------------|--------------------|-----------------------------------|-------------------|-----|---|
| File | Edit View Device                 | Build Debug      | Tools Communic     | ations Window                     | Help              |     |   |
| *    | New                              | Ctrl+N           | <u> </u>           | Project Organizer                 |                   | ₹ ņ | × |
| -    | Close                            | Ctrl+O           | <u> </u>           | Name: Project14<br>Devices Trends |                   |     | _ |
| 睝    | Add Device                       |                  | DES                | 열 월 월                             |                   |     |   |
| 2.ª  | Discover                         | Ctrl+Alt+R       |                    | 450L_1                            |                   |     |   |
|      | Save<br>Save Project As          | Ctrl+S           | *                  | Guardmaster                       | _440C_CR30<br>5 1 | )   |   |
|      | Import Project<br>Export Project |                  |                    | _                                 |                   |     |   |
|      | Import Device                    | •                |                    |                                   |                   |     |   |
|      | Generate Documentation           | Ctrl+P           |                    |                                   |                   |     |   |
|      | Recent Projects                  | •                |                    |                                   |                   |     |   |
|      | Sample Projects                  |                  |                    |                                   |                   |     |   |
| ×    | Exit                             | Alt+F4           |                    |                                   |                   |     |   |

2. Klicken Sie in <u>Abbildung 169</u> auf die Datei, die Sie importieren möchten; der Dateityp muss ein CCWARC-Dateityp sein. Der Name wird im Feld "File name" (Dateiname) angezeigt. Klicken Sie auf "Open" (Öffnen).

Abbildung 169 - Name der importierten Archivdatei

| Import Project                                                                                                    |                               |     |                   | 2                      | ×           |
|----------------------------------------------------------------------------------------------------|-------------------------------|-----|-------------------|------------------------|-------------|
| ← → ∨ ↑ 📜 « Docu                                                                                                    | ments > CCW > Import_Export ~ | Ü   | Search Import_Exp | ort ,                  |             |
| Organize   New folder                                                                                                    |                               |     |                   | - 🔳 👔                  |             |
| 🖶 Downloads  🖈 ^                                                                                                    | Name                          | Dat | te modified       | Туре                   |             |
| 🖹 Documents 🖈                                                                                                    | Muting 4 Sensor.ccwarc        | 5/2 | 8/2019 11:42 A    | CCWARC File            |             |
| 🖬 Pictures 🛛 🖈                                                                                                    | My_450L Project_1.ccwarc      | 5/2 | 8/2019 8:18 AM    | CCWARC File            |             |
| <ul> <li>Import_Export</li> <li>Light Curtain</li> <li>Light Curtain</li> <li>Projects</li> <li>OneDrive</li> <li>This PC</li> <li>3D Objects</li> <li>Desktop</li> </ul> |                               |     |                   |                        |             |
| E Documents File name:                                                                                                    | My_450L Project_1.ccwarc      |     | CCW Archive File  | (*.ccwarc) ~<br>Cancel | ><br>]<br>] |

3. Wenn der Dateiname bereits vorhanden ist, fügt die Connected Components Workbench-Software bei der Projekterstellung am Ende des Dateinamens eine Nummerierung hinzu. Wie in <u>Abbildung 170</u> dargestellt, wird das Projekt den Namen "My\_450L Project\_2" erstellt. Klicken Sie auf "OK".

Abbildung 170 - Als neues Projekt importieren

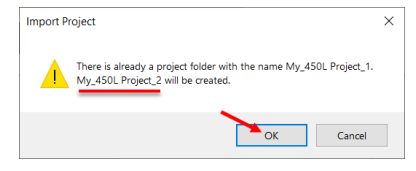

### Gerät in Zip-Datei exportieren

Verwenden Sie diese Methode, wenn Ihr Projekt mehrere Geräte enthält und Sie die Konfiguration eines der Geräte teilen möchten. In diesem Fall wird ein 7-Zip-Dateiverzeichnis (kostenlose Software) erstellt. Nach dem Entpacken der Dateien können die Dateien in die Connected Components Workbench-Software importiert werden. 1. Klicken Sie wie in <u>Abbildung 171</u> gezeigt mit der rechten Maustaste auf das Gerät im "Project Organizer" und wählen Sie "Export" (Exportieren).

### Abbildung 171 - Device (Gerät) > Export (Exportieren)

- Project14 Connected Components Workbench Standard Edition File Edit View Device Build Debug Tools Communications Window Help Proiect Organizer 👻 🕂 😕 lame: Project14 GuardShield 450L Right Click Devices Trends A Download Upload Diagnose Report 📙 45 🥐 Open 🔚 Gu 📲 Po Update Firmware 450L-stick Update Firmware OID (450L-AD-OID) Import Export 🧹 🗗 Сору Ctrl+C X Delete Del I Rename
- 2. In <u>Abbildung 172</u> ist dargestellt, wie Sie das Verzeichnis auswählen, einen Dateinamen eingeben und auf "Save" (Speichern) klicken.

#### Abbildung 172 – In eine Zip-Datei exportieren

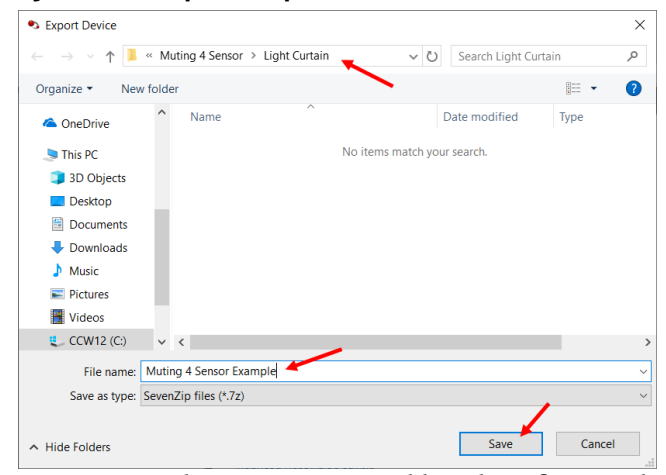

3. Die Connected Components Workbench-Software gibt keine Bestätigungsmeldung aus. Um den Export zu bestätigen, folgen Sie dem Pfad der Exportdatei. <u>Abbildung 173</u> zeigt die einzelne gezippte Datei.

#### Abbildung 173 – Bestätigung der Zip-Datei

| 📕 🛛 🔁 📕 🗢 🛛 Light Cu | rtain     |                                   |                   |              |        |
|----------------------|-----------|-----------------------------------|-------------------|--------------|--------|
| File Home Share      | e View    |                                   |                   |              |        |
| ← → ∽ ↑ 📕 > 1        | This PC > | Documents > CCW > Muting 4 Sensor | > Light Curtain   |              |        |
|                      |           | Name                              | Date modified     | Туре         | Size   |
| Quick access         |           | 450L_1.lcx                        | 5/28/2019 11:41 A | LCX File     | 194 KB |
| Desktop              | ж         | 🖹 DevicePref                      | 5/28/2019 11:37 A | XML Document | 1 KB   |
| Downloads            | *         | Library.lc                        | 5/28/2019 11:41 A | LC File      | 1 KB   |
| Documents            | *         | Light Curtain.acfproj             | 5/23/2019 6:39 PM | ACFPROJ File | 1 KB   |
| Pictures             | *         | 📄 Muting 4 Sensor Example.7z 👞    | 5/28/2019 11:46 A | 7Z File      | 194 KB |
| Import_Export        |           |                                   |                   |              |        |
| 📜 Light Curtain      |           |                                   |                   |              |        |

### Zip-Datei importieren

1. Klicken Sie wie in <u>Abbildung 174</u> gezeigt mit der rechten Maustaste auf das Gerät im "Project Organizer". Klicken Sie dann auf "Import" (Importieren). Bei diesem Vorgang wird die Konfiguration des ausgewählten Geräts durch die importierte Konfiguration ersetzt.

### Abbildung 174 - Device (Gerät) > Import (Importieren)

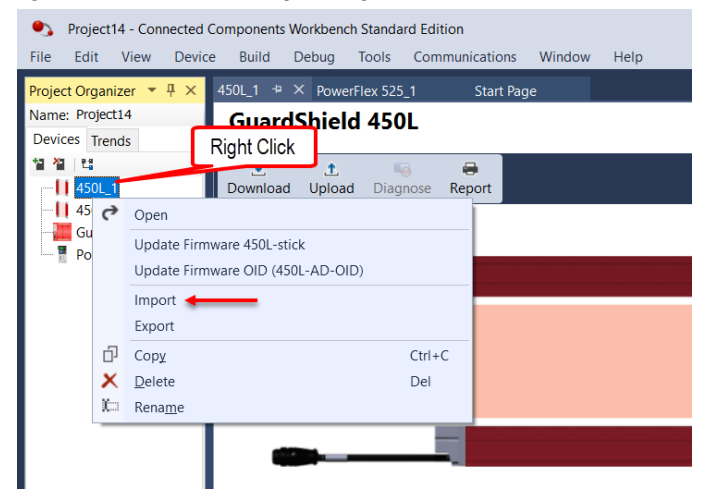

In <u>Abbildung 175</u> sehen Sie, wie Sie nach dem Verzeichnis suchen, das die gewünschte Datei enthält. Der Dateityp muss 7z sein. Markieren Sie den Dateinamen und klicken Sie auf "Open" (Öffnen). Die Konfiguration wird in das ausgewählte Gerät der Connected Components Workbench-Software importiert.

#### Abbildung 175 - Zip-Datei importieren

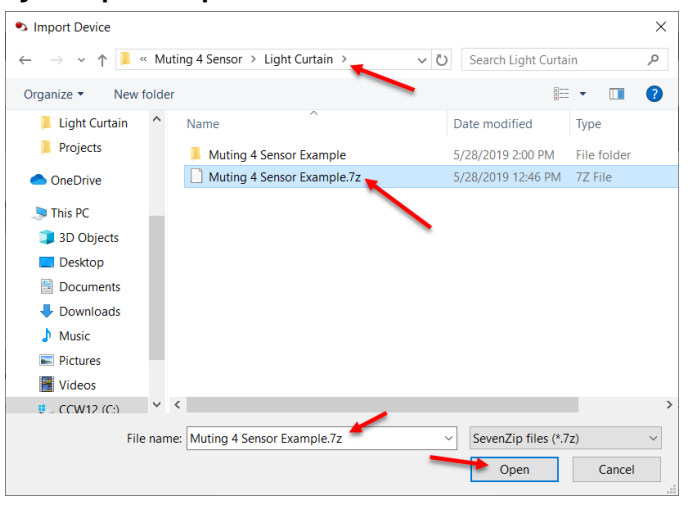

### **Firmware aktualisieren**

Jede Version der Connected Components Workbench-Software beinhaltet aktualisierte Firmwareversionen. Sowohl die optische Schnittstelle als auch das Lichtgitter weisen Firmware auf. Die Firmware kann auch mit der ControlFLASH-Software aktualisiert werden.  Klicken Sie im Project Organizer (siehe <u>Abbildung 176</u>) mit der rechten Maustaste auf den Gerätenamen oder sein Symbol (450L\_1). Wählen Sie dann entweder "Update Firmware 450K-stick" (Firmware des 450K-Stabs aktualisieren) oder "Update Firmware OID (450L-AD-OID)" (Firmware der OID (450L-AD-OID) aktualisieren).

### Abbildung 176 - Project Organizer: Device (Gerät) > Update Firmware (Firmware aktualisieren)

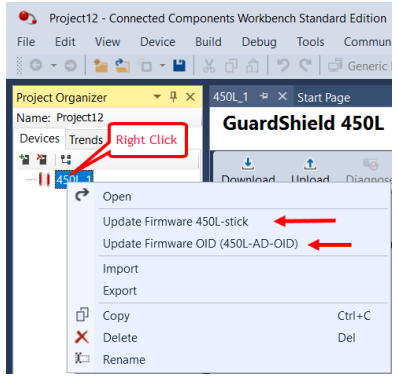

2. Folgen Sie den Anweisungen im Nachrichtenfeld (<u>Abbildung 177</u>). Wenn Sie die Firmware der OID aktualisieren, dann darf die OID nicht am Lichtgitter montiert sein. Wenn Sie die Firmware des Lichtgitters aktualisieren, muss die OID am Lichtgitter montiert und dieses eingeschaltet sein. Klicken Sie auf OK.

#### Abbildung 177 – Verbindung zum Stab oder zur OID

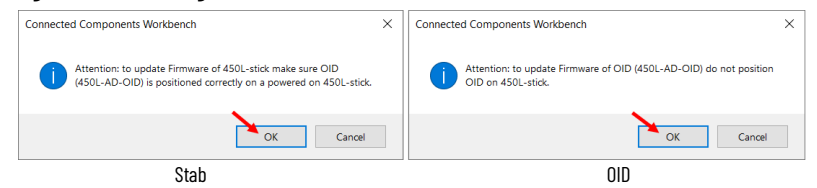

<u>Abbildung 178</u> zeigt den "Connection Browser" (Verbindungs-Browser) mit den Verbindungen zum Stab und zur OID.

3. Erweitern Sie im "Connection Browser" die Verbindung "AB\_VBP-1". Sowohl die OID als auch das Sicherheitslichtgitter werden angezeigt. Eins von beiden hat immer ein X über seinem Symbol. Wenn Sie das Sicherheitslichtgitter aktualisieren, ist die OID nicht verfügbar. Wenn Sie die OID aktualisieren, ist das Sicherheitslichtgitter nicht verfügbar. Klicken Sie zum Auswählen auf die Serie 450L. Klicken Sie auf OK.

#### Abbildung 178 - Verbindungs-Browser

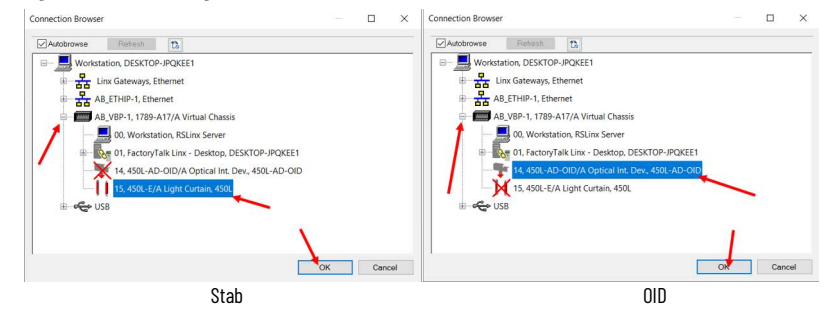

4. In <u>Abbildung 179</u> ist dargestellt, wie Sie die Zielversion überprüfen oder eine Version aus dem Pulldown-Menü auswählen und auf "Update" (Aktualisieren) klicken.

## **Spezifikationen**

Dieser Anhang enthält die Spezifikationen für die Sicherheitslichtgitter 450L-B und 450L-E.

## Sicherheitseinstufungen

### Tabelle 72 - Sicherheitseinstufungen

| Attribut                          | Wert                                                                                                    |  |  |
|-----------------------------------|----------------------------------------------------------------------------------------------------|--|--|
| Normen                            | IEC 61508, EN/ISO 13849-1, IEC 62061, UL 508 (siehe <u>rok.auto/certifications</u> für die<br>neueste Konformitätserklärung)                                                                                                    |  |  |
| Sicherheitsklassifizierung        | Typ 4 gemäß IEC 61496-1/-2<br>Bis zu PLe (Kategorie 4) gemäß ISO 13849-1,<br>SIL 3 gemäß IEC 61508<br>SIL CL 3 gemäß IEC 62061<br>Laserausrichtung von Sicherheitslichtgitter 450L-E: Laserklasse 2 gemäß IEC 60285-1.                                                                                                    |  |  |
| Daten zur funktionalen Sicherheit | <ul> <li>450L-B: Paar (einschließlich Anschluss-Steckmodul)</li> <li>PFHD: 12,7 10<sup>-9</sup></li> <li>Einsatzzeit/PTI (Proof Test Interval; Prüfinterval]): 20 Jahre</li> <li>Betriebsart: Betriebsart mit hoher Anforderungsrate</li> <li>450L-E: Paar (einschließlich Anschluss-Steckmodul)</li> <li>PFHD Paar: 12.7 10<sup>-9</sup></li> <li>PFHD Kaskaden-Steckmodul: 0.96 10<sup>-9</sup></li> <li>Einsatzzeit/PTI (Proof Test Interval; Prüfinterval]): 20 Jahre</li> <li>Betriebsart: Betriebsart mit hoher Anforderungsrate</li> <li>450L PAC; Paar (einschließlich Anschluss-Steckmodul)</li> <li>PFHD Kaskaden-Steckmodul: 0.96 10<sup>-9</sup></li> <li>Einsatzzeit/PTI (Proof Test Interval; Prüfinterval]): 20 Jahre</li> <li>Betriebsart: Betriebsart mit hoher Anforderungsrate</li> <li>450L PAC; Paar (einschließlich Anschluss-Steckmodul)</li> <li>Paar mit 1 Lichtstrahl: 2,44 10<sup>-9</sup></li> <li>Paar mit 2 Lichtstrahlen: 3,87 10<sup>-9</sup></li> <li>Paar mit 3 Lichtstrahlen: 5,27 10<sup>-9</sup></li> <li>PFHD Kaskaden-Steckmodul: 0.96 10<sup>-9</sup></li> <li>Einsatzzeit/PTI (Proof Test Interval; Prüfinterval]): 20 Jahre</li> <li>Betriebsart: Betriebsart is 1,274 10<sup>-9</sup></li> </ul> |  |  |

## Betriebseigenschaften

### Tabelle 73 – Betriebseigenschaften

| Attribut                                                       | Wert                                                                                                    |  |  |
|----------------------------------------------------------------|----------------------------------------------------------------------------------------------------|--|--|
| Schalterfunktion                                               | Aktivierung OSSDs (ein, high, 24 V DC), wenn Schutzfeld nicht unterbrochen                                                                                                    |  |  |
| Schutzfeldlänge                                                | 150-1950 mm (5,91-76,77 Zoll) in Inkrementen von 150 mm (5,91 Zoll)                                                                                                    |  |  |
| Auflösung                                                      | Finger: 14 mm (0,56 Zoll); Hand: 30 mm (1,19 Zoll) oder PAC (Perimeter)                                                                                                    |  |  |
| Anzahl der aktiven Linsen (siehe<br>Abbildung 11 auf Seite 23) | Finger: 16 je Inkrement von 150 mm (5,91 Zoll);<br>Hand: 8 je Inkrement von 150 mm (5,91 Zoll)                                                                                                    |  |  |
| Betriebsbereich                                                | <ul> <li>450L-B:</li> <li>Auflösung 14 mm (0,56 Zoll): 0,5 bis 4 m (1,64 bis 13,12 Fuß)</li> <li>Auflösung 30 mm (1,19 Zoll): 0,9 bis 7 m (2,95 bis 22,97 Fuß)</li> <li>Reduzierter Betriebsbereich (Auswahl mit DIP-Schalter): <ul> <li>Auflösung 14 mm (0,56 Zoll): 0,9-2 m (2,95-6,56 Fuß)</li> <li>Auflösung 30 mm (1,19 Zoll): 1,2-3,5 m (3,94-11,48 Fuß)</li> </ul> </li> <li>450L-E und 450L PAC<sup>(1)</sup> <ul> <li>Auflösung 14 mm (0,56 Zoll): 0,5-9 m (1,64-29,53 Fuß)</li> <li>Auflösung 30 mm (1,19 Zoll): 0,9-16,2 m (2,95-53,15 Fuß)</li> </ul> </li> <li>Reduzierter Betriebsbereich (Auswahl mit DIP-Schalter): <ul> <li>Auflösung 30 mm (1,19 Zoll): 0,9-16,2 m (2,95-53,15 Fuß)</li> </ul> </li> <li>Auflösung 30 mm (1,19 Zoll): 0,9-4,5 m (2,95-14,76 Fuß) <ul> <li>Auflösung 30 mm (1,19 Zoll): 1,2-8 m (3,94-26,25 Fuß)</li> </ul> </li> </ul> |  |  |

| Tabelle 73 - | Betriebsei | igenschaften ( | (Fortsetzung) |
|--------------|------------|----------------|---------------|
|--------------|------------|----------------|---------------|

| Attribut                                                                               | Wert                                                                                                    |
|----------------------------------------------------------------------------------------|----------------------------------------------------------------------------------------------------|
| Ansprechzeit                                                                           | <ul> <li>450L-B</li> <li>OSSD - EIN nach AUS</li> <li>Fingerauflösung &lt;25 ms</li> <li>Handauflösung &lt;15 ms (Einzelheiten siehe <u>Ansprechzeit auf Seite 47</u>)</li> <li>450L-E</li> <li>OSSD - EIN nach AUS (keine Ausblendung, kein Muting, keine Strahlcodierung bzw. keine Kaskadierungsfunktion konfiguriert)</li> <li>Fingerauflösung &lt;20 ms</li> <li>Handauflösung &lt;13 ms (Einzelheiten siehe <u>Ansprechzeit auf Seite 47</u>)</li> <li>450L PAC</li> <li>OSSD - EIN nach AUS (kein Muting, keine Strahlcodierung bzw. keine Kaskadierungsfunktion konfiguriert)</li> <li><a href="https://www.seinestrahlcodierung-seite-47">www.seinestrahlcodierung bzw. keine</a></li> </ul> |
| Einschaltzeit, max.                                                                    | 5 s                                                                                                    |
| OSSD-Neustartzeit nach Freiräumen<br>des Schutzfelds bei automatischer<br>Rückstellung | 210 ms (siehe <u>Ansprechzeit auf Seite 47</u> )                                                                                                    |
| Netzteil                                                                               | 24 V DC ±15 %; NEC-Klasse 2 (U.S.). PELV gemäß IEC 60204-1.                                                                                                    |
| Stromverbrauch (Einzelstab)                                                            | Schutzfeldhöhe 450L-B:<br>• 150 mm (5,91 Zoll): max. 64 mA<br>• 1950 mm (76,77 Zoll): 214 mA<br>(Ausgänge nicht unter Last)<br>Schutzfeldhöhe 450L-E:<br>• 150 mm (76,77 Zoll): 221 mA<br>(Ausgänge nicht unter Last)<br>450L-APC-10-8: zusätzlich 40 mA (mit Abschlussstecker)<br>450L-APC Anzahl der Lichtstrahlen:<br>• 1: 70 mA<br>• 2: 108 mA<br>• 3: 133 mA<br>• 4: 145 mA<br>(Ausgänge nicht unter Last)<br>450L-APC-10-8: zusätzlich 40 mA (mit Abschlussstecker)                                                                                                    |
| Spitzenstrom während des<br>Einschaltzyklus                                            | max. 800 mA (Ausgänge nicht unter Last)                                                                                                    |
| Dauer des Spitzenstroms während des<br>Einschaltzyklus                                 | 100 ms                                                                                                    |
| Stromausfallzeit (OSSD <2 V)                                                           | 3000 ms                                                                                                    |
| Gesendete Infrarotwellenlänge                                                          | Infrarot (Wellenlänge 855 nm)                                                                                                    |
| Öffnungswinkel                                                                         | Innerhalb von ±2,5° bei 3 m (9,8 Fuß)                                                                                                    |
| Synchronisierung                                                                       | Optisch                                                                                                    |
| Über DIP-Schalter wählbare<br>Funktionen                                               | <ul> <li>Abhängig vom eingesetzten Steckmodul:</li> <li>450L-B: Startmodus; externe Geräteüberwachung (EDM); maximaler Betriebsbereich,</li> <li>450L-E: Startmodus; externe Geräteüberwachung (EDM); maximaler Betriebsbereich,</li> <li>Strahlcodierung, Störungsunterdrückung, Ausblendung, Muting</li> <li>450L PAC: Startmodus; externe Geräteüberwachung (EDM); maximaler</li> <li>Betriebsbereich, Strahlcodierung, Muting</li> </ul>                                                                                                    |
| Lebensdauer                                                                            | <ul> <li>DIP-Schalter am Steckmodul: 1000 Schaltzyklen</li> <li>Steckmodul am Transceiver-Stab: 50 Schaltzyklen</li> </ul>                                                                                                    |
| Umgebungslicht                                                                         | Glühlampe: höchstens 3000 Lux     Sonnenlicht: höchstens 100 000 Lux                                                                                                    |

(1) 450L PAC basiert auf der 450L-E 30 mm-Hardware.

## Eingänge Empfänger-Steckmodul, Kaskaden-Steckmodul und Universal-Steckmodul

### Tabelle 74 - Eingänge Empfänger-Steckmodul, Kaskaden-Steckmodul und Universal-Steckmodul

| Attribut                | Wert                                                                                                    |
|-------------------------|----------------------------------------------------------------------------------------------------|
| Eingang Manueller Start | Minimale Dauer 50 ms; maximale Dauer 5 s<br>Spannungspegel für Logik Low/0: 0-5 V DC<br>Spannungspegel für Logik Hi/1: >16 V DC<br>Strom: 7 mA typisch |
| Eingang EDM             | 300 ms nach Aktivierung des OSSD<br>Spannungspegel für Logik Low/0: 0-5 V DC<br>Spannungspegel für Logik Hi/1: >16 V DC<br>Strom: 7 mA typisch         |
| Eingang Muting-Sensoren | Spannungspegel für Logik Low/0: 0-5 V DC<br>Spannungspegel für Logik High/1: >16 V DC<br>Strom: 7 mA typisch                                           |

## Sicherheitsausgänge (OSSDs): Empfänger-Steckmodul

### Tabelle 75 – Sicherheitsausgänge (OSSDs): Empfänger-Steckmodul

| Attribut                            | Wert                                                                                                    |
|-------------------------------------|----------------------------------------------------------------------------------------------------|
| Sicherheitsausgänge (OSSDs)         | Zwei Halbleiterausgänge                                                                                   |
| Schaltvermögen                      | jeweils max. 500 mA                                                                                       |
| AUS-Strom, max.                     | <2 mA                                                                                                    |
| Restspannung (Abfall von Netzteil)  | max. 2 V (Spannungsabfall durch Kabel ausgenommen)                                                        |
| Länge des Anschlusskabels           | max. 100 m (330 Fuß) mit AWG 22;<br>Bedingung: Netzteil 24 V und Maximallast an Ausgängen insgesamt 50 mA |
| Schaltspannung auf HIGH (Ueff)      | 11-30 V                                                                                                   |
| Schaltspannung auf LOW              | -3-2 V                                                                                                    |
| Belastbarkeit                       | max. 0,5 μF                                                                                               |
| Kurzschlussschutz                   | Ja                                                                                                    |
| Testimpulsdaten                     | Siehe <u>OSSD-Ausgang auf Seite 92</u>                                                                    |
| Kurzschlusserkennung                | Ja                                                                                                    |
| Galvanische Trennung: E/A von Logik | Nein                                                                                                    |

## Statusausgänge

### Tabelle 76 - Statusausgänge

| Attribut                            | Wert                                                                                                    |
|-------------------------------------|----------------------------------------------------------------------------------------------------|
| Anzahl der Statusausgänge           | Empfänger-Steckmodul: Bis zu drei nicht sicherheitsrelevante Halbleiterausgänge<br>(abhängig vom Steckmodul)<br>E/A-Kaskaden-Steckmodul: Bis zu drei Halbleiterausgänge (abhängig von<br>der Konfiguration) |
| Schaltvermögen                      | jeweils max. 200 mA                                                                                                    |
| Restspannung (Abfall von Netzteil)  | max. 2 V (Spannungsabfall durch Kabel ausgenommen)                                                                                                    |
| Kurzschlussschutz                   | Ja                                                                                                    |
| Galvanische Trennung: E/A von Logik | Nein                                                                                                    |

## Umgebungs- und allgemeiner Schutz

### Tabelle 77 - Umgebungs- und allgemeiner Schutz

| Attribut                      | Wert                                                                                                    |
|-------------------------------|----------------------------------------------------------------------------------------------------|
| Betriebstemperatur            | –10 bis +55 °C (14–131 °F)                                                                                                    |
| Lagertemperatur               | -25 bis +75 °C (-13 bis +167 °F)                                                                                                    |
| Luftfeuchtigkeit beim Betrieb | 5-95 % (nicht kondensierend)                                                                                                    |
| Schutzart                     | IP65                                                                                                    |
| Vibrationswiderstand          | 450L-B/E: Gemäß IEC 61496-1, IEC 60068-2-6, Frequenz 5 bis 150 Hz<br>Amplitude 0,35 mm (0,01 Zoll)                                             |
|                               | 450L PAC: Gemäß IEC 61496-1 Ausgabe 4 (Klasse 3M7), IEC 60068-2-6 Frequenz<br>10 bis 150 Hz<br>Amplitude 10 mm (0,39 Zoll), Beschleunigung 3 g |
| Stalfastigkait                | 450L-B/E: Gemäß IEC 61496-1, IEC 60068-2-29, Beschleunigung 10 g (0,35 oz),<br>Dauer 16 ms                                                     |
| งเบมาองแห่งอาเ                | 450L PAC: Gemäß IEC 61496-1 Ausgabe 4 (Klasse 3M7), IEC 60068-2-27 Beschleunigung<br>25 g (0,88 oz), Dauer 6 ms                                |
| Verschmutzungsgrad            | 2                                                                                                    |

## **Elektrischer Schutz**

### **Tabelle 78 - Elektrischer Schutz**

| Attribut                        | Wert                       |
|---------------------------------|----------------------------|
| Kurzschlussschutz               | Integriert                 |
| Strombegrenzung                 | Integriert                 |
| Überlastschutz                  | Integriert                 |
| Verpolungsschutz                | Integriert                 |
| Überspannungsschutz             | Integriert (bis max. 60 V) |
| Thermische Abschaltung/Neustart | Integriert                 |

## Allgemein

### Tabelle 79 - Allgemein

| Attribut                                                                      | Wert                                                                                                    |
|-------------------------------------------------------------------------------|----------------------------------------------------------------------------------------------------|
|                                                                               | Transceiver-Stab (450L-B) oder 450L-E (inkl. 450L PAC-Modelle):<br>• Profil: Stranggepresstes Aluminium, pulverbeschichtet<br>• Abschlusskappen: Polyamid<br>• Frontscheibe: Polycarbonat<br>• Schrauben: Stahl                                                                                                    |
|                                                                               | Steckmodul (450L-AP):<br>• Anschlusskabel: Polyurethan<br>• M12-Steckverbinder: Blankes Kupfer, SR-PVC, PUR<br>• Körper: Polyamid                                                                                                    |
| Materialien                                                                   | Obere/untere Montagehalterungen (BestNr. 450L-AM-TBM):<br>• Halterung: Stahl, pulverbeschichtet<br>• Schrauben: Stahl                                                                                                    |
|                                                                               | Seitliche Montagehalterungen (BestNr. 450L-AM-SM):<br>• Körper: Polyamid<br>• Schrauben: Stahl                                                                                                    |
|                                                                               | Austausch-Halterungen (BestNr. 450L-AM-RK):<br>• Halterung: Aluminium, schwarz eloxiert<br>• Schrauben: Stahl                                                                                                    |
|                                                                               | Halterung für Laser-Ausrichthilfe (BestNr. 450L-ALAT-C):<br>• Halterung: Polyamid<br>• Prüfstab: Aluminium<br>• Optische Schnittstelle (BestNr. 450L-AD-OID): Polyamid                                                                                                    |
| Stababmessungen                                                               | <ul> <li>Querschnitt: 30 x 30 mm (1,19 x 1,19 Zoll)</li> <li>Länge: N x 150 mm (N x 5,9 Zoll) [N = 1 bis 13]</li> </ul>                                                                                                    |
| Schraubentyp und maximales<br>Drehmoment für obere/untere<br>Montagehalterung | M3 x 10; Kreuzschlitzschraube<br>Max. 0,7 N•m (6,2 Ib•in)                                                                                                    |
| Schraubentyp und maximales<br>Drehmoment für M2-Schrauben<br>des Steckmoduls  | M2 x 8; Kreuzschlitzschraube<br>Max. 0,38 N•m (3,4 lb•in)                                                                                                    |
| Maximales Drehmoment für<br>Schrauben der seitlichen<br>Montagehalterung      | <ul> <li>M6-Schrauben: 11 N•m (97,36 lb•in)</li> <li>M4-Schrauben: 2,8 N•m (24,78 lb•in)</li> </ul>                                                                                                    |
| Anzeigestab                                                                   | 450L-B, 450L-E und 450L-PAC:<br>Transceiver-Typ (Rx oder Tx)<br>Status<br>Intensität (für zwei Regionen)<br>Start/Neustart<br>Ausgang                                                                                                    |
|                                                                               | Nur 450L-E und 450L PAC:<br>Muting (Stummschaltung)<br>Ausblendung (Blanking)<br>Kaskadierung                                                                                                    |
| Anschlusssteckverbinder                                                       | Je nach eingesetztem Steckmodul:<br>M12, 5-polig (Steckverbinder) oder M12, 8-polig (Steckverbinder),<br>befestigt an Anschlusslitze mit Kabellänge von:<br>Anschluss-Steckmodule: 150 mm (1,81 Zoll)<br>E/A-Kaskaden-Steckmodul: 60 mm (2,36 Zoll);<br>Minimaler äußerer Biegeradius des Anschlusskabels: > 3xD:<br>5-polig: D = 4,4 mm (0,17 Zoll)<br>8-polig: D = 5,5 mm (0,22 Zoll) |
| Länge des Anschlusskabels                                                     | Maximal 100 m (330 Fuß) mit AWG 22-Verkabelung (Bedingung: Netzteil 24 V<br>und Maximallast aller Ausgänge insgesamt 50 mA)                                                                                                    |
| Im Lieferumfang enthaltene<br>Zusatzkomponenten                               | Prüfstab, obere/untere Montagehalterungen und Installationsanleitung                                                                                                    |
| Silizium                                                                      | Die Einheit setzt kein Silizium oder andere lackbenetzungsstörende Substanzen<br>(LABS) frei und ist für Lackierereien geeignet.                                                                                                    |

## Zertifizierungen

Über den Link "Product Certification" unter <u>rok.auto/certifications</u> erhalten Sie die Konformitätserklärung, Zertifikate und weitere Zertifizierungsinformationen.

- cULus Listed als Industrieschaltgerät, zertifiziert für die USA und Kanada
- CE-Zeichen für alle anwendbaren Richtlinien (siehe <u>Übereinstimmung</u> mit EU--Richtlinien auf Seite 171)

- RCM-Zeichen (Australien)
- Vom TÜV Rheinland zertifiziert für funktionale Sicherheit bis SIL 3 Kategorie 4 für den Einsatz in Sicherheitsanwendungen bis einschließlich SIL 3, gemäß IEC 61508 und EN 62061, Performance Level e und Kategorie 4 gemäß ISO 13849-1, Sicherheitslichtgitter ESPE-Typ 4 gemäß EN IEC 61496. Der TÜV Rheinland hat bestätigt, dass die Laserklasse des integrierten Laserausrichtungswerkzeugs, das in allen 450L-Sicherheitslichtgitterstäben integriert ist, der Laserklasse 2 gemäß IEC 60825-1 entspricht.

### Übereinstimmung mit EU--Richtlinien

Rockwell Automation B.V. (Adresse: Rivium Promenade 160, 2909 LM Capelle aan den Ijssel, Niederlande) erklärt, dass dieses Produkt mit den Bestimmungen der folgenden EG-Richtlinien (einschließlich aller anwendbaren Änderungen) übereinstimmt: 2014/30/EU-Richtlinie über elektromagnetische Verträglichkeit (EMV) und 2006/42/EG Maschinenrichtlinie (MD)

Und dass die anwendbaren Normen und/oder technischen Spezifikationen eingehalten wurden. Das Produkt ist zur Installation in der Europäischen Union sowie in den EWR-Regionen zugelassen. Alle relevanten Richtlinien und Normen sind in der Konformitätserklärung aufgeführt, die unter http://www.rockwellautomation.com/ global/certification/over view.page verfügbar ist.

### Ungefähre Abmessungen

Transceiver-Stäbe der 450L-B- und 450L-E-Sicherheitslichtgitter haben die gleichen Abmessungen. Der einzige Unterschied besteht darin, dass die 450L-E-Sicherheitslichtgitter-Stäbe einen zusätzlichen Steckplatz haben, der das Einsetzen eines Kaskaden-Steckmoduls und des Anschluss-Steckmoduls ermöglicht. Die Modelle des Sicherheitslichtgitters 450L PAC basieren auf der Hardware des Sicherheitslichtgitters 450L-E.

### Abbildung 179 – Abmessungen des Stabs des Sicherheitslichtgitters 450L [mm (in.)], siehe <u>Tabelle 80 auf Seite 172</u>

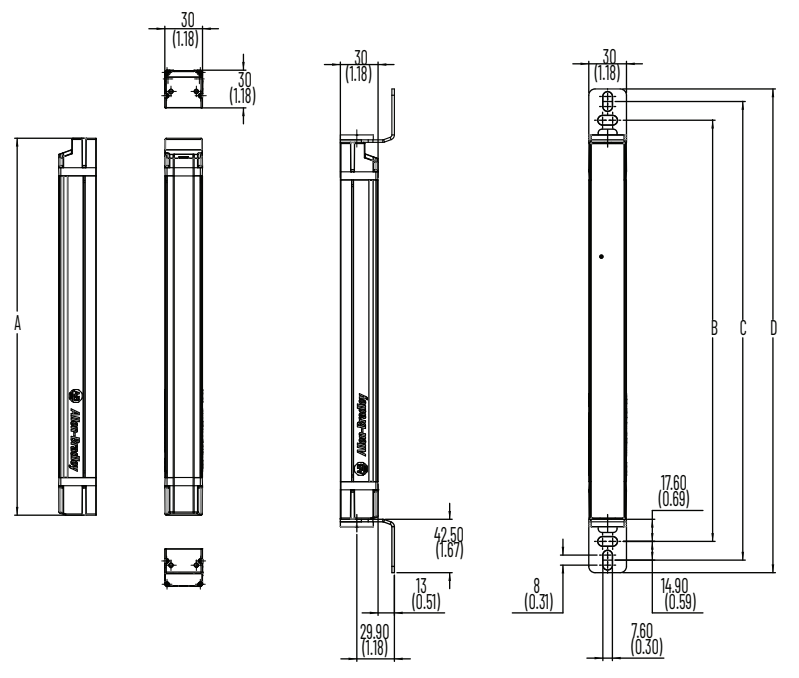

|                  | _                    | Α                         | В                           | C             | D             |
|------------------|----------------------|---------------------------|-----------------------------|---------------|---------------|
| Bestellnummer    | Тур                  | Schutzfeldhöhe            | Montagewert                 | Montagewert   | Gesamtlänge   |
| 450L-B4xN0150YD  | DOC                  |                           |                             | 215 (8,46)    | 235 (9,25)    |
| 450L-E4xL0150YD  | PUL                  | 150 (5 91)                | 185 5 (73)                  |               |               |
| 450L-E4A1L0150YD | PAC1-<br>Lichtstrahl | 100 (0,81)                | 103,3 (7,3)                 |               |               |
| 450L-B4xN0300YD  | POC                  | 300 (11 81)               | 335 5 (13 <b>21</b> )       | 365 (1/, 37)  | 385 (15,16)   |
| 450L-E4xL0300YD  | FUC                  | 300 (11,81)               | 222'2 (12'ZI)               | JUJ (14,J7)   |               |
| 450L-B4xN0450YD  | POC                  | 450 (1772)                | / 85 5 (10 11)              | 515 (20 28)   | EZE (2100)    |
| 450L-E4xL0450YD  | FUC                  | 400(17,72)                | 405,5(15,11)                | 515(20,20)    | 555(21,00)    |
| 450L-B4xN0600YD  | POC                  |                           |                             |               |               |
| 450L-E4xL0600YD  | 100                  | 600 (23.62)               | 635.5 (25.02)               | 665 (26,18)   | 685 (26,97)   |
| 450L-E4A2L0600YD | PAC2-<br>Lichtstrahl | 000 (20,02)               | 00010(20102)                | 000 (20,10)   |               |
| 450L-B4xN0750YD  | POC                  | 750 (20 53)               | 785 5 (30 03)               | 815 (32.00)   | 835 (32 87)   |
| 450L-E4xL0750YD  | FUC                  | 700 (29,55)               | 100'0 (20'92)               | 010 (02,09)   | 032(32,07)    |
| 450L-B4xN0900YD  | POC                  | 900 (35,43) 935,5 (36,83) |                             |               |               |
| 450L-E4xL0900YD  | 100                  |                           | 935,5 (36,83)               | 965 (37,99)   | 985 (38,78)   |
| 450L-E4A3L0900YD | PAC3-<br>Lichtstrahl |                           |                             |               |               |
| 450L-B4xN1050YD  | DOC                  |                           |                             |               |               |
| 450L-E4xL1050YD  | FUL                  | 1050 (41,34)              | 1085,5 (42,74)              | 1115 (43,9)   | 1135 (44,68)  |
| 450L-E4A4L1050YD | PAC4-<br>Lichtstrahl |                           |                             |               |               |
| 450L-B4xN1200YD  | POC                  | 1200 (47.24)              | 12355(4864)                 | 1265 (49.8)   | 1285 (50 59)  |
| 450L-E4xL1200YD  | 100                  | 1200 (47,24)              | 1200,0 (40,04)              | 1203(43,0)    | 1203 (30,33)  |
| 450L-B4xN1350YD  | POC                  | 1350 (53 15)              | 1385 5 (54 55)              | 1/15 (55 71)  | 1/35 (56 5)   |
| 450L-E4xL1350YD  | 100                  | 1000 (00,10)              | 1000,0 (0 <del>1</del> ,00) | 1413 (33,71)  | 1-33 (30,3)   |
| 450L-B4xN1500YD  | POC                  | 1500 (50 06)              | 1535 5 (60 /5)              | 1565 (61 61)  | 1585 (62 /)   |
| 450L-E4xL1500YD  | 100                  | 1000 (00,00)              | 1535,5 (00,45)              | 1505 (01,01)  | 1505 (02,4)   |
| 450L-B4xN1650YD  | POC                  | 1650 (64.96)              | 1685 5 (66 36)              | 1715 (67 52)  | 1735 (68 31)  |
| 450L-E4xL1650YD  | 100                  | 1020 (04,90)              | (00,00) 0,000               | 1/10(07,02)   | 1100 (00,01)  |
| 450L-B4xN1800YD  | POC                  | 1800 (70 87)              | 1835 5 (72.26)              | 1865 (73 / 3) | 1885 (7/, 21) |
| 450L-E4xL1800YD  | 100                  | 1000 (70,87)              | 1000,0 (72,20)              | 1000 (73,43)  | 1003 (74,21)  |
| 450L-B4xN1950YD  | POC                  | 1950 (76 77)              | 1985 5 (78 17)              | 2015 (79 33)  | 2035 (20 12)  |
| 450L-E4xL1950YD  | 100                  | 1900 ( 1, 1, 1)           | 1903,3 ( /8,1/ )            | 2015 (79,55)  | 2000 (00,12)  |

Tabelle 80 - Abmessungen des 450L POC- und PAC-Sicherheitslichtgitter-Stabs [mm (Zoll)]

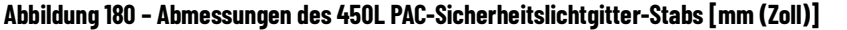

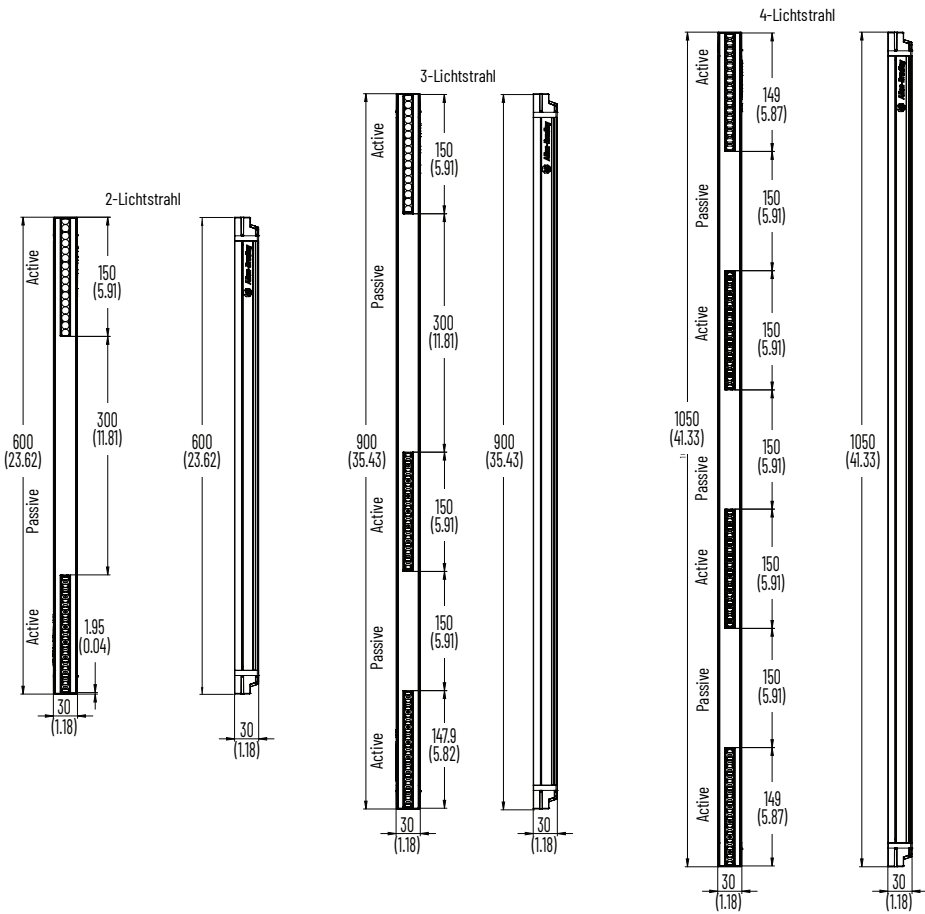

## **Produktauswahl**

### Stäbe

Die Bestellnummer bezieht sich auf einen Stab, einschließlich oberer/unterer Montagesatz und Prüfstab.

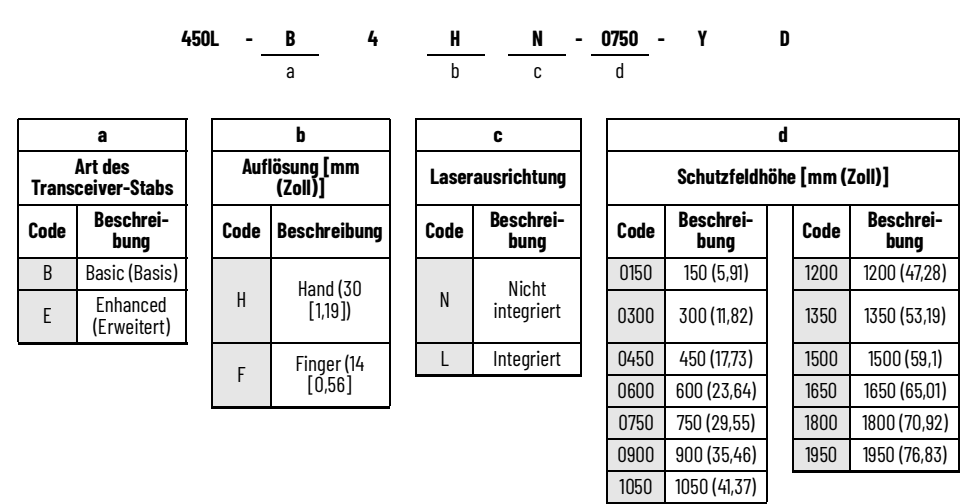

| Sebutzfeldlänge | BestI                             | <b>\r</b> . <sup>(1)(2)</sup>     | Ungefähres<br>Versondrowisht  | Vanaandahaaaaaaaaaa                      |
|-----------------|-----------------------------------|-----------------------------------|-------------------------------|------------------------------------------|
| [mm (in.)]      | Auflösung 14 mm<br>(0,56 Zoll)    | Auflösung 30 mm<br>(1,19 Zoll)    | (mit Verpackung)<br>[kg (lb)] | [mm (Zoll)]                              |
| 150 (5,90)      | 450L-x4Fy0150YD                   | 450L- <i>x</i> 4H <i>y</i> 0150YD | 0,59 (1,3)                    | 860 x 111 x 68<br>(33,86 x 4,37 x 2,68)  |
| 300 (11,81)     | 450L-x4Fy0300YD                   | 450L- <i>x</i> 4Hy0300YD          | 0,72 (1,59)                   | 860 x 111 x 68<br>(33,86 x 4,37 x 2,68)  |
| 450 (17,72)     | 450L- <i>x</i> 4F <i>y</i> 0450YD | 450L- <i>x</i> 4H <i>y</i> 0450YD | 0,85 (1,87)                   | 860 x 111 x 68<br>(33,86 x 4,37 x 2,68)  |
| 600 (32,62)     | 450L-x4Fy0600YD                   | 450L-x4Hy0600YD                   | 0,98 (2,16)                   | 1310 x 111 x 68<br>(51,57 x 4,37 x 2,68) |
| 750 (29,53)     | 450L- <i>x</i> 4F <i>y</i> 0750YD | 450L-x4Hy0750YD                   | 1,11 (2,45)                   | 1310 x 111 x 68<br>(51,57 x 4,37 x 2,68) |
| 900 (35,43)     | 450L- <i>x</i> 4F <i>y</i> 0900YD | 450L-x4Hy0900YD                   | 1,24 (2,73)                   | 1310 x 111 x 68<br>(51,57 x 4,37 x 2,68) |
| 1050 (41,34)    | 450L-x4Fy1050YD                   | 450L- <i>x</i> 4H <i>y</i> 1050YD | 1,37 (3,02)                   | 1760 x 111 x 68<br>(69,29 x 4,37 x 2,68) |
| 1200 (47,24)    | 450L-x4F <i>y</i> 1200YD          | 450L-x4Hy1200YD                   | 1,5 (3,3)                     | 1760 x 111 x 68<br>(69,29 x 4,37 x 2,68) |
| 1350 (53,15)    | 450L-x4Fy1350YD                   | 450L- <i>x</i> 4H <i>y</i> 1350YD | 1,63 (3,59)                   | 1760 x 111 x 68<br>(69,29 x 4,37 x 2,68) |
| 1500 (59,05)    | 450L-x4Fy1500YD                   | 450L- <i>x</i> 4H <i>y</i> 1500YD | 1,77 (3,90)                   | 2360 x 111 x 68<br>(92,91 x 4,37 x 2,68) |
| 1650 (64,96)    | 450L-x4Fy1650YD                   | 450L- <i>x</i> 4H <i>y</i> 1650YD | 1,91 (4,21)                   | 2360 x 111 x 68<br>(92,91 x 4,37 x 2,68) |
| 1800 (70,86)    | 450L- <i>x</i> 4F <i>y</i> 1800YD | 450L- <i>x</i> 4H <i>y</i> 1800YD | 2,05 (4,52)                   | 2360 x 111 x 68<br>(92,91 x 4,37 x 2,68) |
| 1950 (76,77)    | 450L- <i>x</i> 4F <i>y</i> 1950YD | 450L-x4Hy1950YD                   | 2,18 (4,81)                   | 2360 x 111 x 68<br>(92,91 x 4,37 x 2,68) |

Ersetzen Sie x durch B für 450L-B oder E für 450L-E.
 Ersetzen Sie y durch N für 450L-B oder durch L für 450L-E.

## Erläuterung der Bestellnummern für 450L PAC

а Alle Ausführungen basieren auf 450L-E

| b                           |              |  |  |
|-----------------------------|--------------|--|--|
| Anzahl der<br>Lichtstrahlen |              |  |  |
| Code                        | Beschreibung |  |  |
| A1                          | 1            |  |  |
| A2                          | 2            |  |  |
| A3                          | 3            |  |  |
| A4                          | 4            |  |  |

C Integriertes Laserausrichtungssystem

D

| d                          |              |  |
|----------------------------|--------------|--|
| Schutzfeldhöhe [mm (Zoll)] |              |  |
| Code                       | Beschreibung |  |
| 0150                       | 150 (5,91)   |  |
| 0600                       | 600 (23,64)  |  |
| 0900                       | 900 (35,46)  |  |
| 1050                       | 1050 (41,37) |  |

### Steckmodule

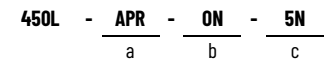

b Funktion Beschreibung Stromversorgung Ein/Aus EDM Universal

Blanking (Ausblendung) Muting (Stummschaltung) E/A-Kaskadierung

10

|      | а                                     |     |
|------|---------------------------------------|-----|
|      | Steckmodultyp                         |     |
| Code | Beschreibung                          | Coo |
| APR  | Zusätzliches Empfänger-<br>Steckmodul | PV  |
| APT  | Zusätzliches Sender-<br>Steckmodul    | 10  |
| APU  | Zusätzliches Universal-<br>Steckmodul | EC  |
| APC  | Zusätzliches Kaskaden-<br>Steckmodul  | U   |
|      |                                       | Bł  |
|      |                                       | MU  |

| C                 |                   |  |  |  |  |
|-------------------|-------------------|--|--|--|--|
| Anzahl der Stifte |                   |  |  |  |  |
| Code              | Beschrei-<br>bung |  |  |  |  |
| 5                 | 5-polig           |  |  |  |  |
| 8                 | 8-polig           |  |  |  |  |

| Beschreibung                             | Bestellnummer |
|------------------------------------------|---------------|
| 450L-Steckmodul, Tx, 5-polig             | 450L-APT-PW-5 |
| 450L-Steckmodul, Tx, 8-polig             | 450L-APT-PW-8 |
| 450L-Steckmodul, Rx, EIN/AUS,<br>5-polig | 450L-APR-ON-5 |
| 450L-Steckmodul, Rx, EDM,<br>8-polig     | 450L-APR-ED-8 |
| 450L-Steckmodul, Universal,<br>8-polig   | 450L-APU-UN-8 |
| 450L-Steckmodul, Blanking,<br>5-polig    | 450L-APR-BL-5 |
| 450L-Steckmodul, Muting, 8-polig         | 450L-APR-MU-8 |
| 450L-Steckmodul, Kaskade,<br>8-polig     | 450L-APC-IO-8 |

### Abbildung 181 - Abmessungen eines 450L-Anschluss-Steckmoduls [mm (Zoll)]

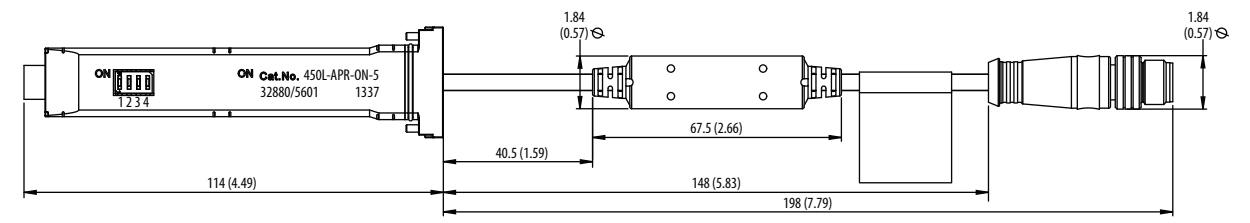

### Abbildung 182 - Abmessungen eines Kaskaden-Steckmoduls 450L-APC-IO-8 [mm (Zoll)]

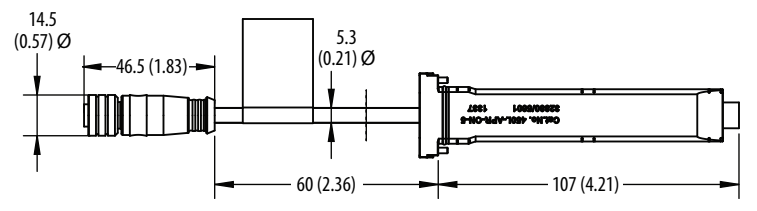

## **Optionales Zubehör**

| Rechraihung                                                                                                    | Restellnummer                       |
|----------------------------------------------------------------------------------------------------|-------------------------------------|
| -förmiger Abschlusskappen-Mentagehalterungssatz (zwei pro Paket) mit indem Stab                                                                                                    | Destennunnner                       |
| geliefert (siehe <u>Oberer/unterer Standard-Montagesatz auf Seite 76</u> )                                                                                                    | 450L-AM-TBM                         |
| Seitliche Montagehalterung (2 Bausätze pro Paar) (siehe <u>Seitliche Montagehalterung auf</u><br><u>Seite 78</u> )                                                                                                    | 450L-AM-SM                          |
| Austausch-Montagesatz (siehe <u>Austausch-Montagesatz auf Seite 80</u> )                                                                                                    | 450L-AM-RK                          |
| 445L-Halterung (2 Bausätze pro Paar)                                                                                                    | 445L-AF6140                         |
| 445L-Halterung (180°) (2 Bausätze pro Paar)                                                                                                    | 445L-AF6141                         |
| Stoßdämpfender Montagesatz (2 Bausätze werden pro Paar benötigt) (siehe<br><u>Stoßdämpfender Montagesatz auf Seite 79</u> )                                                                                                    | 445L-AF6142                         |
| Spannungsversorgungsausgang –24 V DC, 3 Ampere, 72 W (siehe <u>Netzteil auf Seite 89</u> )                                                                                                    | 1606-XLP72E                         |
| Laserausrichtungswerkzeug (siehe <u>Ausrichtungswerkzeug und Halterung auf Seite 180</u> )                                                                                                    | 440L-ALAT                           |
| Halterung für 450L-B-Laserausrichtungswerkzeug (siehe <u>Ausrichtungswerkzeug und</u><br><u>Halterung auf Seite 180</u> )                                                                                                    | 450L-ALAT-C                         |
| Optische Schnittstelle (einschließlich USB-Kabel) (siehe <u>Optische Schnittstelle (OID) auf</u><br><u>Seite 108</u> )                                                                                                    | 450L-AD-OID                         |
| Steckplatzabdeckung für 450L-Stab (Steckmodul-Steckplatz, mit jedem 450L-B-Stab wird<br>eine rote Steckplatzabdeckung geliefert; mit jedem 450L-E-Stab werden eine rote und<br>eine graue Steckplatzabdeckung geliefert). (siehe <u>Kaskadierung auf Seite 43</u> und<br><u>Abbildung 7 auf Seite 15</u> ) | 450L-AS-1                           |
| Muting-Verteilerblock                                                                                                    | 450L-AMOD-MUT                       |
| Muting-Station                                                                                                    | 450L-AMUT-IL                        |
| Muting-Leuchte                                                                                                    | 800F-MUT-2-MS                       |
| Montagesäule (Säule) (siehe Montagesäulen auf Seite 179)                                                                                                    | 440L-AMSTD                          |
| Montagesäule (Siehe Publikation <u>445L-UM004</u> )                                                                                                    | 445L-AMSTD2M                        |
| Eckspiegel (xxxx = 0300 bis 1800 mm [11,8 bis 70.86 Zoll] in Inkrementen von 150 mm [5,9 Zoll]) (siehe <u>Spiegel auf Seite 67</u> )                                                                                                    | 440L-AM075xxxx                      |
| Eckspiegel (xxxx = 0300 bis 1800 mm [11,8 bis 70.86 Zoll] in Inkrementen von 150 mm [5,9 Zoll]) (siehe <u>Spiegel auf Seite 67</u> )                                                                                                    | 440L-AM125 <i>xxxx</i>              |
| Spiegel-Montagehalterung (siehe <u>Eckspiegel auf Seite 177</u> )                                                                                                    | 442L-AF6106                         |
| Schweißschild ( <i>xxxx</i> = 0150 bis 1950 mm [5,9 bis 76,77 Zoll] in Inkrementen von 150 mm [5,9 Zoll]) (siehe <u>Schweißschilde auf Seite 181</u> )                                                                                                    | 450L-AW-xxxx                        |
| T-Anschluss (siehe <u>T-Anschluss auf Seite 96</u> )                                                                                                    | 1485P-RDR5                          |
| Guardmaster® SI-Sicherheitsrelais (siehe <u>Guardmaster SI-Sicherheitsrelais auf Seite 95</u> )                                                                                                    | 440R-S12R2                          |
| Guardmaster CI-Sicherheitsrelais                                                                                                    | 440R-S13R2                          |
| Guardmaster D-Sicherheitsrelais                                                                                                    | 440R-D22R2                          |
| Guardmaster DIS-Sicherheitsrelais                                                                                                    | 440R-D22S2                          |
| MSR42 Sicherheitsrelais                                                                                                    | 440R-P226AGS-NNR                    |
| CR30 Über Software konfigurierbares Sicherheitsrelais                                                                                                    | 440C-CR30-22BBB                     |
|                                                                                                    | 100S:                               |
|                                                                                                    | 100S-C09QJ14BC,                     |
|                                                                                                    | 100S-C43QJ22BC                      |
| Externes Schütz                                                                                                    | 700S:                               |
|                                                                                                    | 700S-CF53QDJBC                      |
|                                                                                                    | (oder geringfügige<br>Abweichungen) |
| Prüfstab 14 mm (0,55 Zoll) (im Lieferumfang jedes Stabs mit Fingerauflösung enthalten)<br>(siehe <u>Regelmäßige Inspektion auf Seite 111</u> )                                                                                                    | 450L-AT-14                          |
| Prüfstab 30 mm (1,18 Zoll) (im Lieferumfang jedes Stabs mit Handauflösung enthalten)<br>(siehe <u>Regelmäßige Inspektion auf Seite 111</u> )                                                                                                    | 450L-AT-30                          |
| Prüfstab 40 mm (1,57 Zoll) (siehe <u>Regelmäßige Inspektion auf Seite 111</u> )                                                                                                    | 450L-AT-40                          |
| Abschlussstecker, M12, 8-polig (siehe <u>Kaskadierung und Ausblendung auf Seite 46</u> )                                                                                                    | 898D-81CU-DM                        |
| Abschlusskappe, M12, 8-polig (siehe <u>Kaskadierung und Ausblendung auf Seite 46</u> )                                                                                                    | 1485A-M12                           |

### Eckspiegel

Speziell konstruierte Glasspiegel für zweiseitige und dreiseitige Schutzanwendungen (zur Installation siehe <u>Spiegel auf Seite 67</u>).

WICHTIG Jeder Spiegel verringert den maximalen Abtastbereich um 10 %. Jeder Eckspiegel wird mit zwei Abschlusskappen-Montagehalterungen (Best.-Nr. 442L-AF6106) geliefert.

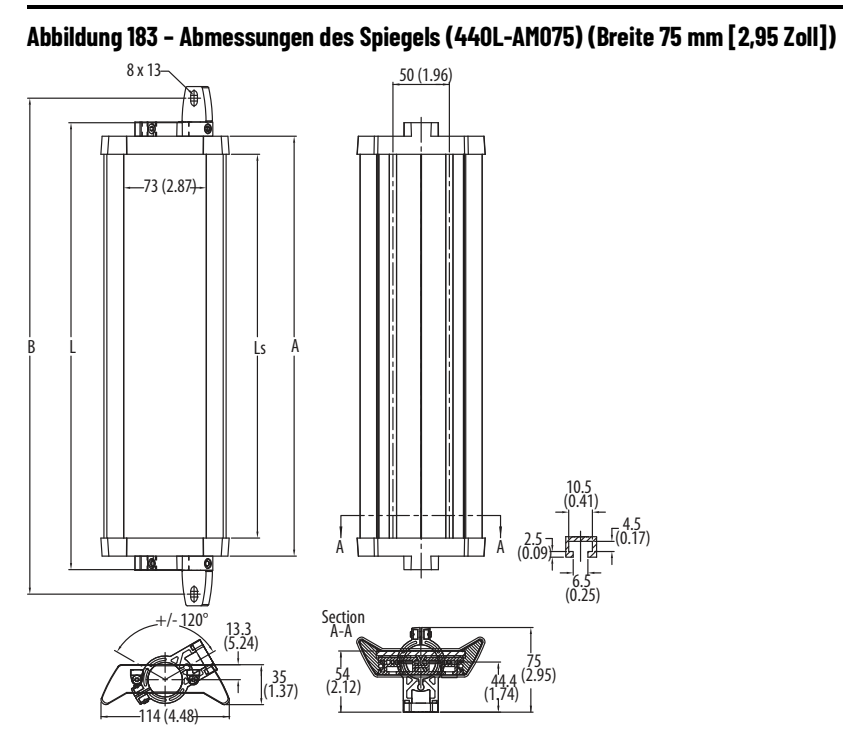

| Tabelle 81 – Schmaler Spiegel (Breite 75 | nm [2,95 Zoll]) Nahbereich (0 bis 4 m | [0 bis 13,12 Fuß] |
|------------------------------------------|---------------------------------------|-------------------|
|------------------------------------------|---------------------------------------|-------------------|

| Bestellnummer  | Serie | Beschreibung                                                  | L    | LS   | A    | В    | Schutzfeldhöhe<br>450L [mm] |
|----------------|-------|---------------------------------------------------------------|------|------|------|------|-----------------------------|
| 440L-AM0750300 | А     | Spiegel, 300 mm (11,81 Zoll), 0<br>bis 4 m (0 bis 13,12 Fuß)  | 396  | 340  | 372  | 440  | 300                         |
| 440L-AM0750450 | А     | Spiegel, 450 mm (17,72 Zoll), 0<br>bis 4 m (0 bis 13,12 Fuß)  | 546  | 490  | 522  | 590  | 450                         |
| 440L-AM0750600 | А     | Spiegel, 600 mm (23,62 Zoll), 0<br>bis 4 m (0 bis 13,12 Fuß)  | 696  | 640  | 672  | 740  | 600                         |
| 440L-AM0750750 | А     | Spiegel, 750 mm (29,53 Zoll), 0<br>bis 4 m (0 bis 13,12 Fuß)  | 846  | 790  | 822  | 890  | 750                         |
| 440L-AM0750900 | А     | Spiegel, 900 mm (35,43 Zoll), 0<br>bis 4 m (0 bis 13,12 Fuß)  | 996  | 940  | 972  | 1040 | 900                         |
| 440L-AM0751050 | А     | Spiegel, 1050 mm (41,34 Zoll), 0<br>bis 4 m (0 bis 13,12 Fuß) | 1146 | 1090 | 1122 | 1190 | 1050                        |
| 440L-AM0751200 | А     | Spiegel, 1200 mm (47,24 Zoll),<br>0 bis 4 m (0 bis 13,12 Fuß) | 1296 | 1240 | 1272 | 1340 | 1200                        |
| 440L-AM0751350 | А     | Spiegel, 1350 mm (53,15 Zoll), 0<br>bis 4 m (0 bis 13,12 Fuß) | 1446 | 1390 | 1422 | 1490 | 1350                        |
| 440L-AM0751500 | А     | Spiegel, 1500 mm (59,05 Zoll),<br>0 bis 4 m (0 bis 13,12 Fuß) | 1596 | 1540 | 1572 | 1640 | 1500                        |
| 440L-AM0751650 | А     | Spiegel, 1650 mm (64,96 Zoll),<br>0 bis 4 m (0 bis 13,12 Fuß) | 1746 | 1690 | 1722 | 1790 | 1650                        |
| 440L-AM0751800 | А     | Spiegel, 1800 mm (70,86 Zoll),<br>0 bis 4 m(0 bis 13,12 Fuß)  | 1896 | 1840 | 1872 | 1940 | 1800                        |

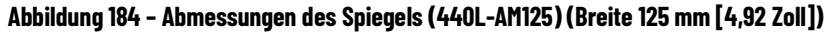

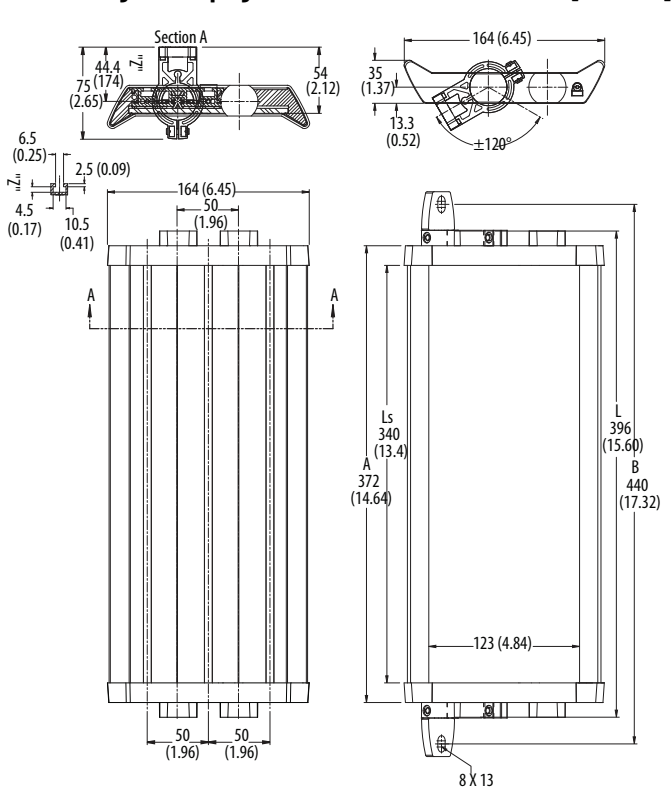

### Tabelle 82 - Breiter Spiegel (Breite 125 mm [4,92 Zoll]) Große Reichweite (4 bis 15 m [13,12 bis 49,21 Fuß])

| Bestellnummer  | Serie | Beschreibung                                                       | L    | LS   | A    | В    | Schutzfeldhöhe<br>450L [mm] |
|----------------|-------|--------------------------------------------------------------------|------|------|------|------|-----------------------------|
| 440L-AM1250300 | А     | Spiegel, 300 mm (11,81 Zoll), 4<br>bis 15 m (13,12 bis 49,21 Fuß)  | 396  | 340  | 372  | 440  | 300                         |
| 440L-AM1250450 | А     | Spiegel, 450 mm (17,72 Zoll), 4<br>bis 15 m (13,12 bis 49,21 Fuß)  | 546  | 490  | 522  | 590  | 450                         |
| 440L-AM1250600 | А     | Spiegel, 600 mm (23,62 Zoll), 4<br>bis 15 m (13,12 bis 49,21 Fuß)  | 696  | 640  | 672  | 740  | 600                         |
| 440L-AM1250750 | Α     | Spiegel, 750 mm (29,53 Zoll), 4<br>bis 15 m (13,12 bis 49,21 Fuß)  | 846  | 790  | 822  | 890  | 750                         |
| 440L-AM1250900 | Α     | Spiegel, 900 mm (35,43 Zoll), 4<br>bis 15 m (13,12 bis 49,21 Fuß)  | 996  | 940  | 972  | 1040 | 900                         |
| 440L-AM1251050 | А     | Spiegel, 1050 mm (41,34 Zoll),<br>4 bis 15 m (13,12 bis 49,21 Fuß) | 1146 | 1090 | 1122 | 1190 | 1050                        |
| 440L-AM1251200 | Α     | Spiegel, 1200 mm (47,24 Zoll),<br>4 bis 15 m (13,12 bis 49,21 Fuß) | 1296 | 1240 | 1272 | 1340 | 1200                        |
| 440L-AM1251350 | А     | Spiegel, 1350 mm (53,15 Zoll), 4<br>bis 15 m (13,12 bis 49,21 Fuß) | 1446 | 1390 | 1422 | 1490 | 1350                        |
| 440L-AM1251500 | А     | Spiegel, 1500 mm (59,05 Zoll),<br>4 bis 15 m (13,12 bis 49,21 Fuß) | 1596 | 1540 | 1572 | 1640 | 1500                        |
| 440L-AM1251650 | Α     | Spiegel, 1650 mm (64,96 Zoll),<br>4 bis 15 m (13,12 bis 49,21 Fuß) | 1746 | 1690 | 1722 | 1790 | 1650                        |
| 440L-AM1251800 | А     | Spiegel, 1800 mm (70,86 Zoll),<br>4 bis 15 m (13,12 bis 49,21 Fuß) | 1896 | 1840 | 1872 | 1940 | 1800                        |

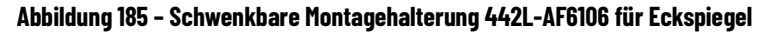

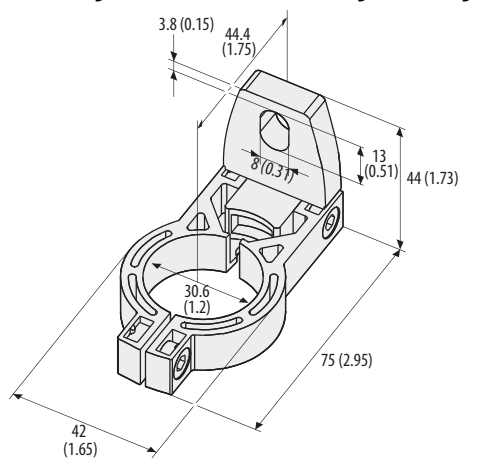

### **Montagesäulen**

Es sind zwei Säulen zur Montage von Stäben oder Spiegeln erhältlich. Um den Transceiver-Stab des 450L-Sicherheitslichtgitters in beliebiger Höhe an der Montagesäule 440L-AMSTD zu befestigen, verwenden Sie den seitlichen Montagesatz (Bestellnummer 450L-AM-SM).

### Abbildung 186 – Abbildung 80 – 440L-AMSTD

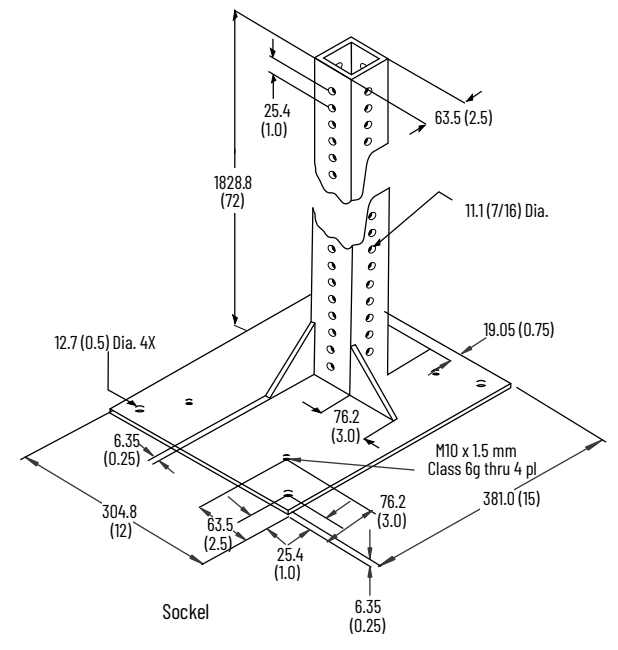

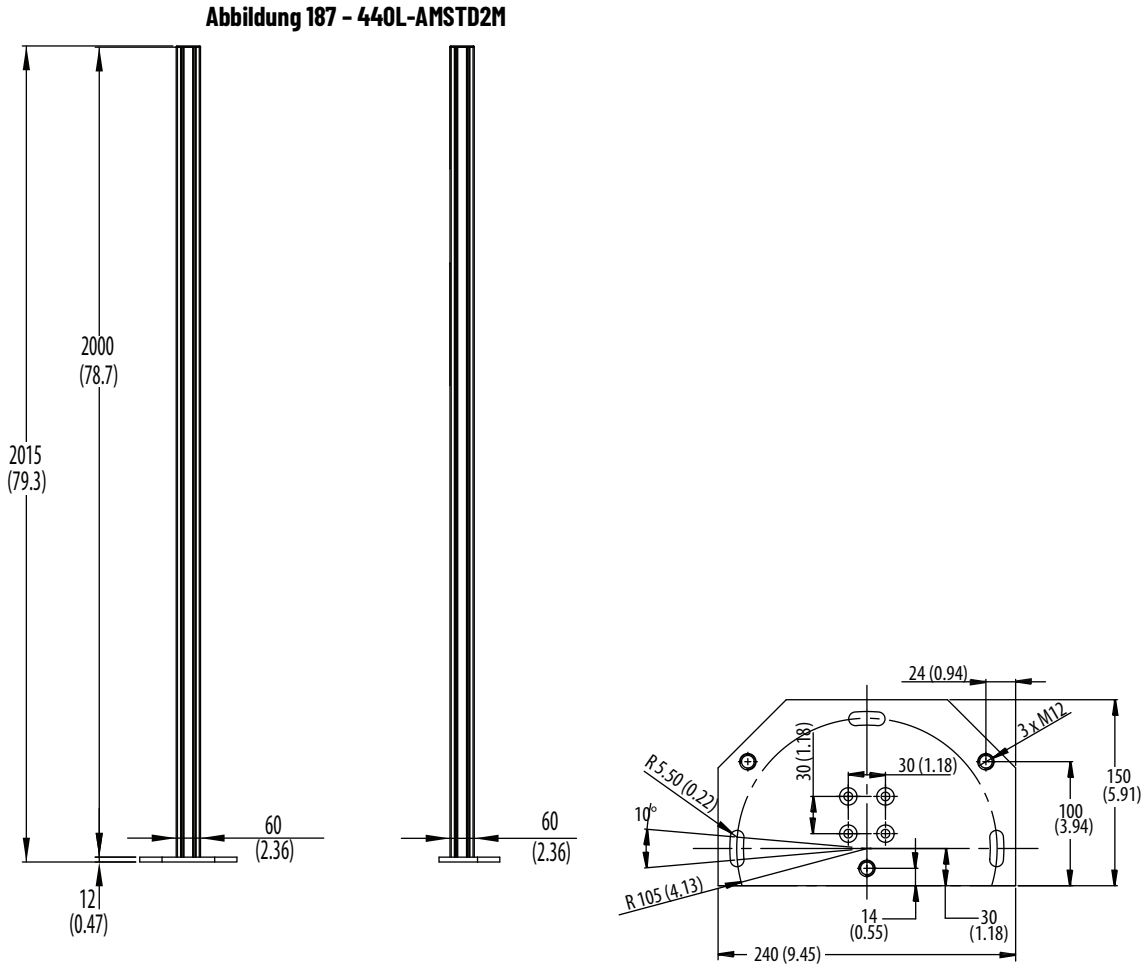

Base Plate

## Ausrichtungswerkzeug und Halterung

Optionales Laserausrichtungswerkzeug (Laserklasse 2) und Halterung des Ausrichtungswerkzeugs.

Abbildung 188 - Laserausrichtungswerkzeug (Bestellnummer 440L-ALAT)

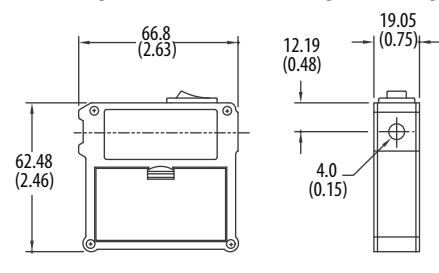

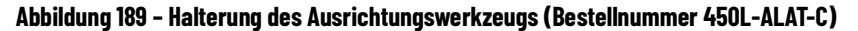

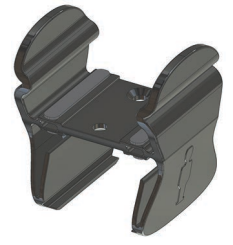
### Schweißschilde

#### Abbildung 190 - Schweißschildabmessungen

Hochglanzpolierte transparente Oberfläche auf

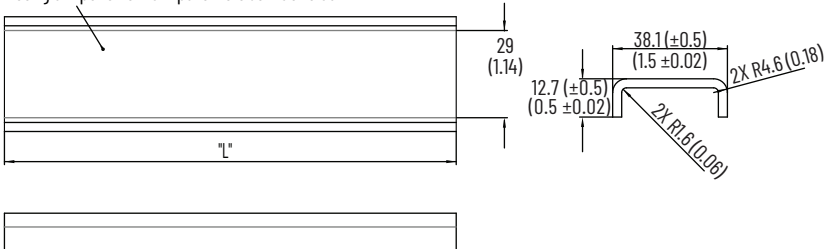

Die Schweißschilde der GuardShield<sup>™</sup>-Sicherheitslichtgitter werden in Längen verkauft, die den Schutzfeldhöhen der GuardShield-Sicherheitslichtgitter entsprechen. Diese Schweißschilde aus Polycarbonat sind auswechselbar und schützen die Frontscheibe des GuardShield-Sicherheitslichtgitters vor Beschädigung.

Ein Schweißschild reduziert den Betriebsbereich um ca. 10 %. Bei einem 450L-Sicherheitslichtgitter mit Fingerauflösung, das an jedem Stab ein installiertes Schweißschild hat, reduziert sich der maximale Betriebsbereich auf: 7,0 m (22,97 Fuß) x 90 % x 90 % = 5,67 m (18,61 Fuß). Die Montage der Schweißschilde hat keinen Einfluss auf den Mindestbetriebsbereich.

#### Tabelle 83 - Schweißschild-Bausatz

| Beschreibung                                                                                                    | Bestellnummer |
|----------------------------------------------------------------------------------------------------|---------------|
| Schweißschild-Bausatz, zwei Teile pro Satz Sicherheitslichtgitter, Länge xxxx mm<br>[xxxx: 0150 bis 1950 mm (5,9 bis 76,77 Zoll) in Inkrementen von 0150 mm (5,9 Zoll)] | 450L-AW-xxxx  |

Das Schweißschild wird mit vorgeschnittenen Klettbändern geliefert. Positionieren Sie die Streifen an der Frontscheibe und befestigen Sie die Schweißschilde. Weitere Informationen zu den Schweißschilden finden Sie in der Publikation <u>450L-IN001</u>).

### Kabel

Für den Anschluss eines Transceiver-Stabs wird je nach Steckmodul ein 5-poliges M12- oder ein 8-poliges M12-Anschlusskabel benötigt.

Anschlusskabel (auch als Kabelsätze bezeichnet) haben an einem Ende einen M12-Stecker (Steckverbinder) und am anderen Ende freie Anschlussdrähte.

Verlängerungskabel (häufig auch als Anschlusskabel oder Verbindungskabel bezeichnet) haben an jedem Ende einen M12-Steckverbinder. Sie können verwendet werden, um die Länge der Anschlusskabel zu verlängern oder um den Kaskadenabstand zu vergrößern. Nur die 5-poligen M12-Anschlusskabel können verwendet werden, um ein Sicherheitslichtgitter direkt mit dem ArmorBlock<sup>®</sup>-Modul eines GuardShield-Sicherheitslichtgitters zu verbinden.

In <u>Tabelle 84</u> sind die Kabel aufgeführt, die für den Anschluss eines Lichtgitterstabs benötigt werden (Kabelfarbe schwarz). Zusätzliche Längen und/oder Kabelmantelfarben finden Sie unter <u>ab.rockwellautomation.com/</u> <u>Connection-Devices/DC-Micro-Cordsets-and-Patchcords</u>.

#### Tabelle 84 – Anschlusskabel; Nicht abgeschirmt; Farbe: Schwarz

| Desekusikung                                    | Bestellnummer                      |                                    |  |
|-------------------------------------------------|------------------------------------|------------------------------------|--|
| Beschreidung                                    | M12 5-polige Buchse <sup>(1)</sup> | M12 8-polige Buchse <sup>(1)</sup> |  |
| Kein Steckverbinder<br>(Anschlusskabel)         | 889D-F5BC-x                        | 889D-F8AB-x                        |  |
| Konvexer M12-Steckverbinder<br>(Anschlusskabel) | 889D-F5BCDM-x                      | 889D-F8ABDM-x <sup>(2)</sup>       |  |

(1) Ersetzen Sie für die gewünschten Längen das x durch 2 (2 m [6,6 Fuß]), 5 (5 m [16,4 Fuß]), 10 (10 m [32,8 Fuß]),

15 (15 m [49,2 Fuß]), 20 (20 m [65,6 Fuß]) oder 30 (30 m [98,4 Fuß]). (2) Verwenden Sie dieses Kabel, um die Kabellänge zwischen Kaskaden zu erhöhen. **WICHTIG** Für Umgebungen mit hohen EMV-Einflüssen (elektromagnetische Störungen) werden abgeschirmte Kabel dringend empfohlen.

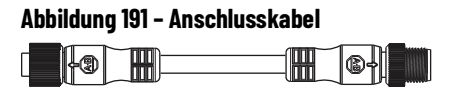

Abbildung 192 - Abmessungen des 5-poligen M12-Steckverbinders [mm (Zoll)]

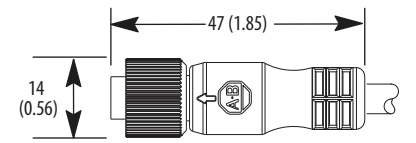

# **Typische Installationen**

## Vertikal montiertes Sicherheitslichtgitter

Abbildung 193 – Gefahrstellenabsicherung (POC) und programmierbare Zugangsabsicherung (PAC)

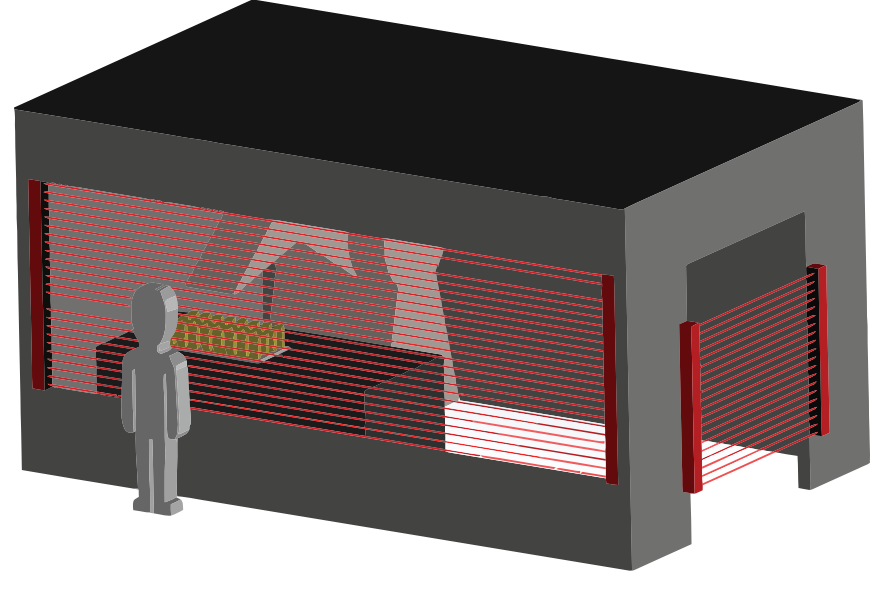

## Horizontal montiertes Sicherheitslichtgitter

Abbildung 194 - Schutz von Gefährdungsbereichen (Bereichsabsicherung)

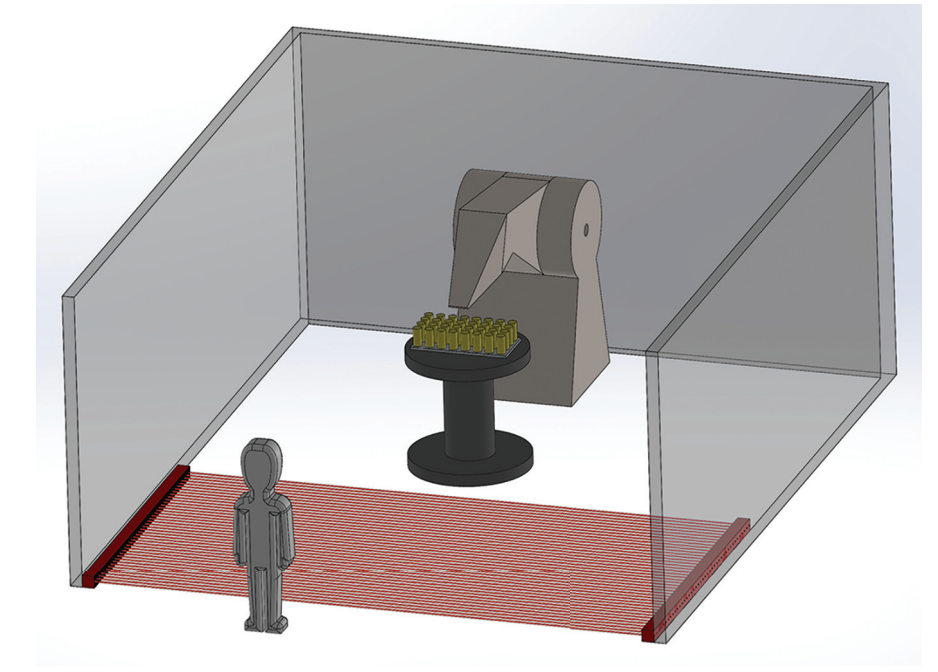

### **Fixed Blanking-Anwendung**

Bei dieser Anwendung kann ein Blech durch das Lichtgitter geführt werden, bevor das Material weiterverarbeitet (geformt) wird. Das Lichtgitter lässt das Passieren des Materials mit einer bestimmten Breite zu, ohne ein Abschalten der Sicherheitsausgänge zu veranlassen. Bestimmte Anwendungen können auf keine andere Weise geschützt werden. Wenn beispielsweise während des normalen Maschinenbetriebs laufend Material in den gefährlichen Teil einer Maschine befördert werden muss, ist immer ein Teil des Schutzfeldes unterbrochen; dennoch setzt die Maschine ihren Betrieb fort. Schutzanwendungen mit Ausblendung erfordern eine detaillierte Risikoanalyse. Autorisiertes Personal muss bestätigen, dass trotz der Ausblendung die Sicherheit des Maschinenbedieners hinreichend gewährleistet wird. Gegebenenfalls müssen zusätzliche Schutzmaßnahmen zur Abschirmung des Gefahrenbereichs getroffen werden. Alle Ausblendungsarten können "Lücken" im Schutzfeld erzeugen. Diese "Lücken" müssen bei der Risikoanalyse gesondert betrachtet werden.

#### Abbildung 195 – Anwendungsschema für Fixed Teach-in Blanking

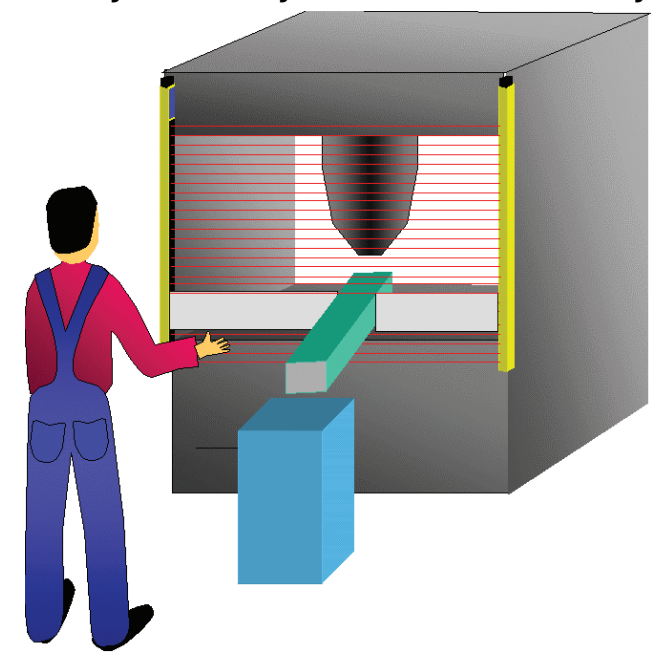

Ein typisches Beispiel für Fixed Teach-in Blanking ist die Ausfahrrampe an einem Stanzautomaten. Das gestanzte Teil wird aus der Gefahrenzone in einen Behälter transportiert. Die Rampe verläuft durch das Schutzfeld und würde ohne Ausblendung den Stillstand der Maschine verursachen. Die Position dieser Rampe wird überwacht. Während eines Werkzeugwechsels kann die Position der Rampe leicht variieren. Für den reibungslosen Betrieb der Anwendung muss die neue Position rekonfiguriert werden. Es kann vorkommen, dass die neue Position rekonfiguriert werden muss, damit die Anwendung reibungslos abläuft.

# Kaskadenanwendung

Abbildung 196 - Beispielaufbau mit zwei kaskadierten Segmenten (L-förmiger Aufbau)

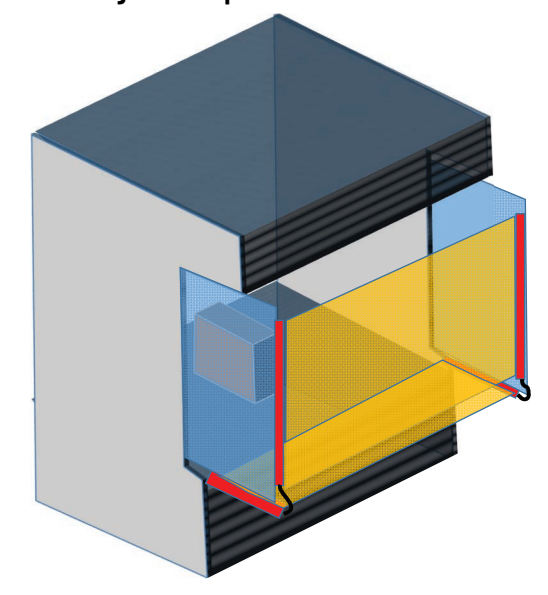

## Notizen:

### Ziffern

1732 ArmorBlock Verdrahtungsplan 97 450L-APR-BL-5 Anschluss-Steckmodul 56 450L-APR-ED-8 Anschluss-Steckmodul 55 450L-APR-MU-8 Anschluss-Steckmodul 56 450L-APR-ON-5 Anschluss-Steckmodul 55 450L-APR-UN-8 Anschluss-Steckmodul 58

### A

Abkürzung 10 Abmessung ungefähr 171 Abschaltfunktion manueller (Neu-)Start 26 Abstand reflektierende Oberfläche 66 Abtastung Mehrfach 50 aktive Linsen 23 allgemein Einstellung 123 Schutz 169 allgemeine Konfiguration 121 ändern Hardware 159 Anforderuna Installation 19 Anschluss EDM 91 externe Geräteüberwachung 91 **Anschluss-Steckmodul** 450L-APR-BL-5 56 450L-APR-ED-8 55 450L-APR-MU-8 56 450L-APR-ON-5 55 450L-APR-UN-8 58 ANSI-Formel für den Sicherheitsabstand 63 Ansprechzeit 47 **Connected Components Workbench 51** erweiterte Funktionen 48 Kaskadierung 51 Standard 47 Anwendung Fixed Blanking 184 Kaskade 185 ArmorBlock Verdrahtungsplan 97 Auflösung Ausblendung 34 reduziert 28 Objektanzahl begrenzt 32 Ausblendung 46 Auflösuna 34 reduzierte Auflösung 28, 153

Ausblendung mit reduzierter Auflösung 153 Einstellung 153 Objekthöhe 155 Regeln 154 Ausgang **OSSD 92** Status 169 Ausrichtung Laser 23 Werkzeug und Halterung 180 Austausch-Montagesatz 80 Auswahl Ausrichtungswerkzeug und Halterung 180 Eckspiegel 177 Kabel 181 Montagesäule 179 optionales Zubehör 176 Schweißschild 181

automatischer (Neu-)Start 25

### B

Bausatz Austauschmontage 80 obere/untere Standard-Montage 76 stoßdämpfende Montage 79 beginnen neues Projekt 117 Beschränkung Kompatibilität 13 **Bestätigung** 59 neue Systemkonfiguration 59 bestimmen Sicherheitsabstand 62 Betrieb 21 **Betriebsbereich** niedria 27 Betriebseigenschaft 167 Blanking Fixed 144 Floating 150 Teach-In Fixed 29 Teach-In-Verfahren 30 Übersicht 141 **Blanking-Zonen** Einlernen 145

## C

Codierung Strahl 27 Connected Component Workbench Fehlerbehebung 109 Connected Components Workbench Ansprechzeit 51 Übersicht 117

### D

Daten zur funktionalen Sicherheit 17 Diagnosefenster 129 DIP-Schaltereinstellung Empfänger-Steckmodul 54 DIP-Schaltereinstellungen 122 direkt mit Schützen Verdrahtungsplan 94 Drucktaste optisch 105

### Ε

Eckspiegel 177 **EDM** 27 Anschluss 91 Eigenschaft Betrieb 167 Eingänge Empfänger Steckmodul 168 Einlernen Blanking-Zonen 145 Einstellung Ausblendung mit reduzierter Auflösung 153 Fixed Blanking 144 Floating Blanking 150 Einstellungen **DIP-Schalter 122** Einstufung Sicherheit 167 elektrisch Schutzfunktion 169 elektrische Installation 81 Empfänger Kabelanschluss 88 Steckmodul 83, 169 **Empfänger-Steckmodul** DIP-Schaltereinstellung 54 Entsorgung 113 Erduna 90 erweiterte Funktionen Ansprechzeit 48 Etikett Produkt 52 Stab 114 Steckmodul 115 **EU--Richtlinie** Übereinstimmung 171 Europäische Formel für den Sicherheitsabstand 64 Export 129, 161 exportieren Gerät (Zip-Datei) 163 Proiekt 161 externe Geräteüberwachung 27 Anschluss 91 externer Fehler Statusanzeige 106 externer/Systemfehler 106

#### F

Fehlanwendung möglich 19 Fehler 107 Fehleranzeige Statusanzeige 105 Fehlerbehebung 105 Connected Component Workbench 109 Fehlertyp 105 Fenster Diagnose 129 Firmware aktualisieren 165 Version 16 Firmware aktualisieren 165 **Fixed Blanking** 144 Anwendung 184 Einstellung 144 Einzelheiten zur Vorgehensweise 146 Regeln 145 Teach-In 29 Floating Blanking 150 Einstellung 150 Objekthöhe 152 Regeln 152 Formel ANSI für den Sicherheitsabstand 63 Europäischer Sicherheitsabstand 64 OSHA für den Sicherheitsabstand 63 US für den Sicherheitsabstand 62 Formel für den Sicherheitsabstand ANSI 63 Europäische 64 OSHA 63 US 62 Funktion Muting-abhängige Überbrückung 36 Sicherheit 25

### G

General Purpose Input Output 125 Gerät exportieren (Zip-Datei) 163 GPIO 125 Auswahl 135 Einstellung 135 GPIO-Auswahl 138 GPIO-Einstellung 138 GSR SI-Sicherheitsrelais Verdrahtungsplan 95 GuardLink-Anschluss Verdrahtungsplan 96

#### H

Halterung Ausrichtung 180 Montage 76 seitliche Montage 78 Hardware 137 ändern 159 Hardware-Konfiguration 122 herunterladen Konfiguration 156 Hinweis Sicherheit 111 hochladen Konfiguration 156 horizontal montieren 183

I Identifikation Linse 141 Import 161 importieren Projekt 162 Zip-Datei 165 Inspektion regelmäßig 111 Installation 61 Anforderung 19 elektrisch 81 korrekt 70 Steckmodul 82 typisch 183 unsachgemäß 71 installieren 68 Instandhaltung 111

### K

Kabel 181 **Kabelanschluss** Empfänger 88 Kaskadierung 89 Sender 87 Kaskade Anwendung 185 Kaskaden-Steckmodul 168 Kaskadierung 43, 46, 85 Ansprechzeit 51 Kabelanschluss 89 Kompatibilität Beschränkung 13 **Konfiguration** allgemein 121 Hardware 122 herunterladen/hochladen 156 System 53 Konfigurationsoption 144 Konzept Sicherheit 17 korrekte Installation 70 kurze Unterbrechungszeit 50

#### L

Laser 131 Laserausrichtung 23 Layout Workbench 120 Leuchte Muting 35 Lieferumfang 14 Linsen aktiv 23 Linsenidentifikation 141 L-Typ-Muting 39, 40

### M

manuell 26

manueller (Neu-)Start 26 Abschaltfunktion 26 manueller Kaltstart 26 Maßnahme 107 **MDO** 36 mehrere GuardShield-Sicherheitslichtgitter Montage 72 mehrere Unterkonfigurationen 117 Mehrfachabtastung 50 **Modus** 130 Start 25 mögliche Fehlanwendung 19 **Montage** Austauschsatz 80 mehrere GuardShield-Sicherheitslichtgitter 72 Stoß 79 Montagehalterung 76 seitlich 78 Montagesäule 179 Montageübersicht 13 montieren 68 horizontal 183 vertikal 183 Muting 35, 41 Einstellung 133 Leuchte 35 Sensor 36 Vier-Sensor-Beispielschaltplan 136 zwei Sensoren L-Typ 39 L-Typ mit Aktivierung 40 T-Typ 37 Zwei-Sensor-Beispielschaltplan 132 Muting-abhängige Überbrückung 36 Muting-Art 133, 137 Muting-Einstellung 137

#### N

Netzteil 89 neue Systemkonfiguration 59 neues Projekt beginnen 117 Neustart 26 automatisch 25 manuell Abschaltfunktion 26 Neustart-Taste 91 Neustartzeit OSSD 93 niedriger Betriebsbereich 27 Normalbetrieb Statusanzeige 104

#### 0

oberer/unterer Montagesatz 76 oberer/unterer Standard-Montagesatz 76 Objektanzahl begrenzt reduzierte Auflösung 32

#### Objekthöhe

Ausblendung mit reduzierter Auflösung 155 Floating Blanking 152 OID 108 Option Konfiguration 144 Optionales Zubehör 176 Optische Drucktaste 105 optische Frontscheibe sauber 113 optische Schnittstelle 108 OSHA-Formel für den Sicherheitsabstand 63 OSSD 169 Ausgang 92 Neustartzeit 93 Signalverarbeitung 92

#### Ρ

Produktauswahl 173 Produktetikett 52 Produktübersicht 11 Project Organizer 121 Projekt exportieren 161 importieren 162 neu beginnen 117 teilen 161

### R

reduzierte Auflösung Objektanzahl begrenzt 32 reflektierende Oberfläche Mindestabstand 66 regelmäßige Inspektion 111 Regeln Fixed Blanking 145 Floating Blanking 152 für Ausblendung mit reduzierter Auflösung 154 Richtlinie EU-Übereinstimmung 171

#### S

**Rückstellung** 130

sauber optische Frontscheibe 113 Säule Montage 179 Schild Schweiß 181 Schutz allgemein 169 Schutzfunktion elektrisch 169 Schweißschild 181 seitliche Montagehalterung 78 Sender Kabelanschluss 87

Steckmodul 82

Sensor Muting 36 Sicherheit Einstufung 167 Funktion 25 Hinweis 111 Konzept 17 Standard 17 Zertifizierung 18 Sicherheitsabstand bestimmen 62 Sicherheitsausgang 169 Signalverarbeitung **OSSD 92 SI-Sicherheitsrelais** Verdrahtungsplan 95 Sperren 130 Spezifikation 167 Spiegel Ecke 177 Spiegel- 67 Stab Auswahl 173 Etikett 114 Standard Ansprechzeit 47 Sicherheit 17 **Standardeinstellung** automatischer (Neu-)Start 25 Start 26 automatisch 25 manuell Abschaltfunktion 26 manueller Kalt 26 Startmodus 25 Status USB 123 status Strahl 131 Statusanzeige 103, 106 Fehleranzeige 105 Normalbetrieb 104 Statusausgang 169 Steckmodul 15, 81 Auswahl 174 Eingänge Empfänger 168 Empfänger 83, 169 DIP-Schaltereinstellung 54 Etikett 115 Installation 82 Kaskade 168 Sender 82 Universal 168 Störungsunterdrückung 28 stoßdämpfender Montagesatz 79 Strahlcodierung 27 Strahlenstatus 131 **Systemfehler** Statusanzeige 106 Systemkonfiguration 53

### Т

**T-Anschluss** Verdrahtungsplan 96 Taste Neustart 91 Teach- 130 Teach-In Fixed Blanking 29 **Teach-In Blanking** Verfahren 30 teilen Projekt 161 Terminologie 10 **Testimpuls** 93 T-Typ-Muting 37 Тур Fehler 105 typische Installation 183 typischer Verdrahtungsplan 94

### U

Übereinstimmung EU--Richtlinie 171 Übersicht Blanking 141 **Connected Components Workbench 117** Montage 13 Produkt 11 Überwachung externe Geräte 27 Umfang Lieferung 14 Umgebung 169 ungefähre Abmessung 171 **Universal-Steckmodul** 168 unsachgemäße Installation 71 **Unterbrechungszeit** kurz 50 **Unterkonfiguration** 123 **Unterkonfigurationen** mehrere 117 **USB-Status** 123 **US-Formel für den Sicherheitsabstand** 62

#### V

Verdrahtung 61 Verdrahtungsplan 1732 ArmorBlock-Anschluss 97 direkt mit Schützen 94 GSR SI-Sicherheitsrelais 95 GuardLink-Anschluss 96 T-Anschluss 96 typisch 94 Vier-Sensor-Muting mit Muting-Steckmodul 100 Zwei-Sensor-Muting mit Muting-Steckmodul 99 Verfahren Teach-In Blanking 30

Verriegelung 107

#### Version

Firmware 16 vertikal montieren 183 vier Sensoren 41 Muting 41 Vier-Sensor-Muting Beispielschaltplan 136 Muting-Steckmodul Verdrahtungsplan 100

### W

Werkzeug Ausrichtung 180 Workbench-Layout 120

## Z

Zeit kurze Unterbrechung 50 Reaktion 47 Zertifizierung 170 Sicherheit 18 Zip-Datei exportieren 163 importieren 165 **Zonen** 142 Zubehör optional 176 zwei Sensoren 37, 39 L-Typ-Muting 39 T-Typ-Muting 37 zwei Sensoren mit Aktivierung 40 Zwei-Sensor L-Typ-Muting mit Aktivierung 40 Zwei-Sensor-Muting Beispielschaltplan 132 Muting-Steckmodul Verdrahtungsplan 99

Index

## **Kundendienst von Rockwell Automation**

| Technical Support Center                                                                               | Videos mit Anleitungen, Antworten auf häufig gestellte Fragen (FAQs), Chat, Benutzerforen<br>und Updates zu Produktbenachrichtigungen.                                                     | <u>rok.auto/support</u>    |
|----------------------------------------------------------------------------------------------------|----------------------------------------------------------------------------------------------------|----------------------------|
| Knowledgebase                                                                                          | Zugriff auf Knowledgebase-Artikel.                                                                                                    | rok.auto/knowledgebase     |
| Lokaler technischer Support – Telefonnummern                                                           | Suchen Sie nach der Telefonnummer für Ihr Land.                                                                                                    | rok.auto/phonesupport      |
| Literature Library                                                                                     | Installationsanleitungen, Handbücher, Broschüren und Publikationen mit technischen Daten.                                                                                                  | <u>rok.auto/literature</u> |
| Product Compatibility and Download Center<br>(PCDC, Center für Produktkompatibilität und<br>Downloads) | Laden Sie Firmware sowie die zugehörigen Dateien (z. B. Add-On-Profile, elektronische<br>Datenblätter und Device Type Manager) herunter und greifen Sie auf<br>Produktversionshinweise zu. | rok.auto/pcdc              |

Über diese Ressourcen können Sie auf Supportinformationen zugreifen.

## **Feedback zur Dokumentation**

Ihre Kommentare helfen uns, Ihren Dokumentationsanforderungen besser gerecht zu werden. Verwenden Sie das Formular unter <u>rok.auto/docfeedback</u>, wenn Sie Vorschläge zur Verbesserung unserer Inhalte haben.

## Richtlinie über Elektro- und Elektronik-Altgeräte (WEEE)

Am Ende des Lebenszyklus muss die Ausrüstung separat vom Hausmüll entsorgt werden.

Aktuelle Informationen zur Umweltverträglichkeit von Produkten finden Sie auf der Rockwell Automation-Website unter rok.auto/pec.

Allen-Bradley, ArmorBlock, CIP Safety, Connected Components Workbench, ControlFLASH, expanding human possibility, GuardLink, Guardmaster, GuardShield, Guard I/O, Rockwell Automation, RSLinx und Studio 5000 sind Marken von Rockwell Automation, Inc.

CIP Safety, DeviceNet und EtherNet/IP sind Marken von ODVA, Inc.

Windows ist eine Marke der Microsoft Corporation.

Marken, die nicht Eigentum von Rockwell Automation sind, sind Eigentum der jeweiligen Unternehmen.

Rockwell Otomasyon Ticaret A.Ş. Kar Plaza İş Merkezi E Blok Kat:6 34752, İçerenköy, İstanbul, Tel: +90 (216) 5698400 EEE Yönetmeliğine Uygundur

Folgen Sie uns. 存 🞯 in 💟

#### rockwellautomation.com -

expanding human possibility<sup>®</sup>

AMERIKA: Rockwell Automation, 1201 South Second Street, Milwaukee, WI 53204–2496 USA, Tel: +1 414 382 2000, Fax: +1 414 382 4444 EUROPA/NAHER OSTEN/AFRIKA: Rockwell Automation NV, Pegasus Park, De Kleetlaan 12a, 1831 Diegem, Belgien, Tel: +32 2 663 0600, Fax: +32 2 663 0640 ASIEN/AUSTRALIEN/PAZIFIKRAUM: Rockwell Automation, Level 14, Core F, Cyberport 3, 100 Cyberport Road, Hong Kong, Tel: +852 2887 4788, Fax: +852 2508 1846 DEUTSCHLAND: Rockwell Automation GmbH, Parsevalstraße 11, 40468 Düsseldorf, Tel: +49 (0)211 41553 0, Fax: +49 (0)211 41553 121 SCHWEIZ: Rockwell Automation AG, Industriestrasse 20, CH-5001 Aarau, Tel: +41(62) 889 77 77, Fax: +41(62) 889 77 11, Customer Service – Tel: 0848 000 277 ÖSTERREICH: Rockwell Automation, Kotzinastraße 9, A-4030 Linz, Tel: +43 (0)732 38 909 0, Fax: +43 (0)732 38 909 61